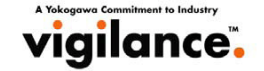

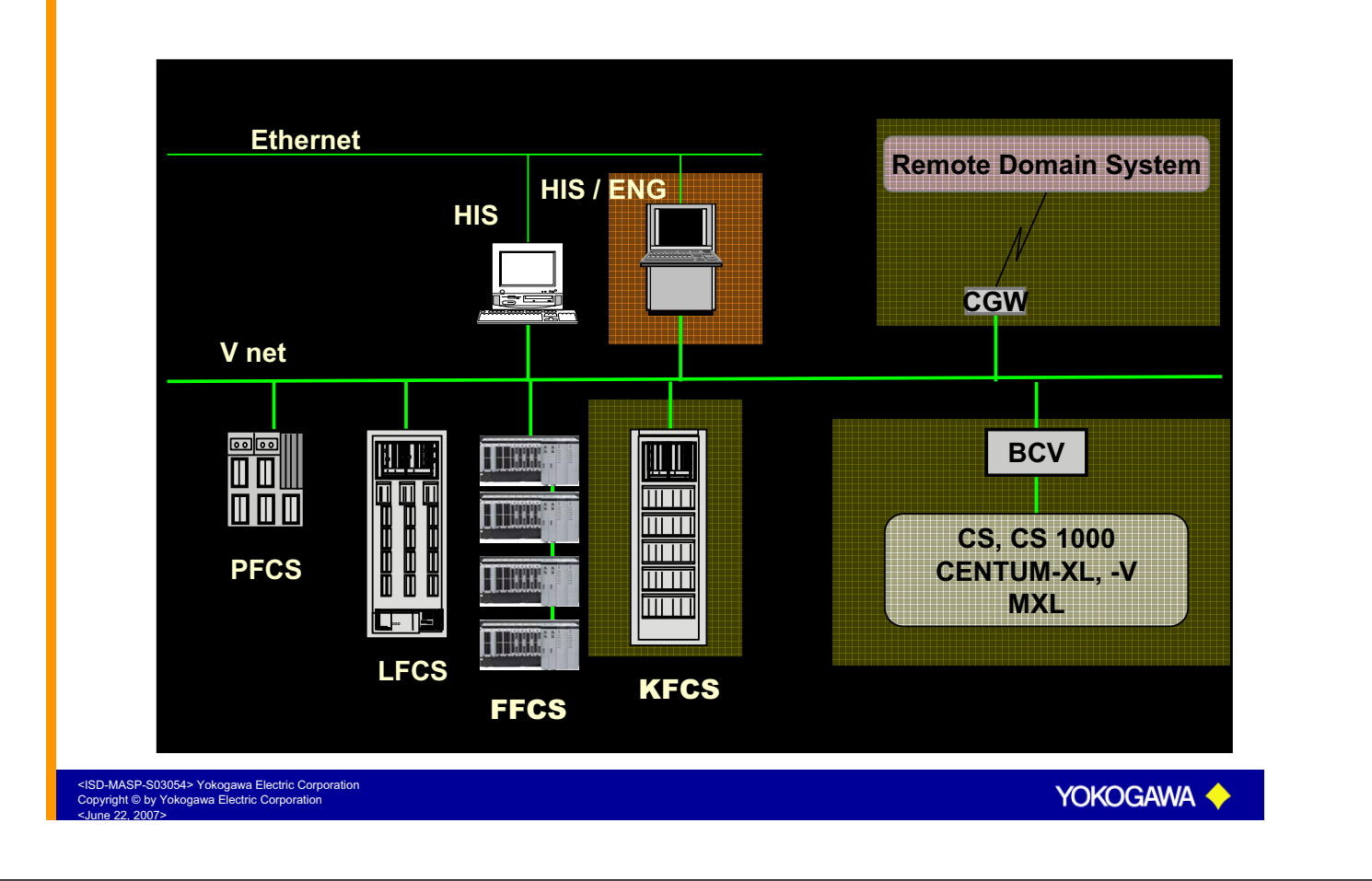

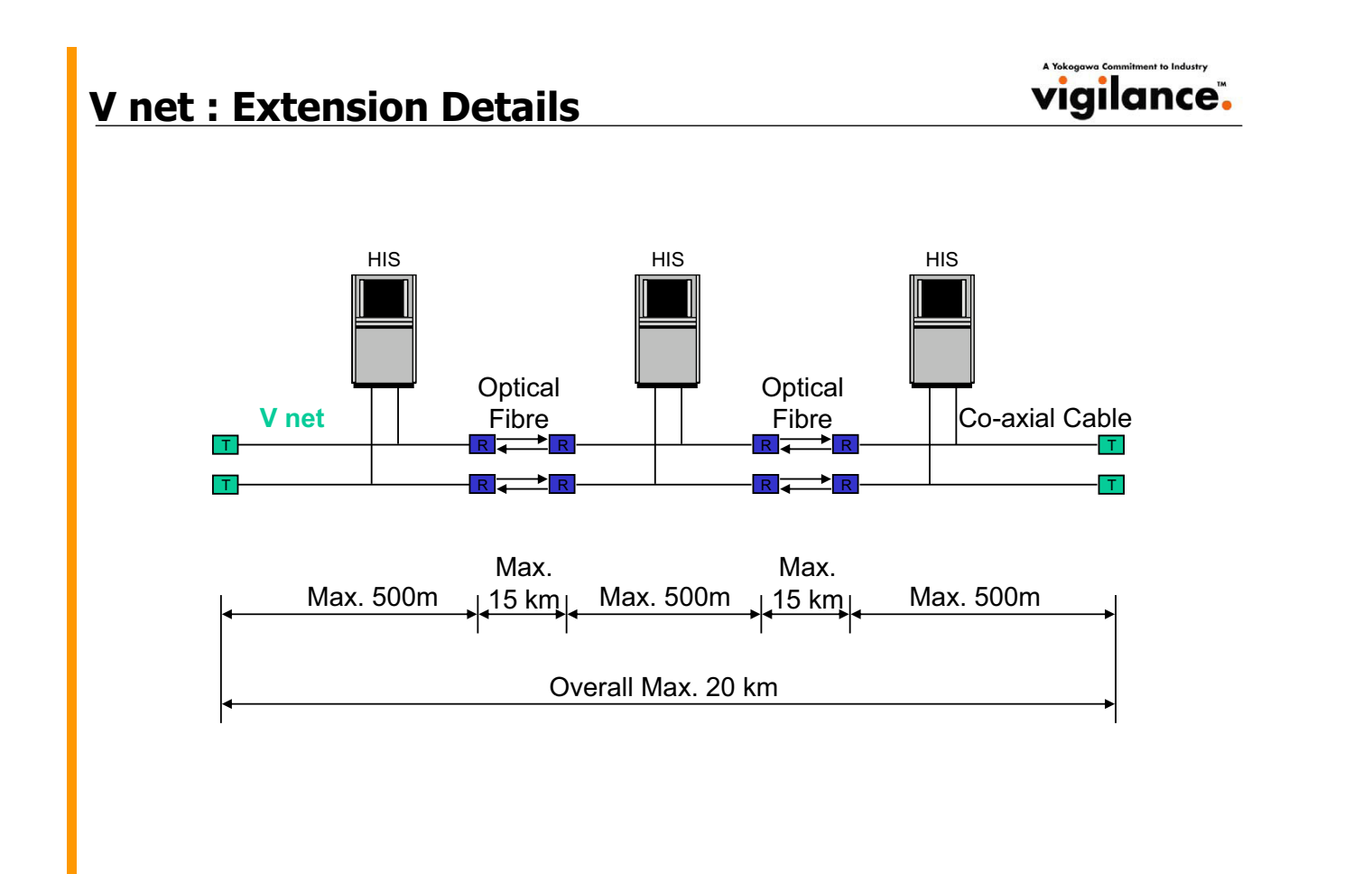

<ISD-MASP-S03054> Yokogawa Electric Corporation Copyright © by Yokogawa Electric Corporation

YOKOGAWA

#### --> Domain Concept

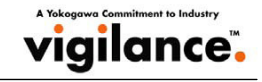

- Domains are group of stations connected on the V-net. Maximum 64 stations can be connected per domain. Bus Convertor (BCV) is used to link two domains.
- Multiple Domains are used
  - when there are more than 64 stations to be connected
  - when there are multiple sections in a plant
  - to reduce the load on the V net.

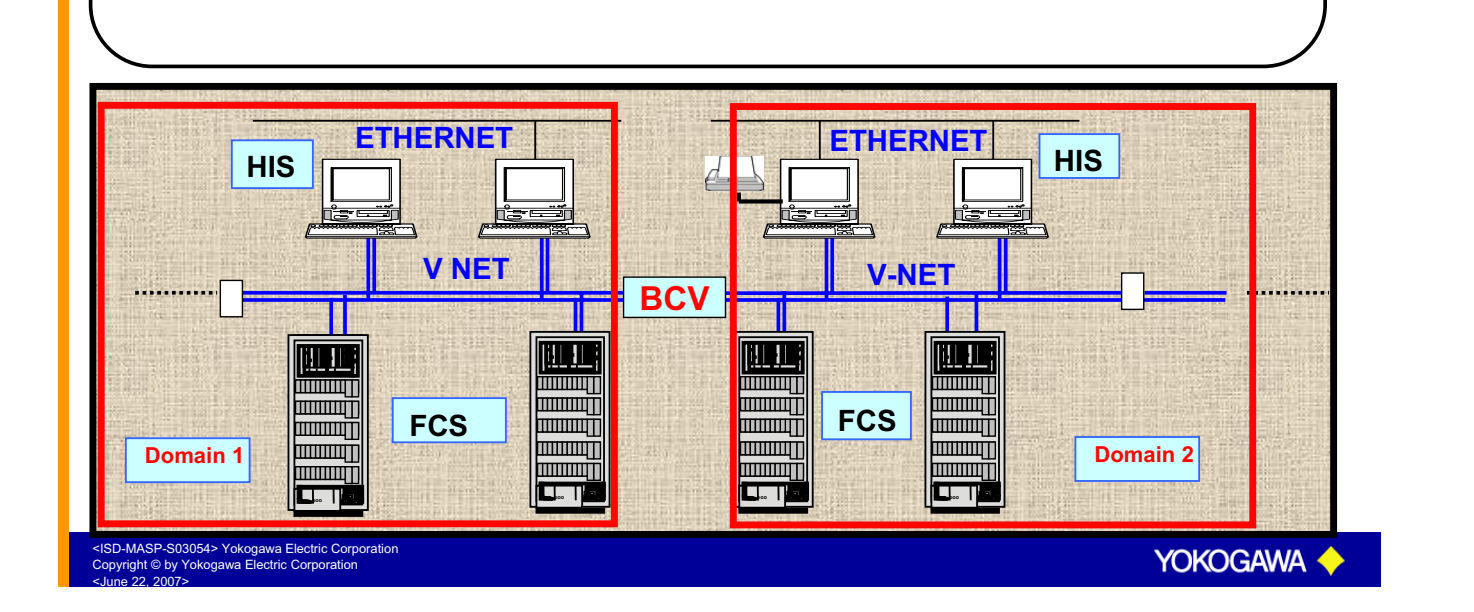

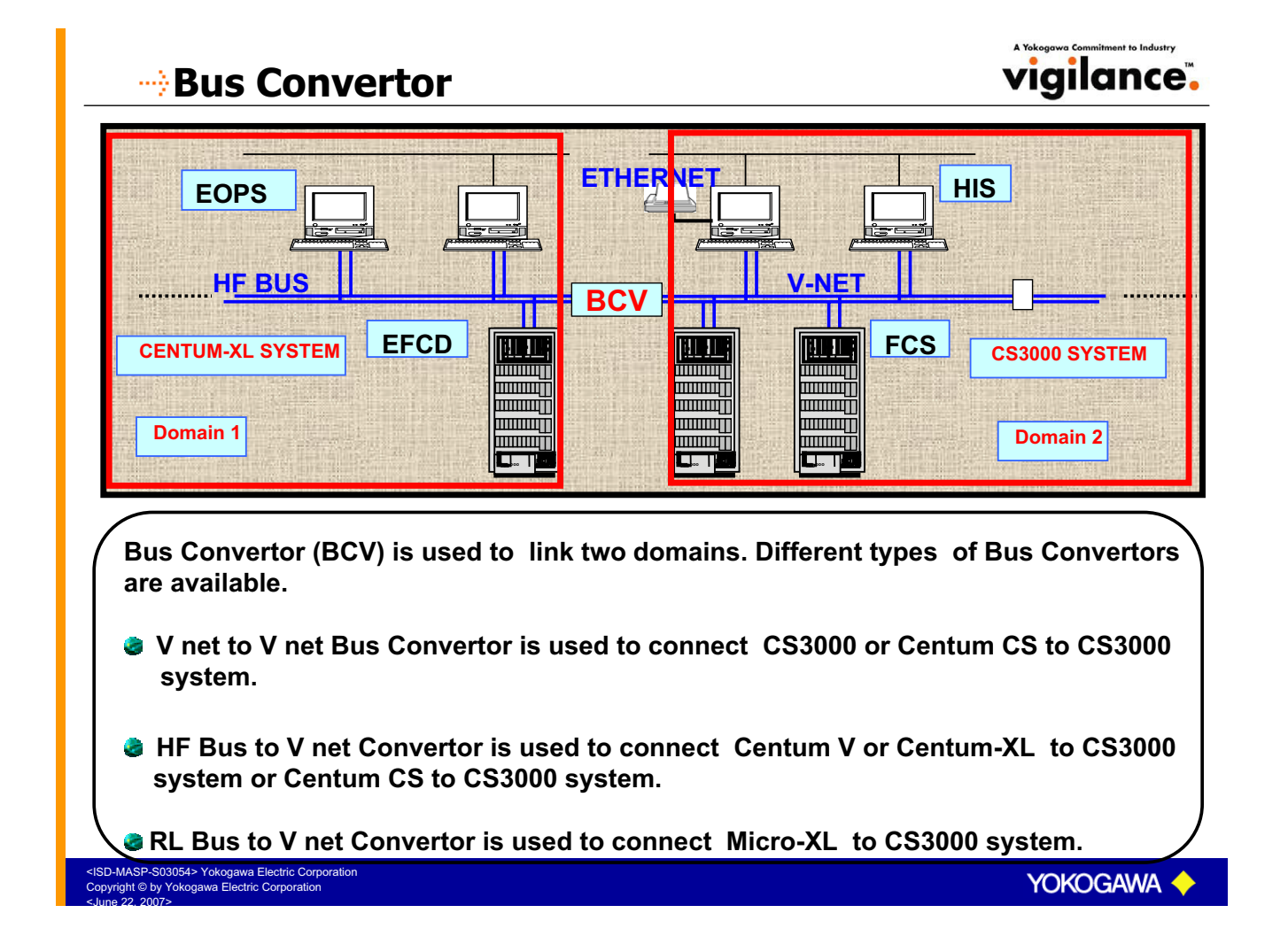

## 

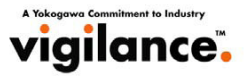

|                         | Maximum number of stations                                                                   | · 256/System                  |
|-------------------------|----------------------------------------------------------------------------------------------|-------------------------------|
|                         | Maximum number of domains                                                                    | · 16/System                   |
|                         | Numbering of domains                                                                         | 1 1 to 64                     |
|                         | Numbering of domains                                                                         | : 1 to 16                     |
|                         | Domain number for CS5000 domain (v-net domain)                                               |                               |
| <u>;</u>                | Domain number for virtual Domain (Non v-net domain)                                          | : 17 to 64                    |
| >                       | Maximum number of stations per domain                                                        | : 64                          |
| }                       | Maximum number of HIS per domain                                                             | : 16                          |
| ỳ                       | Station number for HIS                                                                       | : 1 to 64 in descending order |
| >                       | Station number for FCS                                                                       | : 1 to 64 in ascending order  |
| }                       | Maximum number of Nodes per FFCS                                                             | : 3                           |
| }                       | Maximum number of Input /Output Modules per FFCS nodes + 6 I/O modules in the main CPU nest) | : 30 (3*8=24 I/O modules in   |
|                         | Maximum length of V-net                                                                      | : 500 m                       |
|                         | Maximum length of V-net with optical adapters                                                | : 20 Km                       |
|                         |                                                                                              |                               |
| MASP-S03<br>ight © by Y | 054> Yokogawa Electric Corporation<br>okogawa Electric Corporation                           | Yokogawa 🔶                    |

### 

A Yokogawa Commitment to Industry Vigilance™

The image below shows the hardware configuration of the CS3000 FCS.

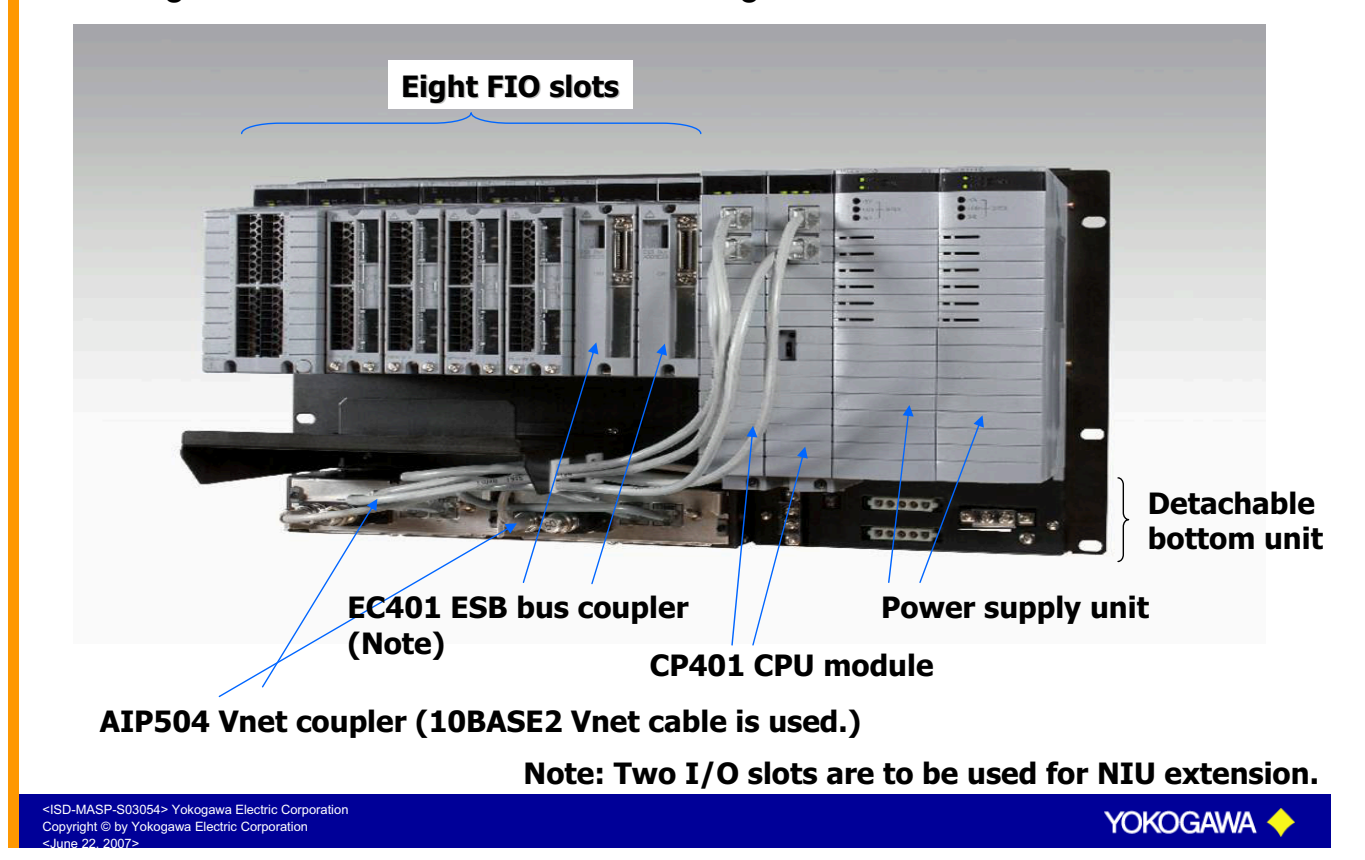

#### ---> Hardware Configuration- Local Node

vigilance.

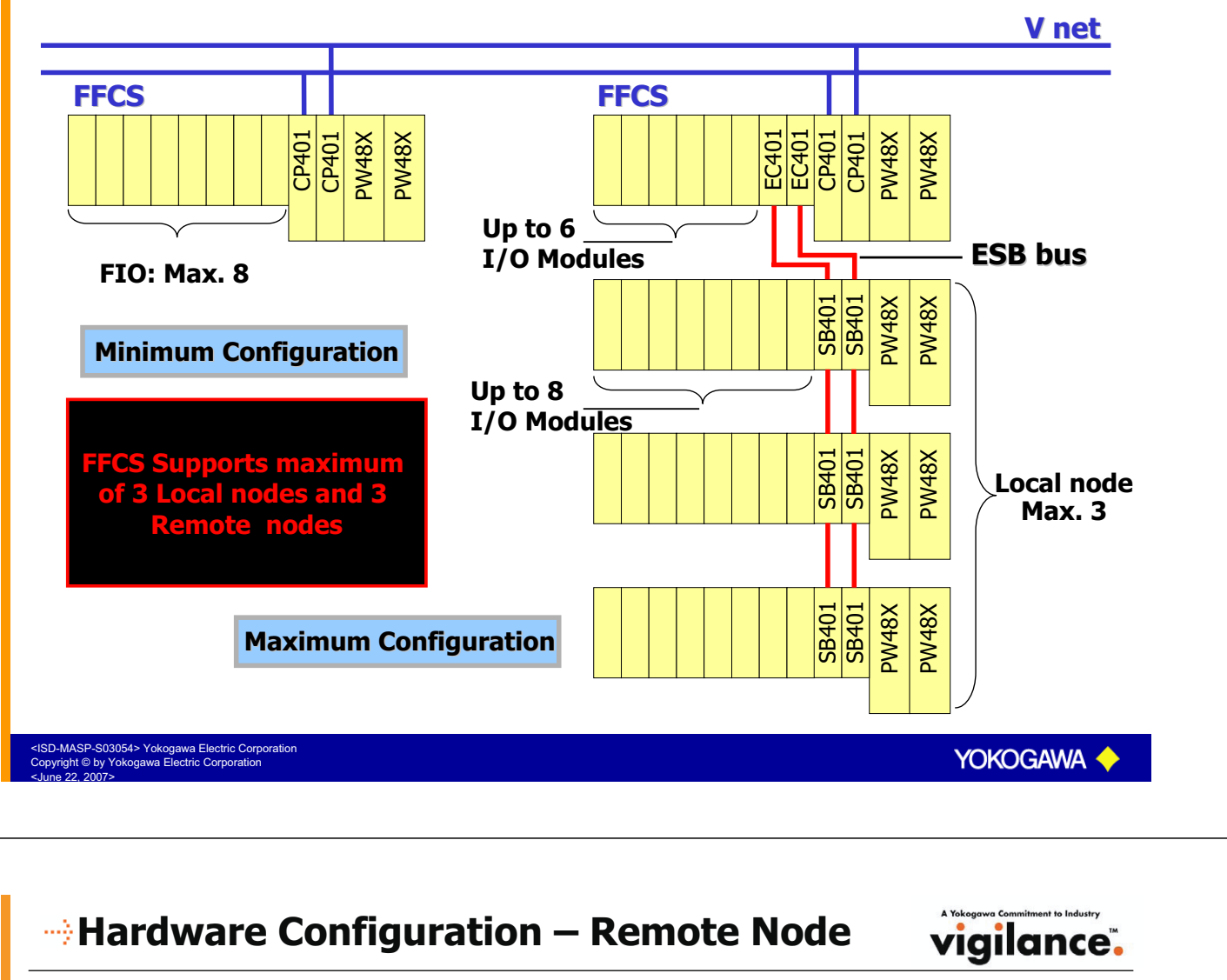

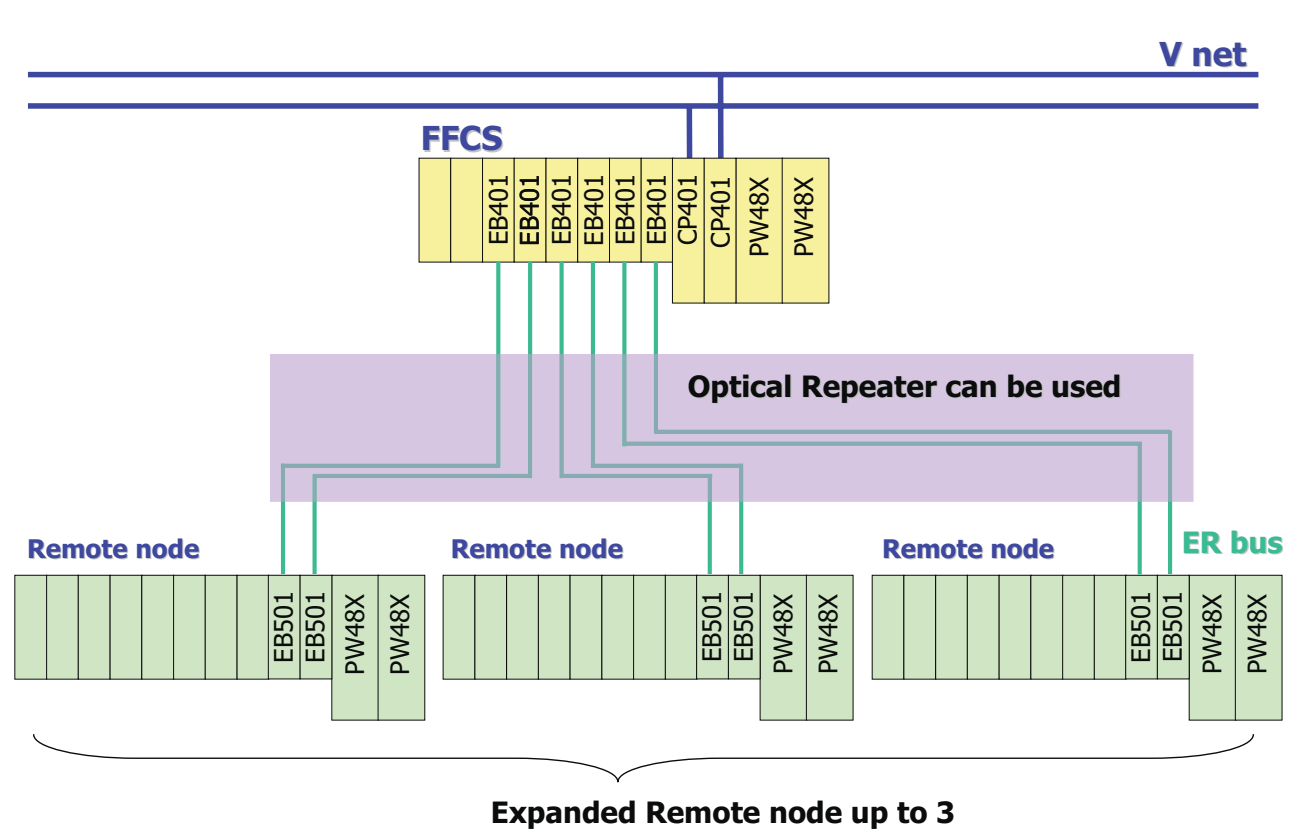

SD-MASP-S03054> Yokogawa Electric Corporation Copyright © by Yokogawa Electric Corporation ---> The Station for Real time Plant Monitoring/Operation

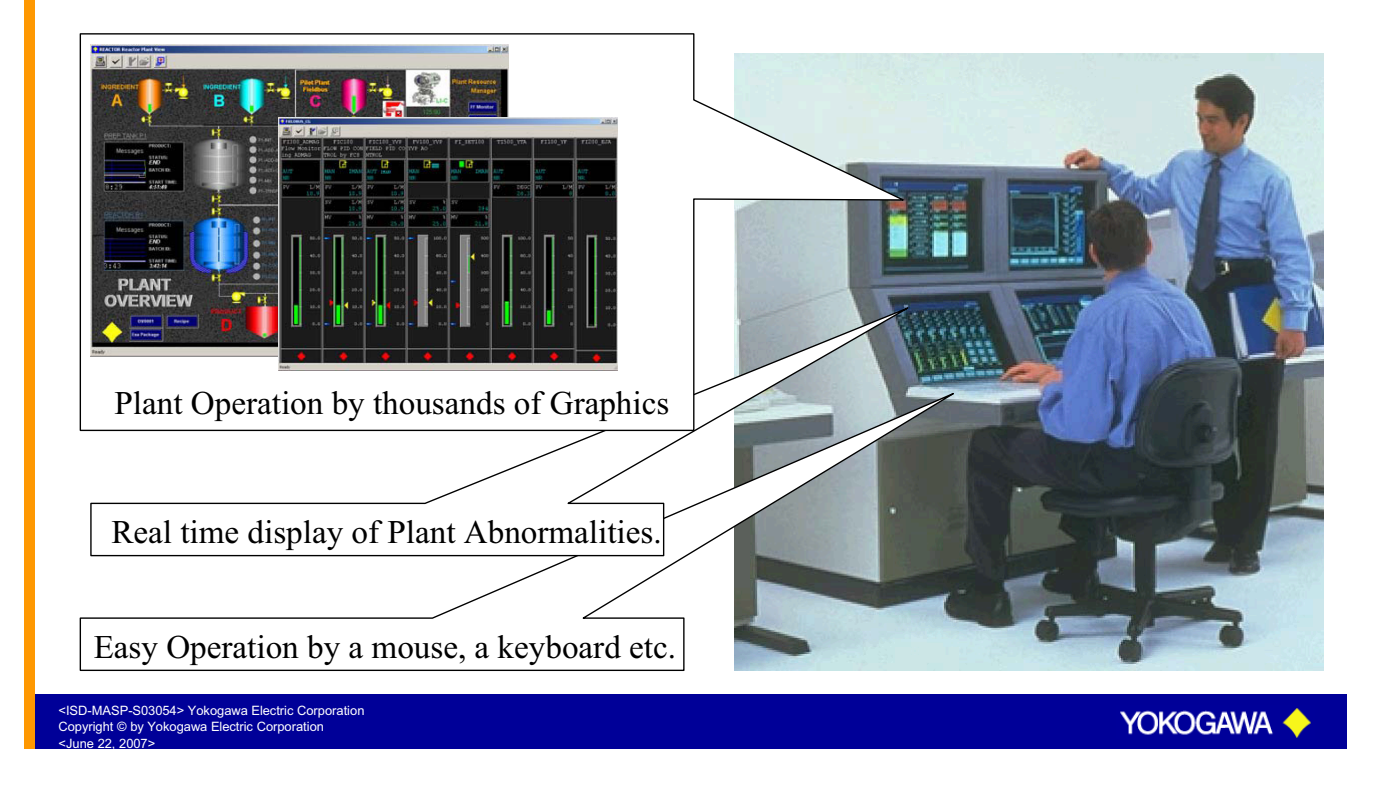

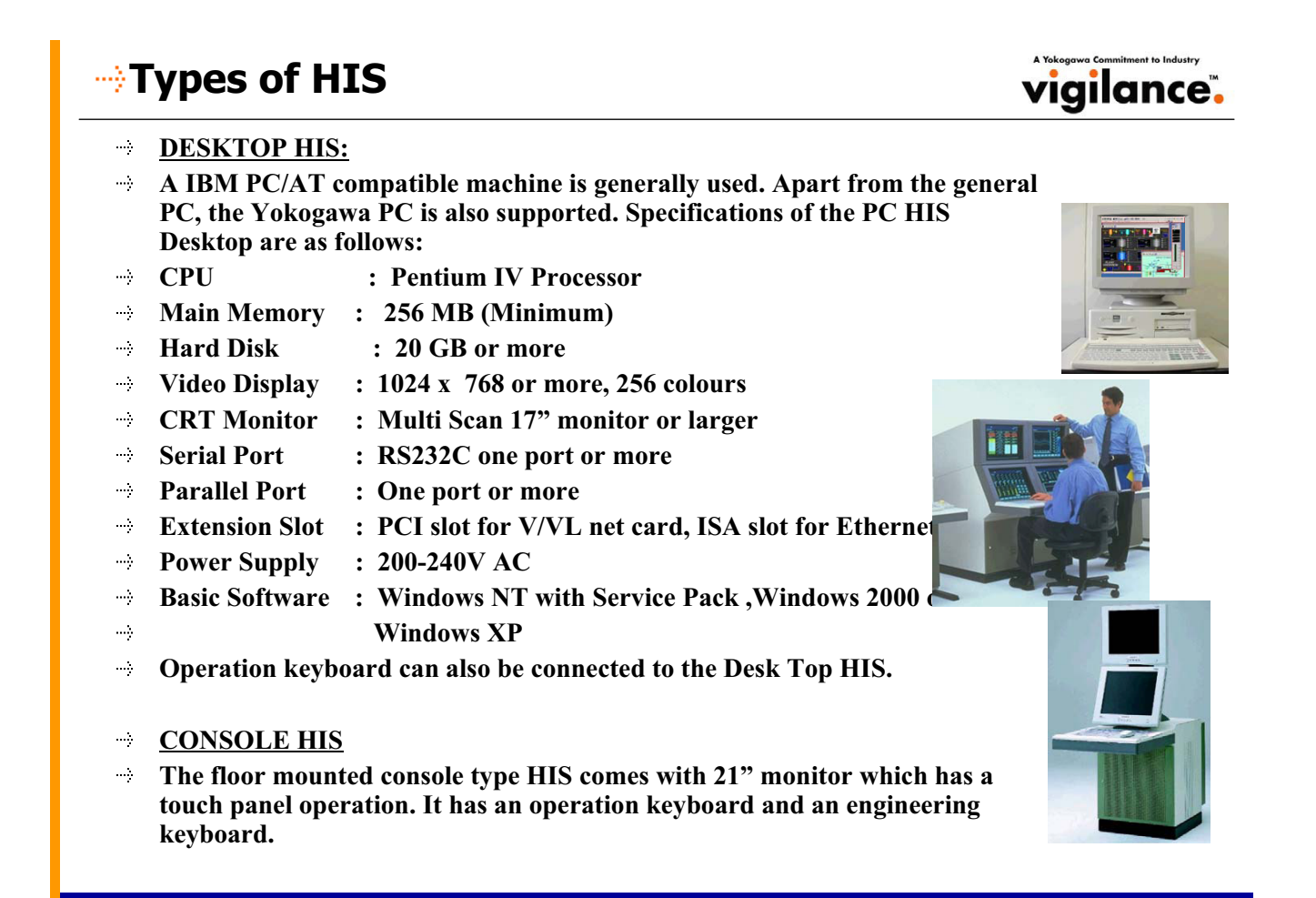

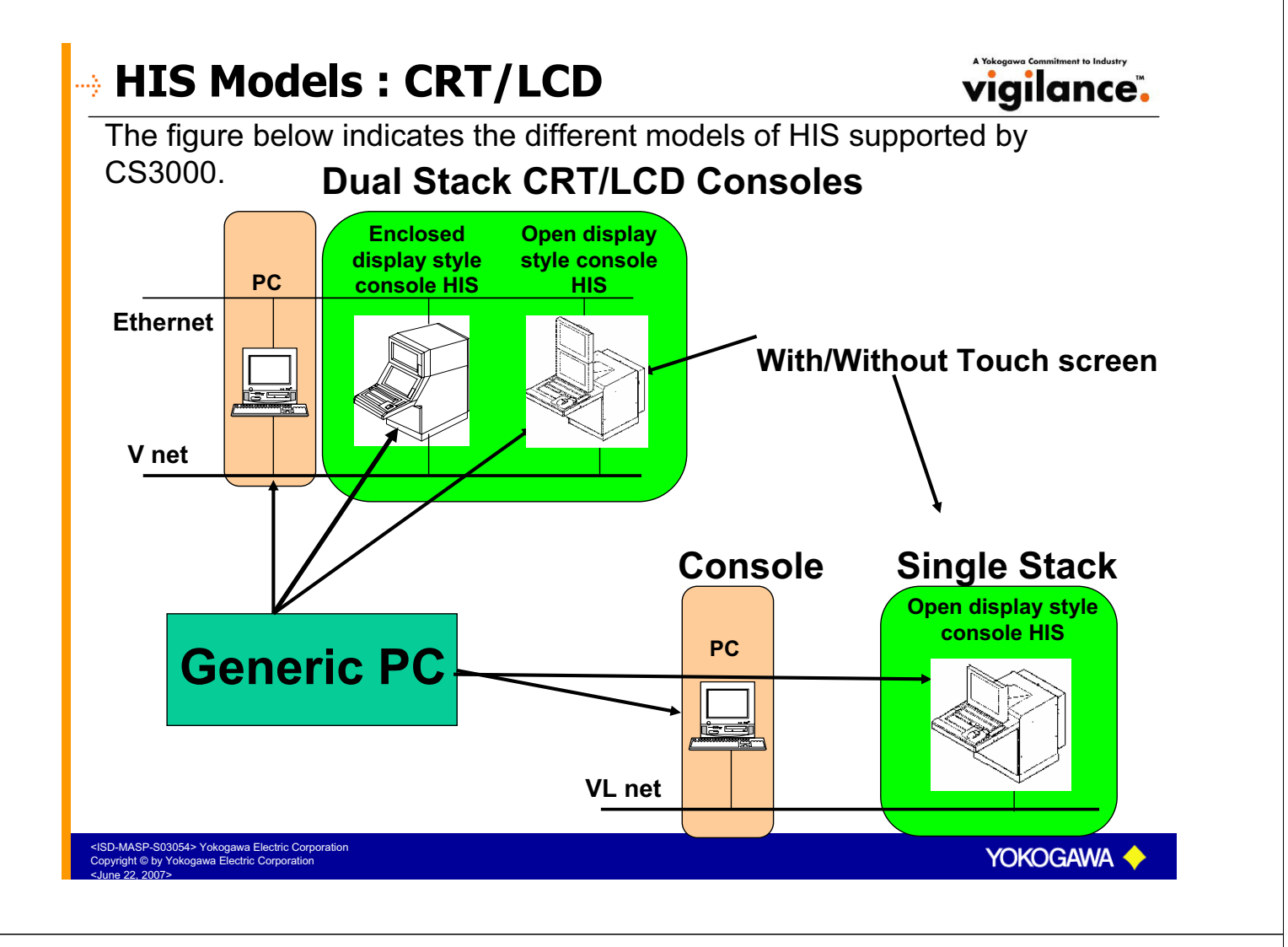

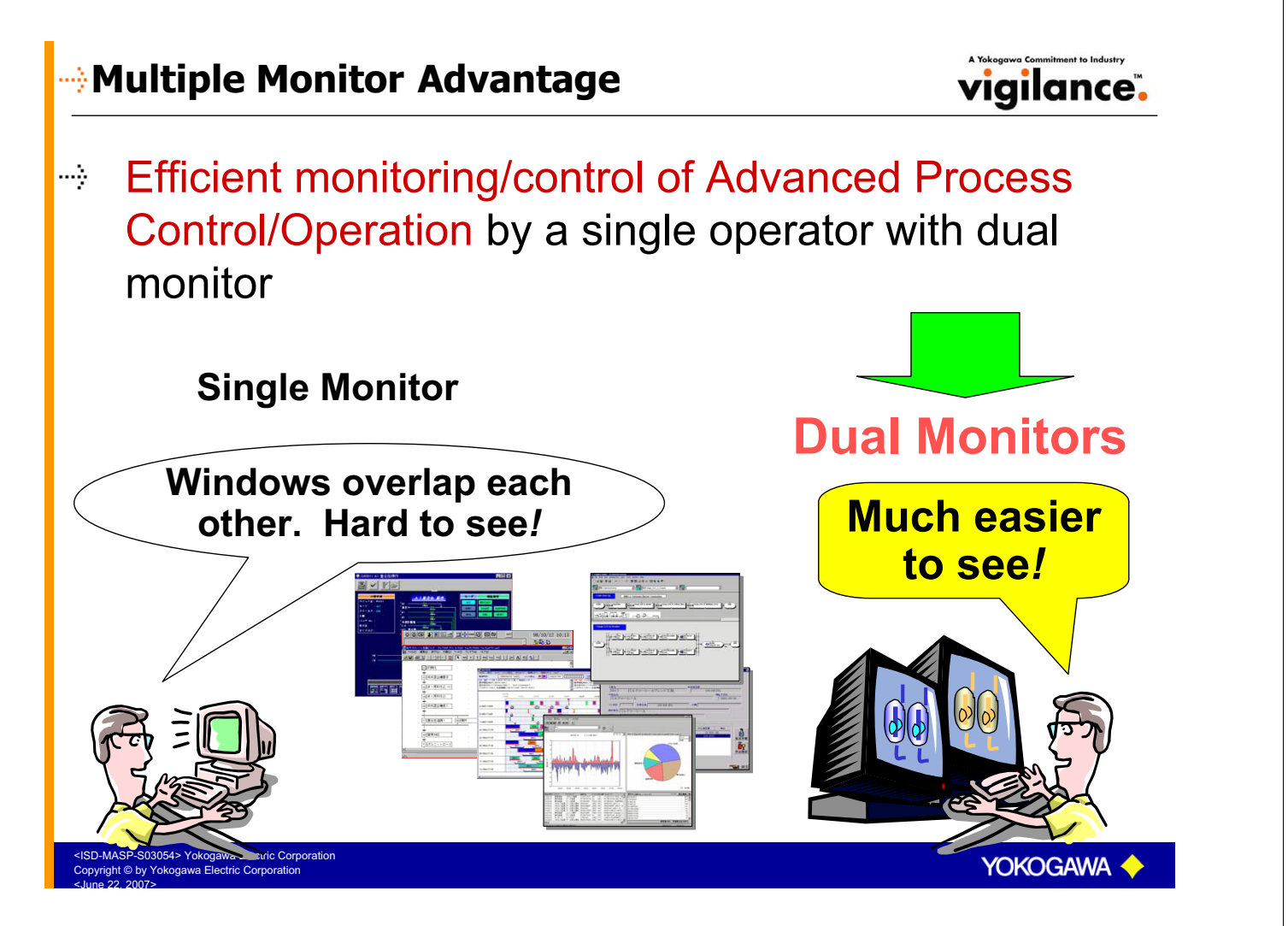

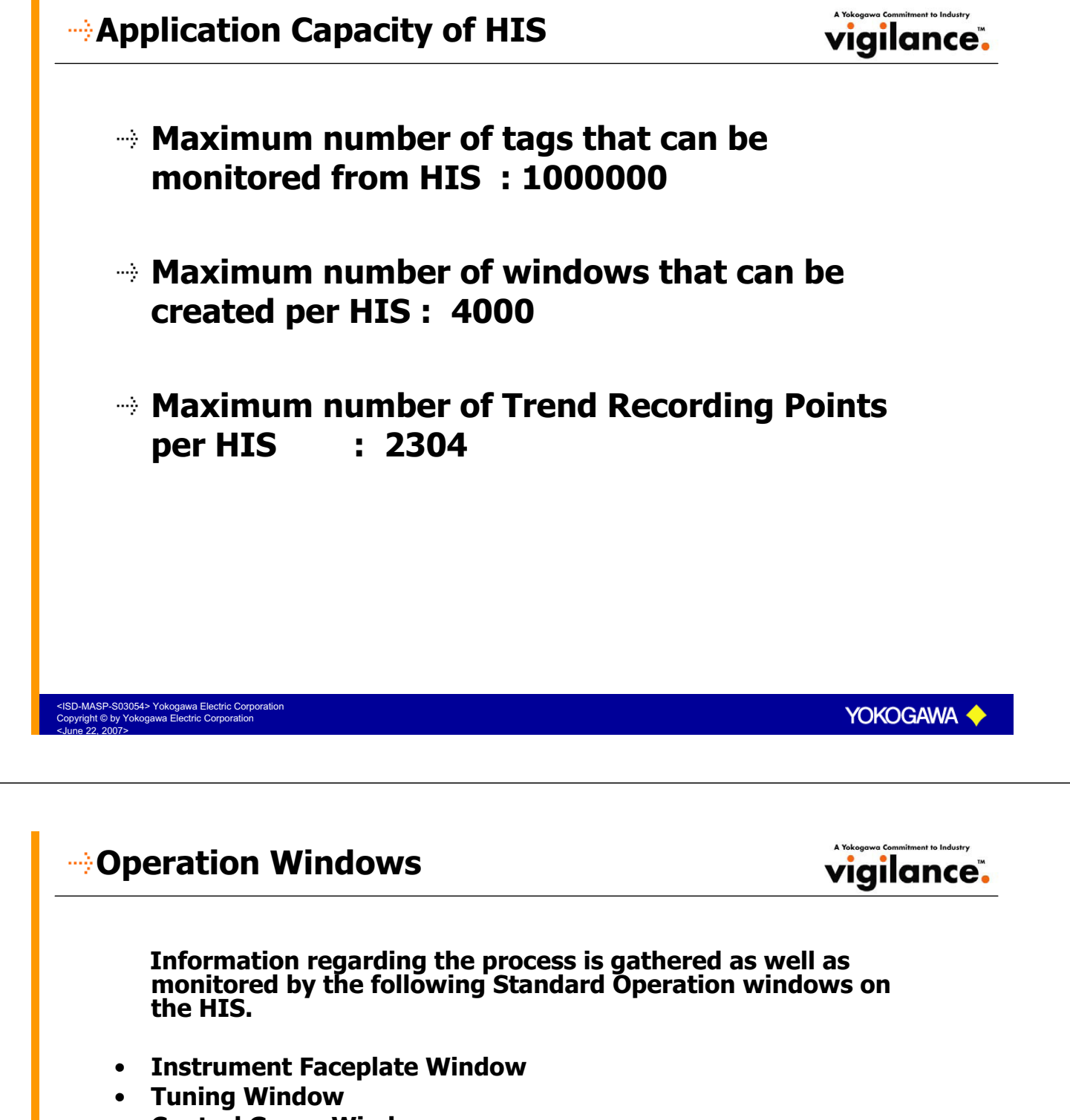

- Control Group Window
- Trend Window
- Process Alarm Window
- Operator guide Message Window
- Graphic Window
- Overview Window
- Process Report Window
- Historical Report Window

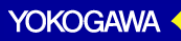

#### **Operation Windows**

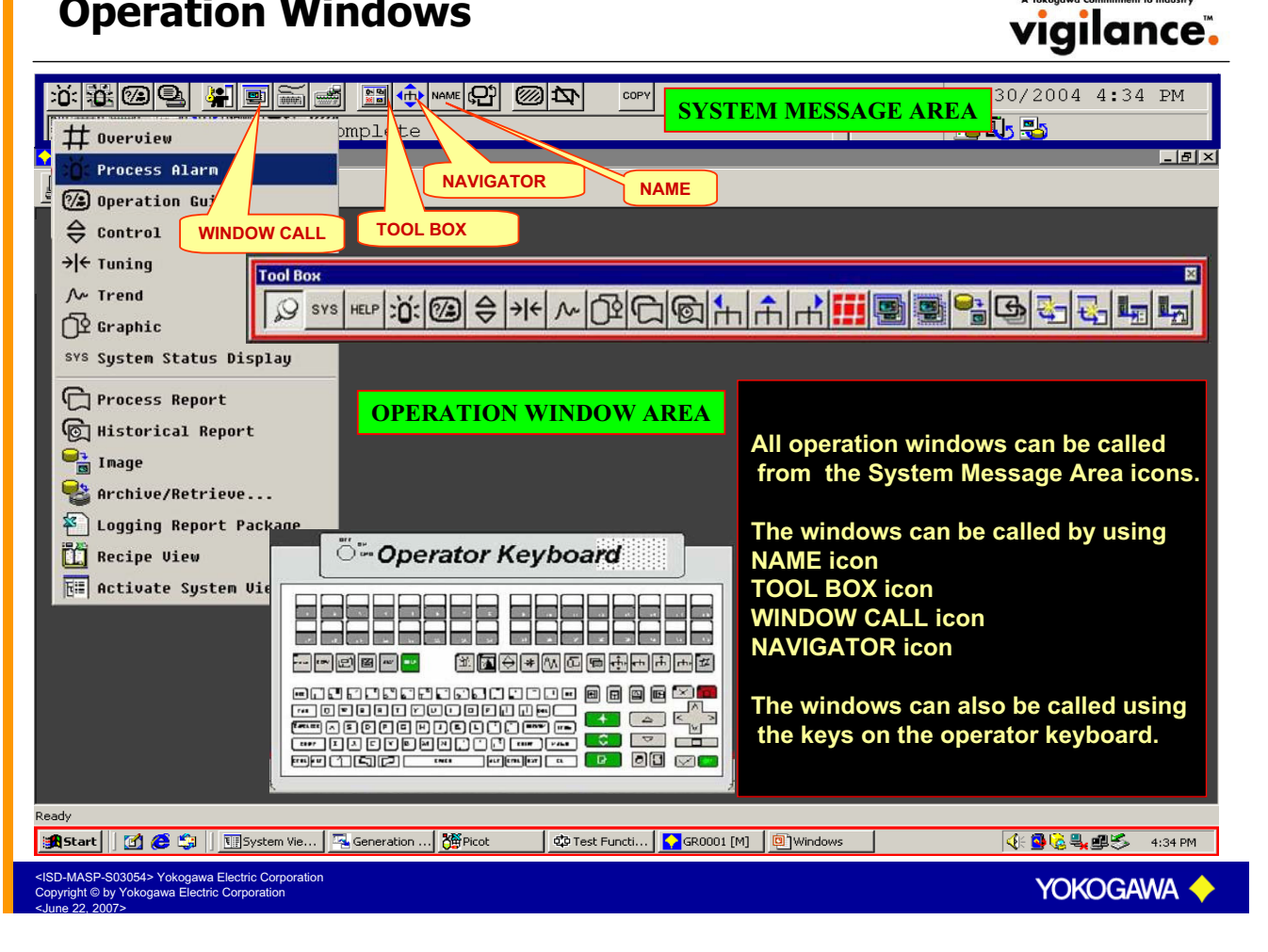

# Calling Windows from NAME Icon

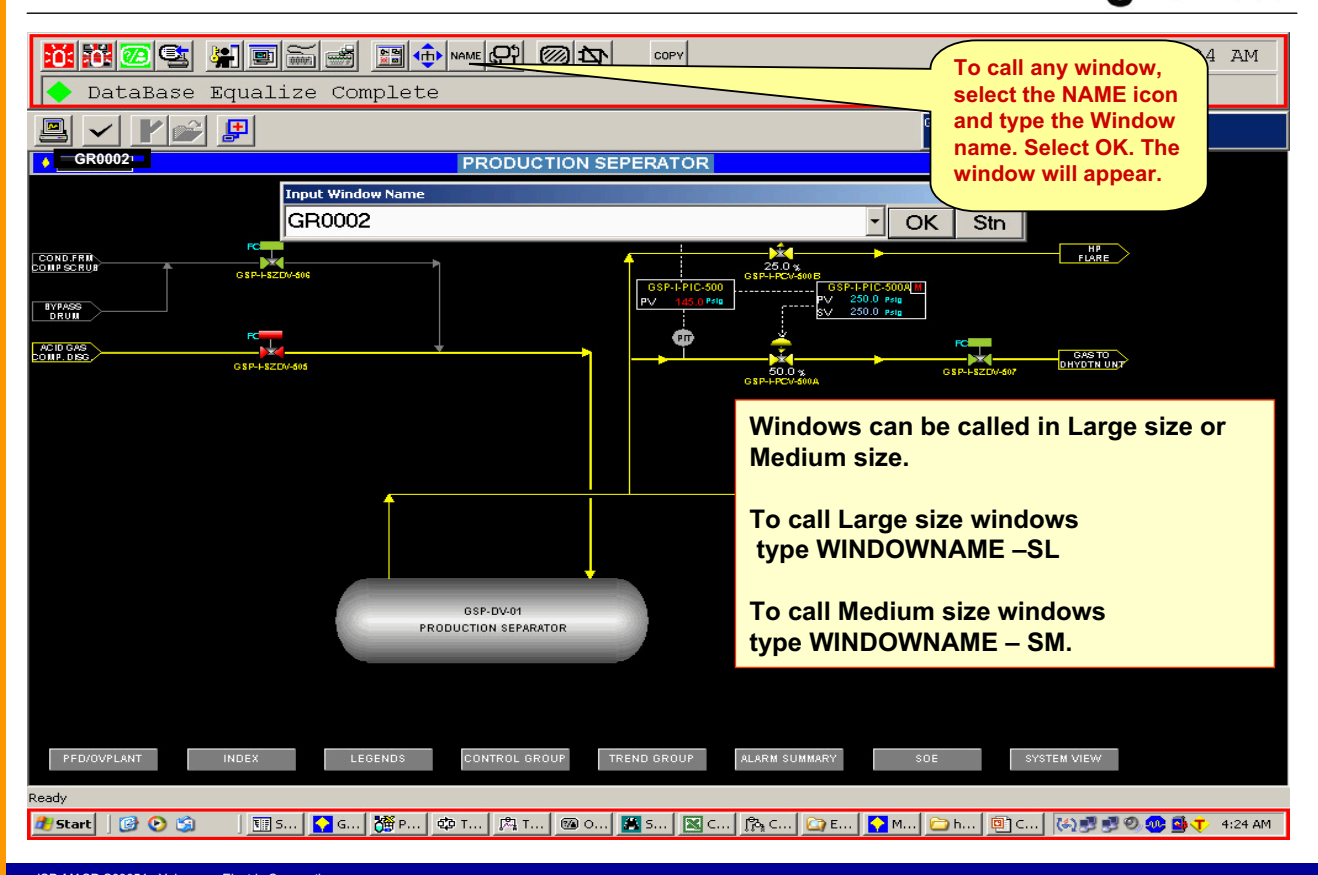

-MASP-S03054> Yokogawa Electric Corporation right © by Yokogawa Electric Corporation

vigilance.

# Methods of Calling windows

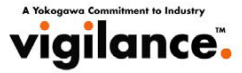

vigilance.

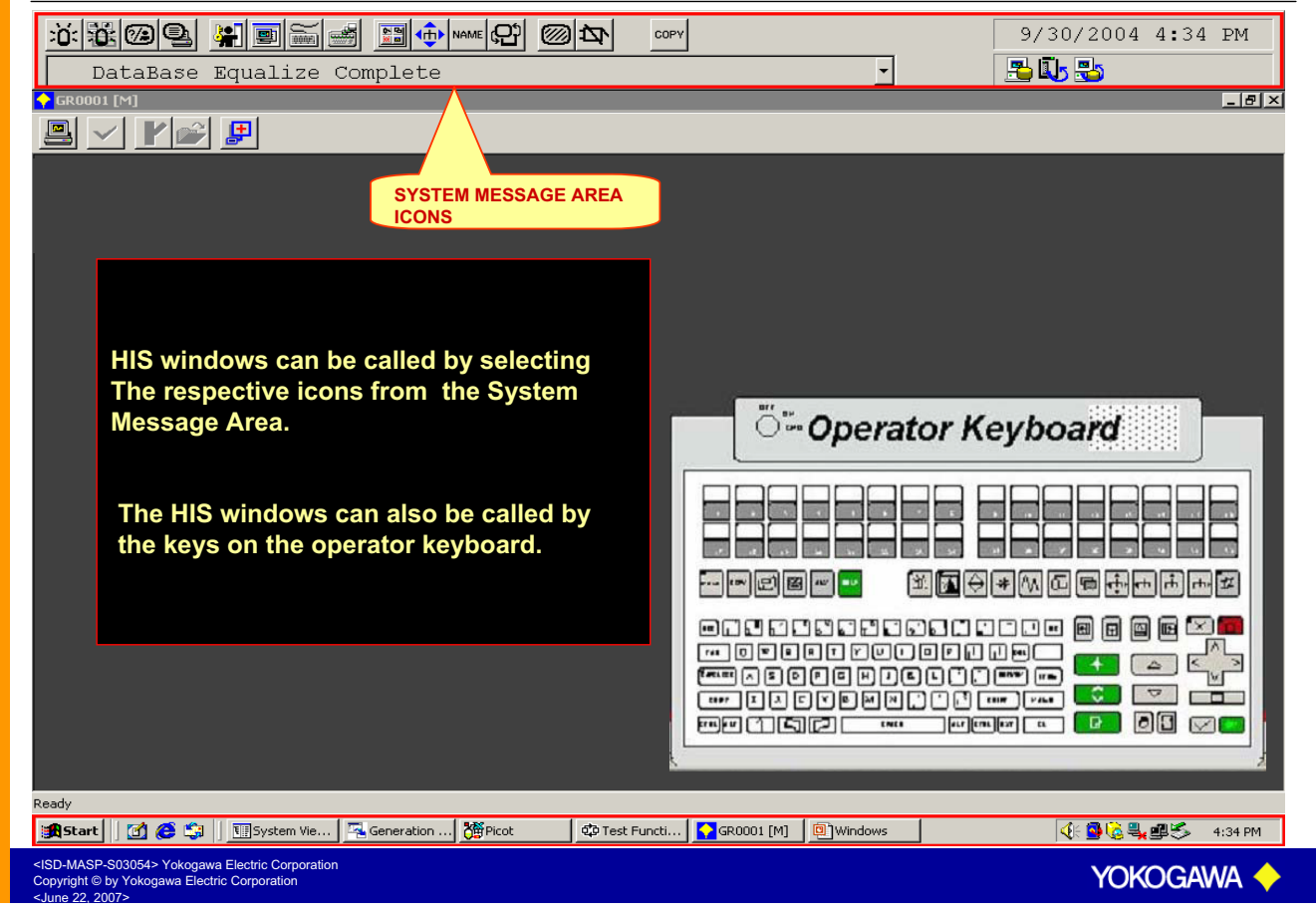

# Operator Keyboard Layout

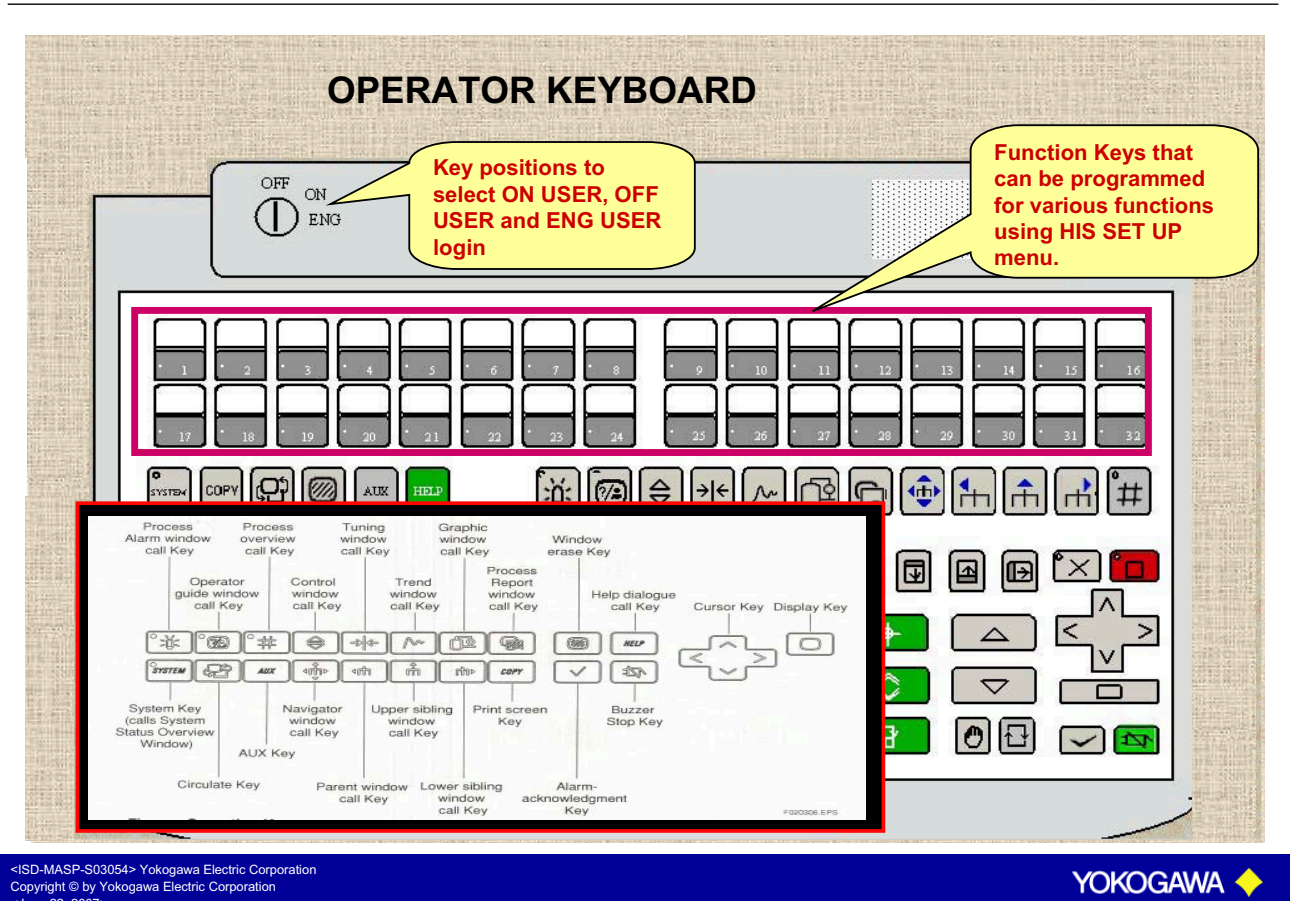

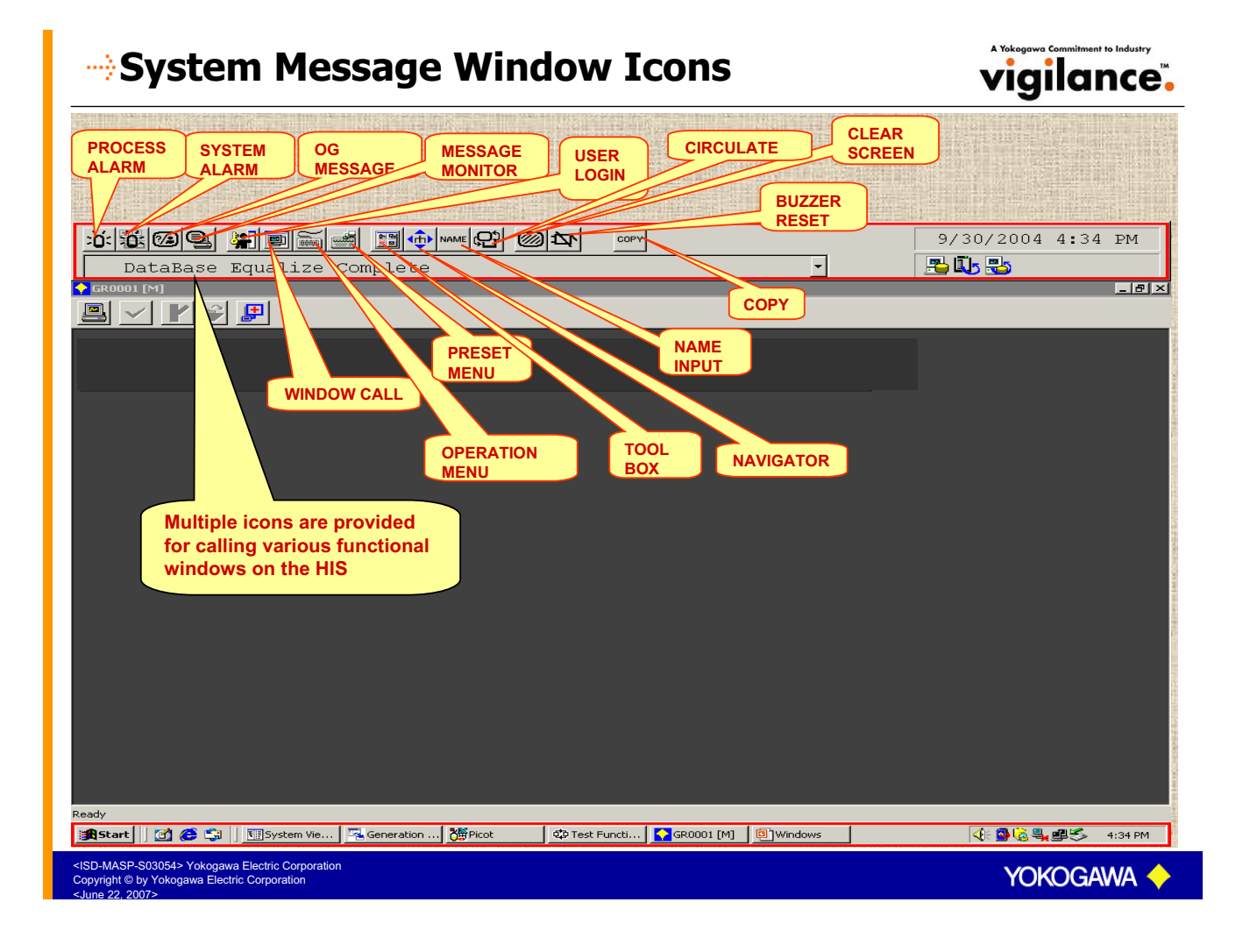

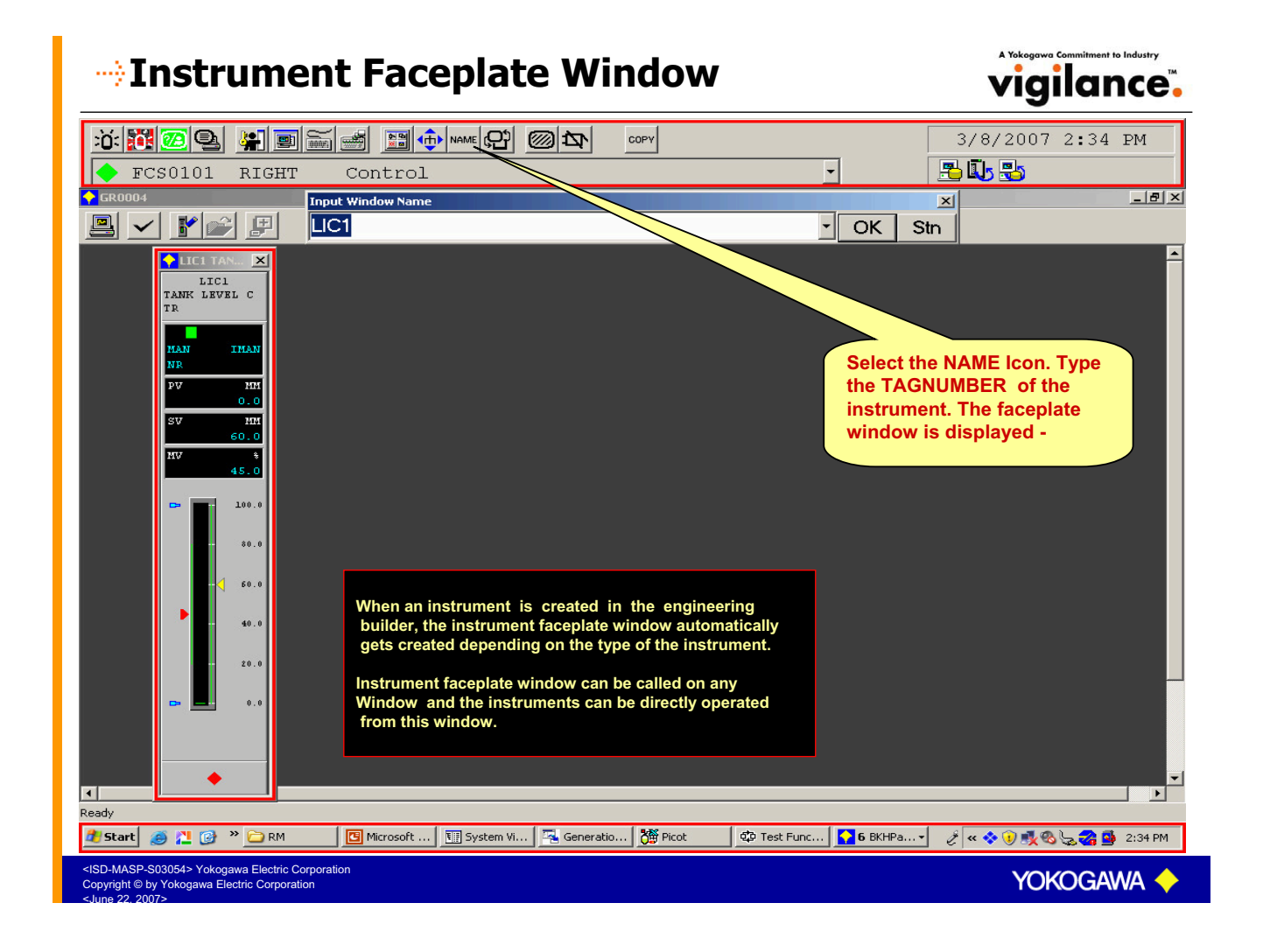

# **Instrument Faceplate Window Details**

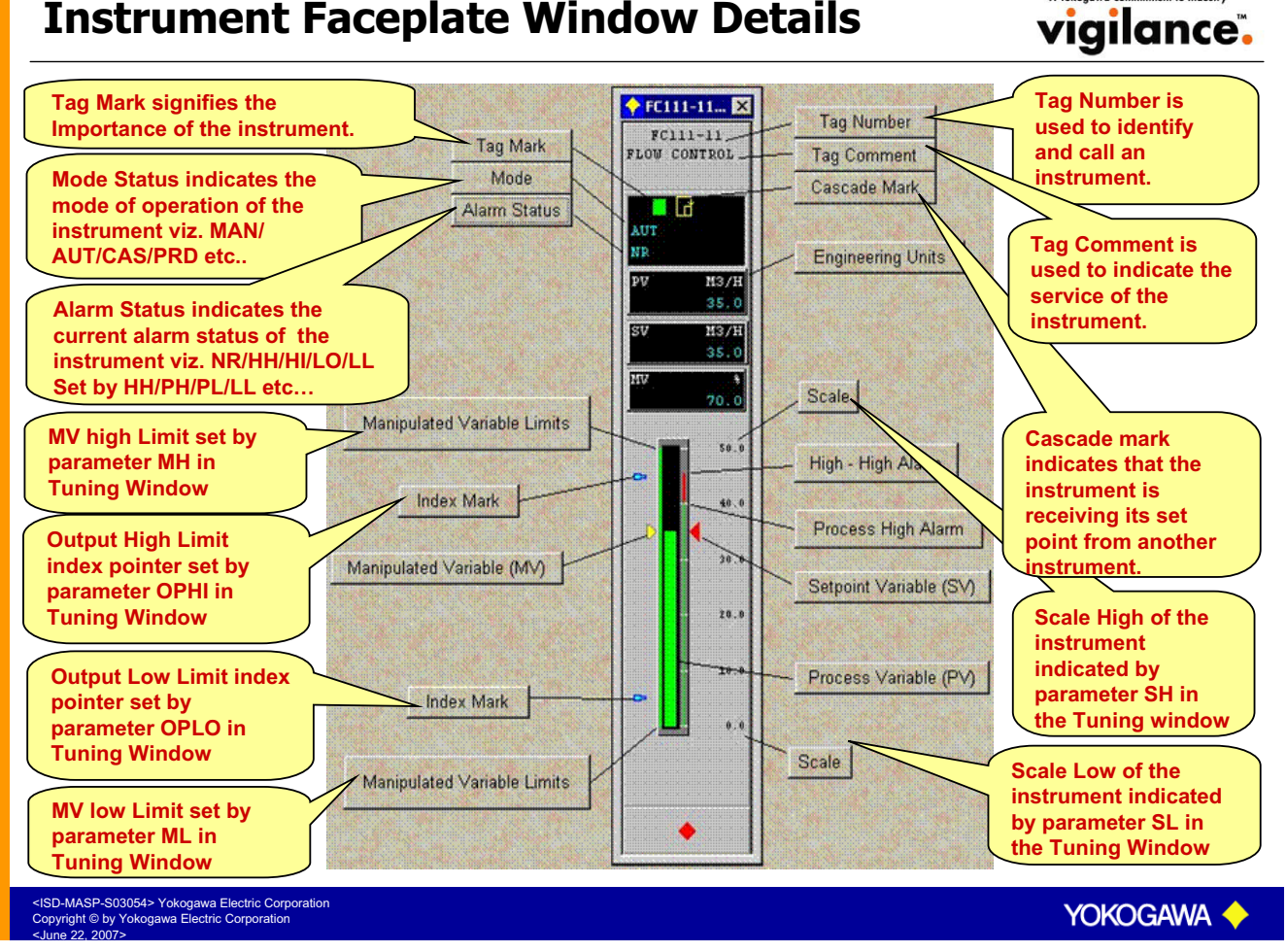

# Changing Parameters from Faceplate Window vigilance.

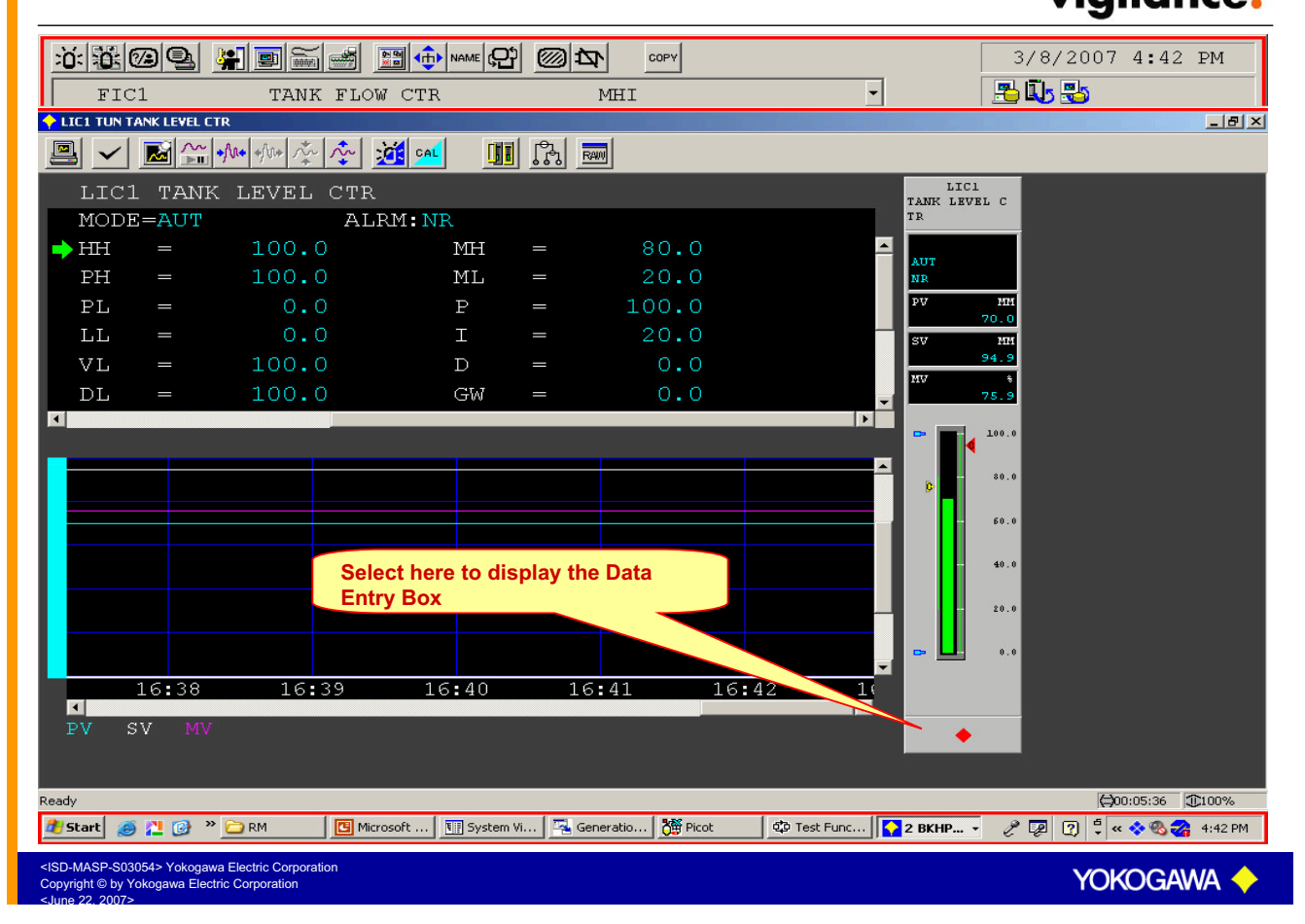

# Changing Parameters from Faceplate Window vigilance.

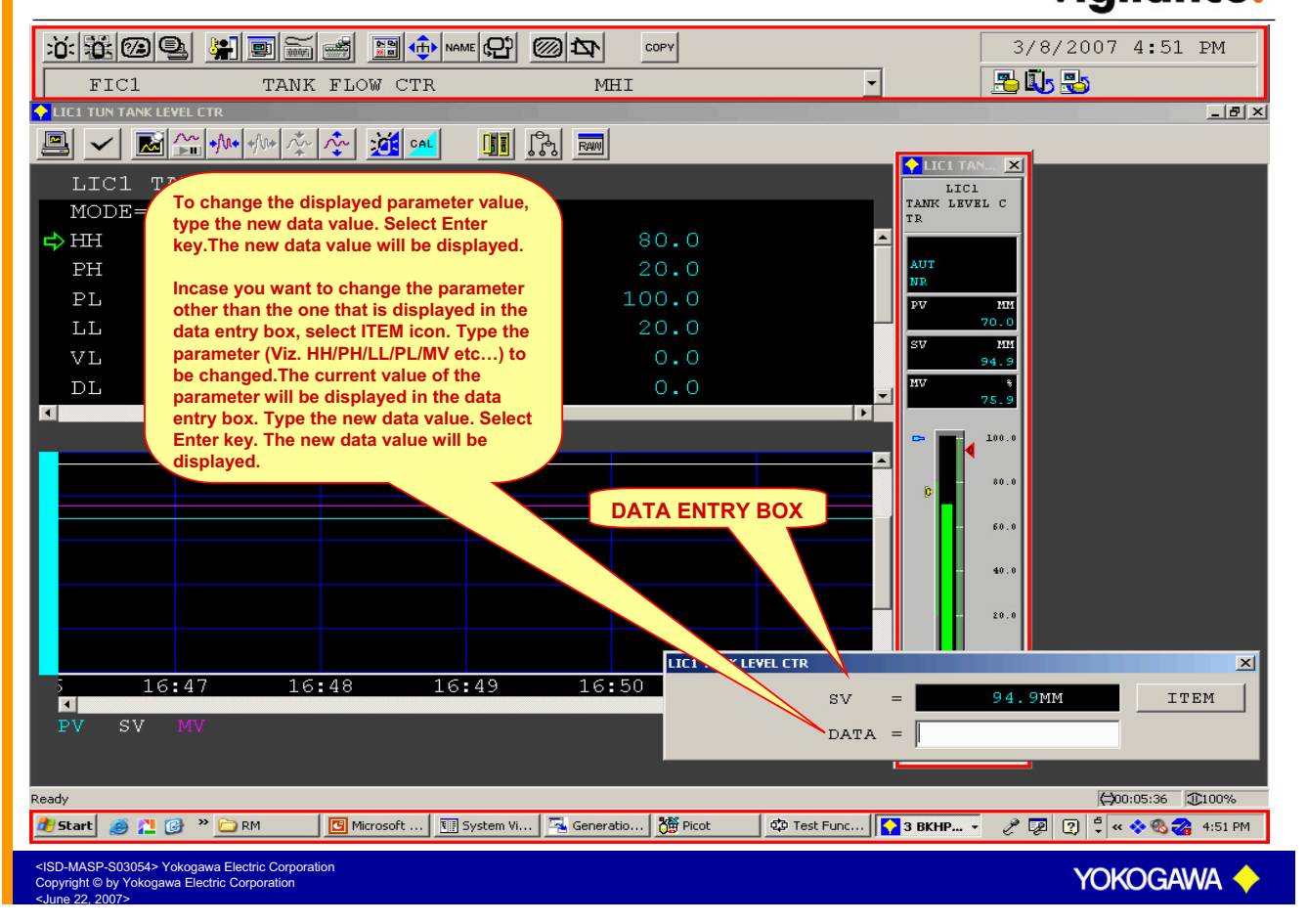

### -->Tuning Window

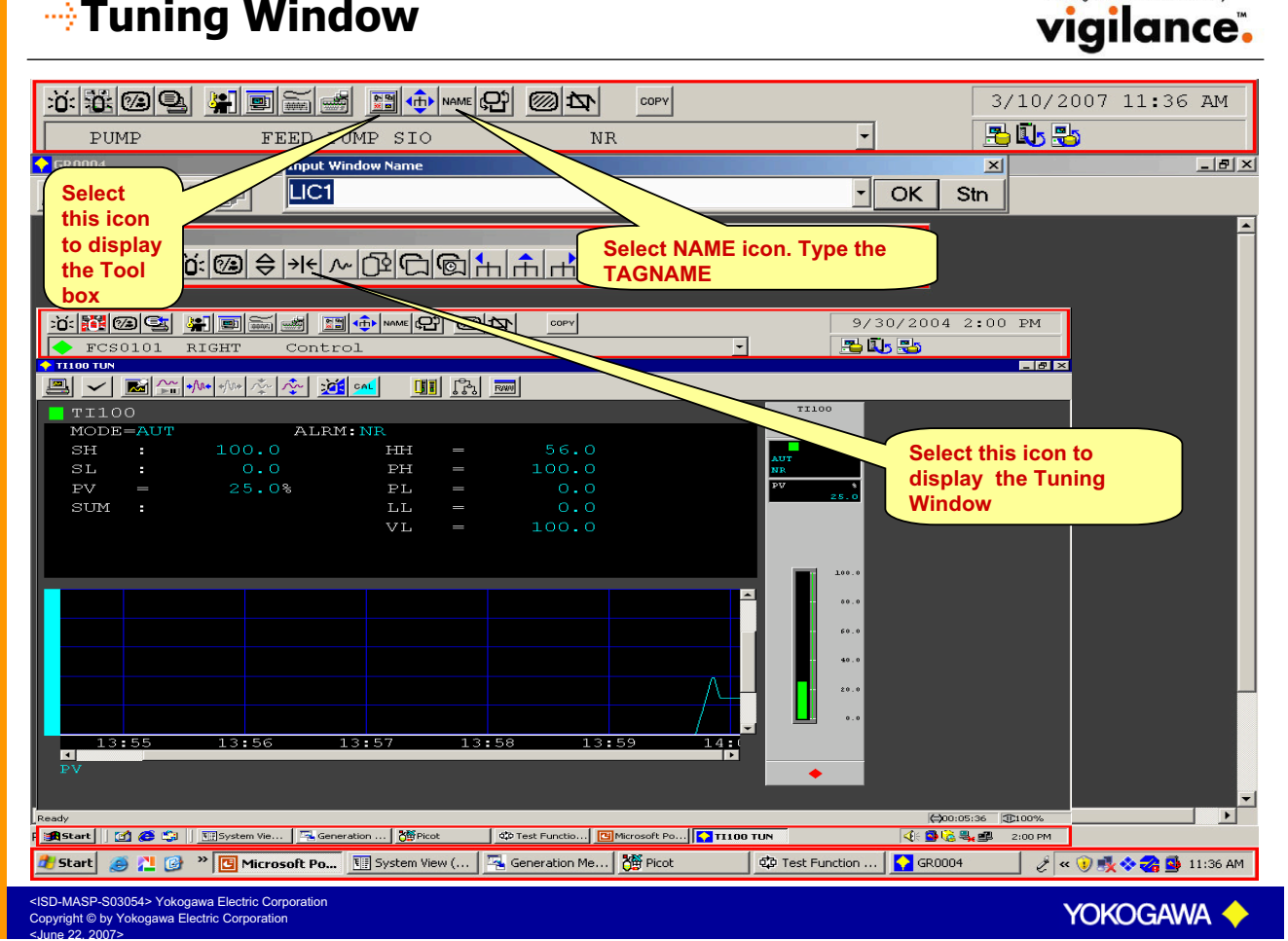

# -->Tuning Window

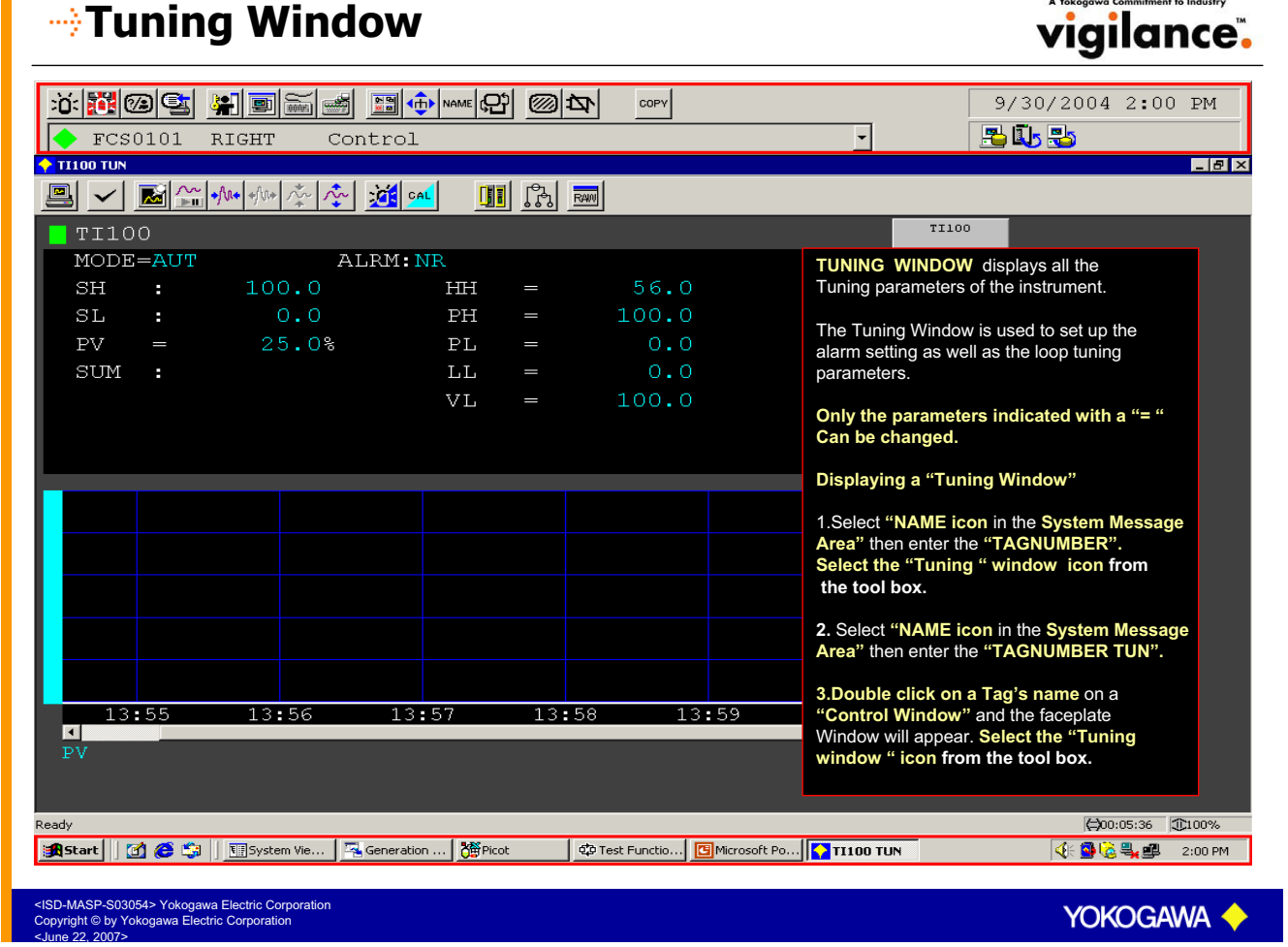

### **Tuning Window Icons**

| FCS0101                                                  | RIGHT CO | ntrol          | 1 <u>@</u> 4  | COPY                     |                            |                                 | 9/30/2004 2:00 PM                                                              |
|----------------------------------------------------------|----------|----------------|---------------|--------------------------|----------------------------|---------------------------------|--------------------------------------------------------------------------------|
| COPULATION<br>SH<br>SL<br>PV<br>SIIM                     |          | PAUSE PH<br>PL |               | TION . 0<br>100.0<br>0.0 | DATA AXIS<br>MAGNIFICATION | TI100<br>AUT<br>NR<br>PV<br>25. | TT100 ×<br>TT100                                                               |
|                                                          |          | VL             | =             | 100.0                    |                            | 001 60<br>60<br>- 40<br>- 20    | .0 <b>EV</b> 25.0<br>.0 <b>C</b> 100.0<br>.0 <b>C</b> 50.0<br>.0 <b>C</b> 40.0 |
| i: 55 13<br>I<br>PV<br>Ready<br>Ready<br>Start ] ☑ @ @ S | :56 13   | . 57 13        | :58<br>ot ¢01 | 13:59<br>Fest Functio    | 14:00                      |                                 | .*<br>                                                                         |

vigilance.

YOKOGAWA

ISD-MASP-S03054> Yokogawa Electric Corp copyright © by Yokogawa Electric Corporation

# **Tuning Window Icons**

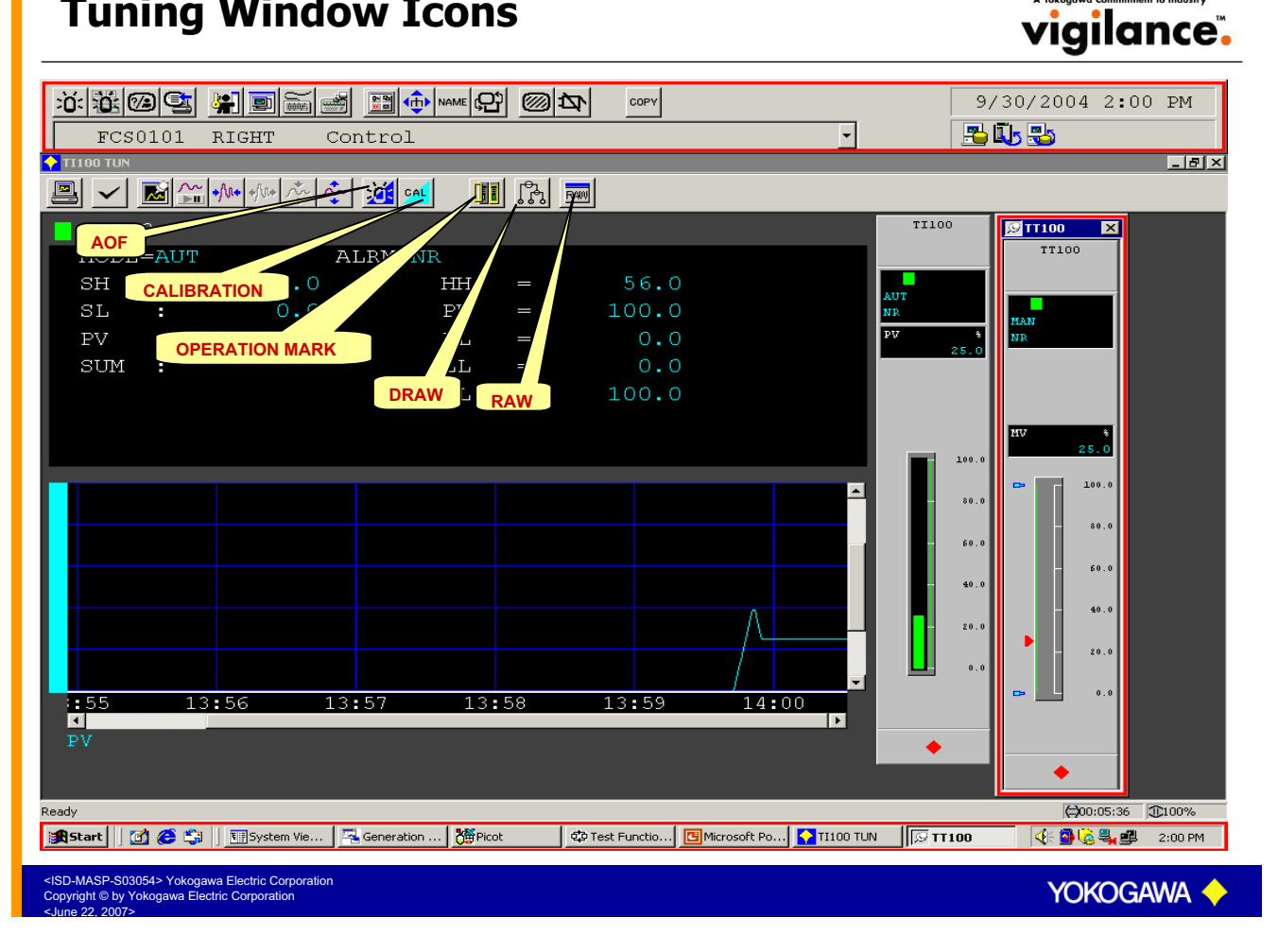

### **Changing Parameters from Tuning Window**

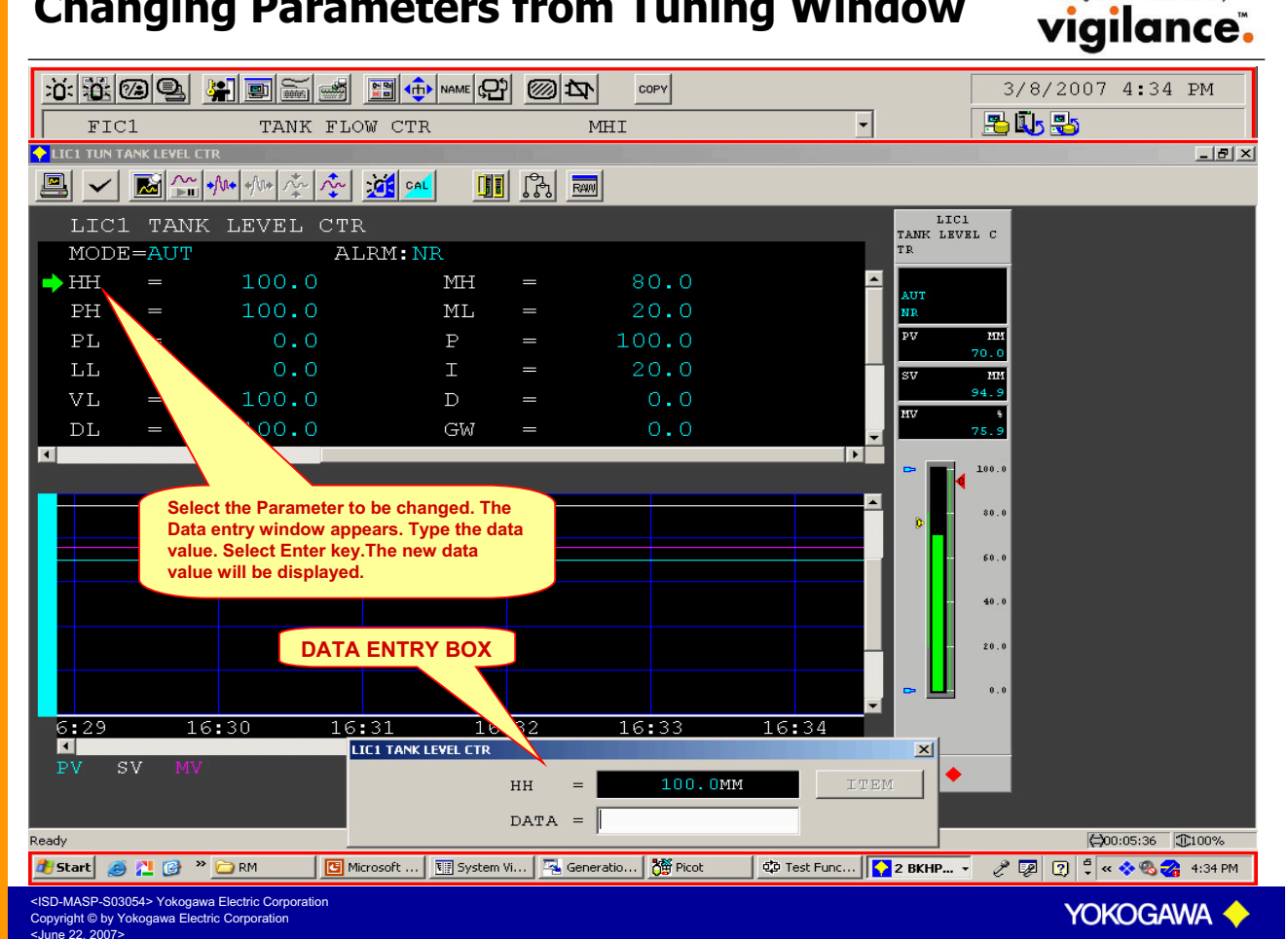

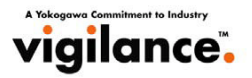

YOKOGAWA

MAN (Manual)

→ CAS (Cascade)

PRD (Primary Direct)

<ISD-MASP-S03054> Yokogawa Electric Corporation Copyright © by Yokogawa Electric Corporation < lune 22, 2007>

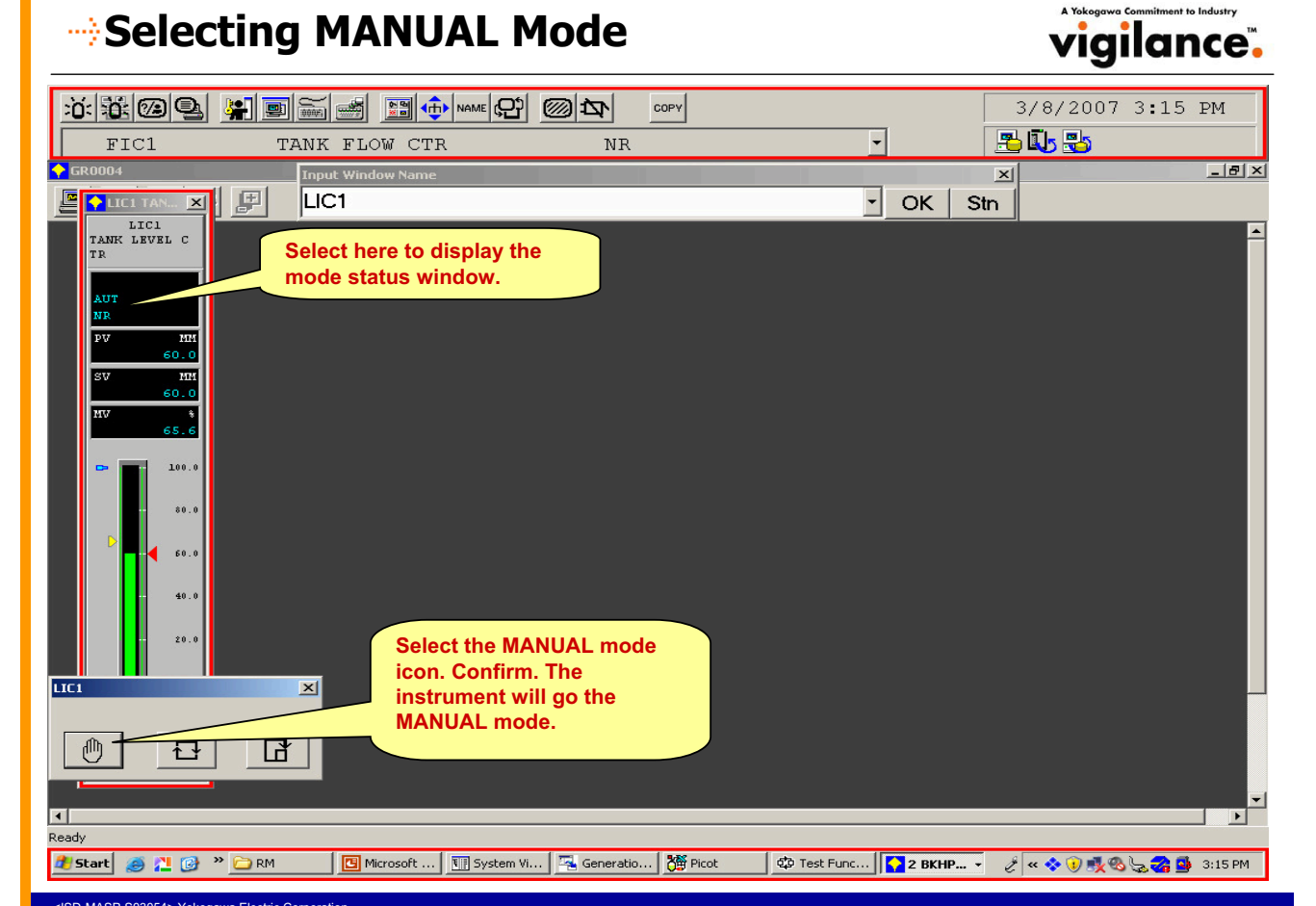

#### Selecting MANUAL Mode vigilance. 3/8/2007 3:25 PM COPY 📇 🗓 🔧 FIC1 TANK FLOW CTR • NR 🔶 GR0004 \_ 8 × × LIC1 MAN LIC1 TANK LEVEL C TR TANK LEVEL CTR TESTUSER Name: Reason: 0 1Å 1Å CONFIRM CANCEL 80 • **F** Ready 📴 Microsoft ... 🔢 System Vi... 📇 Generatio... 🥻 Picot 🕸 Test Func... 🚺 2 BKHP... 🗸 🤌 🖓 😨 🕐 « 🗞 🌏 💁 3:25 PM 🏄 Start 🛛 🧉 📜 🞯 👋 🗀 RM SD-MASP-S03054> Yokogawa Electric Corporation opyright © by Yokogawa Electric Corporation YOKOGAWA

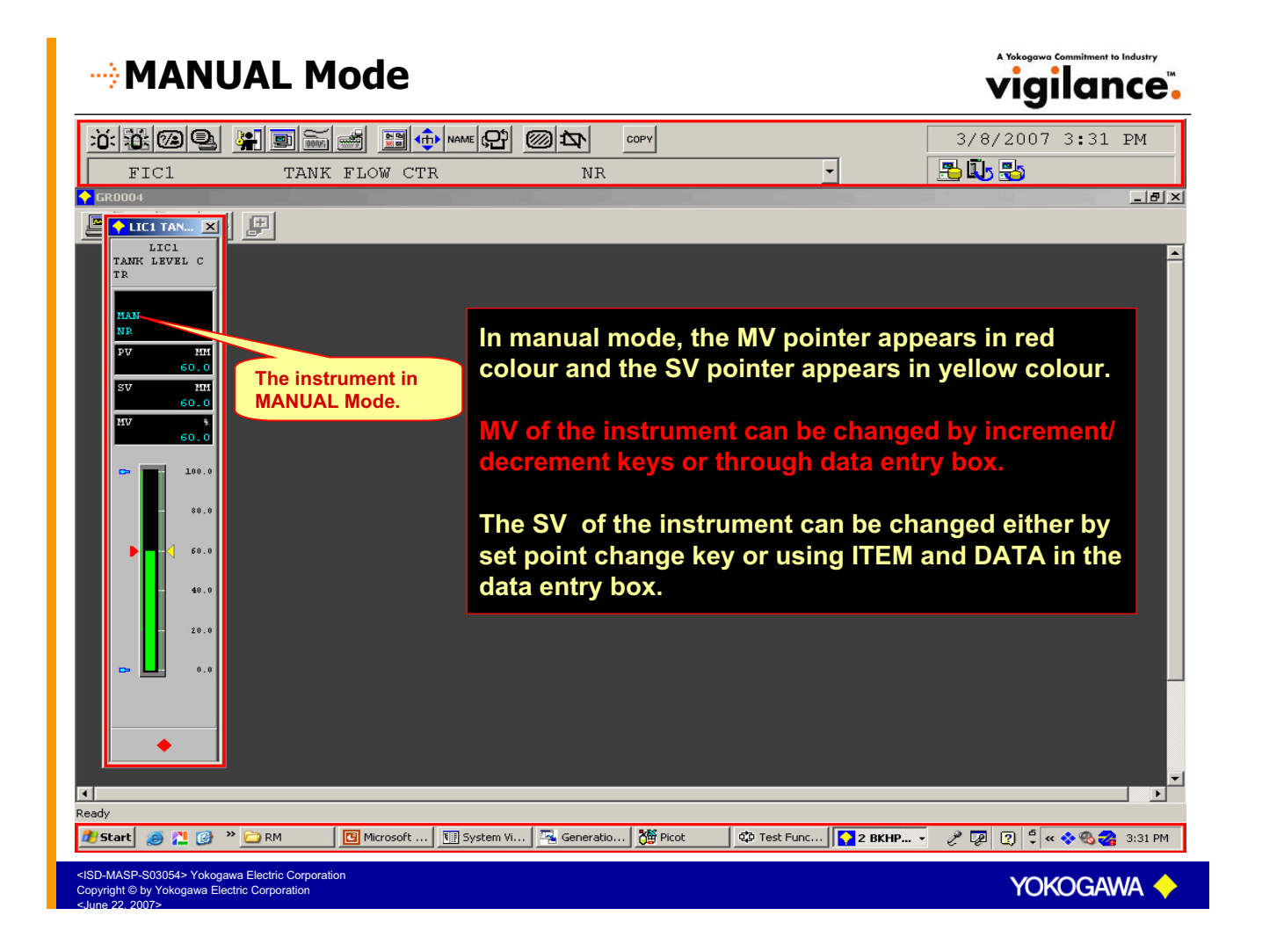

# -> Selecting AUTO Mode

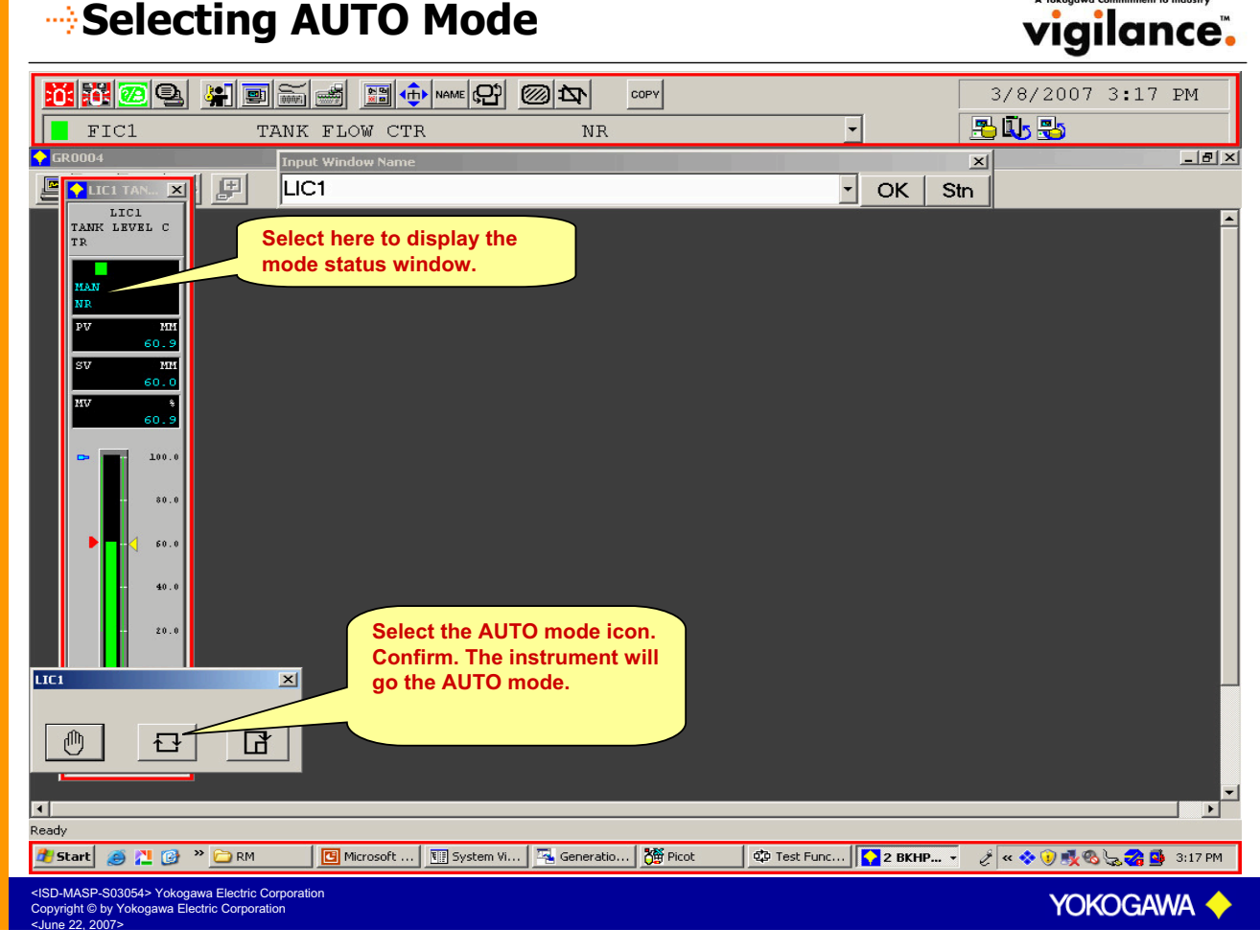

# -> Selecting AUTO Mode

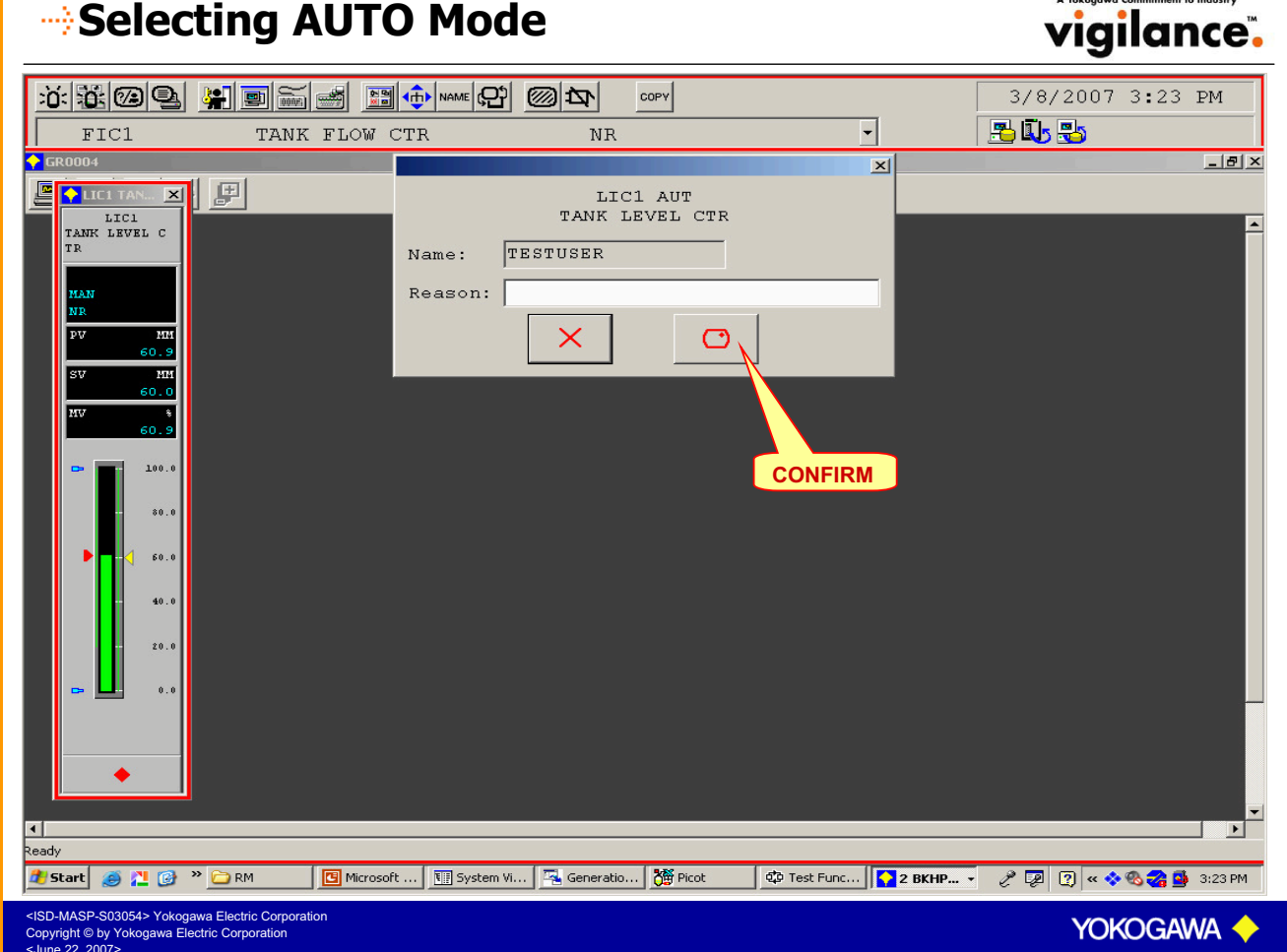

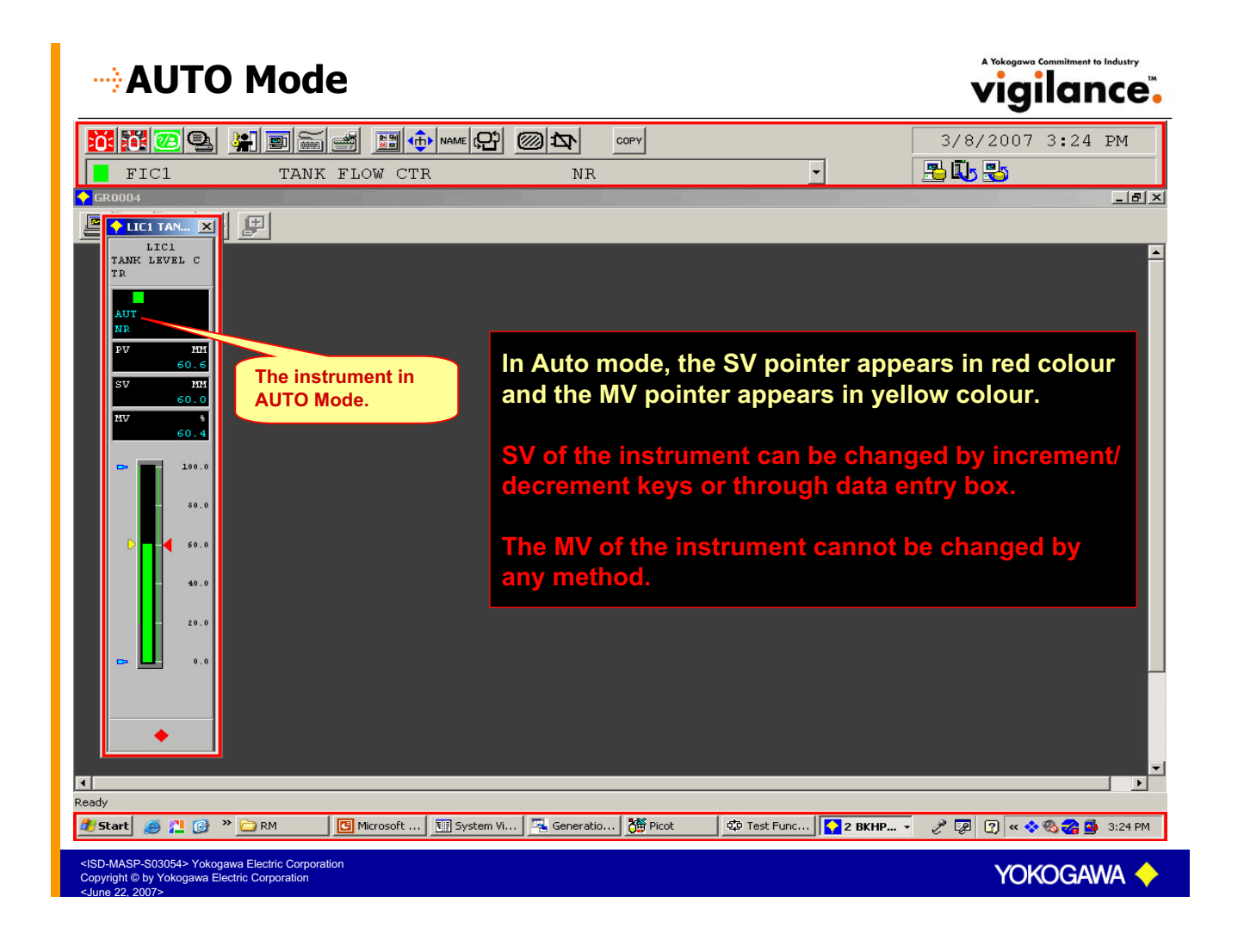

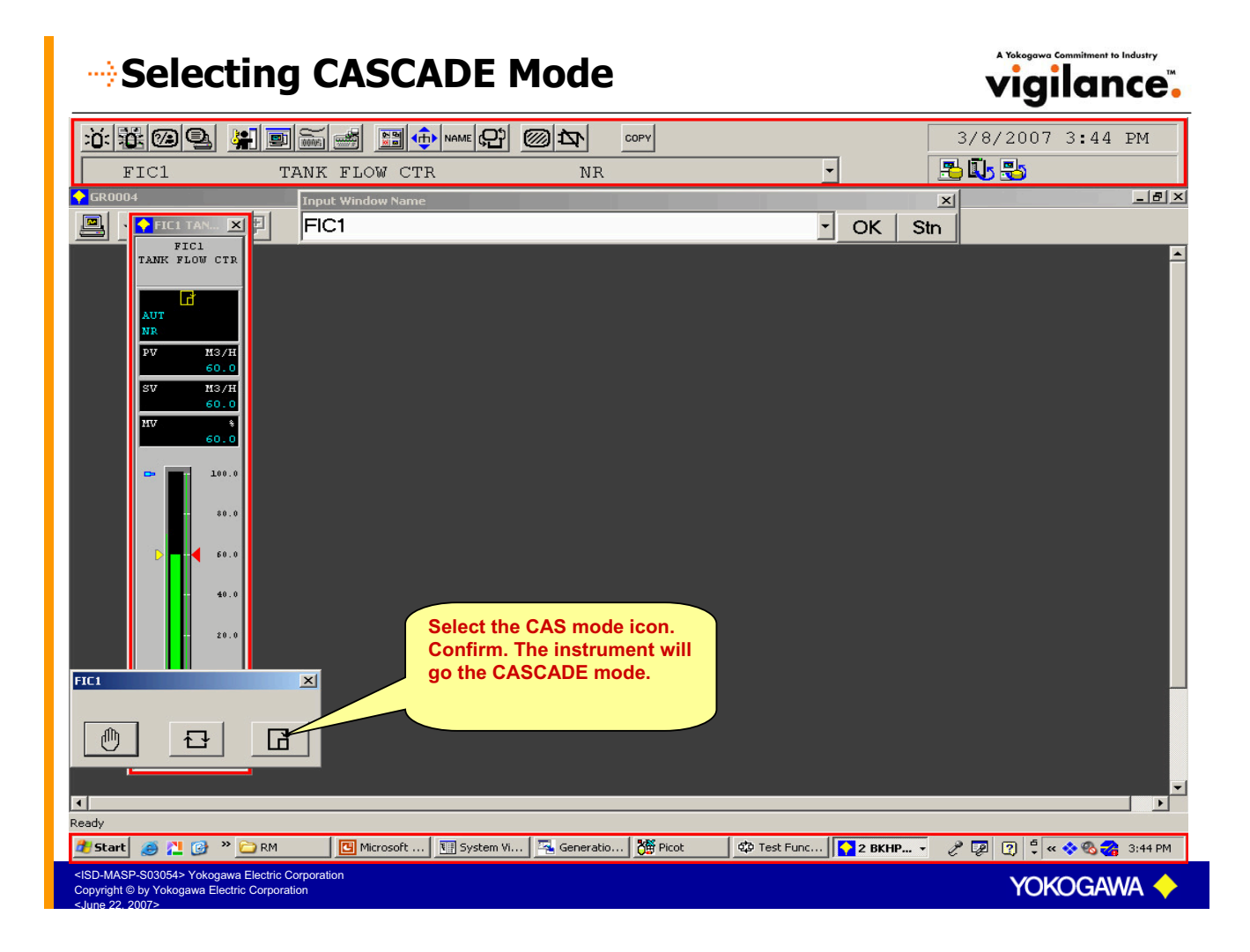

# Selecting CASCADE Mode

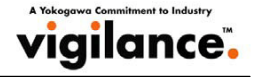

|                                                                                                    | 3/8/2007 3:50 PM          |
|----------------------------------------------------------------------------------------------------|---------------------------|
| FIC1 TANK FLOW CTR NR                                                                                                    | 📇 🗓 🛃                     |
|                                                                                                    | _ & ×                     |
| FICI CAS<br>TANK FLOW CTR<br>Name: TESTUSER<br>Reason:<br>TO<br>TO<br>TO<br>TO<br>TO<br>TO<br>TO<br>TO<br>TO<br>TO                                  |                           |
| Ready                                                                                                    |                           |
| 🟄 Start 🧑 📜 🎯 👋 🗀 RM 🛛 🖪 Microsoft 🔢 System Vi 🖼 Generatio 🏙 Picot 🕸 Test Func 🚺 2 BKHP                                                             | 🔹 🤌 👰 😰 靠 « 💸 🗞 🎇 3:50 PM |
| <isd-masp-s03054> Yokogawa Electric Corporation<br/>Copyright © by Yokogawa Electric Corporation<br/><june 2007="" 22,=""></june></isd-masp-s03054> | Yokogawa 🔶                |

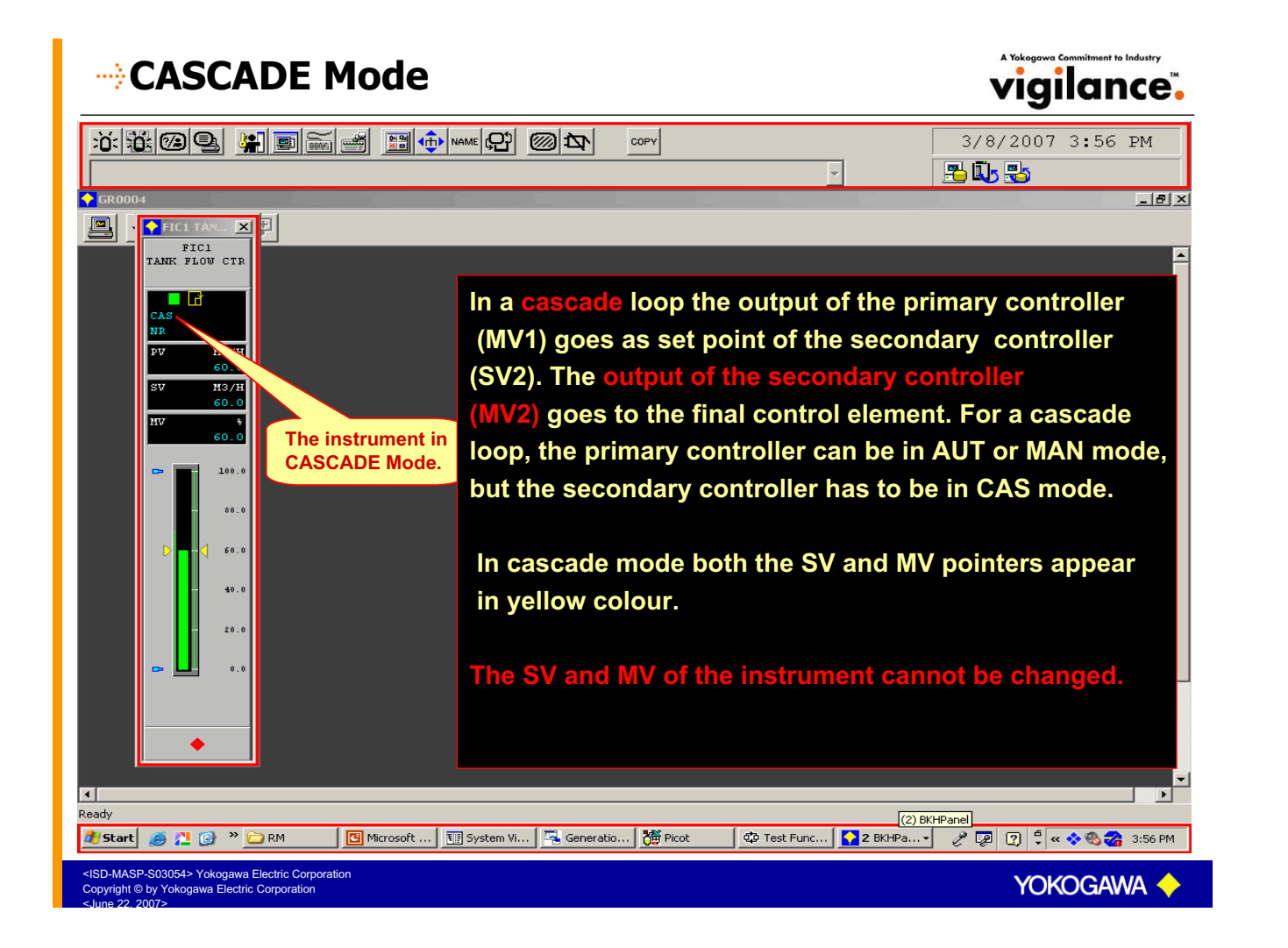

# Selecting PRD Mode

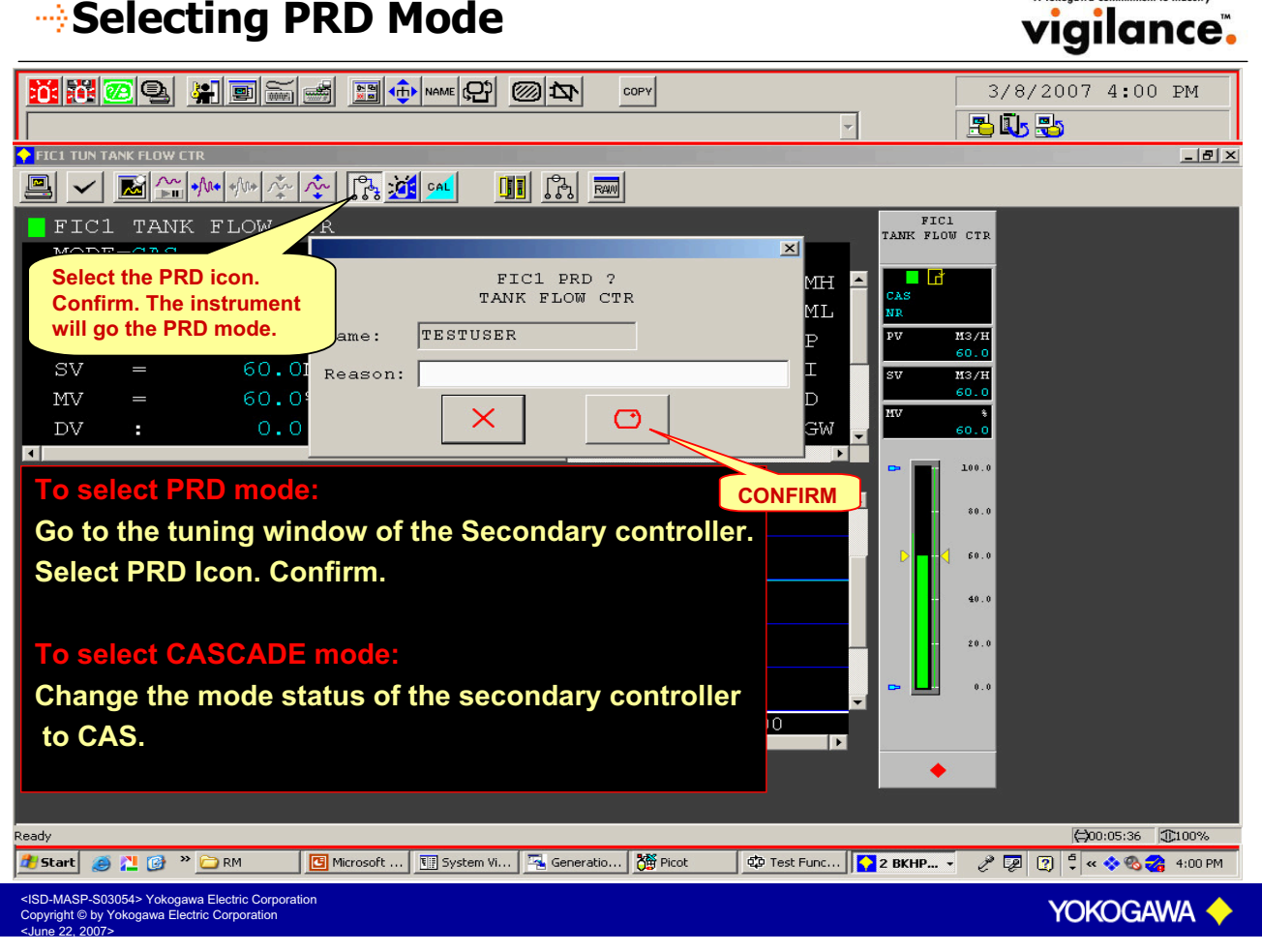

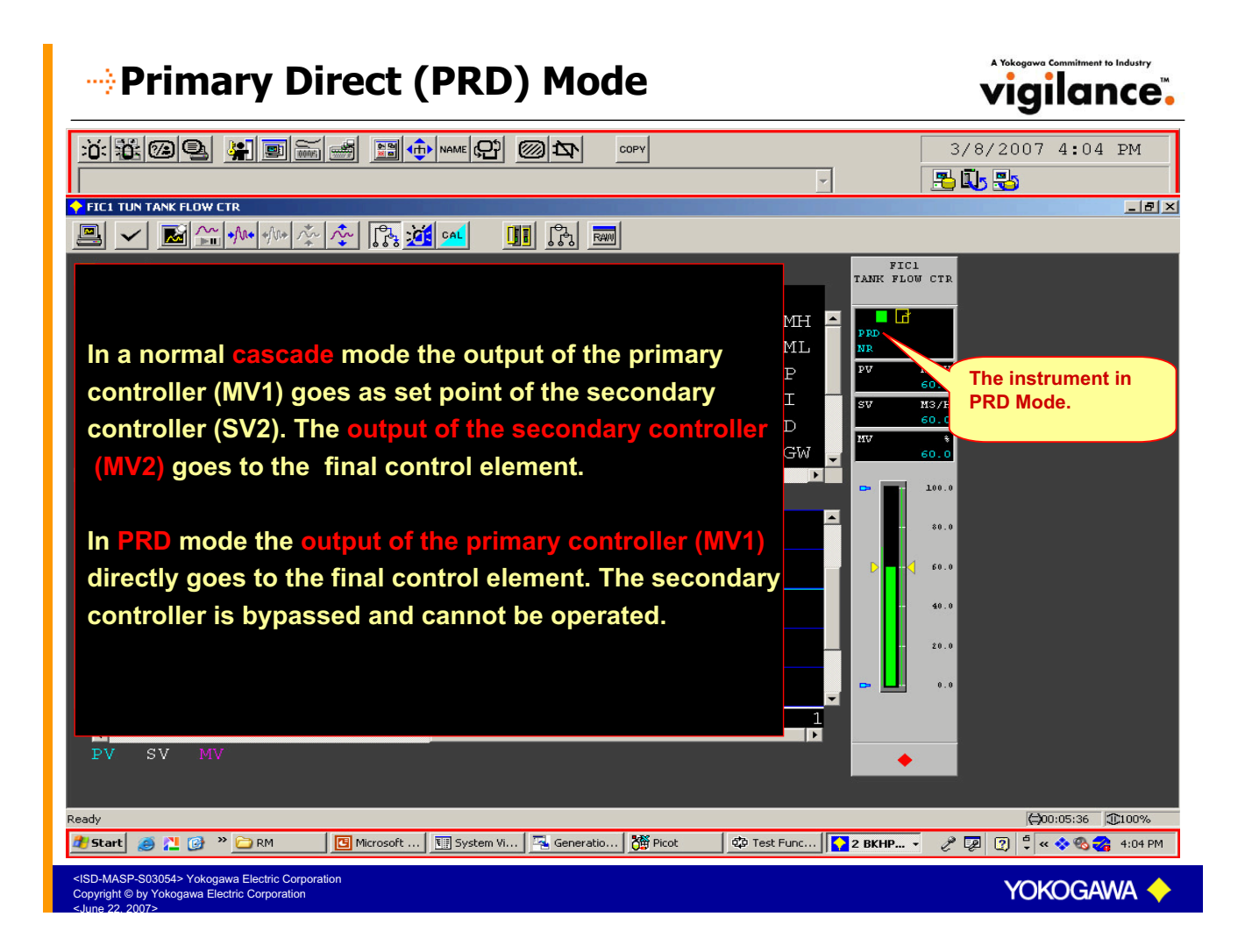

# Initialization Manual (IMAN) Mode

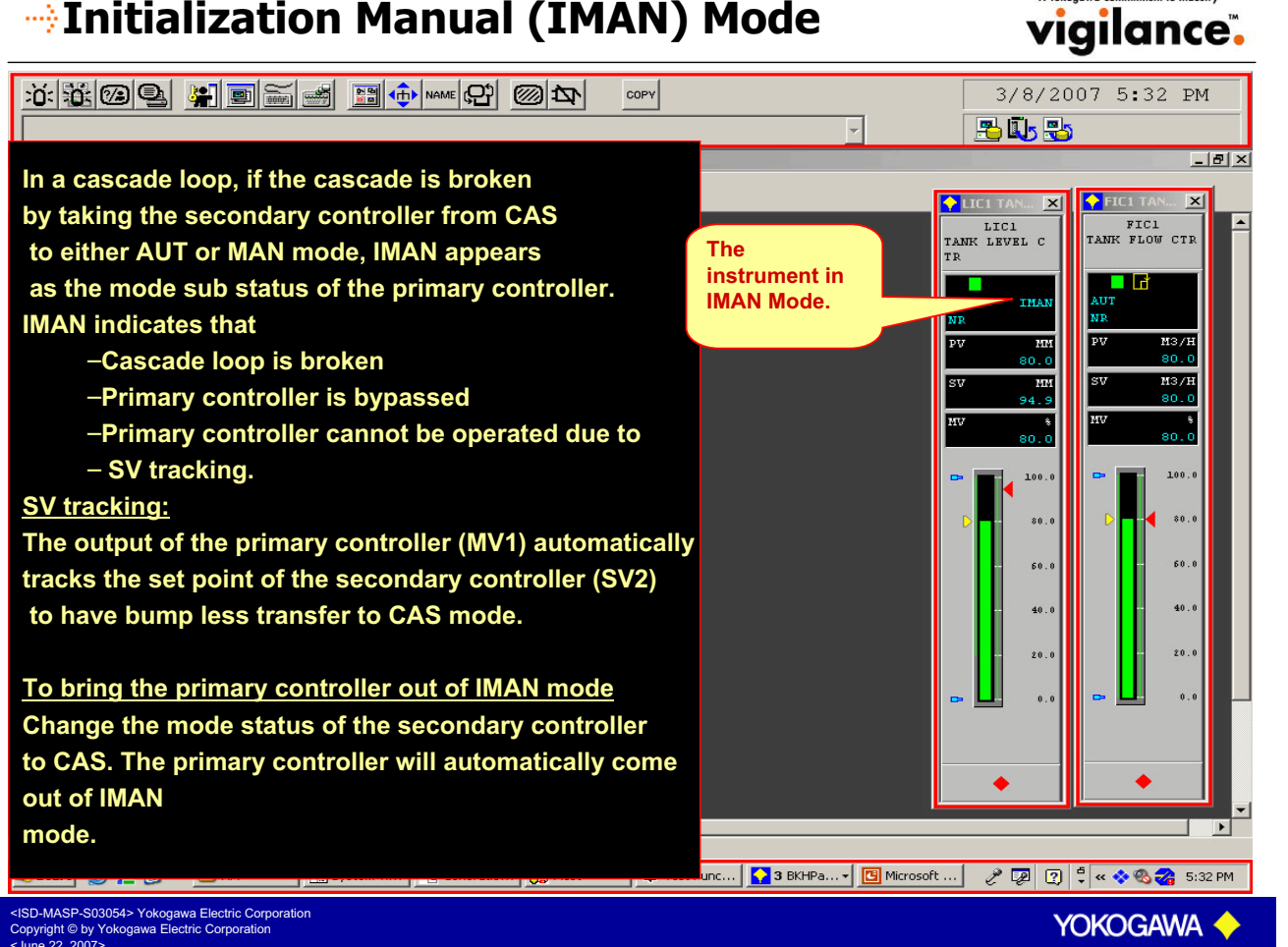

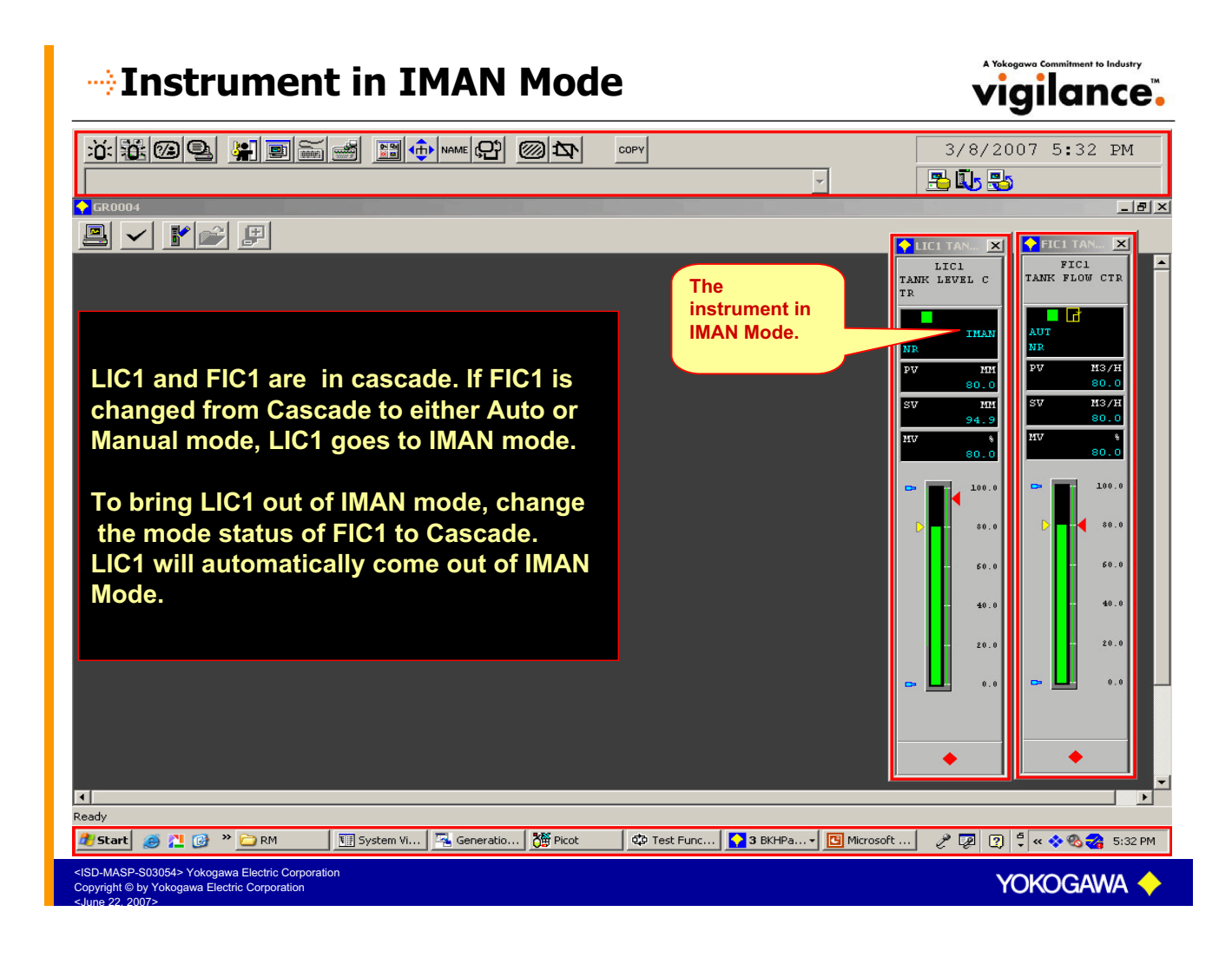

# **MV Clamping Mode**

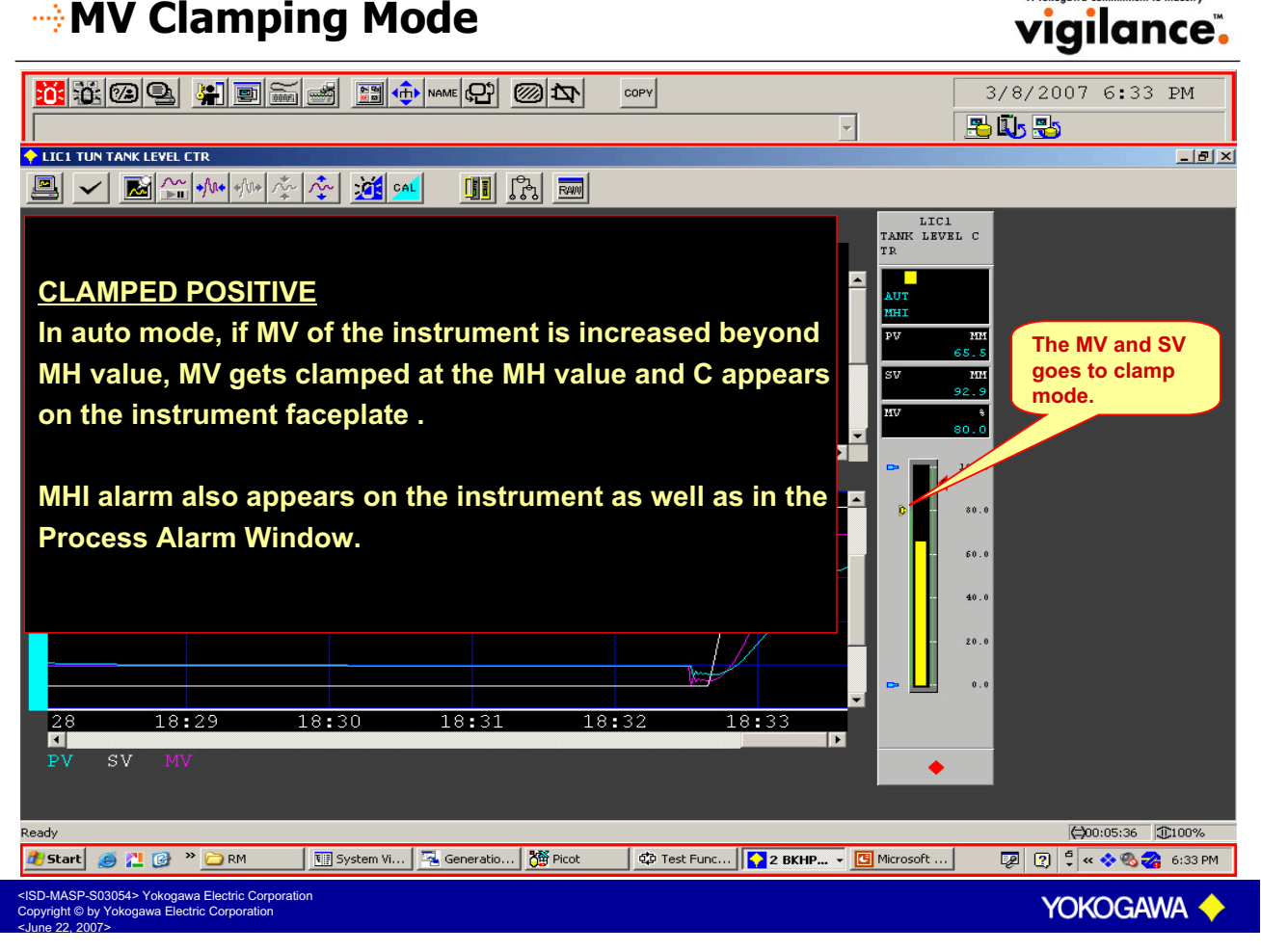

#### MV Clamping Mode vigilance. 3/8/2007 6:27 PM COPY -📇 🚺 🔧 LIC1 TUN TANK LEVEL CTR \_ 8 × 🚇 🗸 📓 🔐 🚧 🌾 🌾 💏 💶 LIC1 TANK LEVEL C **CLAMPED NEGATIVE** In auto mode, if MV of the instrument is decreased below ML value, MV gets clamped at the ML value and C appears 1¢1 on the instrument faceplate . MLO alarm also appears on the instrument as well as in the **Process Alarm Window.** 60. 20.0 18:22 18:23 18:24 18:25 18:20 18:27 The MV and SV ■ PV • goes to clamp sv mode. (=)00:05:36 (€)100% leady 👰 😰 靠 < 🗞 🌏 🖓 6:27 PM 🏄 Start 🧔 📜 🎯 👋 🗀 RM 🔣 🖫 System Vi... 🔤 Generatio... 🎉 Picot 🕸 Test Func... 🎦 2 BKHP... 🗸 📴 Microsoft ... MASP-S03054> Yokogawa Electric Corporation ight © by Yokogawa Electric Corporation YOKOGAWA

# ---> Process Alarm Status

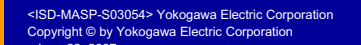

| ALARM STATUS | PROCESS<br>STATUS  | ALARM<br>SETTINGS        | ITEM TO BE<br>SET IN THE<br>TUNING        | PV BAR<br>COLOUR | TAG MARK<br>COLOUR | REMARKS                                |
|--------------|--------------------|--------------------------|-------------------------------------------|------------------|--------------------|----------------------------------------|
|              |                    |                          | PANEL                                     |                  |                    |                                        |
| NR           | PROCESS<br>NORMAL  |                          |                                           | GREEN            | GREEN              |                                        |
| НН           | PV VERY<br>HIGH    | PV >HH                   | нн                                        | RED              | RED                |                                        |
| HI           | PV HIGH            | PV > PH                  | РН                                        | RED              | RED                |                                        |
| LL           | PV VERY<br>LOW     | PV < LL                  | LL                                        | RED              | RED                |                                        |
| LO           | PV LOW             | PV < PL                  | PL                                        | RED              | RED                |                                        |
| DV+ / -      | DEVIATION<br>ALARM | DV > DL<br>DV = PV - SV  | DL<br>DEVIATION<br>LIMIT                  | YELLOW           | YELLOW             |                                        |
| VEL + / -    | VELOCITY<br>ALARM  | VEL = PV/ T              | VL<br>VELOCITY<br>LIMIT                   | YELLOW           | YELLOW             |                                        |
| IOP + / -    | INPUT<br>OPEN      | INPUT IS OUT<br>OF RANGE | CHECK RAW<br>VALUE IN<br>TUNING<br>WINDOW | RED              | RED                | RAW IS<br>ACTUAL INPUT<br>INTERMS OF % |
| OOP          | OUTPUT<br>OPEN     | OUTPUT LINE IS<br>OPEN   |                                           | RED              | RED                |                                        |

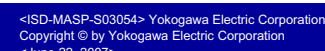

### 

| ALARM STATUS | PROCESS<br>STATUS | ALARM<br>SETTINGS | ITEM TO BE<br>SET IN THE<br>TUNING<br>PANEL | PV BAR<br>COLOUR | TAG MARK<br>COLOUR | REMARKS                             |
|--------------|-------------------|-------------------|---------------------------------------------|------------------|--------------------|-------------------------------------|
| МНІ          | MV HIGH           | MV > MH           | МН                                          | YELLOW           | YELLOW             | OCCURS ONLY<br>IN CAS/ AUTO<br>MODE |
| MLO          | MV LOW            | MV < ML           | ML                                          | YELLOW           | YELLOW             | OCCURS ONLY<br>IN CAS/ AUTO<br>MODE |

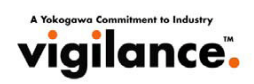

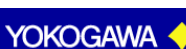

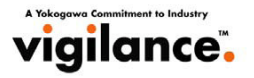

## Alarm Sub Status – Alarm Output Off

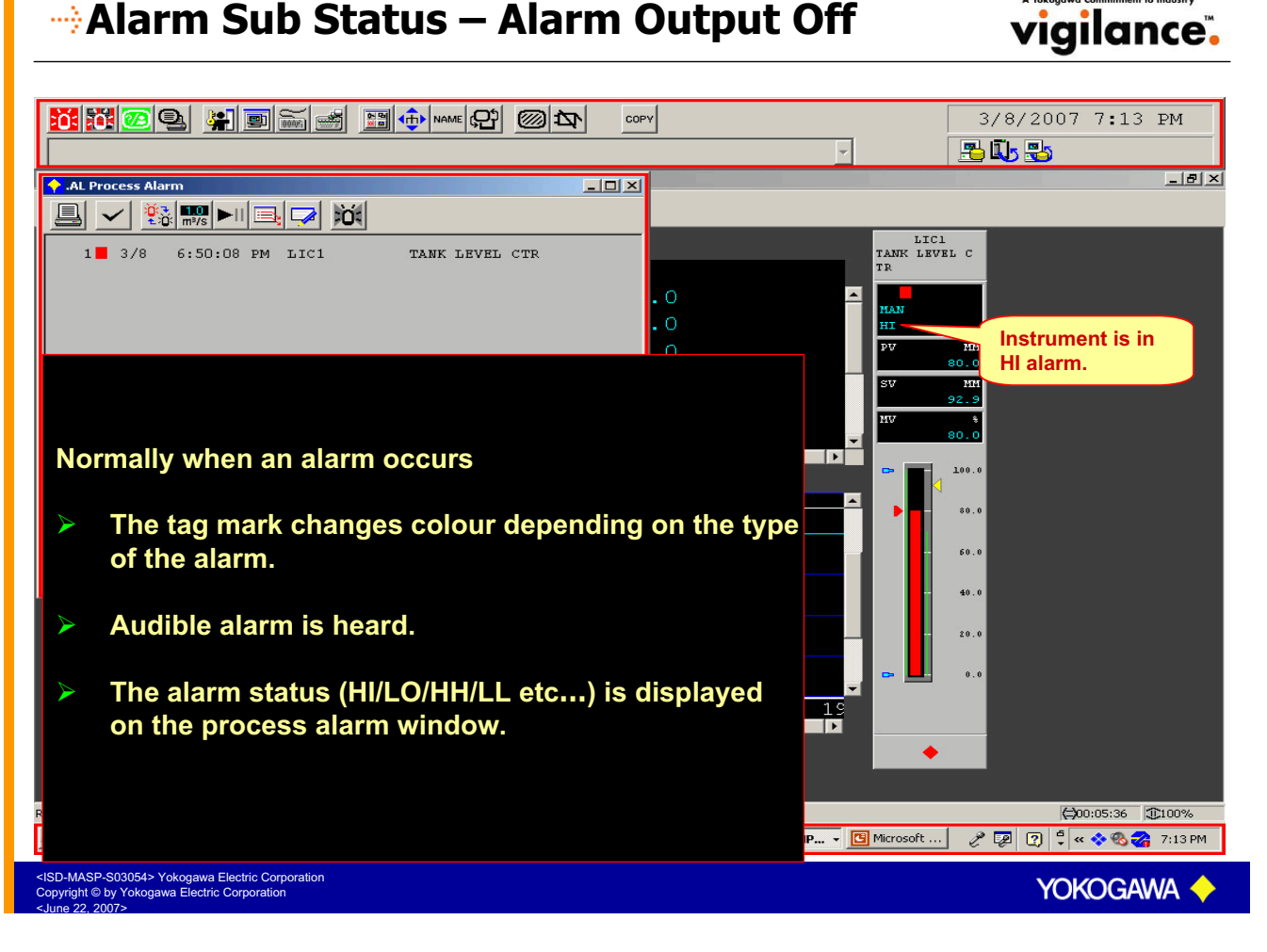

#### Selecting / Deselecting AOF vigilance. 3/8/2007 7:23 PM COPY 📇 🚺 🔧 \_ 8 × 🖳 🗸 🖾 🏤 🚧 🔆 💢 🚾 LIC1 TANK LEVEL LIC1 TANK LEVEL C TR AOF × MODE=MAN LIC1 AOF ? TANK LEVEL CTR ΗH MAN > PH TESTUSER Name: PLReason: LL2 9 VL × 0 $\mathrm{DL}$ CONFIRM 100.0 To put the instrument to AOF mode: 80.1 Go to the tuning window of the instrument. 60.0 Select AOF icon. Confirm. 40.0 20.0 To bring the instrument back to normal mode: Go to the tuning window of the instrument. L9:23 10 Select AOF icon once again. Confirm. F (=)00:05:36 (100%) 🏄 Start 🧔 🚆 🕝 🐣 🔚 🕅 System Vi... 🖳 Generatio... 🎉 Picot 🗳 Test Func... 🔽 3 BKHP... 🗸 🖾 Microsoft ... 🧷 🕼 🙄 🗘 « 🐟 🗞 🐔 7:23 PM MASP-S03054> Yokogawa Electric Corporation right © by Yokogawa Electric Corporation

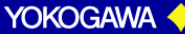

## 

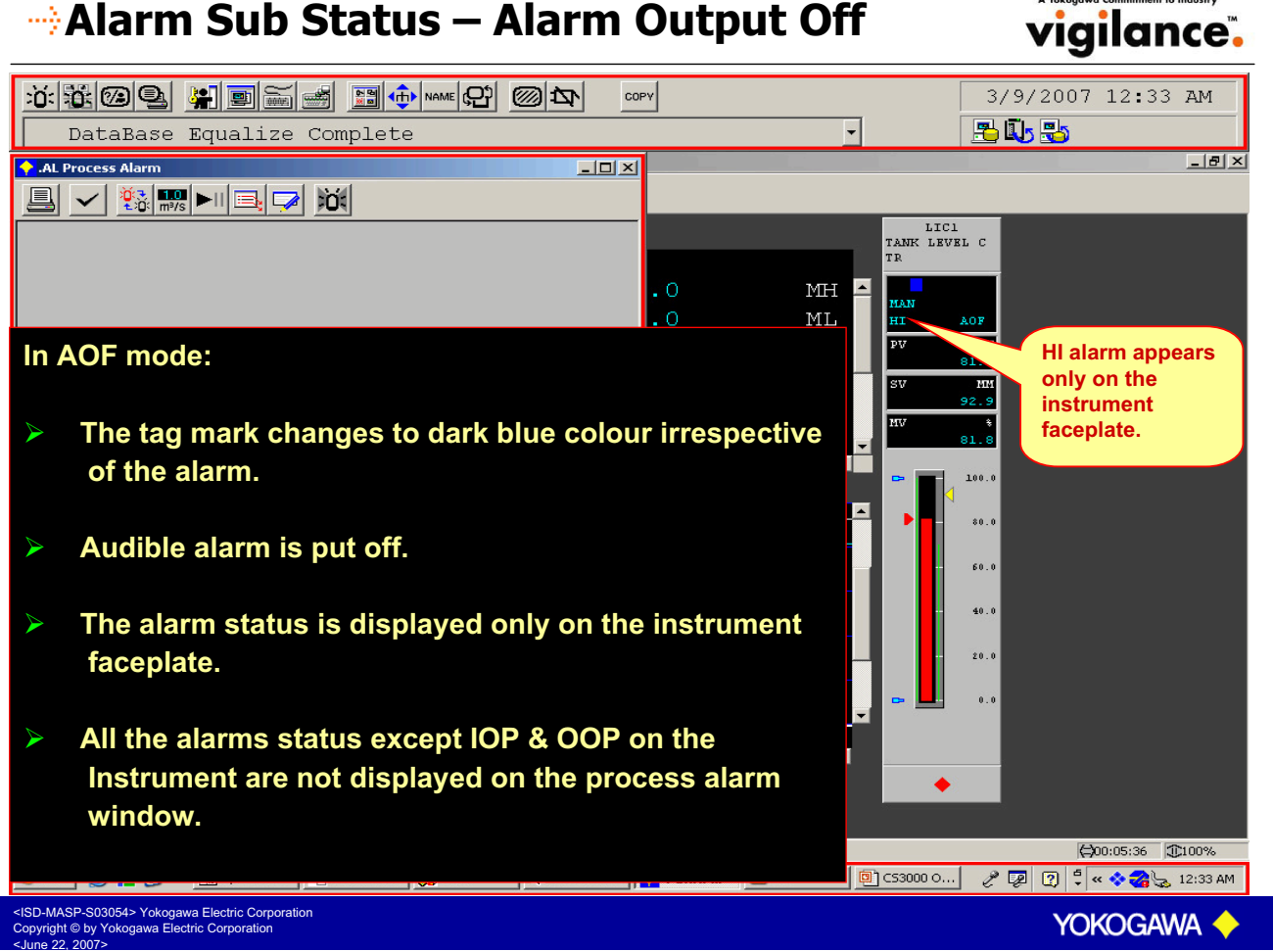

#### Calibration (CAL) vigilance. COPY 3/8/2007 7:36 PM 🔁 🕓 🕹 🔶 LIC1 TUN TANK LEVEL CTR <u>\_ 8 ×</u> 🖳 🗸 📓 🚰 👭 👭 🎄 🔅 💥 cal LIC1 TANK LEVEL C CTR LIC1 TANK CAL CAL MODE=MAN ALRM: NR ΗH MH 100.0 When an instrument is put in CAL mode CAL appears on the instrument faceplate. The PV bar changes to cyan colour. 80.0 The Instrument automatically comes to MAN mode. 60.0 40.0 The actual transmitter input is bypassed. 20.0 PV of the instrument can be changed. 6 All the alarms checking on the instrument are bypassed. (⇒00:05:36 €100% eadv

## Selecting/Deselecting CAL mode

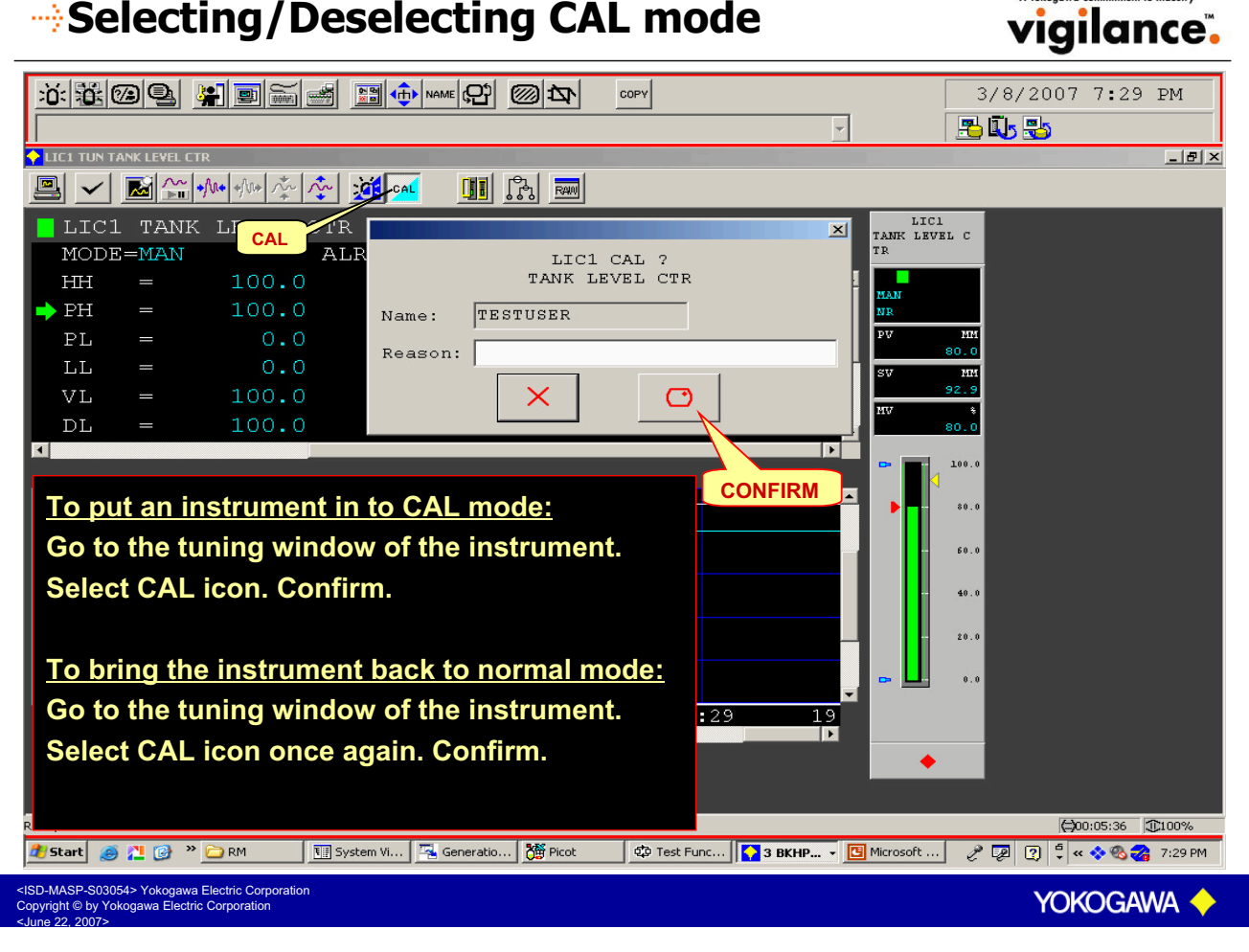

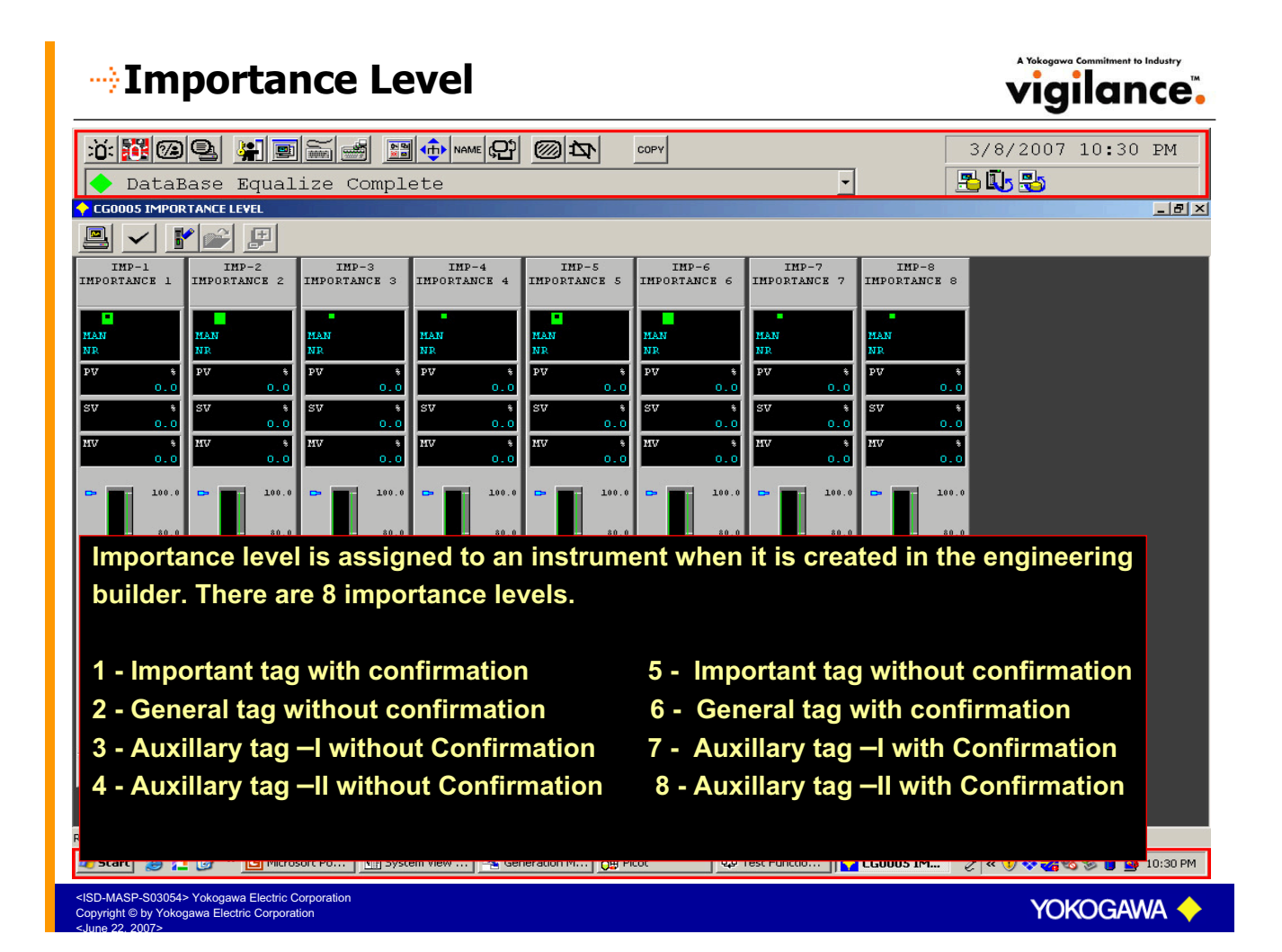

#### -> Tag with confirmation

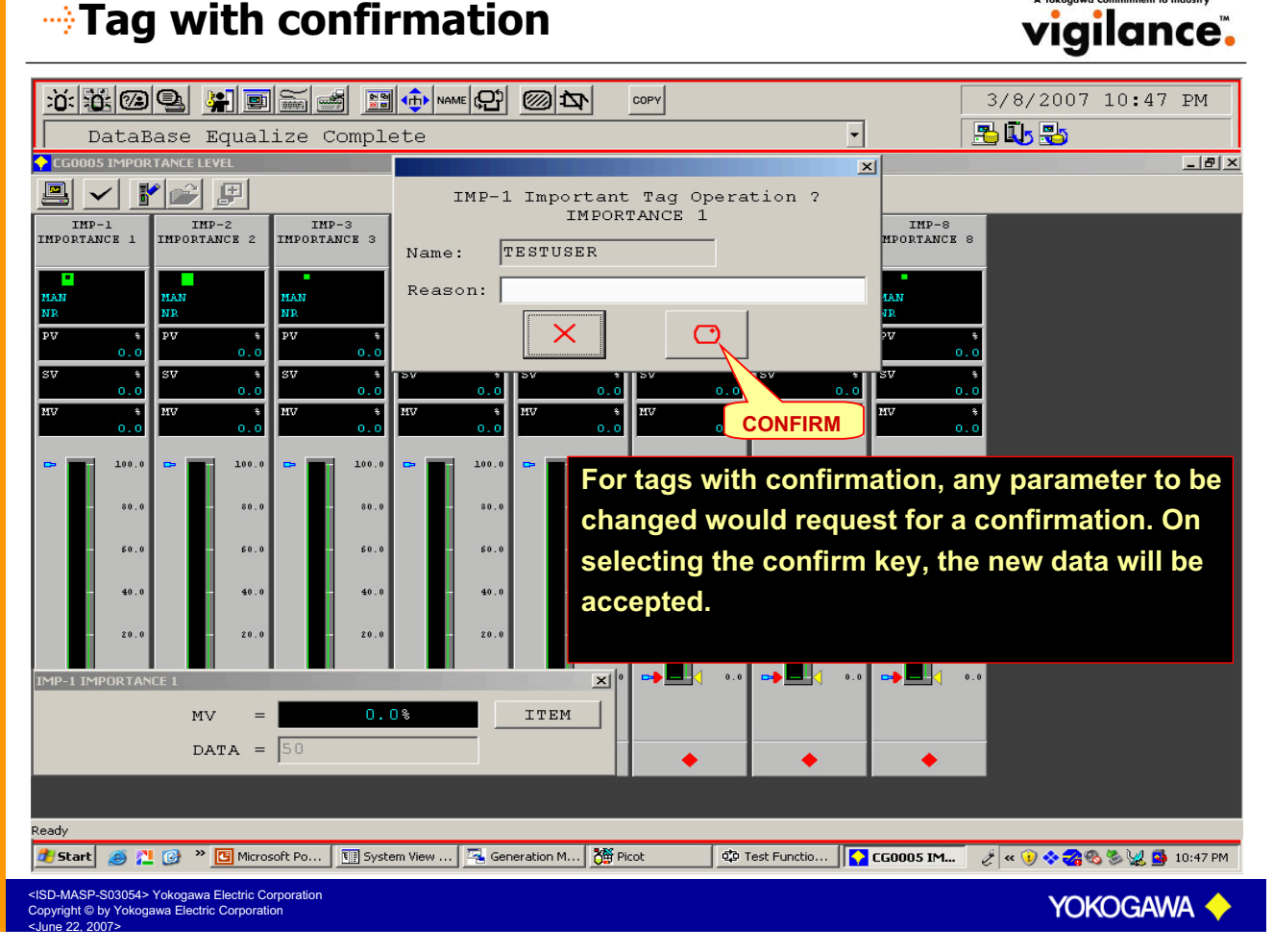

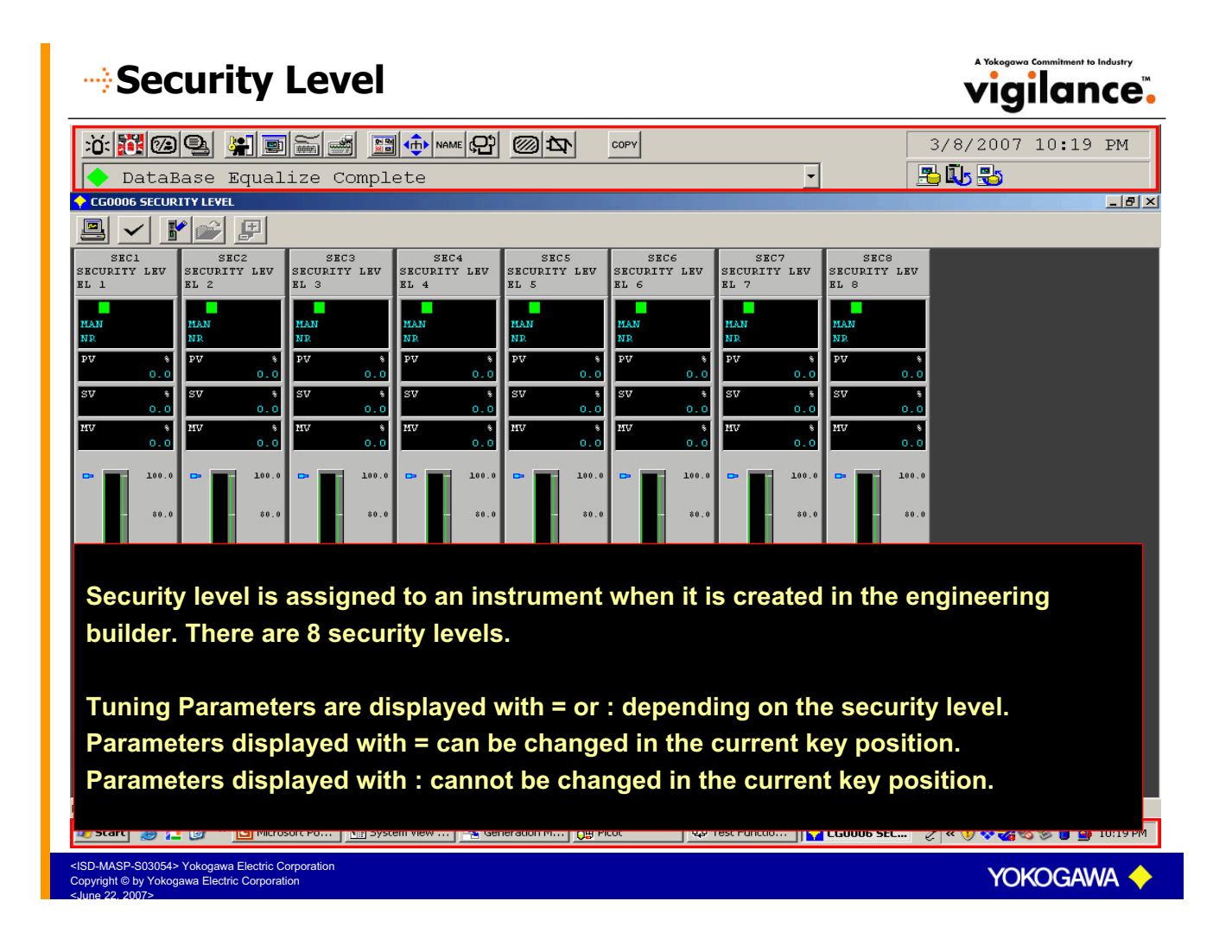

#### Security Level

| KEY POSITION/ | MONITORING |                                           | States States          | OPERATION  |                 |            |  |
|---------------|------------|-------------------------------------------|------------------------|------------|-----------------|------------|--|
| ACCESS LEVEL  | FACEPLATE  | DISPLAY                                   |                        | FACEPLATE  | OPERATIONS,     |            |  |
| STA AND       | THA TO     |                                           |                        | PROCESS DA | ATA INPUT       |            |  |
| -A-15-14-1-1  | 12 - 15-1  | 1 - E - 2 - 2 - 2 - 2 - 2 - 2 - 2 - 2 - 2 | 15-18-54               | OPERATION  | S Start         |            |  |
|               | OFF        | ON                                        | ENG                    | OFF        | ON              | ENG        |  |
| 1             | 0          | 0                                         | 0                      | 0          | 0               | 0          |  |
| 2             | 0          | 0                                         | 0                      | *1         | 0               | 0          |  |
| 3             | 0          | 0                                         | 0                      | *2         | 0               | 0          |  |
| 4             | 0          | 0                                         | 0                      | X          | 0               | 0          |  |
| 5             | 0          | 0                                         | 0                      | X          | X               | X          |  |
| 6             | X          | 0                                         | 0                      | X          | X               | 0          |  |
| 7             | X          | X                                         | 0                      | X          | x               | X          |  |
| 8             | X          | X                                         | X                      | X          | X               | X          |  |
|               |            |                                           |                        |            |                 | Sec. 1     |  |
|               |            | 1 States and                              | the state of the state | 100000000  | 1 Carter Contra | the states |  |

O: Can be executed

- X : Cannot be executed
- \*1 : Only the PV alarm settings, SV, MV and block mode can be changed
- \* 2 : Only the SV, MV and block mode can be changed

D-MASP-S03054> Yokogawa Electric Corporation pyright © by Yokogawa Electric Corporation

YOKOGAWA

vigilance.

#### **Security Function**

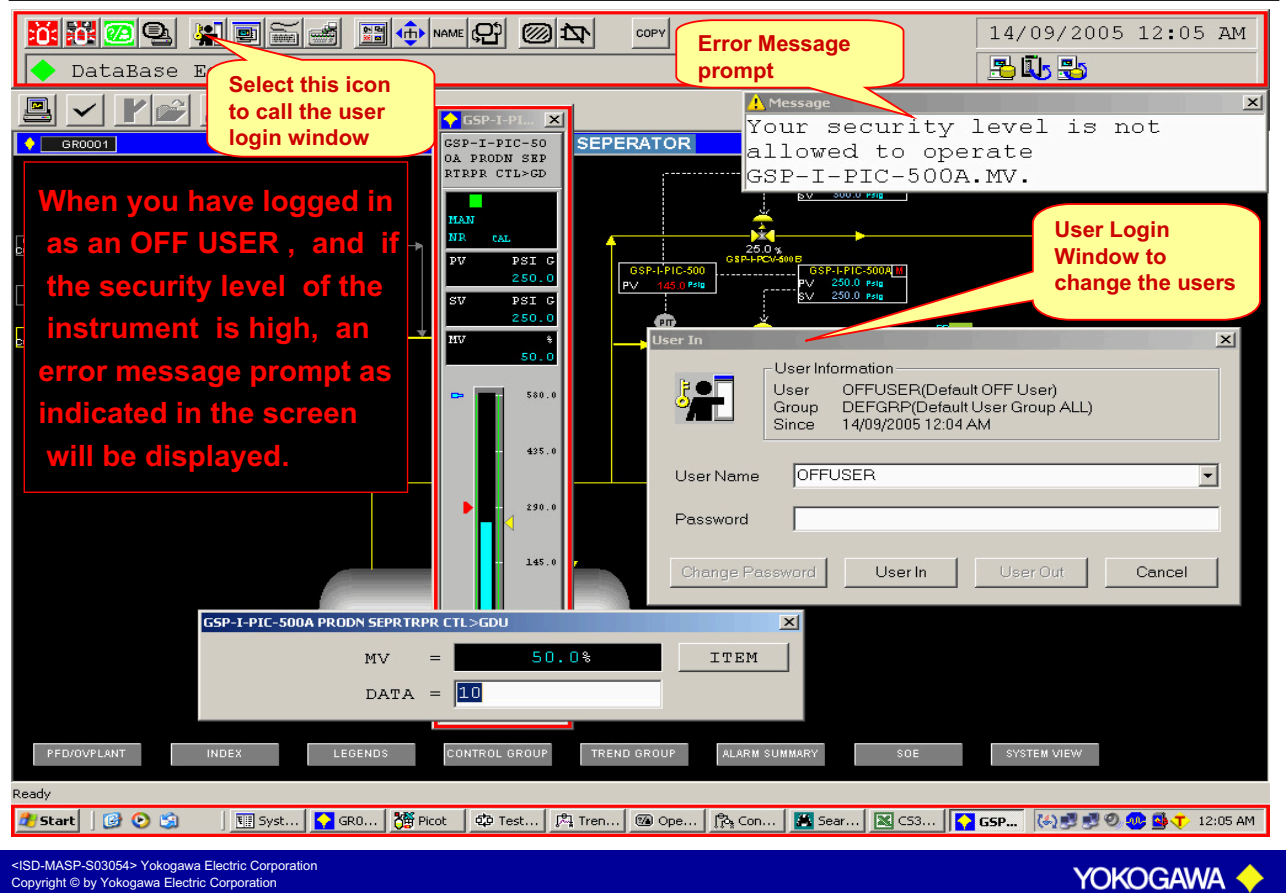

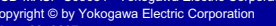

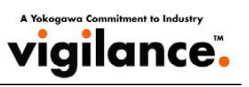

# 

|                                                     | ale                          | ه <b>- ا</b> <u>- ا</u> |                   |       |                    |                            |          | 9/20/2004 2.00 DM   |  |
|-----------------------------------------------------|------------------------------|-------------------------|-------------------|-------|--------------------|----------------------------|----------|---------------------|--|
|                                                     |                              |                         |                   |       |                    |                            |          | 9/30/2004 2:00 PM   |  |
| FCS                                                 | 0101 .                       | RIGHT CO                | ntrol             | _     |                    | <u> </u>                   | 2        |                     |  |
|                                                     |                              | Anglettin land and      |                   | ലം    |                    |                            |          |                     |  |
|                                                     |                              | 100 100 1 ÷ 1 ÷ 1       |                   |       | 19400              |                            | 77100    |                     |  |
| COPY                                                |                              |                         | DM-ND             |       |                    |                            | 11100    | TT100 X             |  |
| CTT CTT                                             | AUT                          | 100 0                   | LRM: NR<br>TTT    | _     | 56 0               |                            |          |                     |  |
| SI.                                                 |                              | 100.0                   | рн<br>рн          | _     | 100.0              |                            | AUT      |                     |  |
| PV                                                  | -                            | 25.0%                   | PI.               | _     | 0.0                |                            | PV       | * NR                |  |
| SUM                                                 | :                            | 20.00                   | LL                | _     | 0.0                |                            | 25       | .0                  |  |
|                                                     |                              |                         | VL                | =     | 100.0              |                            |          |                     |  |
|                                                     |                              |                         |                   |       |                    |                            |          | 117 6               |  |
| COP                                                 | 🖌 is us                      | ed to copy              | the window        | NS OI | n to the           |                            | 10       | 25.0                |  |
| nrinte                                              | er or ti                     | o a file in th          |                   |       |                    |                            |          | 100.0               |  |
| printe                                              |                              | o a me m u              |                   |       |                    |                            | *        | .0.0                |  |
|                                                     |                              |                         |                   |       |                    |                            | - 6      | 50.0                |  |
|                                                     |                              |                         |                   |       |                    |                            |          | 50.0                |  |
|                                                     |                              |                         |                   |       |                    | 0                          |          | - 40.0              |  |
|                                                     |                              |                         |                   |       |                    |                            | - 2      | 10.0                |  |
|                                                     |                              |                         |                   |       |                    |                            |          | 0.0                 |  |
|                                                     | 10                           | • 5 C 1 2               | 57 12             | 50    | 12.50              | 14:00                      |          | 0.0                 |  |
|                                                     | 13                           | 136 IS                  | . 57 13:          | 50    | 13:39              | 14:00                      |          |                     |  |
| PV                                                  |                              |                         |                   |       |                    |                            | •        |                     |  |
|                                                     |                              |                         |                   |       |                    |                            |          |                     |  |
| Ready                                               |                              |                         |                   |       |                    |                            |          | (⇒00:05:36 )€100%   |  |
| Start ]                                             | 1 🭎 🗊                        | System Vie              | Generation 🎽 Pico | t     | र्ट्म Test Functio | 🖪 Microsoft Po 💽 TI100 TUN | I 🔯 TT10 | 0 📢 💁 🍓 🔩 🕮 2:00 PM |  |
| <isd-masp-s03<br>Copyright © by Y</isd-masp-s03<br> | 054> Yokogaw<br>okogawa Elec | va Electric Corporation |                   |       |                    |                            |          | Yokogawa 🔶          |  |
| <june 2007="" 22,=""></june>                        |                              |                         |                   |       |                    |                            |          |                     |  |

# 

| FCS0101 RIGHT                                                     | Sontrol                                  | <b>Д</b> сору                        | <u> </u>             | 9/30/2004 2:00 PM                                                                         |
|-------------------------------------------------------------------|------------------------------------------|--------------------------------------|----------------------|-------------------------------------------------------------------------------------------|
| TILL<br>MODE<br>SH ACKNOWLEDGE<br>SL : 0.0<br>PV = 25.0%<br>SUM : | ALRM: NR<br>HH =<br>PH =<br>LL =<br>VL = | 56.0<br>100.0<br>0.0<br>0.0<br>100.0 | T<br>AUT<br>NR<br>PV | 1100 X<br>TT100 X<br>TT100<br>HAN<br>NR<br>25.0                                           |
| ACKNOWLEDGE is<br>alarms in the HIS.                              | used to acknowle                         | edge the                             |                      | 100.0       00.0       60.0       40.0       20.0       0.0       0.0       0.0       0.0 |
| Ready                                                             | Generation MPicot                        | 후 Test Functio I I Micros            | oft Po               | 🖨 00:05:36 (D:100%)<br>TT100 (C: 🖓 🖓 🖓 🕮 2:00 Pr                                          |

<ISD-MASP-S03054> Yokogawa Electric Corp Copyright © by Yokogawa Electric Corporation A Yokogowa Commitment to Industry

A Yokogawa Commitment to Industry Vigilance

| Reserve                                                                                                    |                                                                         |                                                             |                                 |                       |                                                                                                    | vigilance".                                                               |
|----------------------------------------------------------------------------------------------------|-------------------------------------------------------------------------|-------------------------------------------------------------|---------------------------------|-----------------------|----------------------------------------------------------------------------------------------------|---------------------------------------------------------------------------|
| <b>近電燈雪 編画</b><br>FCS0101 RIGHT                                                                                                    | Control                                                                 | · (C) (O) 1                                                 | СОРУ                            | <b>_</b>              | 9/                                                                                                    | 30/2004 2:00 РМ                                                           |
|                                                                                                    |                                                                         |                                                             | <b></b> 1                       | _                     | _                                                                                                    | _ ® ×                                                                     |
|                                                                                                    |                                                                         |                                                             | 3400                            |                       |                                                                                                    |                                                                           |
| TI100                                                                                                    |                                                                         |                                                             |                                 |                       | TI100                                                                                                    |                                                                           |
| MODE=AL RESERVE                                                                                                    | ALRM:NR                                                                 | т _                                                         | EC O                            |                       |                                                                                                    |                                                                           |
| SH : 100.                                                                                                    |                                                                         |                                                             | 56.0                            |                       | AUT                                                                                                    |                                                                           |
| PV = 25                                                                                                    | .0 FI<br>0% DI                                                          | л —<br>Г. —                                                 | 100.0                           |                       | PV *                                                                                                    | MAN                                                                       |
| SUM :                                                                                                    | .00 II                                                                  | L =                                                         | 0.0                             |                       | 25.0                                                                                                    |                                                                           |
|                                                                                                    | VI                                                                      | -<br>L =                                                    | 100.0                           |                       |                                                                                                    |                                                                           |
| Generally the trend<br>window only from<br>displayed on the H<br>RESERVE is used<br>waveform on the T                                          | d is displayed<br>the time the<br>llS.<br>to reserve th<br>funing windo | d on the<br>tuning w<br>e previo<br>w.<br><sup>∰Picot</sup> | Tuning<br>vindow is<br>us trend | 14:00<br>Microsoft Po | <ul> <li>100.0</li> <li>00.0</li> <li>00.0</li> <li>00.0</li> <li>00.0</li> <li>00.0</li> <li>00.0</li> </ul> | 25.0<br>100.0<br>60.0<br>40.0<br>20.0<br>20.0<br>20.0<br>()0005:36 ()100% |
| 📴 Start    🛄 🍪 🖏    🖽 System V                                                                                                    |                                                                         | Picot                                                       |                                 |                       | דו פוון 1100                                                                                                  | 🦞 🕊 🥨 🧐 🦋 🕮 2:00 PM                                                       |
| <isd-masp-s03054> Yokogawa Electric Corpor<br/>Copyright © by Yokogawa Electric Corporation<br/><june 2007="" 22,=""></june></isd-masp-s03054> | oration                                                                 |                                                             |                                 |                       |                                                                                                    | Yokogawa 🔶                                                                |

A Yokogawa Commitment to Industry

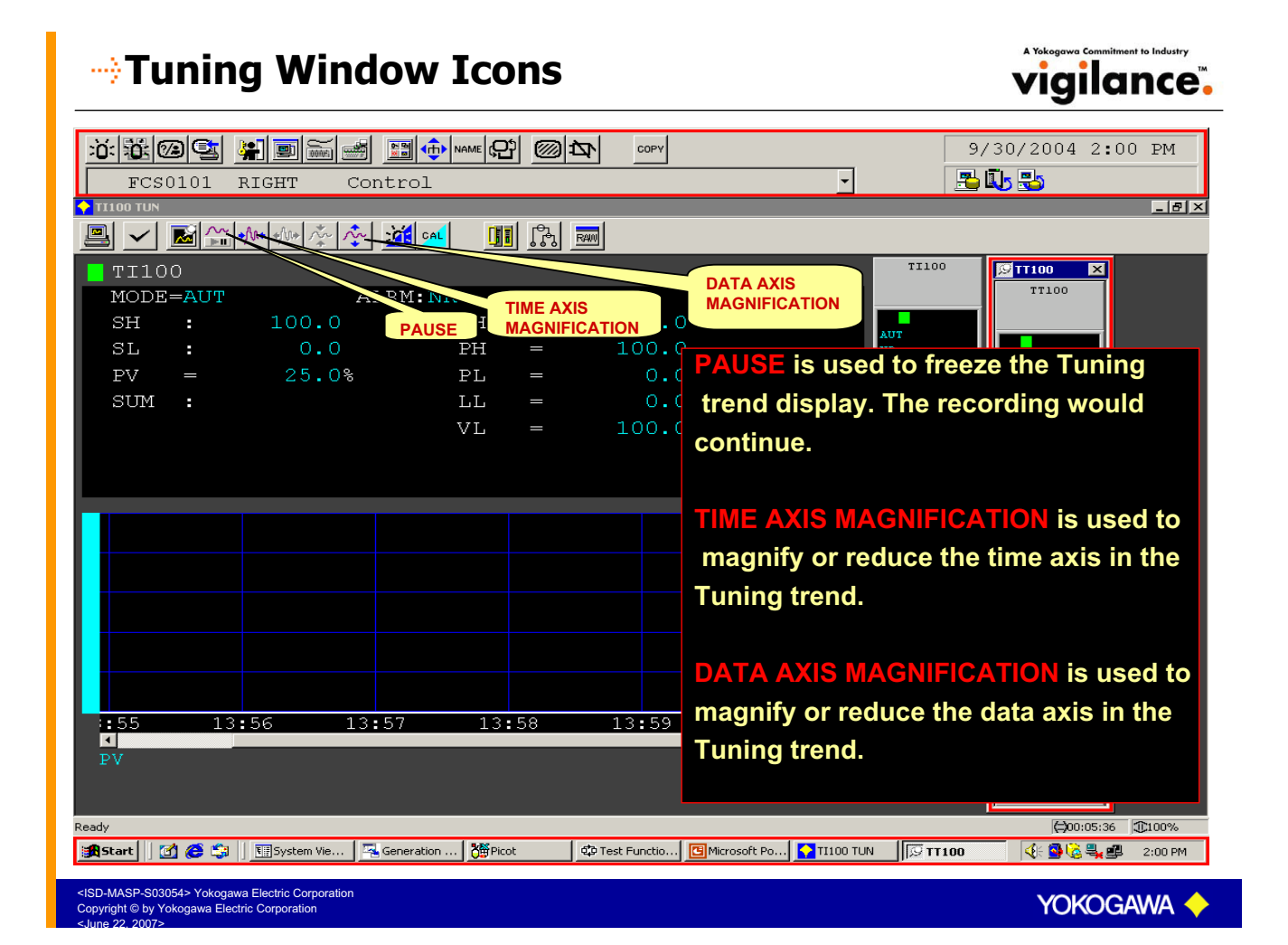

#### Operation Mark

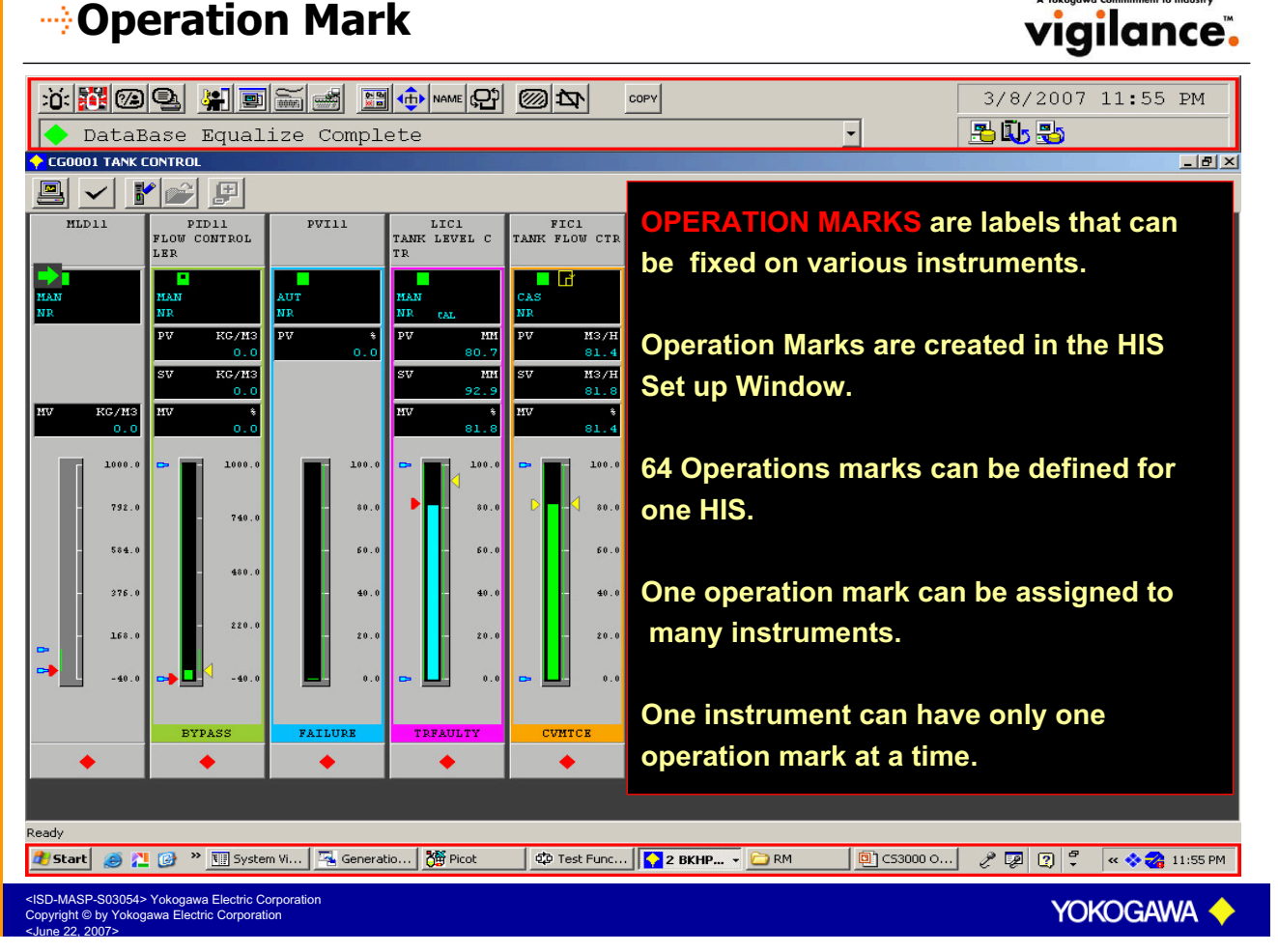

# Operation Mark Assignment

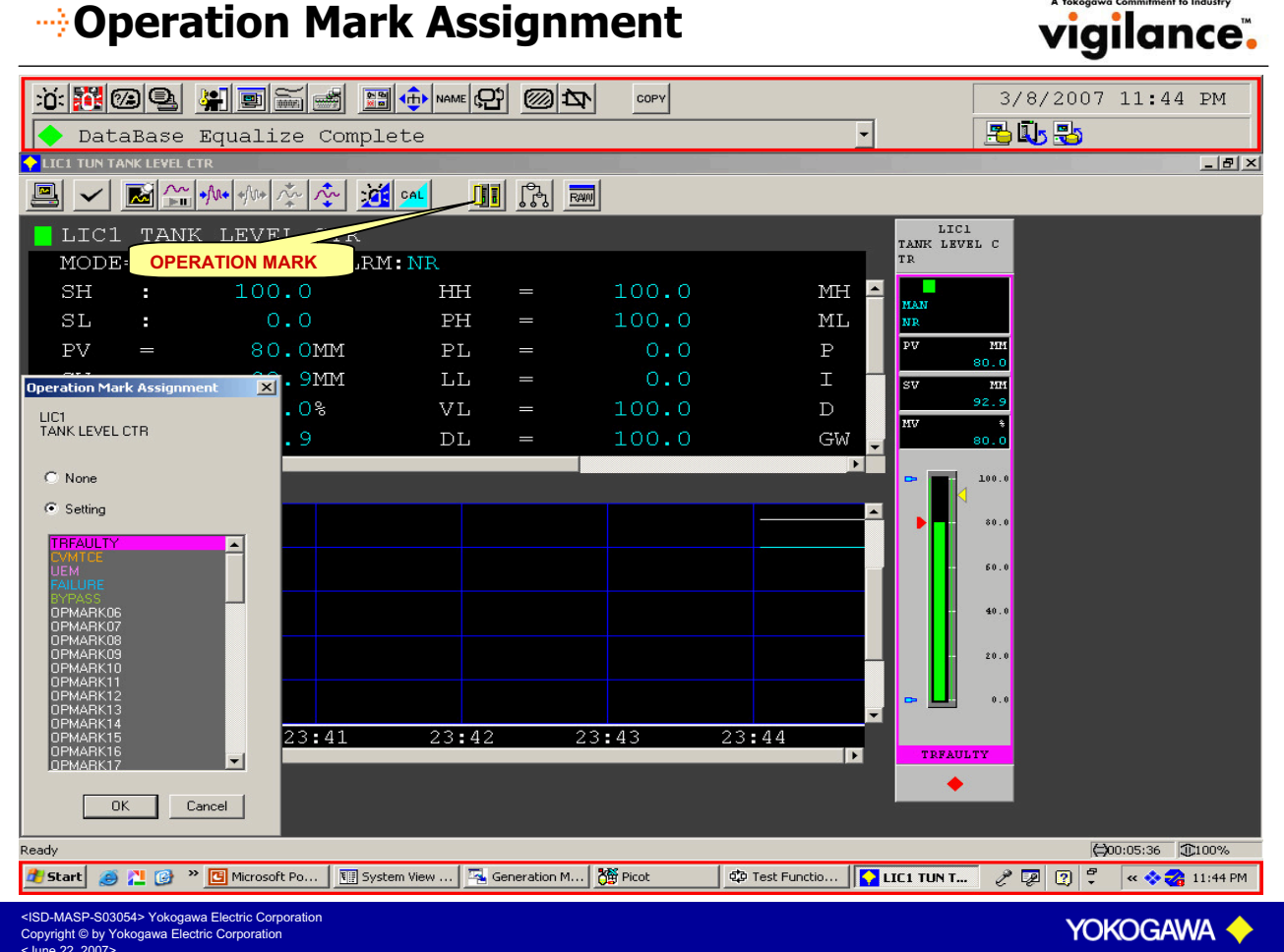

# Control Drawing Display

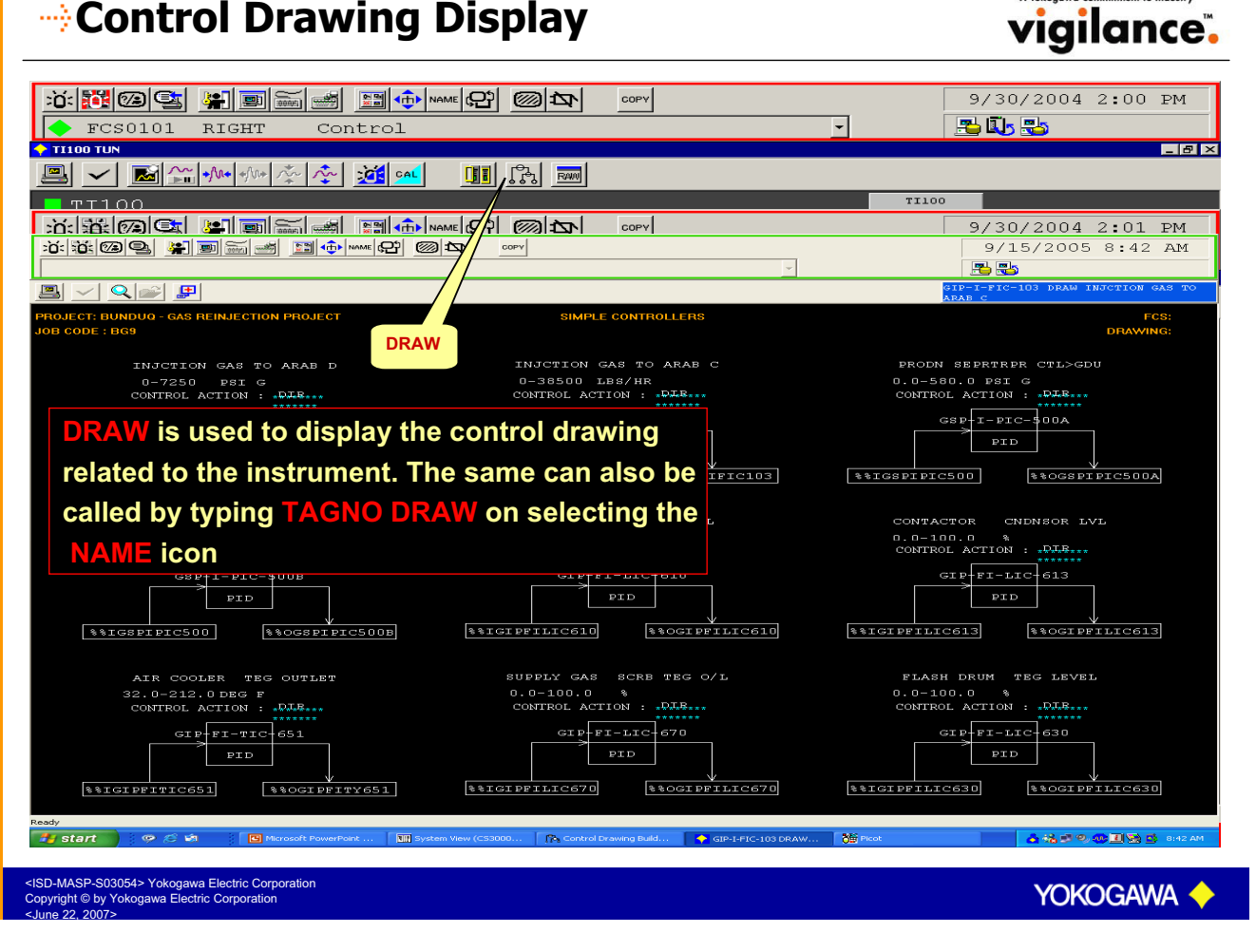

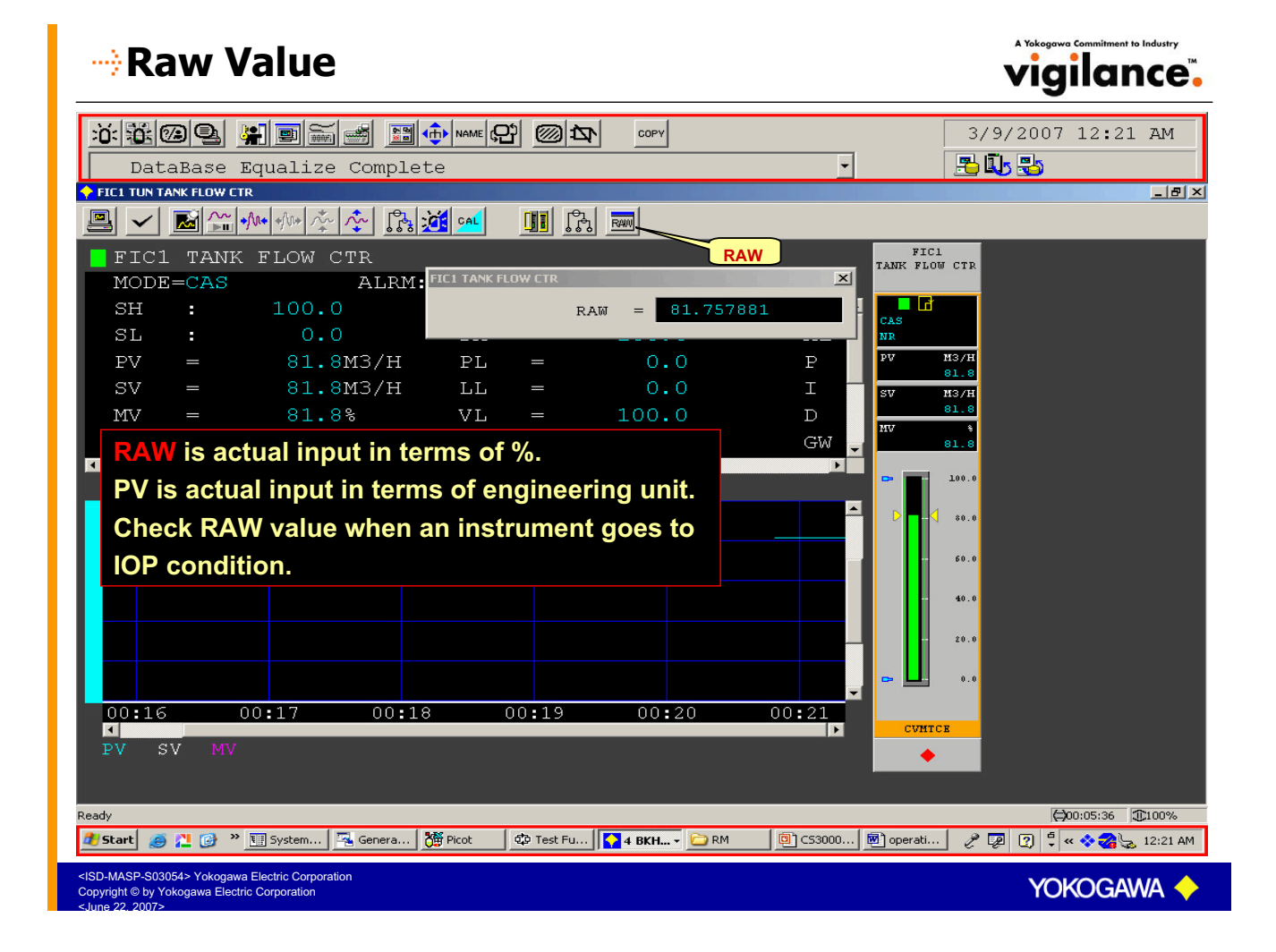

# 

| DataBase Equation                                                                               | Complete                                                                                 |                                            | 9/30/2004 4:34 PM                     |
|-------------------------------------------------------------------------------------------------|------------------------------------------------------------------------------------------|--------------------------------------------|---------------------------------------|
|                                                                                                 |                                                                                          | 🖻 📴 🗣 🤤 🔤 🕎 🕎 🕎                            |                                       |
| FIELDOUS_CC<br>FISOD ADMAS<br>FISOD ADMAS<br>FICIOD<br>FIOW MONITOR<br>TROL by FC<br>TROL by FC | NTROL                                                                                    | FI_SET100 TI500 Grou                       | ay the Control                        |
| AUT<br>NR<br>PV L/M<br>10.9<br>10.9<br>NR<br>PV L/M<br>SV L/<br>NV<br>NV<br>25                  | AN AUT MAN<br>NR<br>MAN<br>NR<br>PV L/M<br>SV L/M<br>SV L/M<br>SV L/M<br>10.9<br>NV 25.0 | MAN IMAN AUT NR<br>NR<br>SV 394<br>MV 21 5 | R L/M<br>PV L/M<br>8 0.0              |
| - 40.0 - 40                                                                                     | 0.0 - 40.0 - 80.0<br>0.0 - 30.0 - 60.0                                                   | 500<br>- 400<br>- 300<br>- 60.0            | 50 50.0<br>- 40 - 40.0<br>- 30 - 30.0 |
|                                                                                                 |                                                                                          |                                            |                                       |
|                                                                                                 |                                                                                          |                                            |                                       |

# 

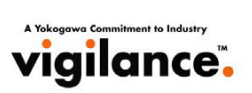

vigilance.

| FI300 ADMAG FIC100<br>Flow Monitor<br>FLOW PID CON<br>Ing ADMAG TROL by FCS                                                                                                    | FIC100_YVP FV10<br>FIELD PID CO<br>NTROL                                                                                                    | OO_YVF FI_SET100                             | TI500_YTA FI100                                                                   | D_YF FI200_EJA          |  |  |  |  |  |
|----------------------------------------------------------------------------------------------------|----------------------------------------------------------------------------------------------------|----------------------------------------------|-----------------------------------------------------------------------------------|-------------------------|--|--|--|--|--|
| AUT MAN IMAN                                                                                                    | AUT IMAN<br>NR<br>NR                                                                                                    |                                              | AUT AUT NR                                                                        | AUT<br>NR               |  |  |  |  |  |
| 10.9 10.9 10.9 SV L/M<br>10.9 MV %                                                                                                    | IV         IV         IV< | \$<br>25.0<br>8<br>MV \$                     | 26.3                                                                              | 8<br>0.0                |  |  |  |  |  |
| 50.0 - 50.0                                                                                                    | 25.0<br>- 50.0 -                                                                                                    | 25.0 21.8                                    | 100.0                                                                             | 50 50.0                 |  |  |  |  |  |
| ·· 40.0 ·· 40.0                                                                                                    | 40.0<br>30.0                                                                                                    | - 80.0 r 400<br>Control<br>display r         | group windows are used to multiple instrument faceplates                          | 40 ··· 40.0             |  |  |  |  |  |
| ·· 20.0 ·· 20.0                                                                                                    | • 20.0<br>• • 10.0                                                                                                    | 40.0<br>20.0<br>Maximu<br>can be d<br>Window | Im 8 or 16 instrument facep<br>displayed in one Control Grou                      | lates 20.0<br>p 10.0    |  |  |  |  |  |
| <b>.</b> 0.0 <b>. .</b> 0.0                                                                                                    | - <u> </u>                                                                                                    | Double display                               | d from this window.<br>click on the instrument TAGI<br>the Faceplate window of th | NUMBER to e instrument. |  |  |  |  |  |
| Image: Constraint of the instrument.       Image: Constraint of the instrument.       Image: Constrationt of the instrument.       Image: Const |                                                                                                    |                                              |                                                                                   |                         |  |  |  |  |  |

<ISD-MASP-S03054> Yokogawa Electric Corporation Copyright © by Yokogawa Electric Corporation

# 

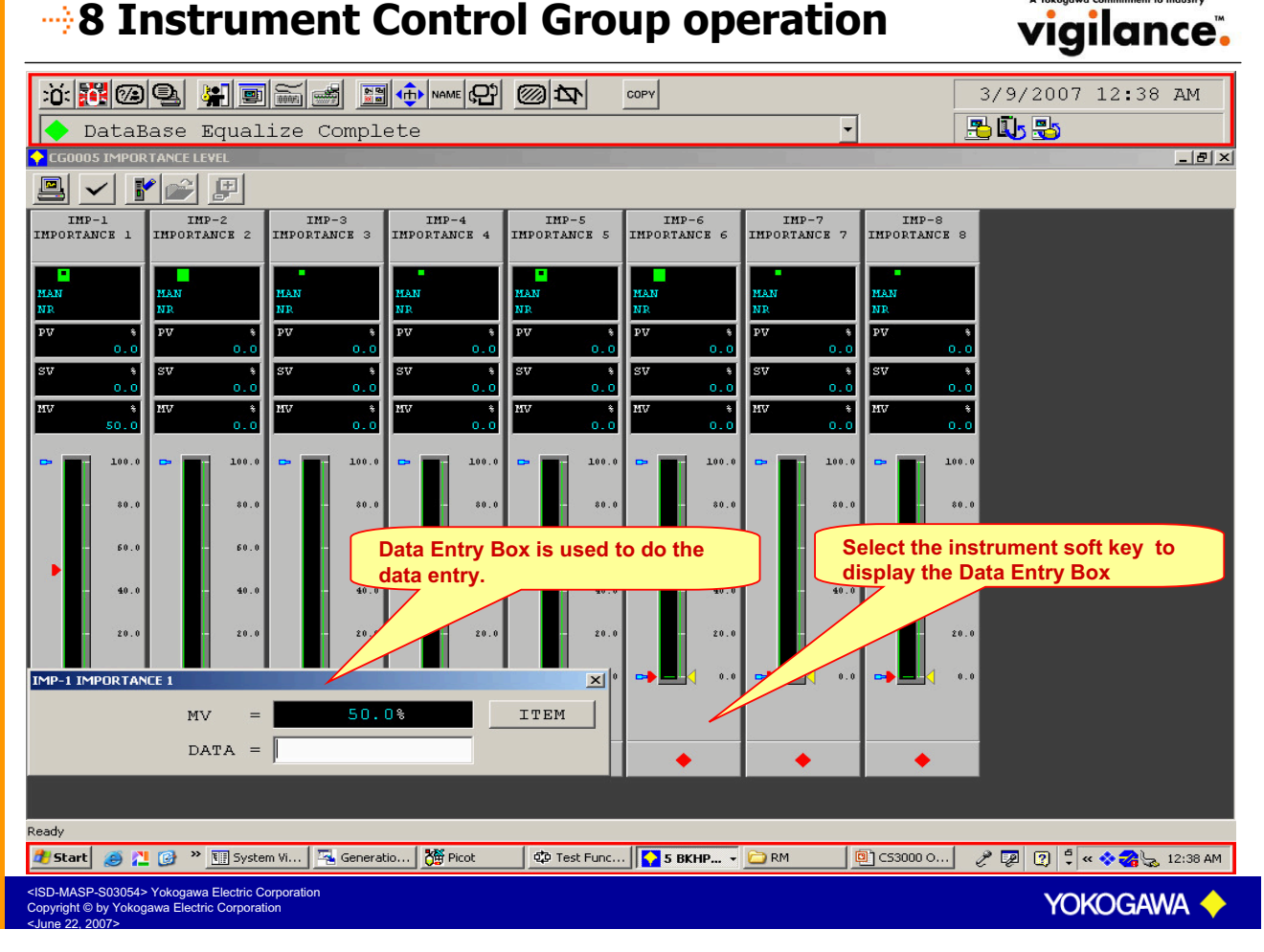

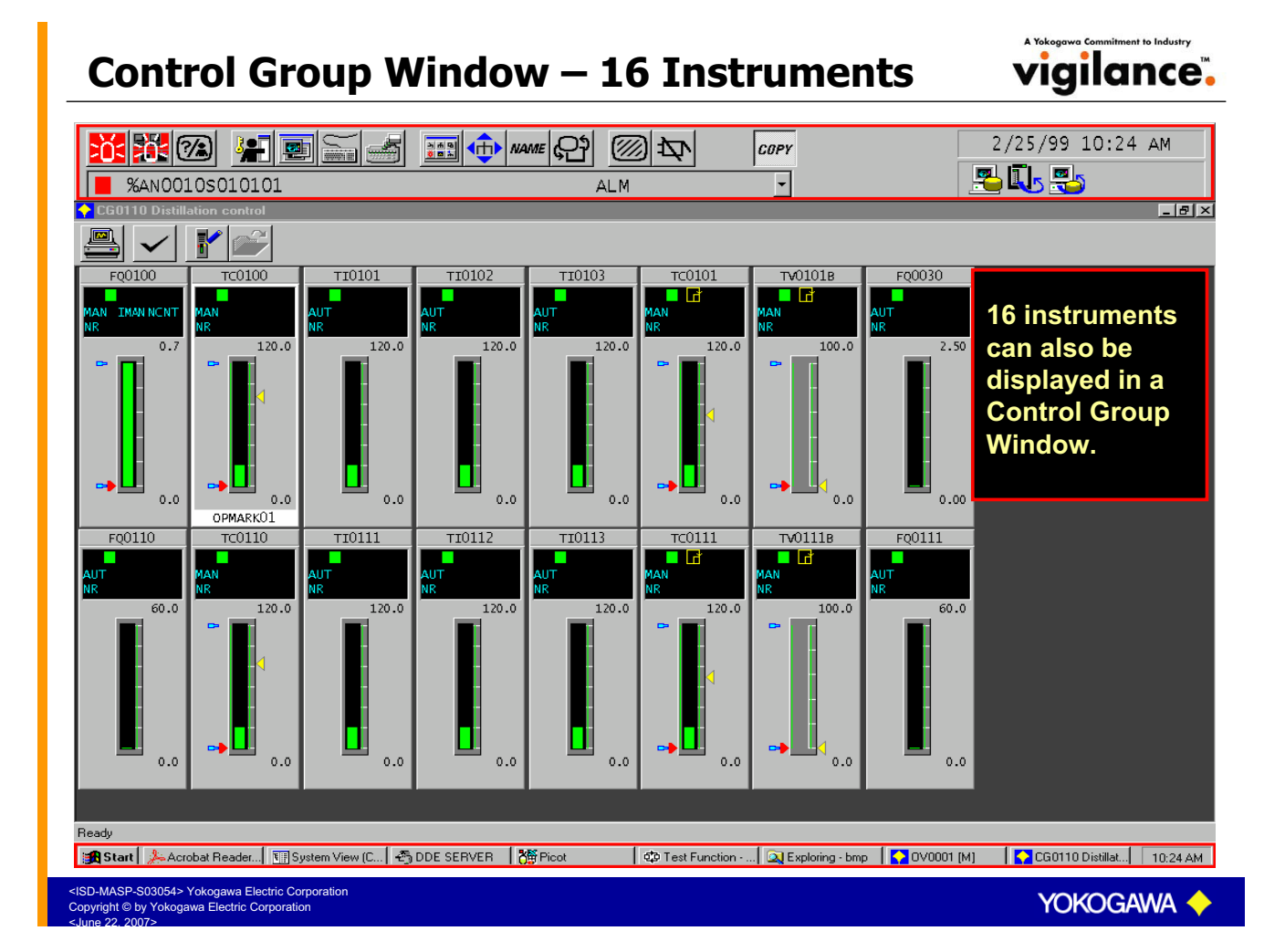

#### **16 Instruments Control Group Operation**

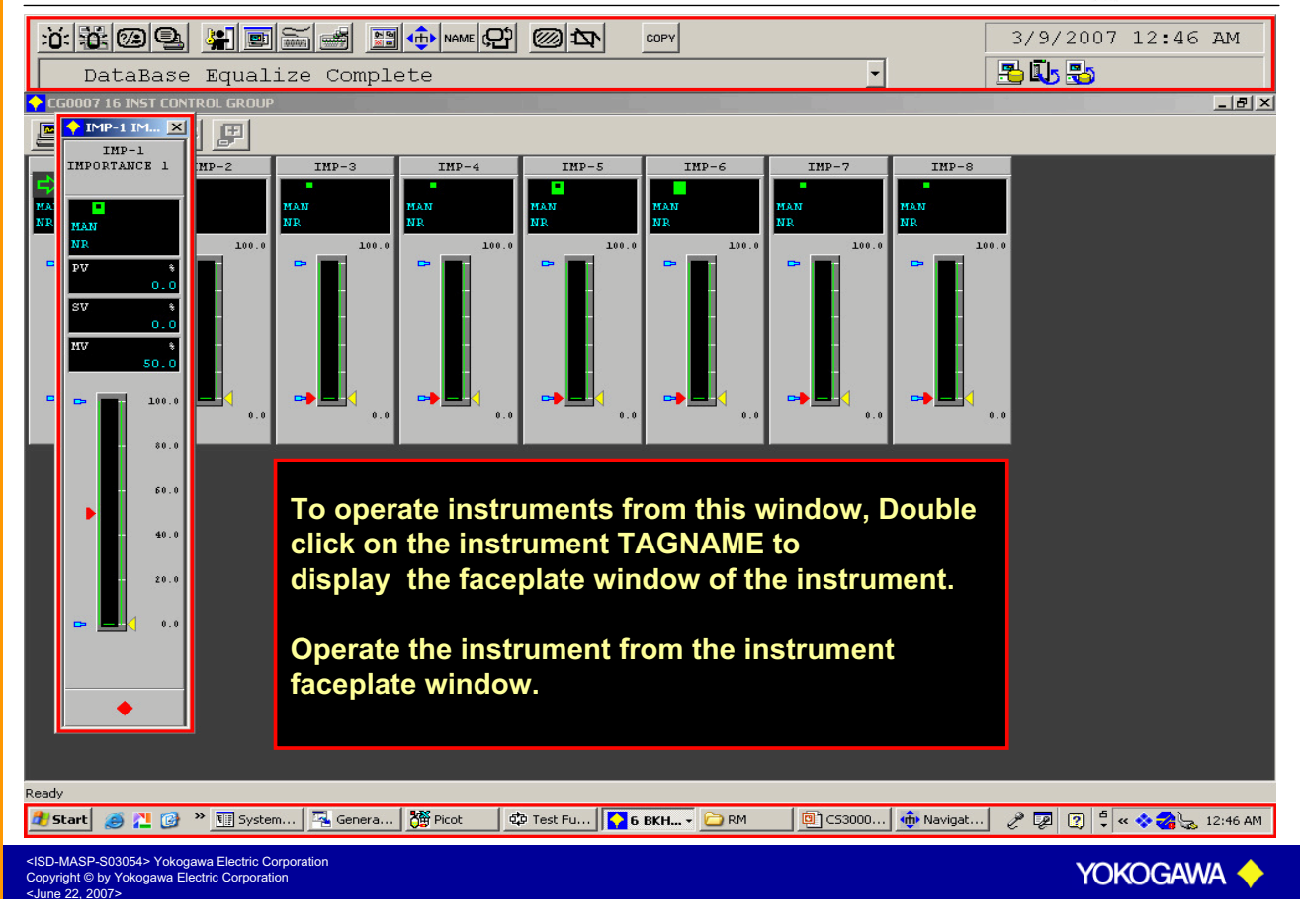

vigilance.

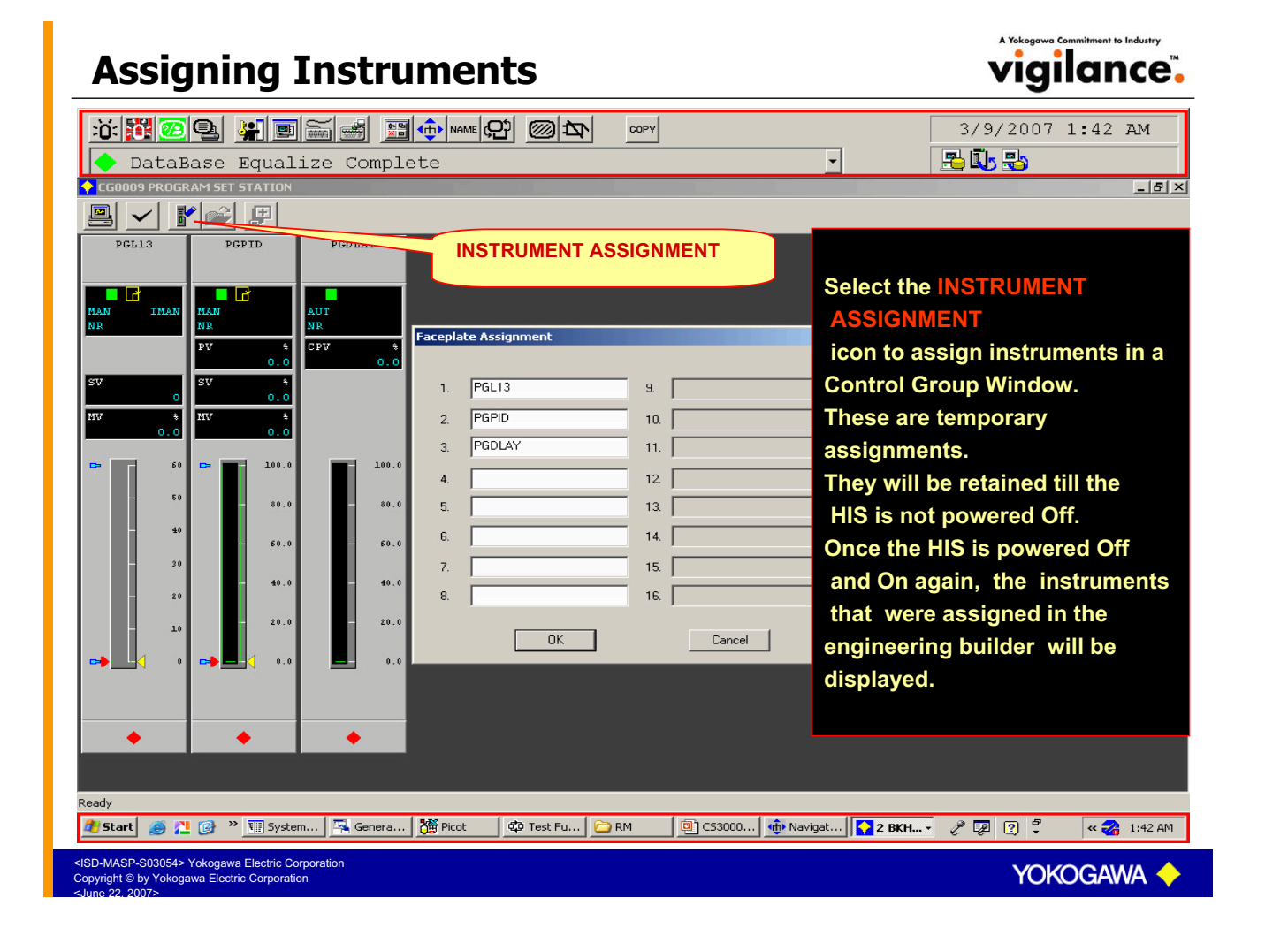

## -->Trend Window

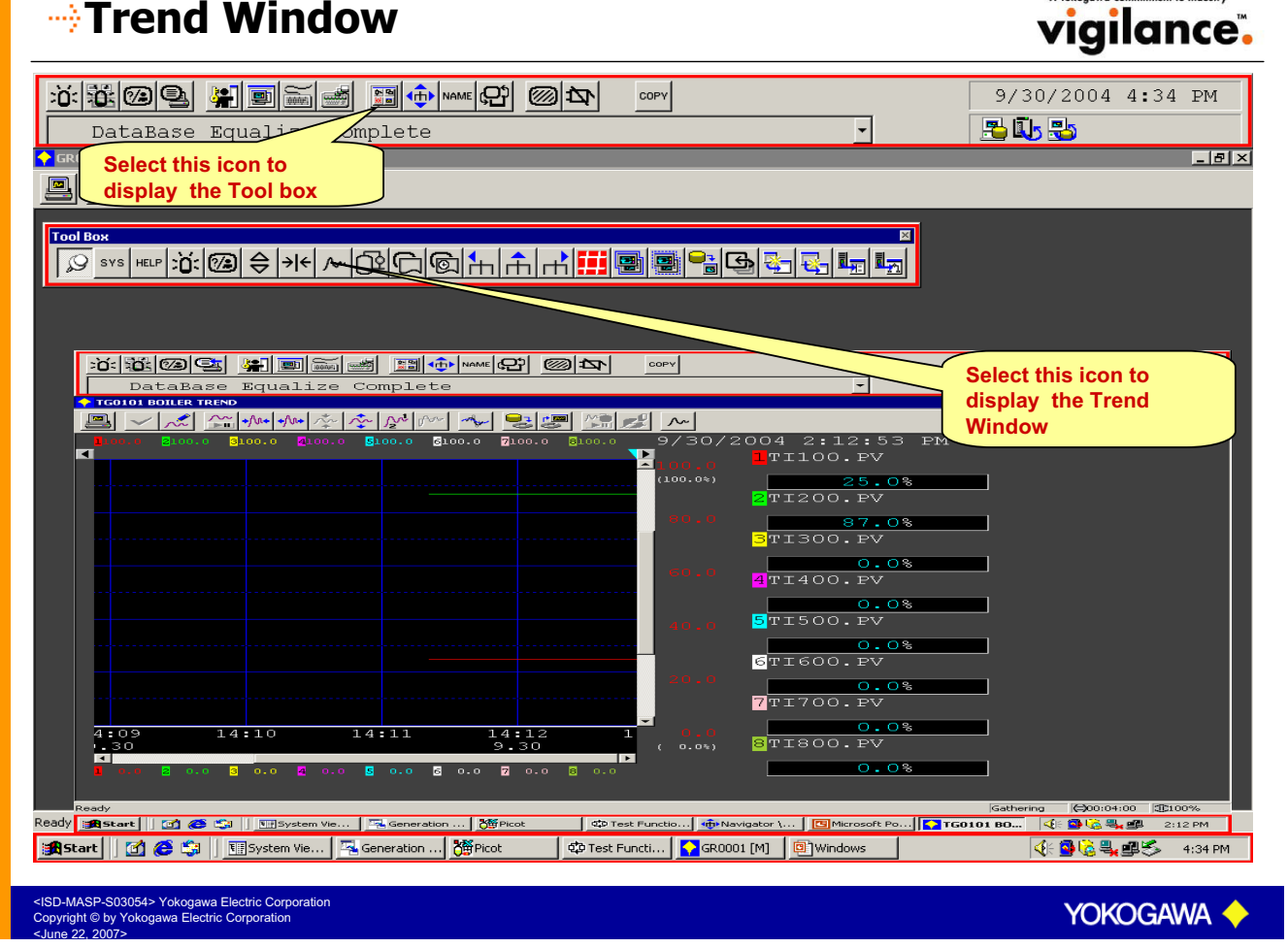

### -->Trend Window

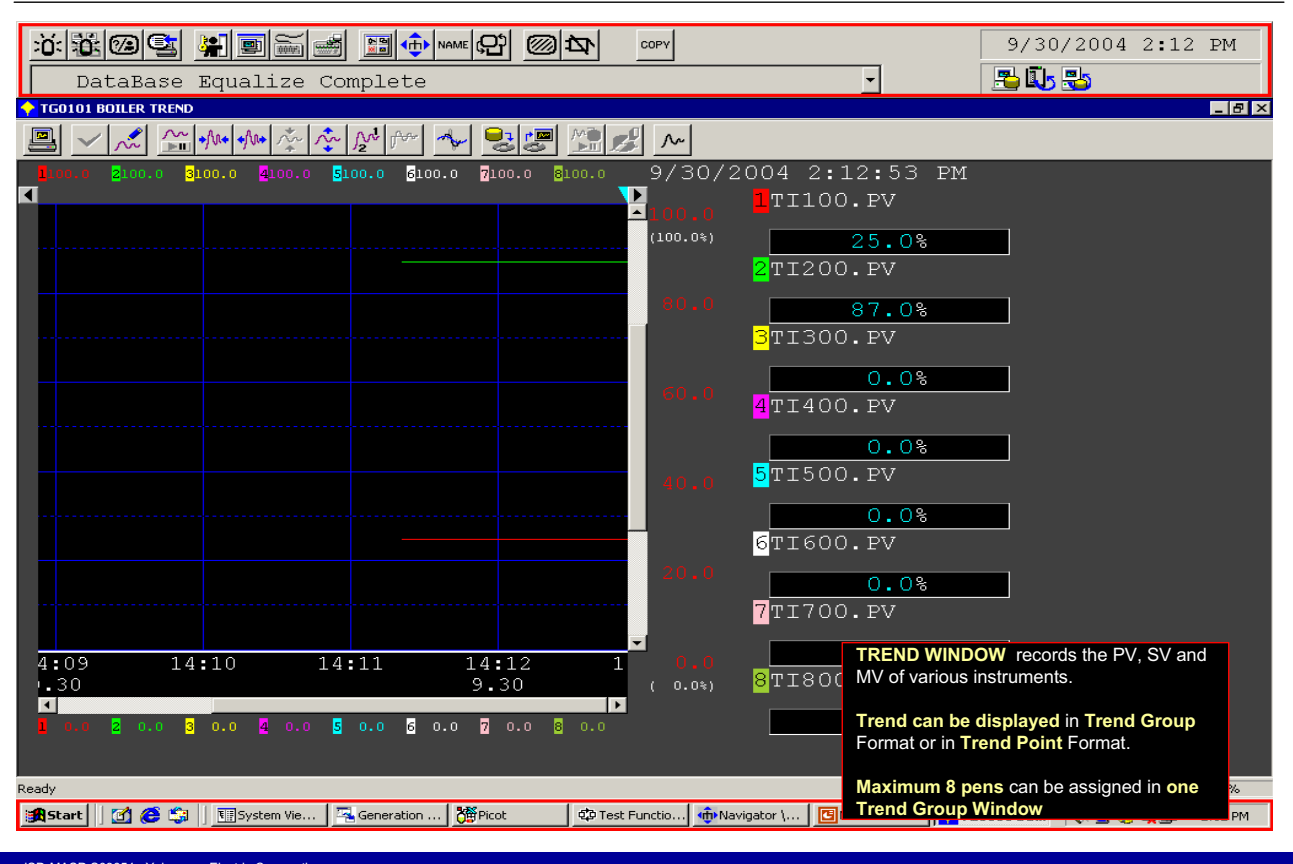

D-MASP-S03054≻ Yokogawa Electric Corporation yright © by Yokogawa Electric Corporation

vigilance.
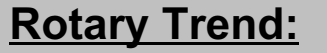

Trend is recorded continuously in a rotary buffer. When the storage buffer becomes full, old trend data is overwritten by the new trend data. The trend is recorded continuously, once the pens are assigned.

### **Batch Trend:**

P-S03054> Yokogawa Electric Corpo © by Yokogawa Electric Corporation

Batch trend is used for a Batch Process. The trend has to be started and stopped whenever required, through an external command. Whenever start command is given, it erases the old recorded trend completely and starts recording the new trend.

The total trend recording period in a trend window depends on the sampling period and number of samples collected per pen.

**Sampling Period:** The time difference between two consecutive samples recorded.

SAMPLING PERIOD TOTAL RECORDING TIME

(2880 Samples/Pen)

- 48 mins. 1 sec.
- 10 secs. 480 mins. (8 hours )
- 1 min. 48 hours (2 days)
- 2 mins. 96 hours (4 days)
- 5 mins. 240 hours (10 days)
- 10 mins. 480 hours (20 days)

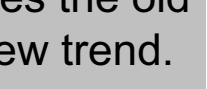

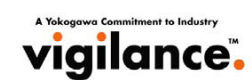

YOKOGAWA

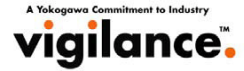

## Trend Blocks

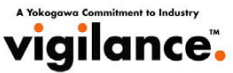

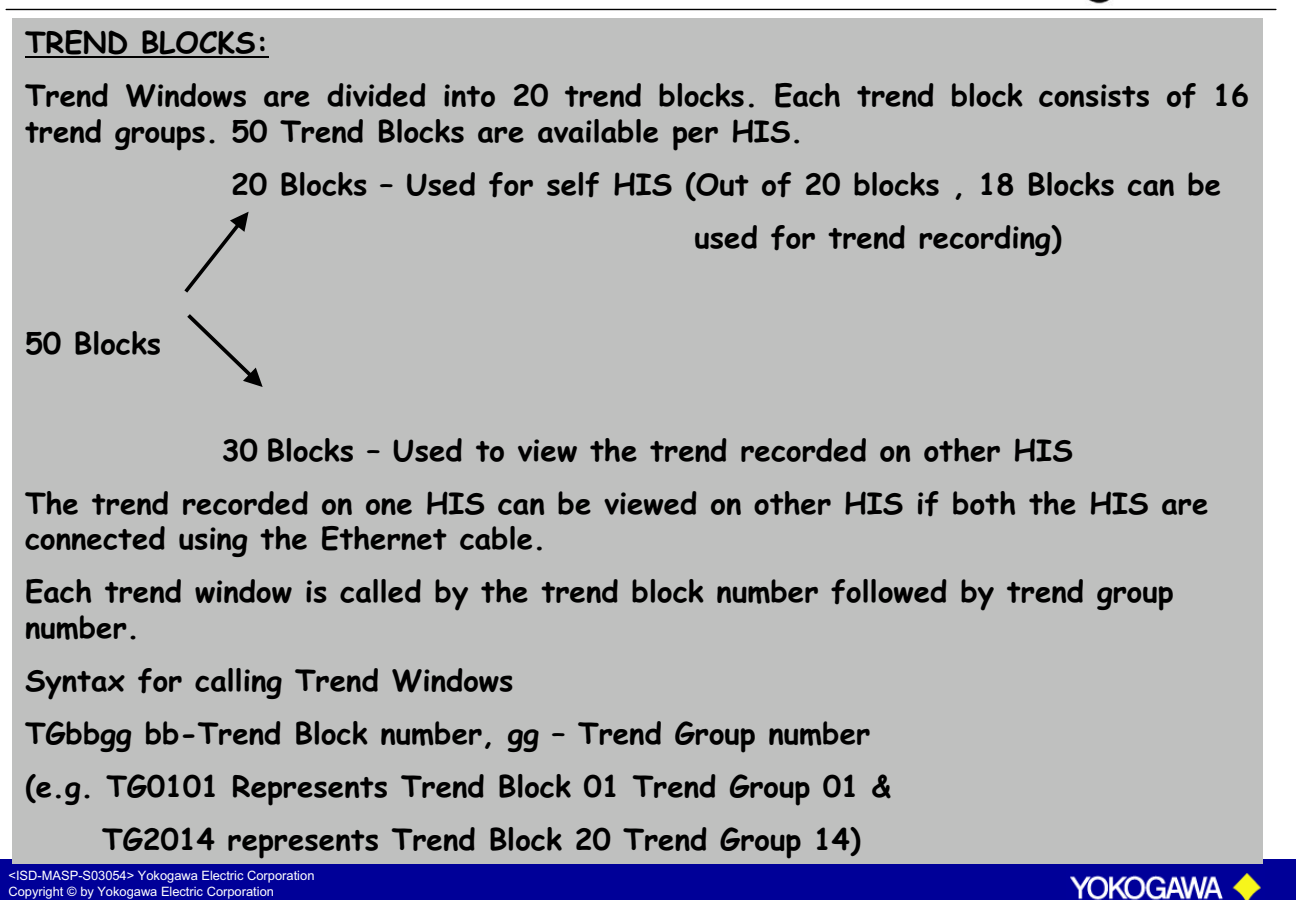

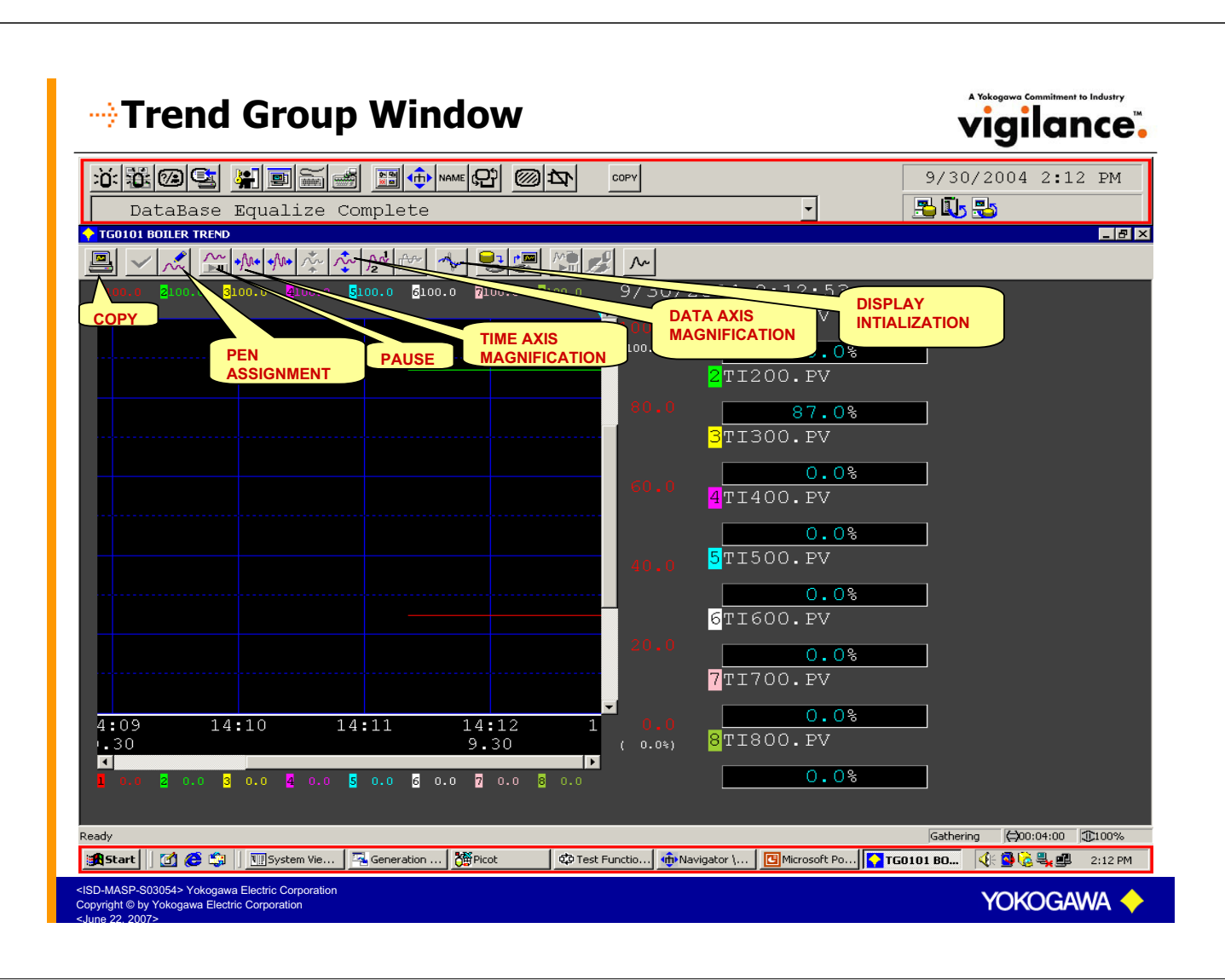

# Trend Point Window

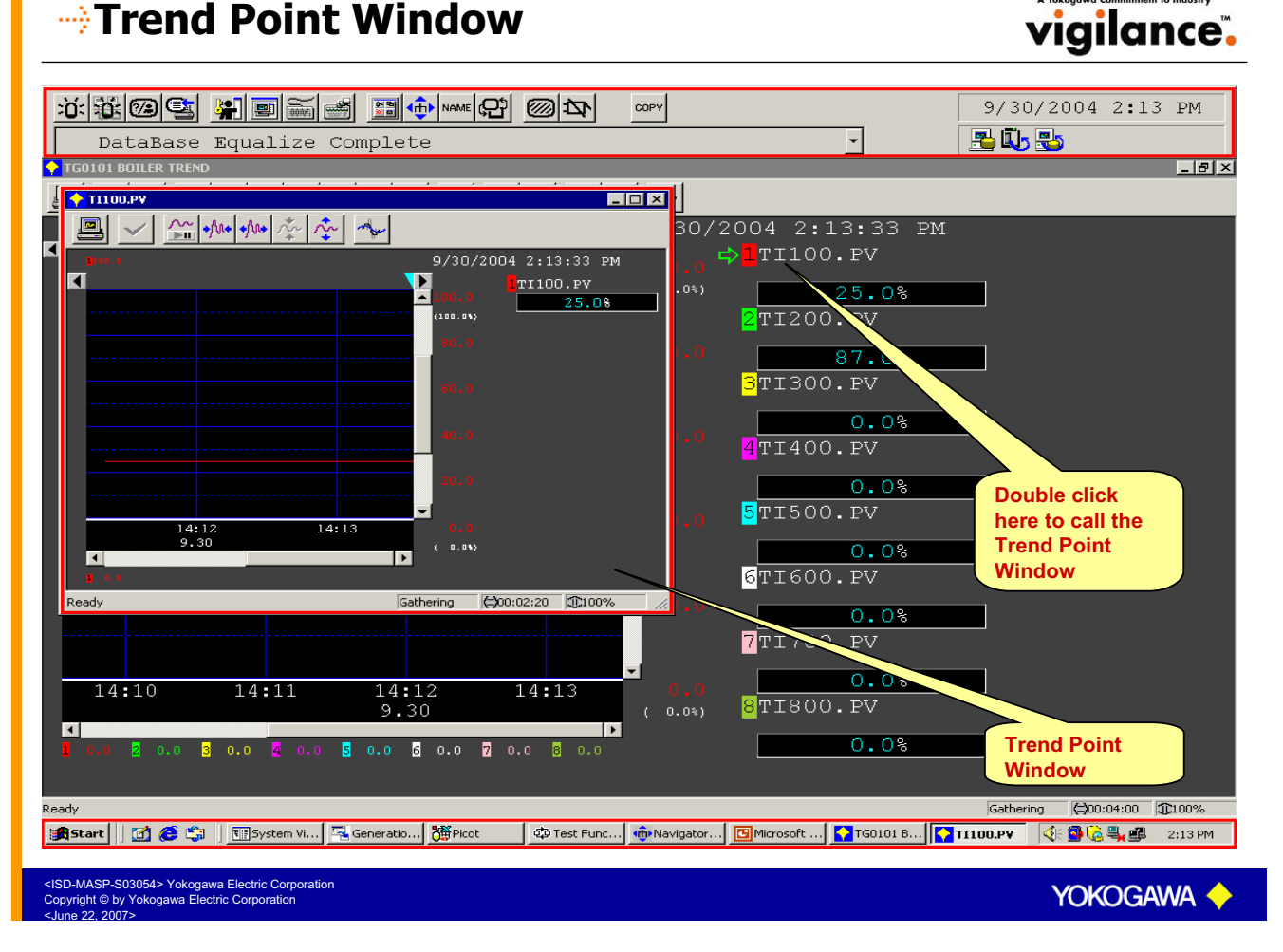

# Trend Pen Assignment

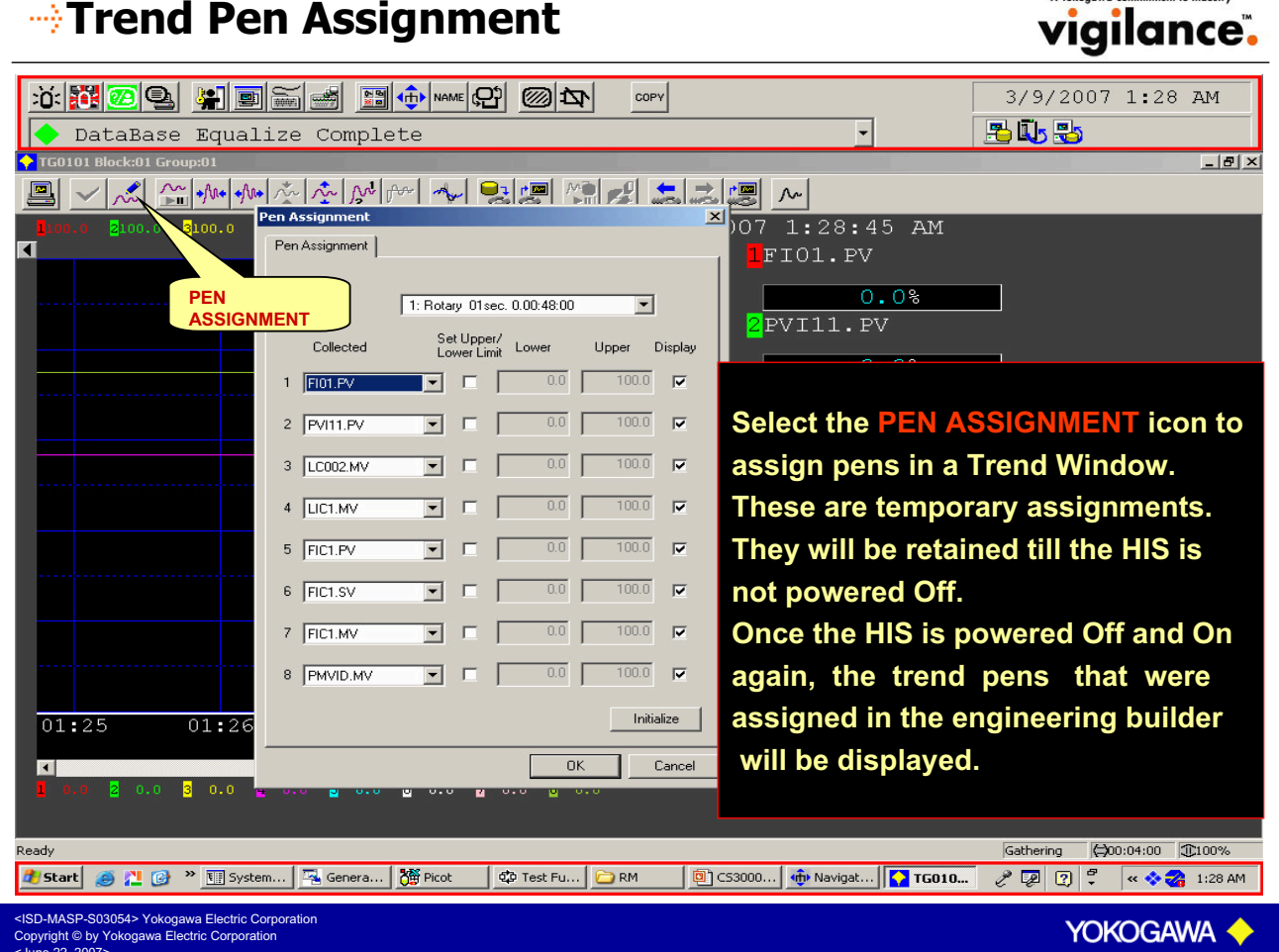

| Trend Save                                                                                                    | vigilance.                                    |
|----------------------------------------------------------------------------------------------------|-----------------------------------------------|
|                                                                                                    | 3/9/2007 1:06 AM                              |
| DataBase Equalize Complete                                                                                                    | 🔁 🗓 😓                                         |
|                                                                                                    | <u>_8×</u>                                    |
|                                                                                                    |                                               |
| 100.0 2100.0 3100.0 2100.0 5100.0 7100.0 810 Save As                                                                                                    | ?×                                            |
| Save in:       TREND         TREND SAVE         File name:         TG0101         Save as type:         Preserved File(".trf)         Save as type:         TG0101 OK ? | Save<br>Cancel                                |
| ★         C         56.8M3/H           6FIC1.SV         TANK FLOW CTR           0.0         56.8M3/H                                                                    |                                               |
| Call the Trend window to be                                                                                                    | a avra d                                      |
|                                                                                                    | saved.                                        |
| 3.09 3.09 Select TREND SAVE icon. S                                                                                                    | pecify the file name.                         |
| 1 0.0 2 0.0 8 0.0 4 0.0 5 0.0 5 0.0 7 0.0 8 Confirm. The trend window                                                                                                   | will be saved.                                |
|                                                                                                    |                                               |
| Ready<br>🍠 Start 🧉 🎦 🎯 🎽 🛐 System 🎘 Genera 🎉 Picot 🖾 Test Fu 🏹 3 BKH 🗸 🗁 RM 🔯 CS3000 👘 Navigat                                                                          | Gathering         (⇒)00:04:00         (⊕)100% |
| <isd-masp-s03054> Yokogawa Electric Corporation<br/>Copyright © by Yokogawa Electric Corporation<br/><june 2007="" 22,=""></june></isd-masp-s03054>                     | Yokogawa 🔶                                    |

| Trend Retrieve                                                                                                    | A Yokogowa Commitment to Industry             |
|----------------------------------------------------------------------------------------------------|-----------------------------------------------|
| DataBase Equalize Complete                                                                                                    | 3/9/2007 1:08 AM                              |
| ▲ TG0101 Block:01 Group:01<br>■ ✓ ズ 論秘秘察校校 ▲ 聖書 堕影 あるこ ▲                                                                                                    |                                               |
| Iton:0         2100.0         2100.0         5100.0         5100.0         5100.0         5100.0         5100.0         5100.0         5100.0         5100.0         5100.0         5100.0         5100.0         5100.0         5100.0         5100.0         5100.0         5100.0         5100.0         5100.0         5100.0         5100.0         5100.0         5100.0         5100.0         5100.0         5100.0         5100.0         5100.0         5100.0         5100.0         5100.0         5100.0         5100.0         5100.0         5100.0         5100.0         5100.0         5100.0         5100.0         5100.0         5100.0         5100.0         5100.0         5100.0         5100.0         5100.0         5100.0         5100.0         5100.0         5100.0         5100.0         5100.0         5100.0         5100.0         5100.0         5100.0         5100.0         5100.0         5100.0         5100.0         5100.0         5100.0         5100.0         5100.0         5100.0         5100.0         5100.0         5100.0         5100.0         5100.0         5100.0         5100.0         5100.0         5100.0         5100.0         5100.0         5100.0         5100.0         5100.0         5100.0         5100.0         5100.0         5100.0 | 2×<br>1 ∰* ⊞•                                 |
| File name: TG0101<br>Files of type: Preserved File(".trf)<br>File Comment Block:01 Group:0<br>40.0<br>TANK FLOW CTR                                                                                                    | Open<br>Cancel                                |
| To retrieve the saved trend, select TREND       56.8M3/H         RETRIEVE icon.       GFIC1.SV         Select the trend window file to be retrieved.       56.8M3/H         Select Open. The saved trend window will be displayed.       Select Open.The saved trend window will be displayed.                                                                                                    |                                               |
| Ready <sup>2</sup> Start <sup>2</sup> Co * 10 * <sup>2</sup> Start <sup>2</sup> Co * <sup>2</sup> Start <sup>2</sup> Co * <sup>2</sup> Start <sup>2</sup> Co * <sup>2</sup> Start <sup>2</sup> Co * <sup>2</sup> Start <sup>2</sup> Co * <sup>2</sup> Start <sup>2</sup> Co * <sup>2</sup> Start <sup>2</sup> Co * <sup>2</sup> Start <sup>2</sup> Co * <sup>2</sup> Start <sup>2</sup> Co * <sup>2</sup> Start <sup>2</sup> Co * <sup>2</sup> Start <sup>2</sup> Co * <sup>2</sup> Start <sup>2</sup> Co * <sup>2</sup> Co * <sup>2</sup> Start <sup>2</sup> Co * <sup>2</sup> Start <sup>2</sup> Co * <sup>2</sup> Start <sup>2</sup> Co * <sup>2</sup> Start <sup>2</sup> Co * <sup>2</sup> Start <sup>2</sup> Co * <sup>2</sup> Start <sup>2</sup> Co * <sup>2</sup> Start <sup>2</sup> Co * <sup>2</sup> Start <sup>2</sup> Co * <sup>2</sup> Start <sup>2</sup> Co * <sup>2</sup> Start <sup>2</sup> Co * <sup>2</sup> Co * <sup>2</sup> Co * <sup>2</sup> Co * <sup>2</sup> Co * <td< th=""><th>Gathering         (⇔)00:04:00         (⊕)100%</th></td<>                                                                                                    | Gathering         (⇔)00:04:00         (⊕)100% |
| Copyright © by Yokogawa Electric Corporation                                                                                                    | YOKOGAWA 🔶                                    |

# ---- Calling Instrument from Trend Window

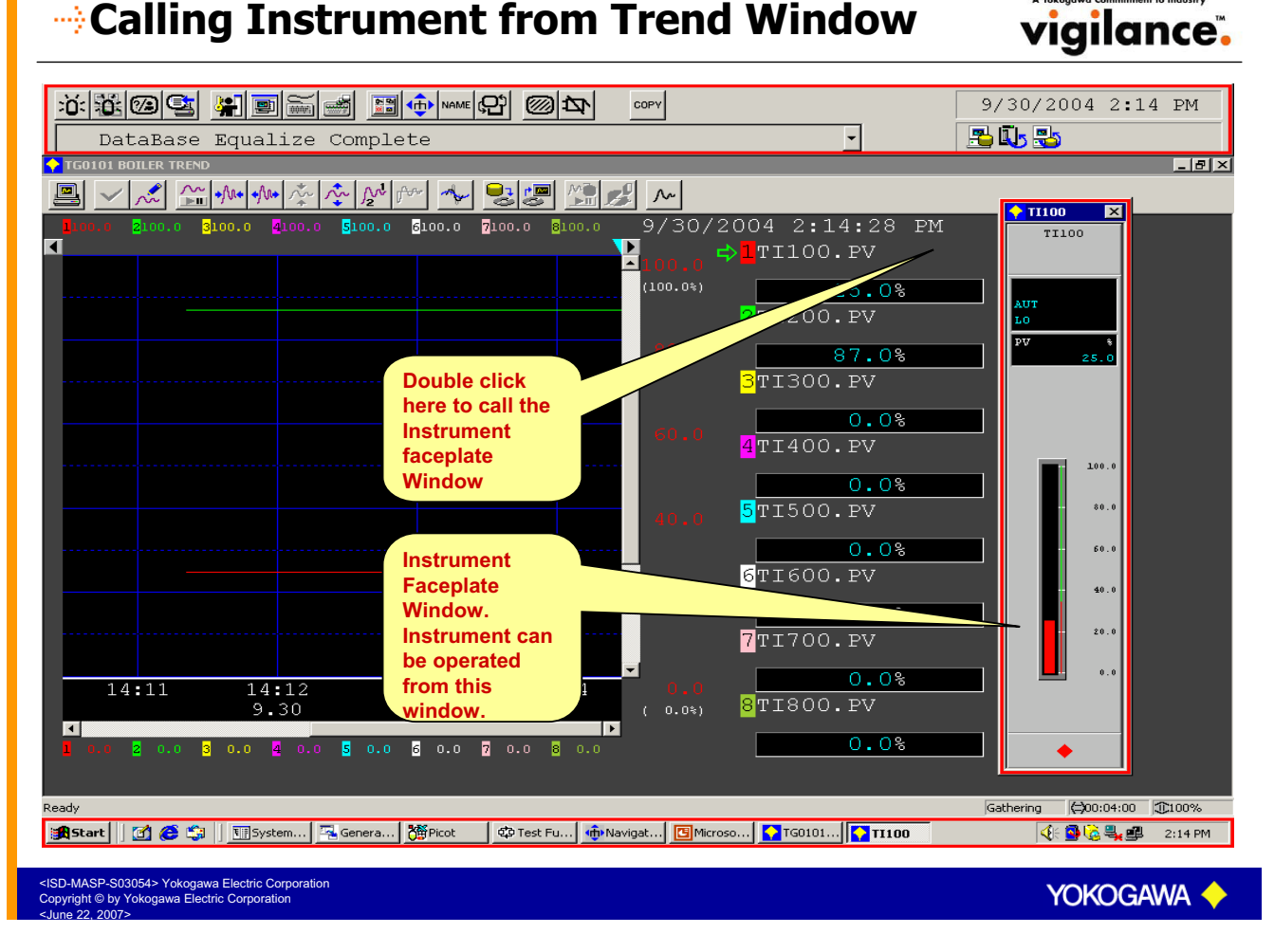

# Process Alarm Window

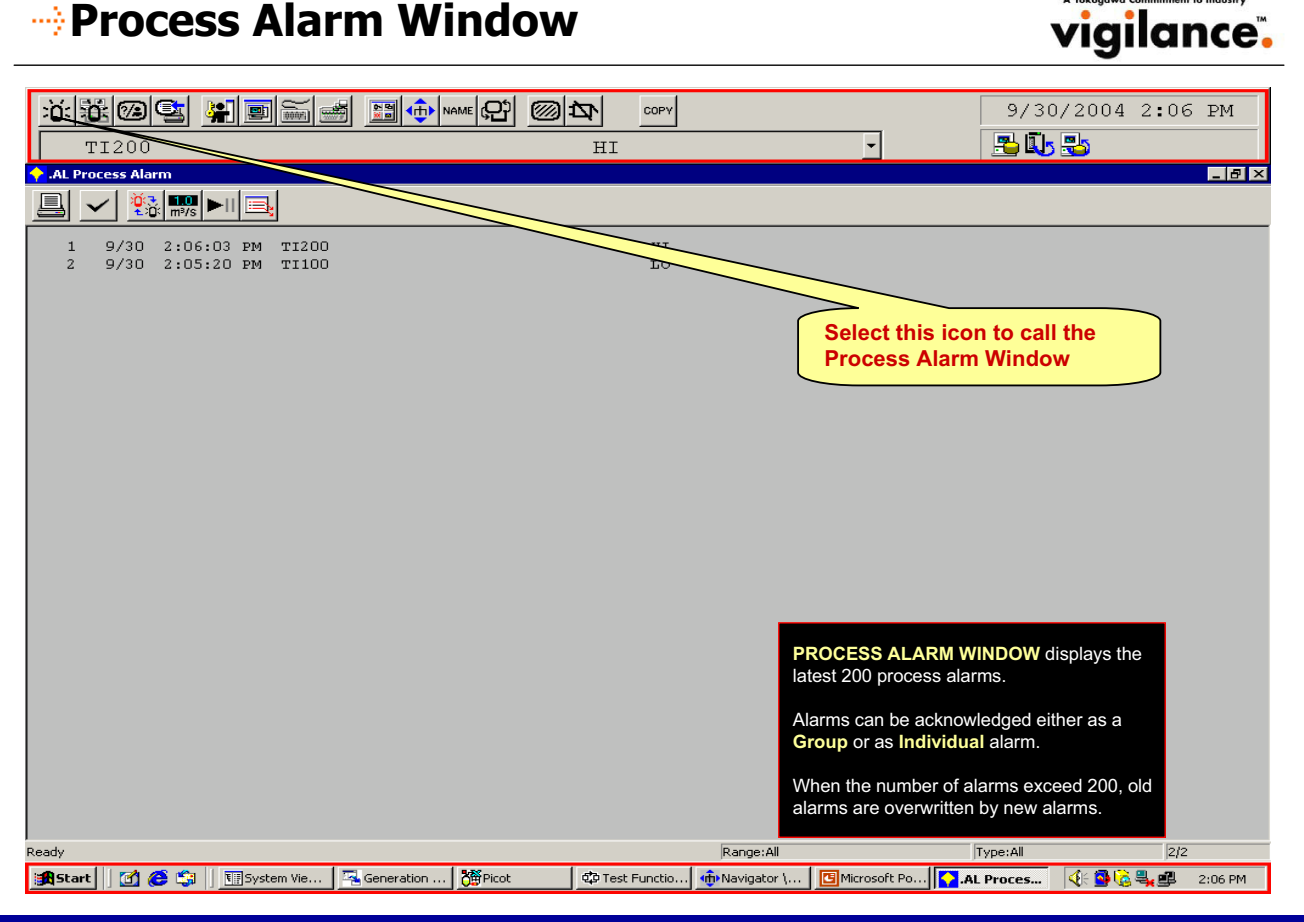

-MASP-S03054> Yokogawa Electric Corporation right © by Yokogawa Electric Corporation

YOKOGAWA

# Process Alarm Window

# vigilance.

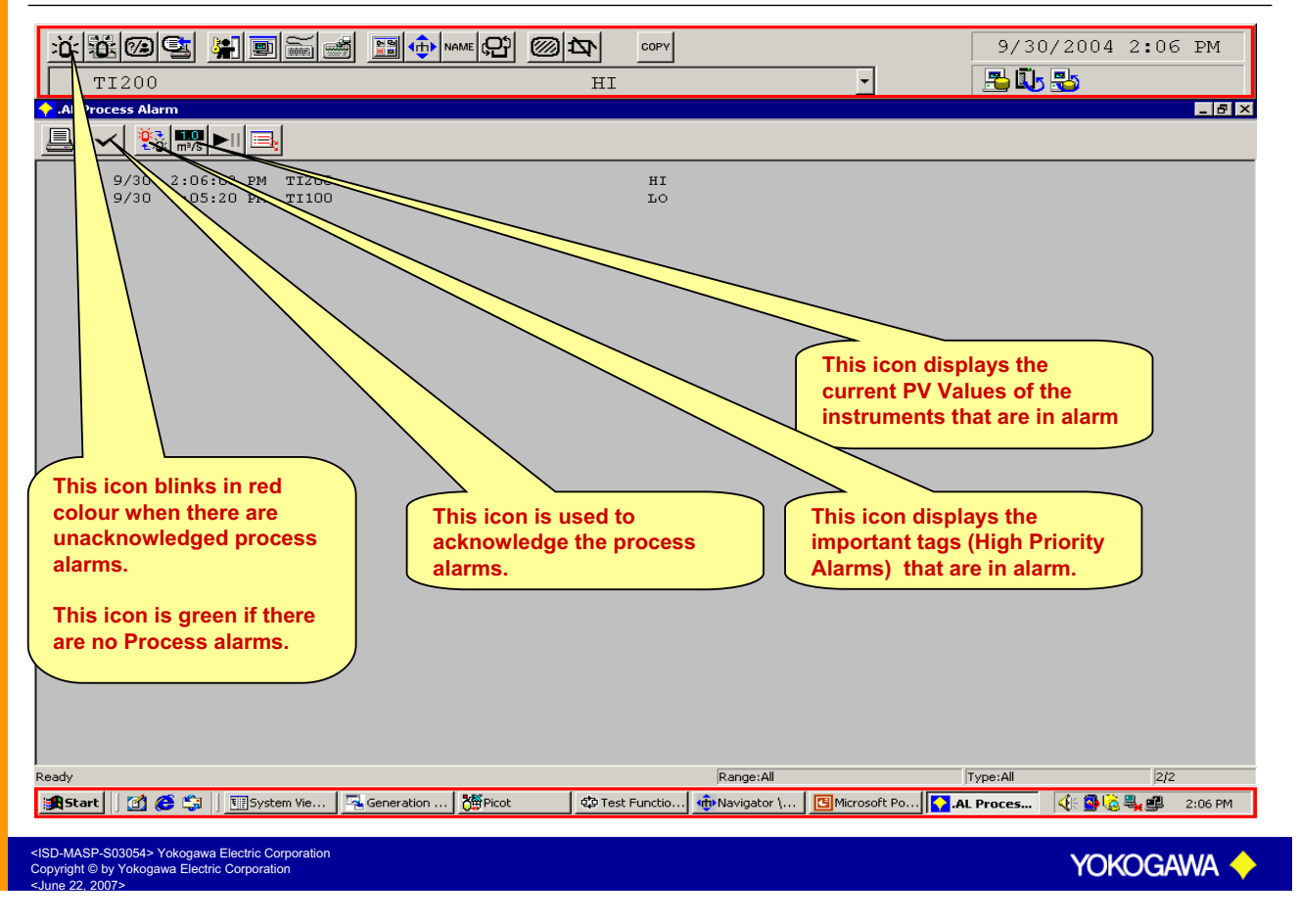

#### vigilance. 9/30/2004 2:06 PM COPY -Po 🗓 😓 TI200 ΗI 🔶 .AL Process Ala \_ 8 × 💄 🗸 🔅 🔜 🛋 Select this icon to call the 9/30 2:06:03 PM TI200 9/30 2:05:20 PM TI100 HI LO **Process Alarm Window** When an alarm occurs The tag mark changes colour depending on the alarm and starts flashing. The Process alarm window icon starts flashing in the System Message Area. Audible alarm is activated. The LED on the Process Alarm Window Key on the Operator Keyboard starts flashing. The alarm status is displayed on the instrument faceplate as well as on the Process Alarm Window. The alarm is printed on the printer connected to the HIS. The alarm is also stored in the History.

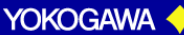

| Operator Action                                                                                                    | A Yokogawa Commitment to Industry |
|----------------------------------------------------------------------------------------------------|-----------------------------------|
|                                                                                                    | 9/30/2004 2:06 PM                 |
| <ul> <li>AL Process Alarm</li> <li>Image by the second second s</li></ul> |                                   |
| 1 9/30 2:06:03 РМ ТІ200 НІ Select this i<br>2 9/30 2:05:20 РМ ТІ100 Lo Process Ala                                                                                                    | con to call the<br>Irm Window     |
| Actions to be taken by the operator                                                                                                    |                                   |
| Select the Process Alarm Window icon in the System Message Area o<br>Window key on the Operator Keyboard.                                                                                                    | r Select the Process Alarm        |
| > Acknowledge the alarm by the Alarm Acknowledge key. The instrume                                                                                                    | nt tag mark stops flashing.       |
| Reset the audible alarm using Buzzer Reset Key.                                                                                                    |                                   |
| Double click the process alarm in the Process Alarm Window for whic initiated.                                                                                                    | h action needs to be              |
| Take corrective action to reset the alarm.                                                                                                    |                                   |
| The alarm disappears from the Process Alarm window once it is reset                                                                                                    |                                   |
| <isd-masp-s03054> Yokogawa Electric Corporation<br/>Copyright © by Yokogawa Electric Corporation<br/><june 2007="" 22,=""></june></isd-masp-s03054>                                                                                                    | Yokogawa 🔶                        |
|                                                                                                    |                                   |

| DataBase Delize Complete                                                                                                    | 10/1/2004 10:57 AM                                                                                                    |
|----------------------------------------------------------------------------------------------------|----------------------------------------------------------------------------------------------------|
| Image: Constraint of the state of the state of |                                                                                                    |
| 1 10/1 10:57:36 AM<br>ATUR WEP<br>2 10/1 10:57:28 AM<br>COOLING STARTED<br>3 10/1 10:57:16 AM<br>BEACTION STARTED<br>Select                                                                                                    |                                                                                                    |
| 4 10/1 10:57:07 AM<br>HEATING STARTED<br>5 10/1 10:56:57 AM<br>MACH CRARTED                                                                                                    | this icon to call the<br>tor Guide Message<br>w                                                                                                    |
| OPERAT<br>displays th<br>the operat<br>status and<br>OG mess<br>Group or<br>Ready                                                                                                    | OR GUIDE MESSAGE WINDOW<br>he predefined messages to guide<br>tor regarding the current process<br>d /or the actions to be taken.<br>ages can be acknowledged either as a<br>as Individual message. |
| 🙀 Start 🛛 🗃 🏈 😫 🛛 📆 System View ( 🖾 Generation Me 🎇 Picot 🔯 Test Function 🚺 OG Operator                                                                                                    | 🕀 💁 🔂 💐 🕮 🏷 10:57 AM                                                                                                    |

# Operator Guide Message Occurrence

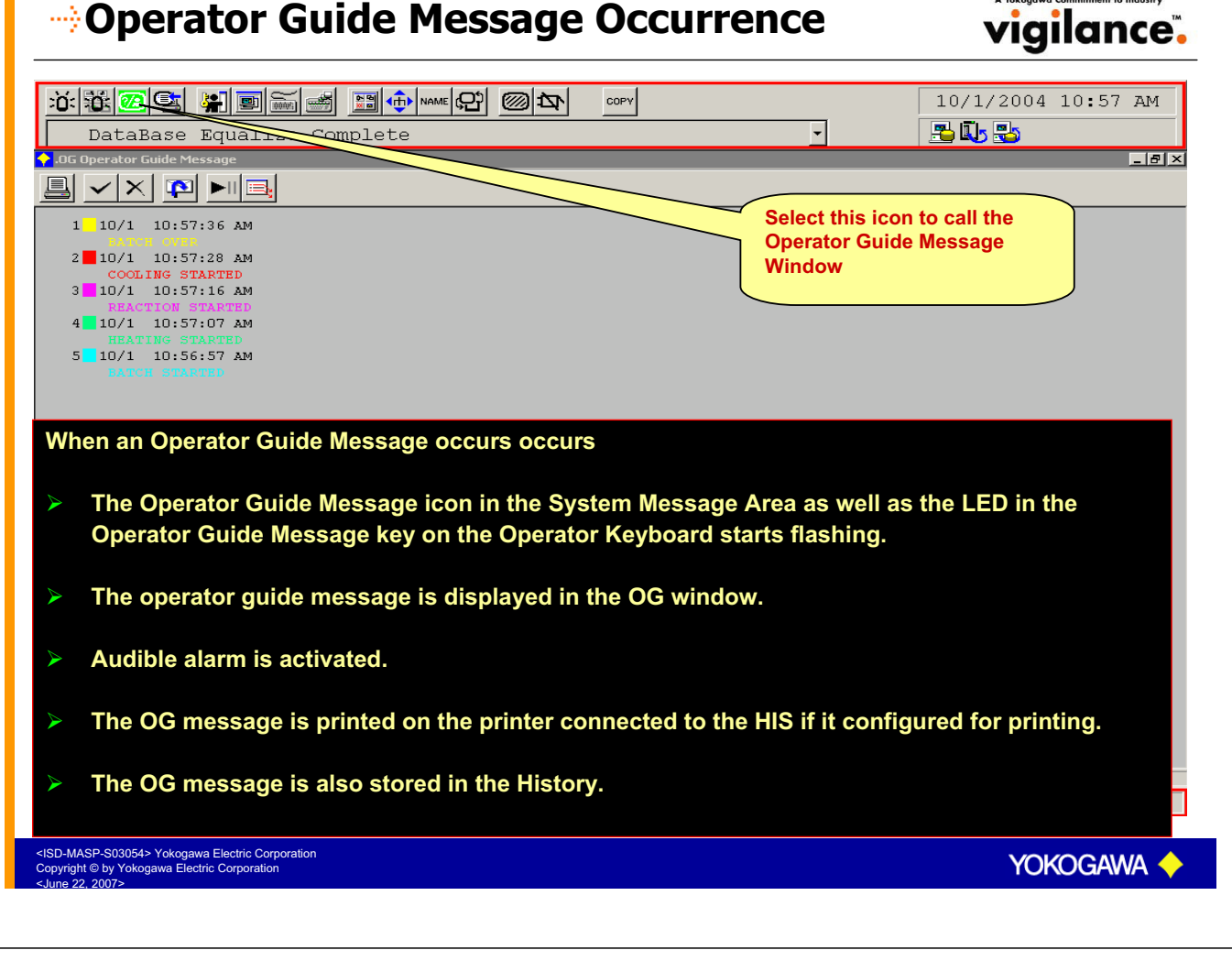

| Operator Action                                                                                                    | A Yokogowa Commitment to Industry<br><b>vigilance</b>            |
|----------------------------------------------------------------------------------------------------|------------------------------------------------------------------|
| DataBase Equalize Complete                                                                                                    | 10/1/2004 10:57 AM                                               |
| DG Operator Guide Message   Image: Control of the state   Image: Control of the state | Select this icon to call the<br>Operator Guide Message<br>Window |
| Select the OG Message icon in the System Message Area Keyboard.                                                                                                    | or Select the OG key on the Operator                             |
| Acknowledge the message by the Alarm Acknowledge key<br>stops flashing.                                                                                                    | y. The head mark on the OG message                               |
| Reset the audible alarm using Buzzer Reset Key.                                                                                                    |                                                                  |
| Double click the OG message on the OG Window for whic<br>The related window will appear as per the setting done in                                                                                                    | h action needs to be initiated.<br>the HIS Setup menu.           |
| Take the necessary action.                                                                                                    |                                                                  |
| Delete the OG message by the Delete key in the OG windo<br>they are not acknowledged.                                                                                                    | ow. OG messages cannot be deleted if                             |
| <isd-masp-s03054> Yokogawa Electric Corporation</isd-masp-s03054>                                                                                                    |                                                                  |

# Graphic Window

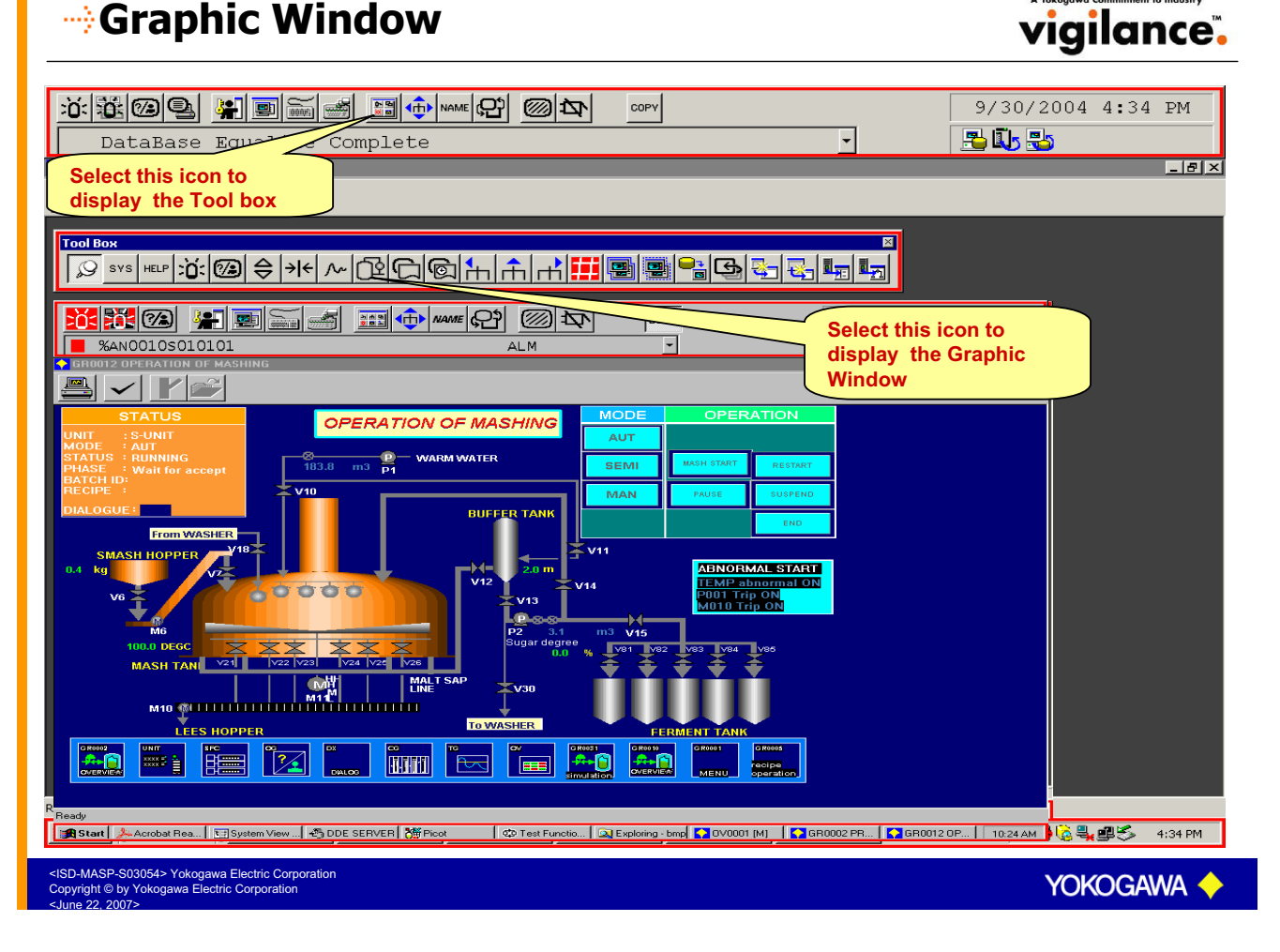

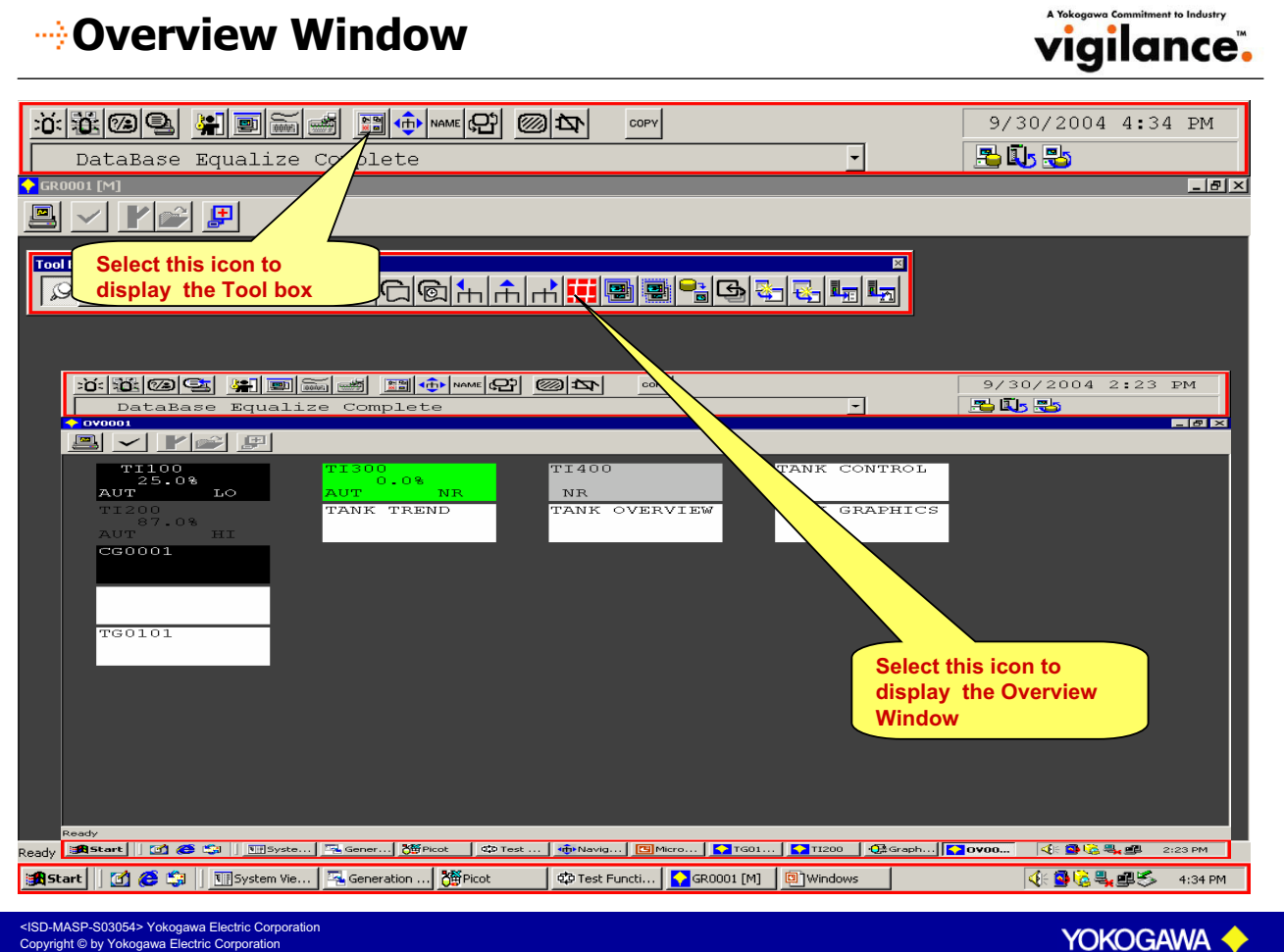

# Overview Window

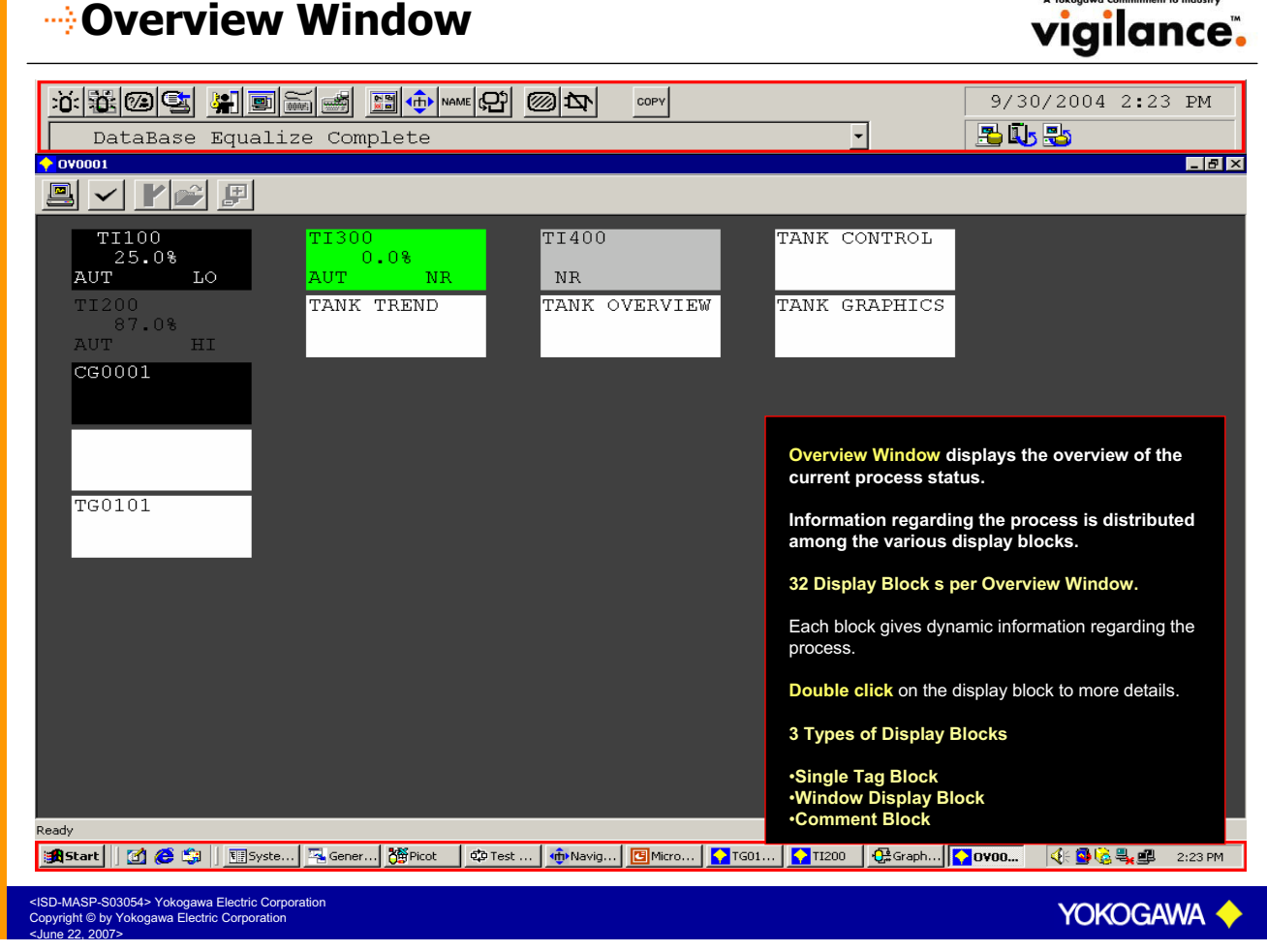

# **Overview Window**

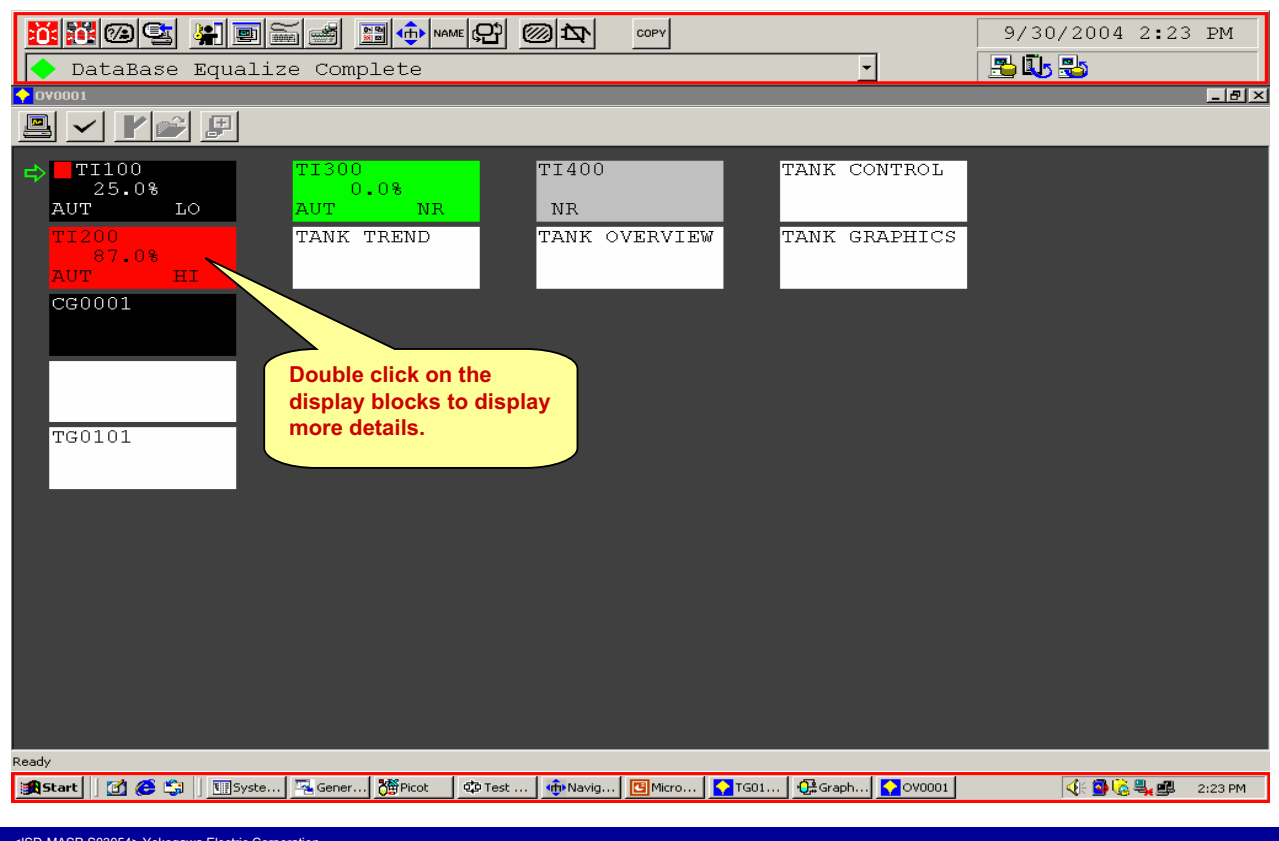

SD-MASP-S03054> Yokogawa Electric Corporation pyright © by Yokogawa Electric Corporation

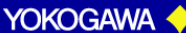

## **Process Report Window**

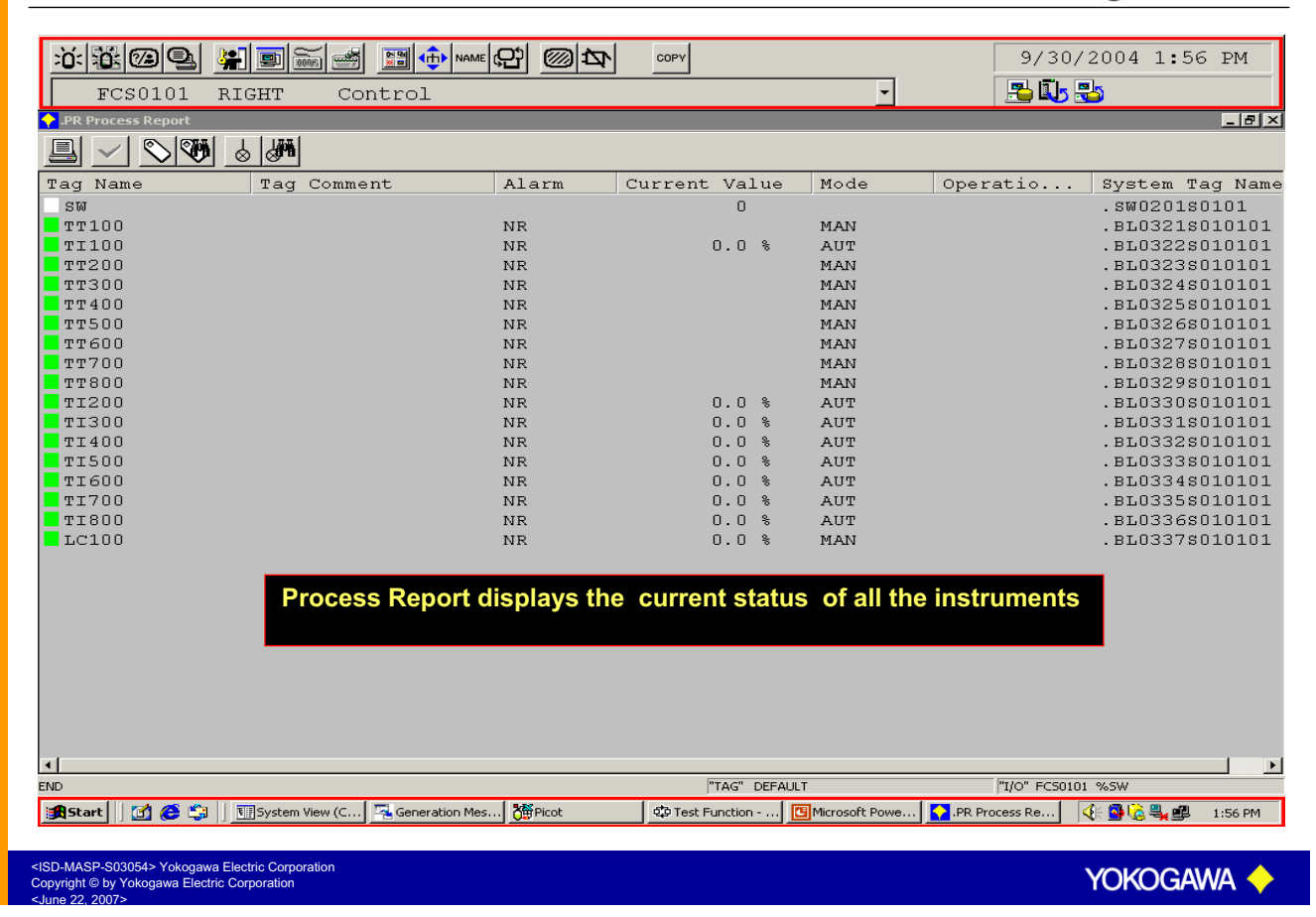

# **Historical Message Report Window**

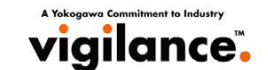

| × 10 9 4 9 4 4                                     |                            |              |     |           |           | 9/30/2       | 004 1 <b>:</b> 57 | PM      |
|----------------------------------------------------|----------------------------|--------------|-----|-----------|-----------|--------------|-------------------|---------|
| FCS0101 RIGHT Cont                                 | rol                        |              |     | •         |           | 📇 🚺 畏        | 5                 |         |
| 🛛 Historical Report - [Operation and Monitoring Me | ssage]                     |              |     |           |           |              |                   | _ 8 ×   |
| File Edit View Window Help                         |                            |              |     |           |           |              |                   | _ 8 ×   |
| 产 🗏 Ci H 💷 💾                                       |                            |              |     |           |           |              |                   |         |
| Message No Date                                    | Message Text               |              |     |           |           |              |                   |         |
| 1101 8/3/2004 10:28:00 AM                          | LIC-111                    | PV           | =   | 20.0 🕯    | 8 LO      |              |                   |         |
| 1106 8/3/2004 10:27:02 AM                          | LIC-111                    | NR           |     |           |           |              |                   |         |
| 1102 8/3/2004 10:27:02 AM                          | LIC-111                    | PV           | =   | 20.0 9    | 6 LO      | Recover      |                   |         |
| 1101 8/3/2004 10:26:54 AM                          | LIC-111                    | PV           | =   | 20.0 %    | 8 LO      |              |                   |         |
| 1105 8/3/2004 10:25:19 AM                          | LIC-111<br>TTC-111         | NR           | _   | 20.0.9    | а то      | D =          |                   |         |
| 1102 8/3/2004 10:23:19 AM                          | LIC-111                    | PV           | _   | 20.0 1    | 8 TO      | RECOVEL      |                   |         |
| 1106 8/3/2004 10:23:06 AM                          | LTC-111                    | NR           |     | 20.0      | . 10      |              |                   |         |
| 1102 8/3/2004 10:23:06 AM                          | LIC-111                    | PV           | =   | 20.0 9    | 8 LO      | Recover      |                   |         |
| 1101 8/3/2004 10:22:48 AM                          | LIC-111                    | PV           | =   | 20.0 %    | 8 LO      |              |                   |         |
| 1106 8/3/2004 10:22:25 AM                          | LIC-111                    | NR           |     |           |           |              |                   |         |
| 1104 8/3/2004 10:22:25 AM                          | LIC-111                    | MV           | =   | 100.0 %   | 8 MHI     | Recover      |                   |         |
| 1102 8/3/2004 10:22:14 AM                          | LIC-111                    | PV           | =   | 20.0 9    | 8 DV-     | Recover      |                   |         |
| Historical Massage Poport s                        | tores the following events | PV           | =   | 20.0 9    | 9 TO      | Recover      |                   |         |
| mistorical message Report s                        | tores the following events | PV           | =   | 55.0 %    | 8 HI      |              |                   |         |
|                                                    |                            | PV           | =   | 20.0 %    | 6 LO      |              |                   |         |
| Process Alarms                                     |                            | 191          | _   | 22 1 8    |           | Degetter     |                   |         |
| r Tocess Alaritis                                  |                            | 194<br>M07   | _   | 13 6 9    | о мп.о.   | RECOVEL      |                   |         |
|                                                    |                            | PV           | =   | 55.0 8    | 6 DV-     |              |                   |         |
| >Annunciator Messages                              |                            | PV           | =   | 55.0 %    | 8 DV+     | Recover      |                   |         |
| Annunciator messages                               |                            | PV           | =   | 55.0 %    | 8 DV+     |              |                   |         |
|                                                    |                            |              |     |           |           |              |                   |         |
| >Operator Guide Messages                           |                            |              |     |           |           |              |                   |         |
| operator ourde messages                            |                            |              |     |           |           |              |                   |         |
|                                                    |                            |              |     |           |           |              |                   |         |
| >Operation Record                                  |                            |              |     |           |           |              |                   |         |
| oportution notiona                                 |                            |              |     |           |           |              |                   |         |
|                                                    |                            |              |     |           |           |              |                   |         |
|                                                    |                            |              |     |           | 22.1      | toms Found   |                   |         |
|                                                    |                            |              |     | _         | 221       |              |                   | _       |
|                                                    |                            | Microsoft Po | ••• | PR Proces | ss 🖸 Hisl | torical Re 🍕 | E 💁 🌀 💐 💷         | 1:57 PM |
|                                                    |                            |              |     |           |           |              |                   |         |

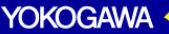

# **Navigator Window**

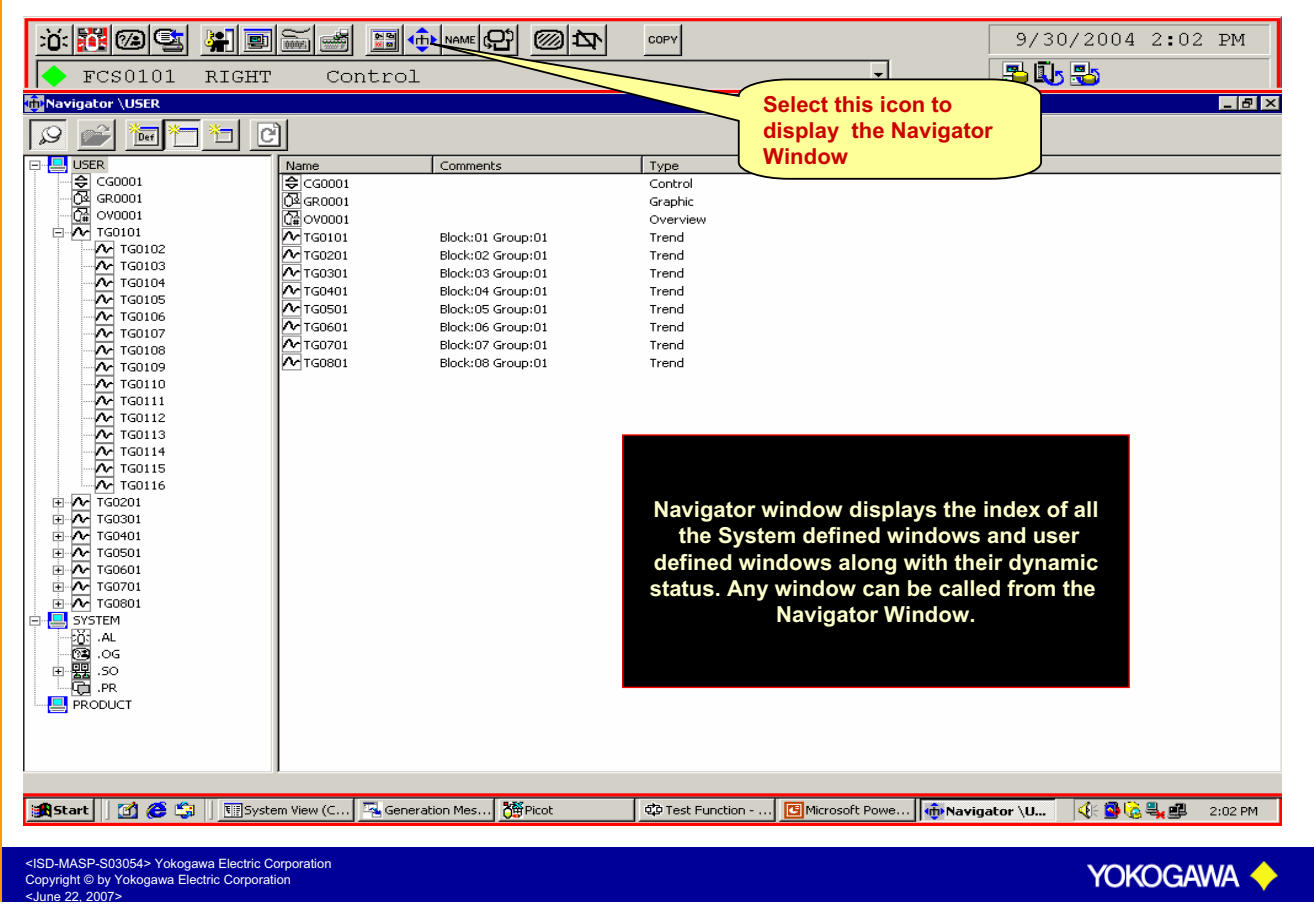

# Screen Mode (Window or Full Screen)

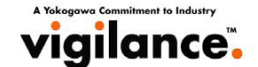

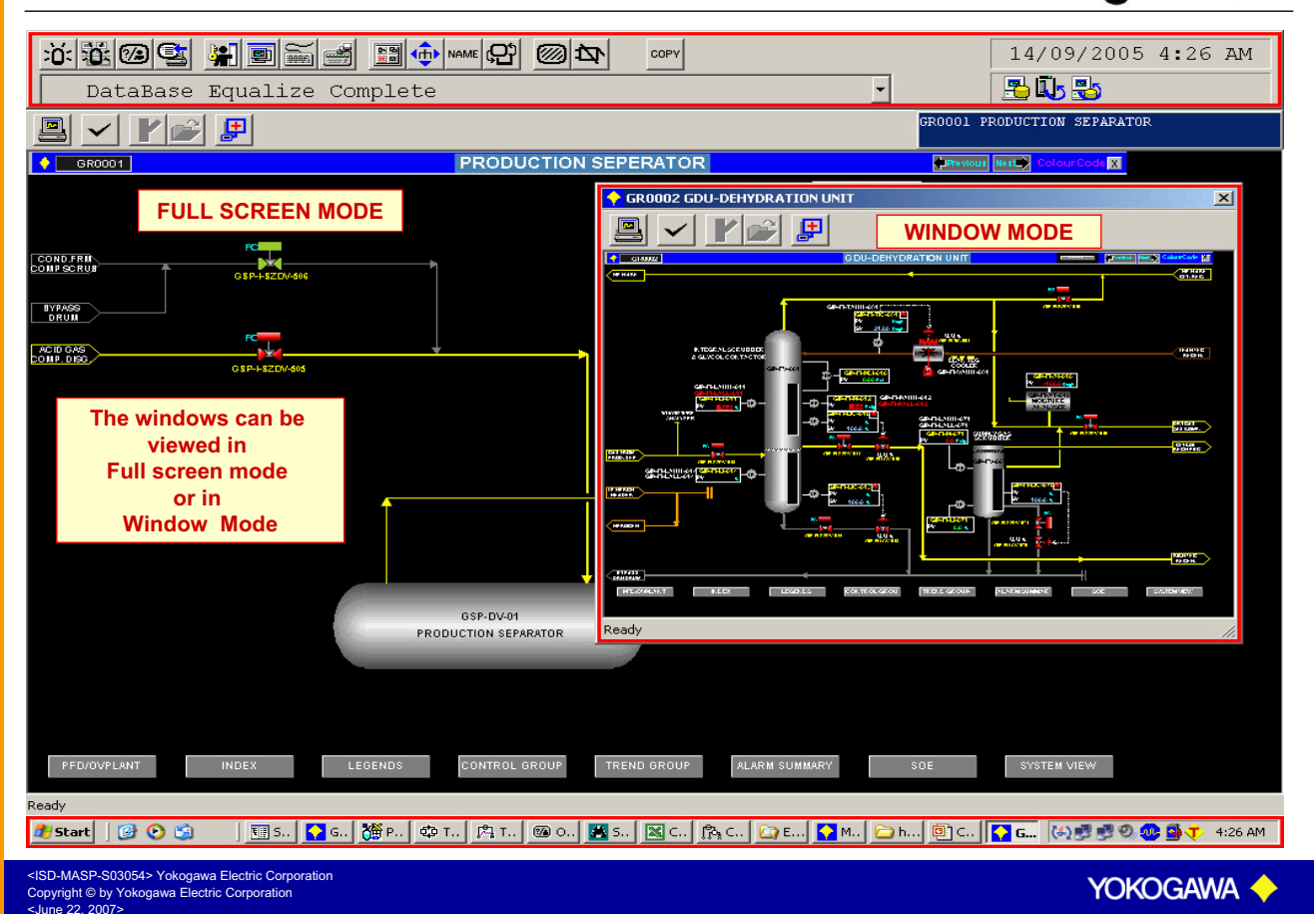

# **Full Screen Mode**

| Full Screen Mod                                                                                                    | е                                                                                                    |                               | vigilance.                              |
|----------------------------------------------------------------------------------------------------|----------------------------------------------------------------------------------------------------|-------------------------------|-----------------------------------------|
| FCS0101 RIGHT Contr                                                                                                    |                                                                                                    | COPY                          | 3/9/2007 1:55 PM                        |
| CG0001 TANK CONTROL                                                                                                    |                                                                                                    |                               | X                                       |
|                                                                                                    |                                                                                                    |                               |                                         |
| MLD11 PID11 PVT11<br>FLOW CONTROL<br>LER                                                                                                    | LIC1<br>TANK LEVEL C<br>TR                                                                                                    | DELAYI                        |                                         |
| HAN<br>NR NR AUT<br>NR PV KG/H3<br>0.0 0.0                                                                                                    | MAN         IMAN         AUT           NR         AOF         NR           PV         MM         PV         M3/H           56.8         56.8         56.8 | AUT<br>NR<br>CPV %<br>56.8    |                                         |
| УУ КС/ИЗ<br>0.0<br>ИУ КС/ИЗ<br>0.0<br>0.0                                                                                                    | SV         MM         SV         M3/H           92.9         56.8           MV         %           56.8         56.8                                      |                               |                                         |
| 1000.0 D 1000.0 100.0<br>- 792.0 - 740.0                                                                                                    |                                                                                                    | - 80.0                        |                                         |
| - 564.0 - 60.0<br>- 480.0<br>- 276.0 - 40.0                                                                                                    | • ► 50.0 D = €0.0<br>• 40.0 - 40.0                                                                                                    | - 60.0<br>- 40.0              |                                         |
| - 168.0<br>                                                                                                    | 20.0 <b>-</b> 20.0 <b>-</b> 20.0                                                                                                    | 20.0                          |                                         |
| BYPASS FAILURE                                                                                                    | UIM                                                                                                    |                               |                                         |
| • • •                                                                                                    | • •                                                                                                    | •                             |                                         |
|                                                                                                    |                                                                                                    |                               |                                         |
| 🔁 Start 🧔 📜 🞯 🎽 🔢 System Vie 🕅 🖳 Geni                                                                                                    | eration 🎽 Picot 🛛 🍄 Test                                                                                                    | Functio 🗑 CS3000 OP 🔀 Microso | oft Po 🎦 3 BKHPanel - 🥜 📮 « 🗇 🌏 1:55 PM |
| <isd-masp-s03054> Yokogawa Electric Corporation<br/>Copyright © by Yokogawa Electric Corporation<br/><june 2007="" 22,=""></june></isd-masp-s03054> |                                                                                                    |                               | YOKOGAWA 🔶                              |

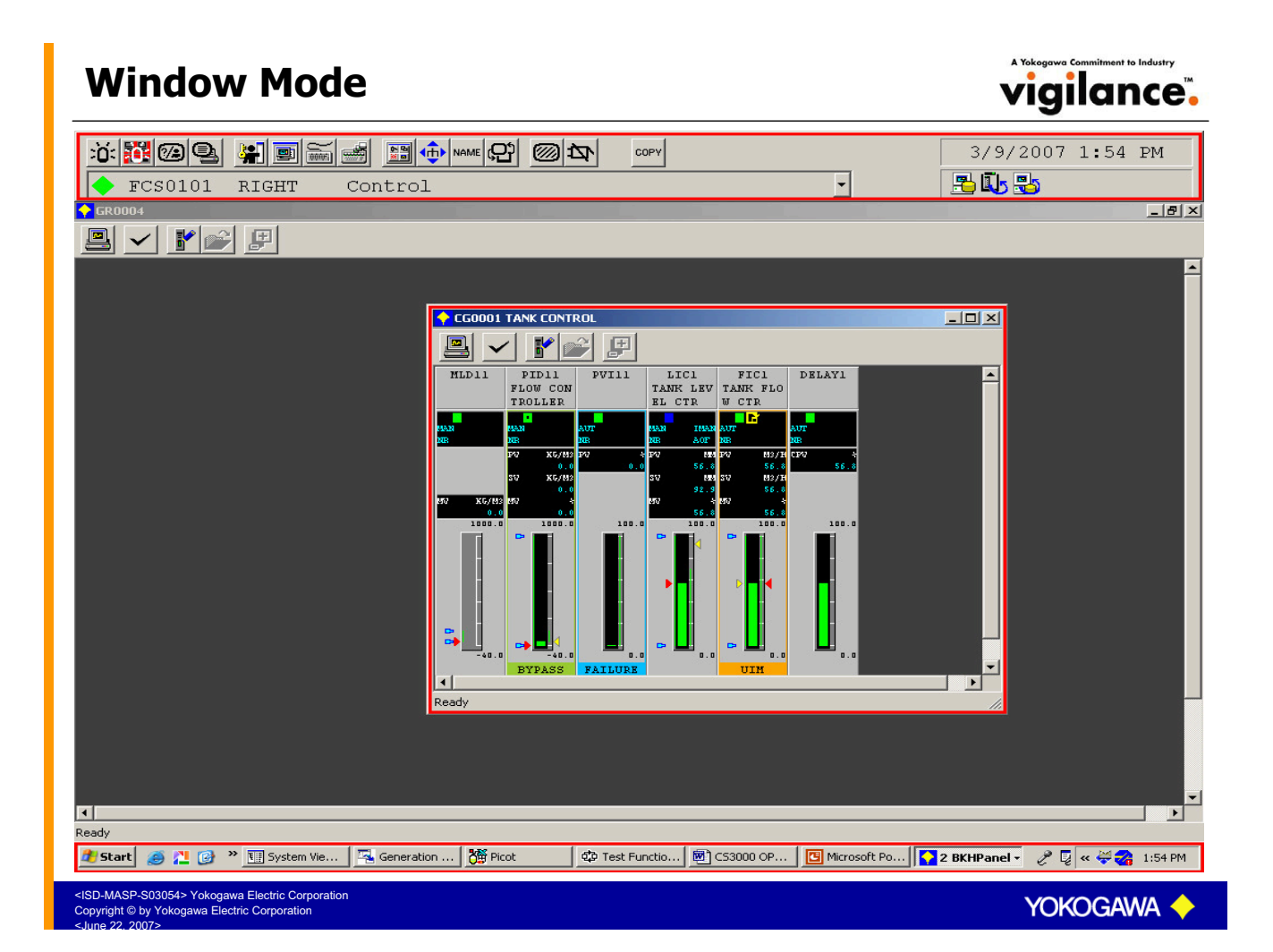

## **Panel Set**

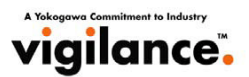

YOKOGAWA

### Panel Set is automatic setting of predefined windows on the HIS.

- >200 panel sets can be programmed for one HIS.
- > Each panel set can set up to 5 Windows.
- >Panel sets are created in HIS Engineering Builder.

#### Panel Sets can be activated by

- Preset Menu
- Function Key on the Operator Keyboard
- > Touch Target or Push Button in Graphic Window
- Sequence Table through Sequence Message Request

#### <ISD-MASP-S03054> Yokogawa Electric Corporation Copyright © by Yokogawa Electric Corporation

#### **Panel Set** vigilance. й 👬 🚱 💁 🕌 🖬 🗰 👘 мам: 🕰 🞯 🆎 3/9/2007 1:49 PM COPY 🔁 🗓 🔧 FCS0101 RIGHT -Control 🔶 CG0001 TANK CONT GR0001 TANK GRA \_\_\_\_\_ 🔶 LIC1 TAN × Ð 🚇 🖌 🚩 💕 🖳 Y 💕 V PID11 FLOW CON TROLLER LIC1 FIC1 TANK LEV TANK FLO EL CTR W CTR LIC1 TANK LEVEL C PVI11 DELAY1 MLD11 GRAPHICS IMAI AOF M TG010: V ~ n 0.0% ◀ 8M3/H 100.05 TANK OVERVIEW CONTROL FANK GRAPHICS TANK TREND 5FIC1.PV 🏄 Start 🧉 🞽 🞯 🎽 🌃 System Vie... 🖳 Generation ... 🕅 🎇 Picot 😳 Test Functio... 🗑 CS3000 OP... 📴 Microsoft Po... 💽 5 BKHPanel 🗸 🧷 🖟 « 💸 🖓 1:49 PM 054> Yokogawa Electric Corpo ′okogawa Electric Corporation YOKOGAWA

# **Calling Panel Set through Preset Menu**

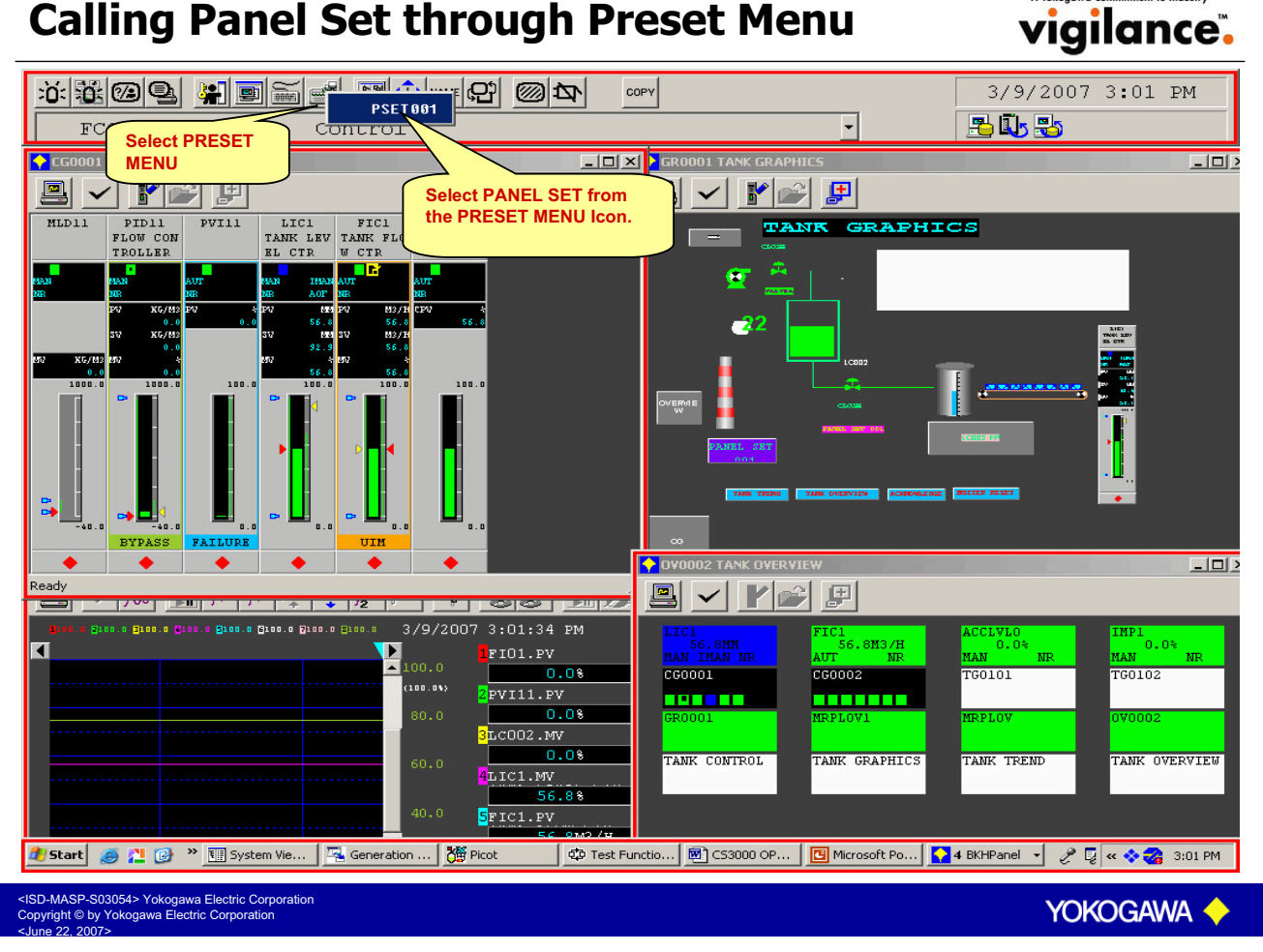

# **Dynamic Window Set**

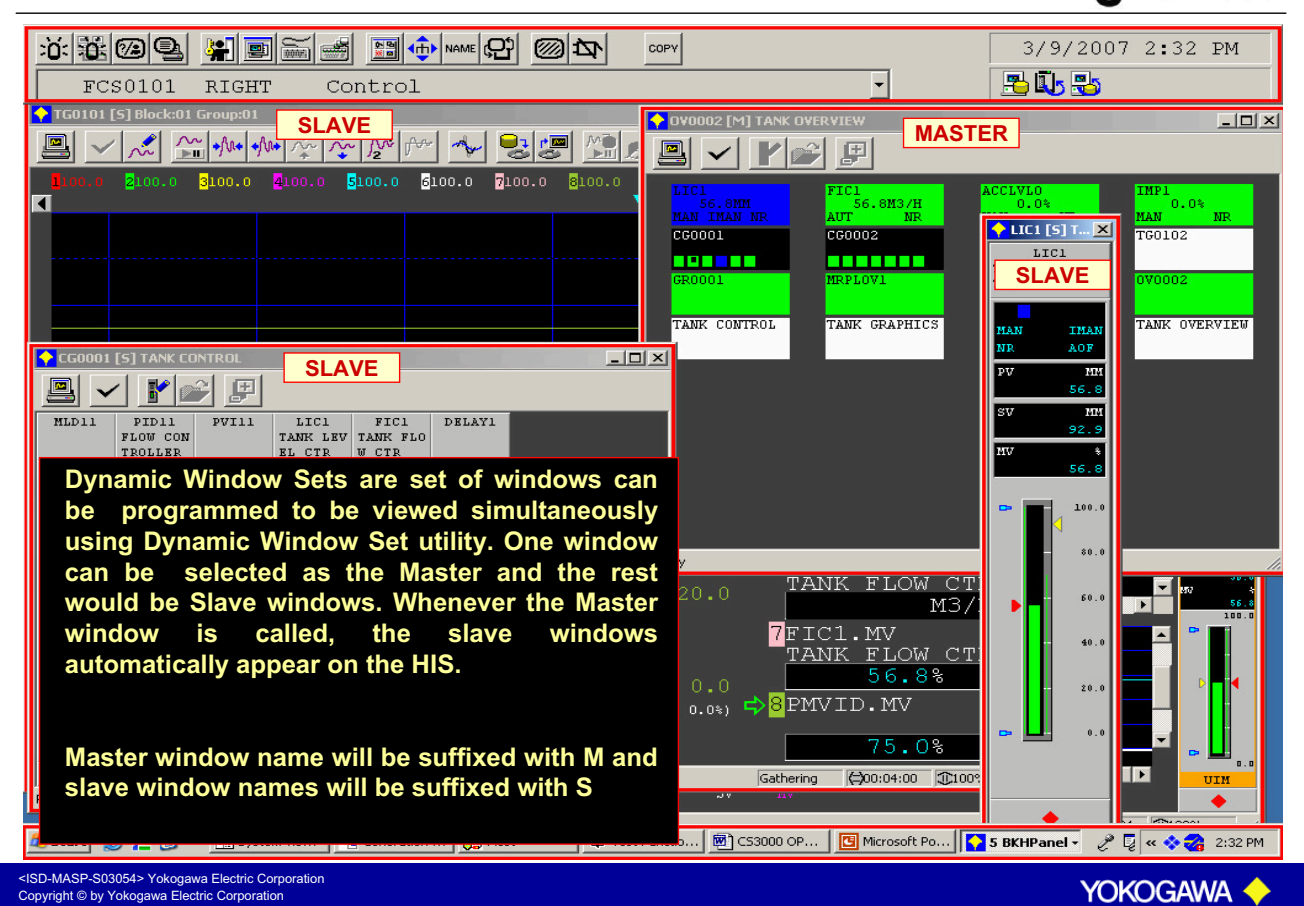

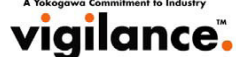

# Save / Delete Window Set

#### 3/9/2007 2:52 PM COPY FCS0101 RIGHT -Po 🗓 🔧 Control 🔶 TG0101 [5] Block:01 Group: 🖳 🗸 🖍 🚧 🌴 🏕 🏕 📌 😓 📰 🕅 🚺 🗖 DV0002 [M] TANK OVER <u>\_ | | ×</u> 00.0 <mark>5100.0 6</mark>100.0 7100.0 8100.0 Tool B 0.0% シ᠉᠉᠉᠉᠖᠅᠙ᠺ᠖ᡗᡵᠷᠷᠯ᠍᠍᠁᠉ FG0101 TG0102 DELETE DYNAMIC NTROL TANK TREND TANK OVERVIEW 🔶 CG0001 [S] TANK CONTI \_ [ WINDOW SET 🖳 ✔ 🚩 💕 🗜 SAVE DYNAMIC To save Dynamic Window Set WINDOW SET Call the windows to be set on the HIS. Select the Master Window. Select the Dynamic Window Set Key. Readv The windows will be saved as a dynamic 56.8M3/ window set. 7FIC1.MV TANK FLOW CT 56.8% **To delete Dynamic Window Set** 0.0%) 🖒 <mark>8</mark>PMVID.MV Call the windows to be set on the HIS. 75.0% 4:5 ▶ Select the Master Window. Gathering (=)00:04:00 (100° UIM Select the Dynamic Window delete Key. 😳 Test Functio... 🖻 C53000 OP... 📴 Microsoft Po... 🚺 5 BKHPanel 🕞 🧷 📮 < 💝 🥁 2:52 PM SD-MASP-S03054> Yokogawa Electric Corporation opyright © by Yokogawa Electric Corporation Yokogawa 🗸

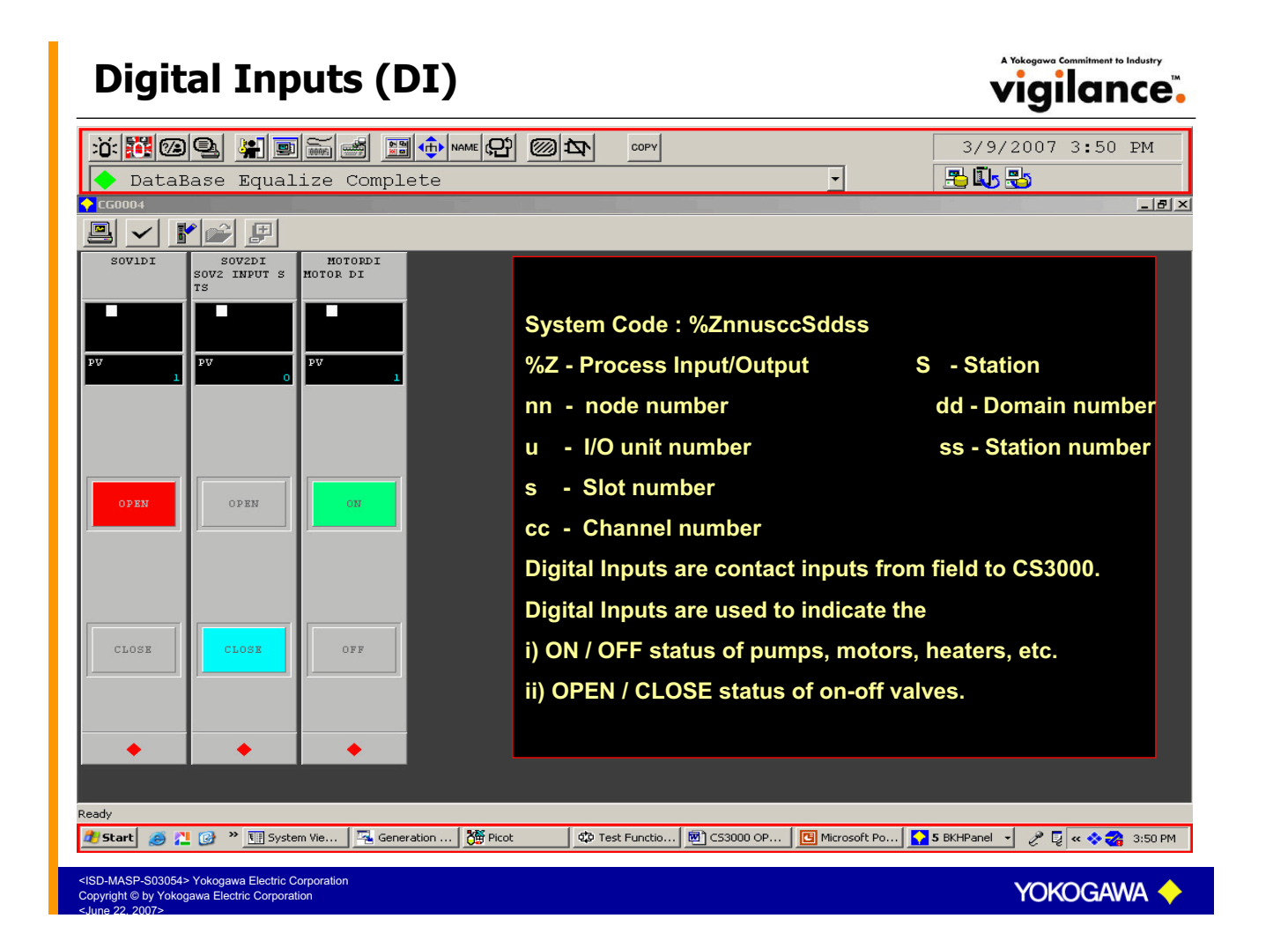

# **Digital Input Tuning Window**

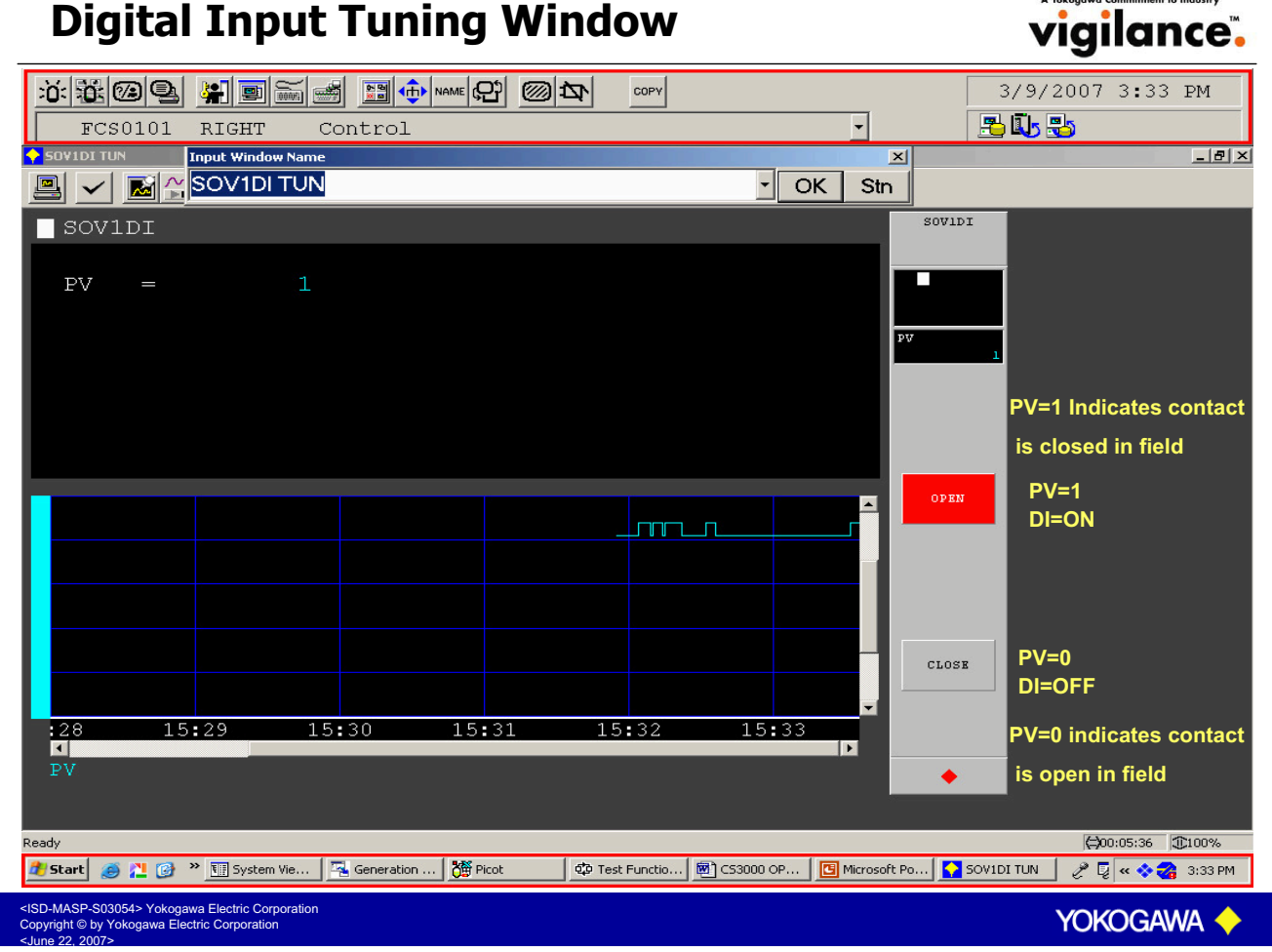

# **Digital Outputs (DO)**

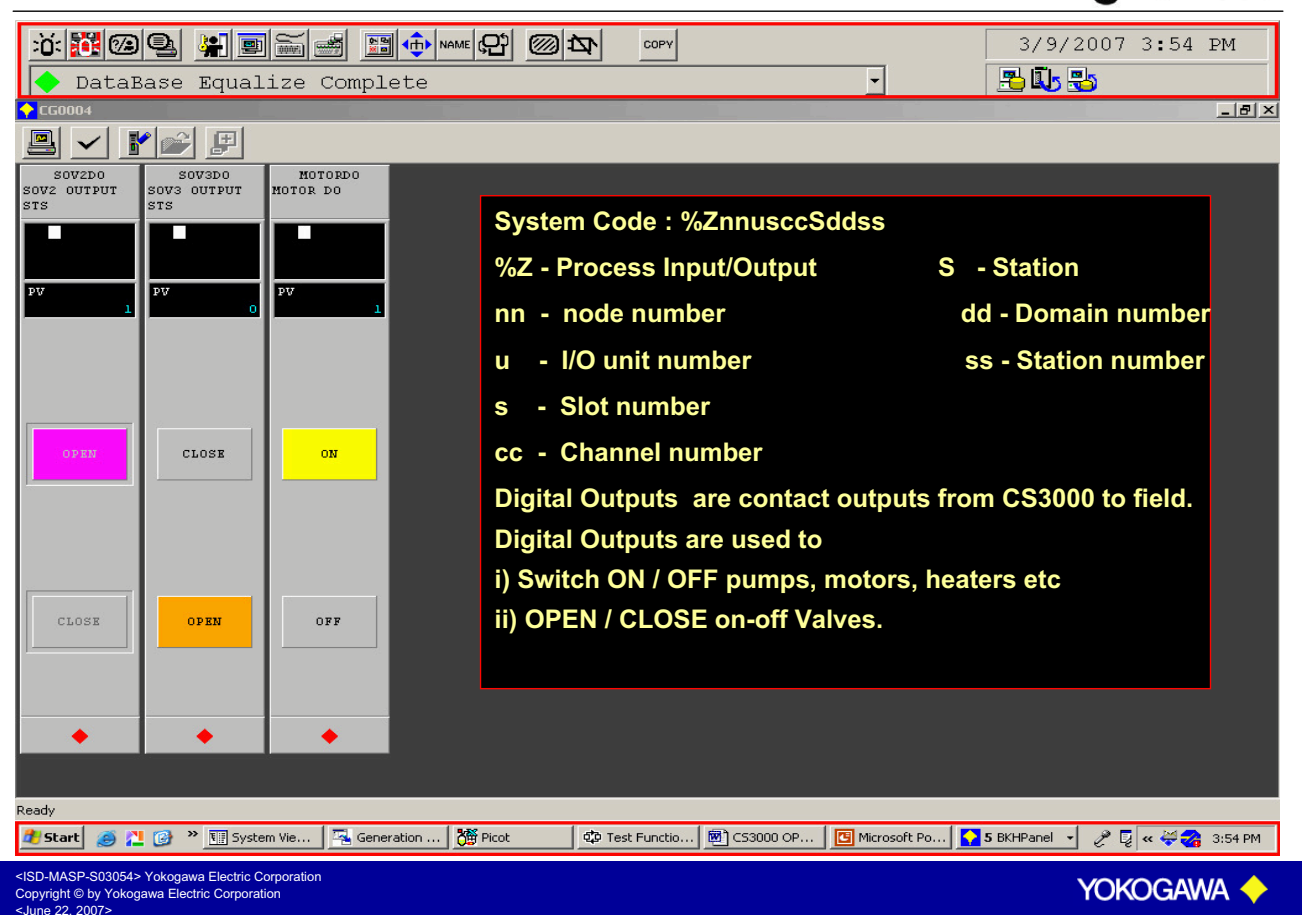

# **Digital Output Tuning Window**

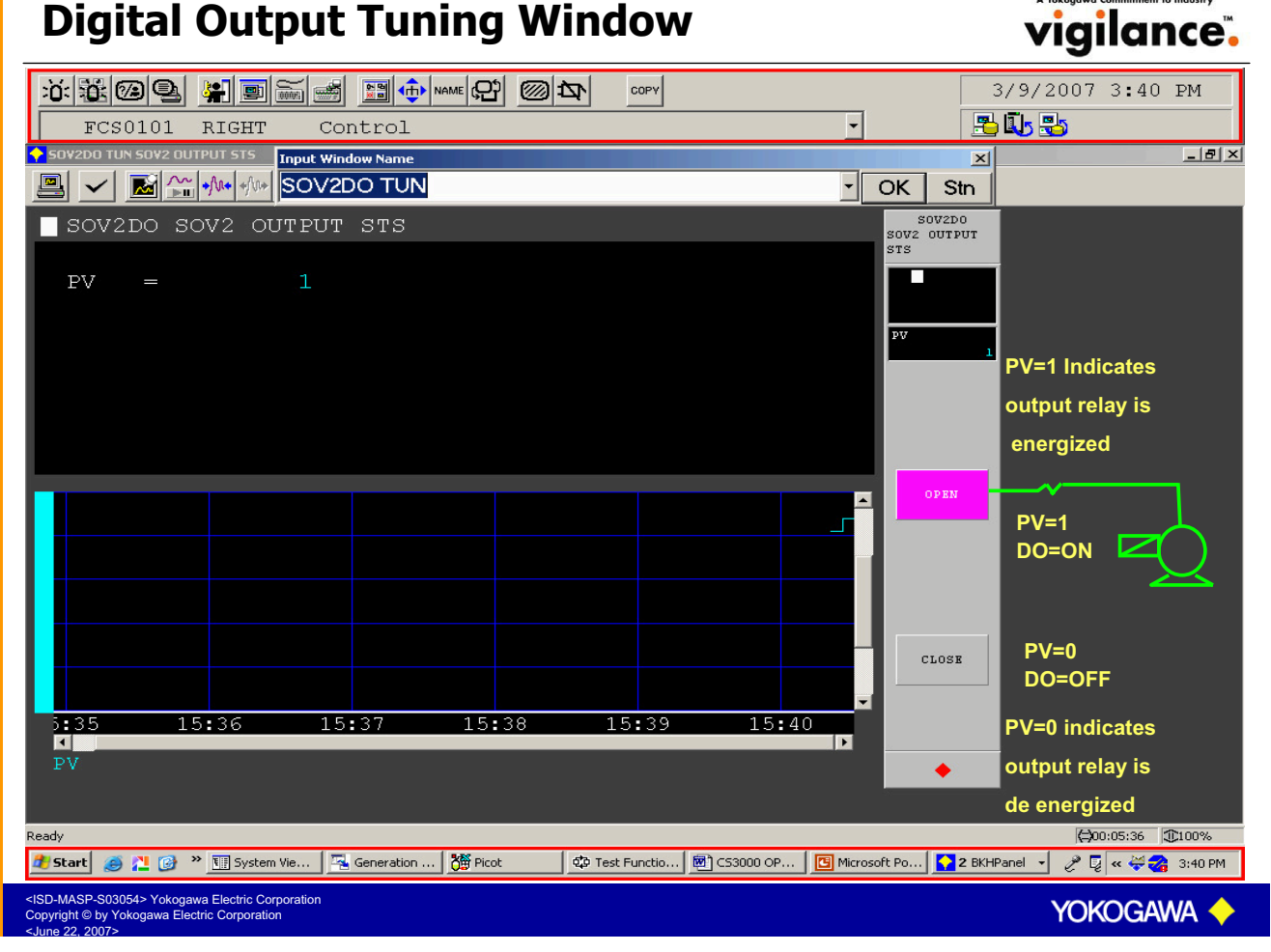

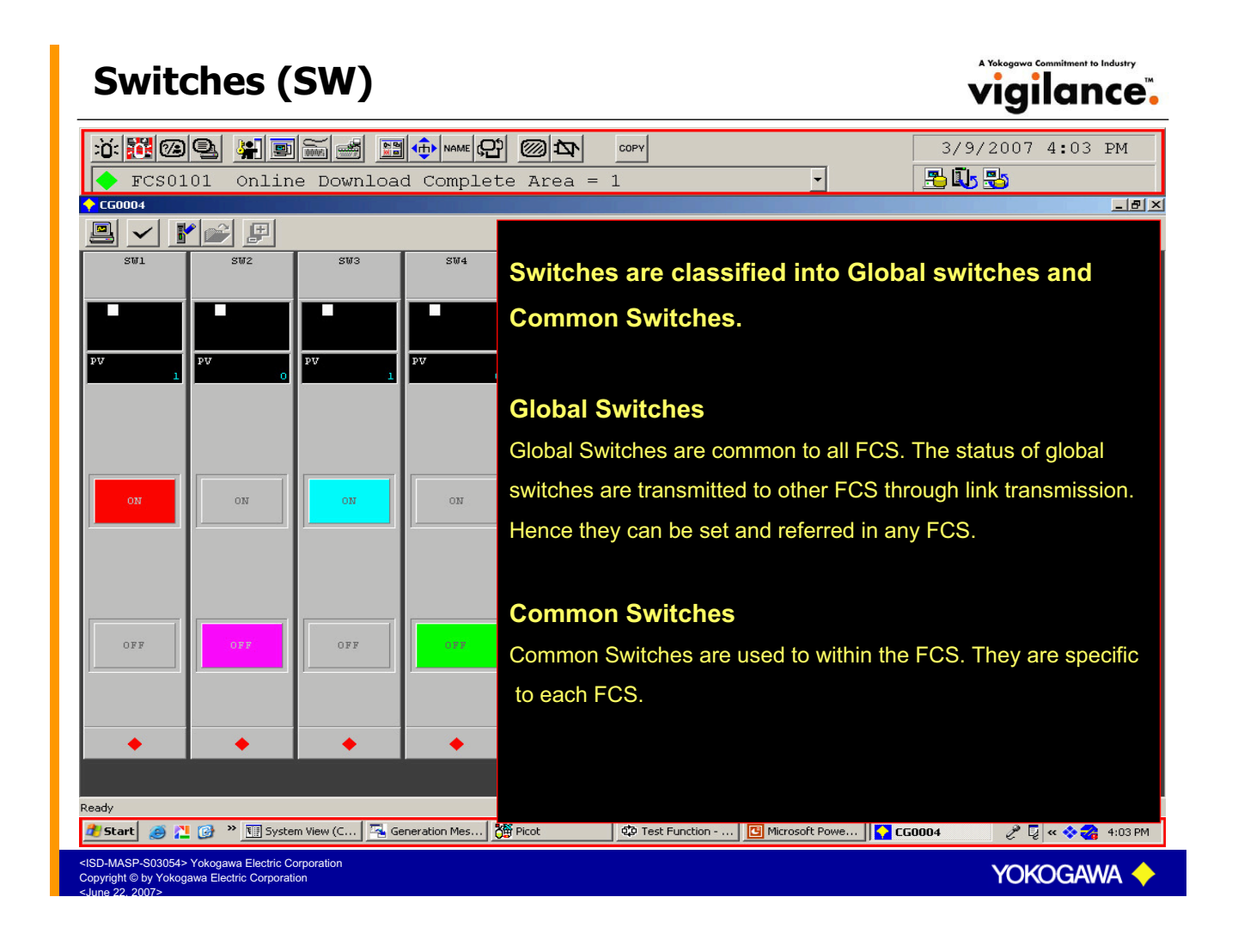

# Global Switches (GS) & Common Switches (SW) vigilance

| TCS0101 Online Download Complet                                                                                                    | Global Switches                                                                                                 |
|----------------------------------------------------------------------------------------------------|----------------------------------------------------------------------------------------------------|
|                                                                                                    | Max.256 GS/FCS                                                                                                  |
| SW1 SW2 SW3 SW4                                                                                                    | System Code: %GSxxxxSddss<br>%GSxxxx - Switch number (0001 - 0256)<br>dd - Domain number<br>ss - Station number |
|                                                                                                    | Common Switches                                                                                                 |
|                                                                                                    | Max.4000 SW/FCS                                                                                                 |
|                                                                                                    | System Code: %SWxxxxSddss<br>%SWxxxx - Switch number (0001 - 4000)<br>dd - Domain number<br>ss - Station number |
|                                                                                                    | Switches are used to store intermediate variables in the                                                        |
|                                                                                                    | interlocks. Switches are internal flags that can be set and                                                     |
|                                                                                                    | reset whenever required.                                                                                        |
|                                                                                                    | Switches are used for auto / man selection, pump selection,                                                     |
| • • • •                                                                                                    | speed selection, bypass selection etc                                                                           |
|                                                                                                    |                                                                                                    |
| Ready 🏄 Start 🏼 🧑 🚬 🚱 🔌 🛄 System View (C 🛛 🔀 Generation Mes 🕻                                                                                       |                                                                                                    |
| <isd-masp-s03054> Yokogawa Electric Corporation<br/>Copyright © by Yokogawa Electric Corporation<br/><june 2007="" 22,=""></june></isd-masp-s03054> | Yokogawa 🔶                                                                                                    |

# Switches Tuning Window

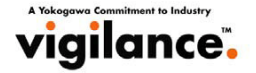

| FCS0101 Online Do                                                                                                    | MICad Complete Area = 1  | сору<br>1 — •                    | 3/9/2007 4:20 PM               |
|----------------------------------------------------------------------------------------------------|--------------------------|----------------------------------|--------------------------------|
| SW2 TUN                                                                                                    | Window Name              | - OK                             | ×Stn                           |
| SW2                                                                                                    |                          | s                                | W2                             |
| PV = 1                                                                                                    |                          |                                  |                                |
|                                                                                                    |                          | 74                               |                                |
|                                                                                                    |                          |                                  |                                |
|                                                                                                    |                          |                                  |                                |
|                                                                                                    |                          |                                  | PV=1                           |
|                                                                                                    |                          |                                  | SW=ON                          |
|                                                                                                    |                          |                                  |                                |
|                                                                                                    |                          |                                  | FF PV=0                        |
|                                                                                                    |                          |                                  | SW=OFF                         |
| 6:15 16:16<br>PV                                                                                                    | <u>16:17</u> 16:18 1     | 6:19 16:20                       |                                |
|                                                                                                    |                          |                                  |                                |
| Ready                                                                                                    | 1                        | F                                | (⇒00:05:36 (⊕100%              |
| 🛃 Start 🧔 🚬 🞯 🔌 🔢 System View (C                                                                                                    | 🖳 Generation Mes 🎁 Picot | 😳 Test Function 🖪 Microsoft Powe | 3 BKHPanel 🔹 🥜 📮 « 💸 🌏 4:20 PM |
| <isd-masp-s03054> Yokogawa Electric Corporation<br/>Copyright © by Yokogawa Electric Corporation<br/><june 2007="" 22,=""></june></isd-masp-s03054> |                          |                                  | YOKOGAWA 🔶                     |

# Timer (TM)

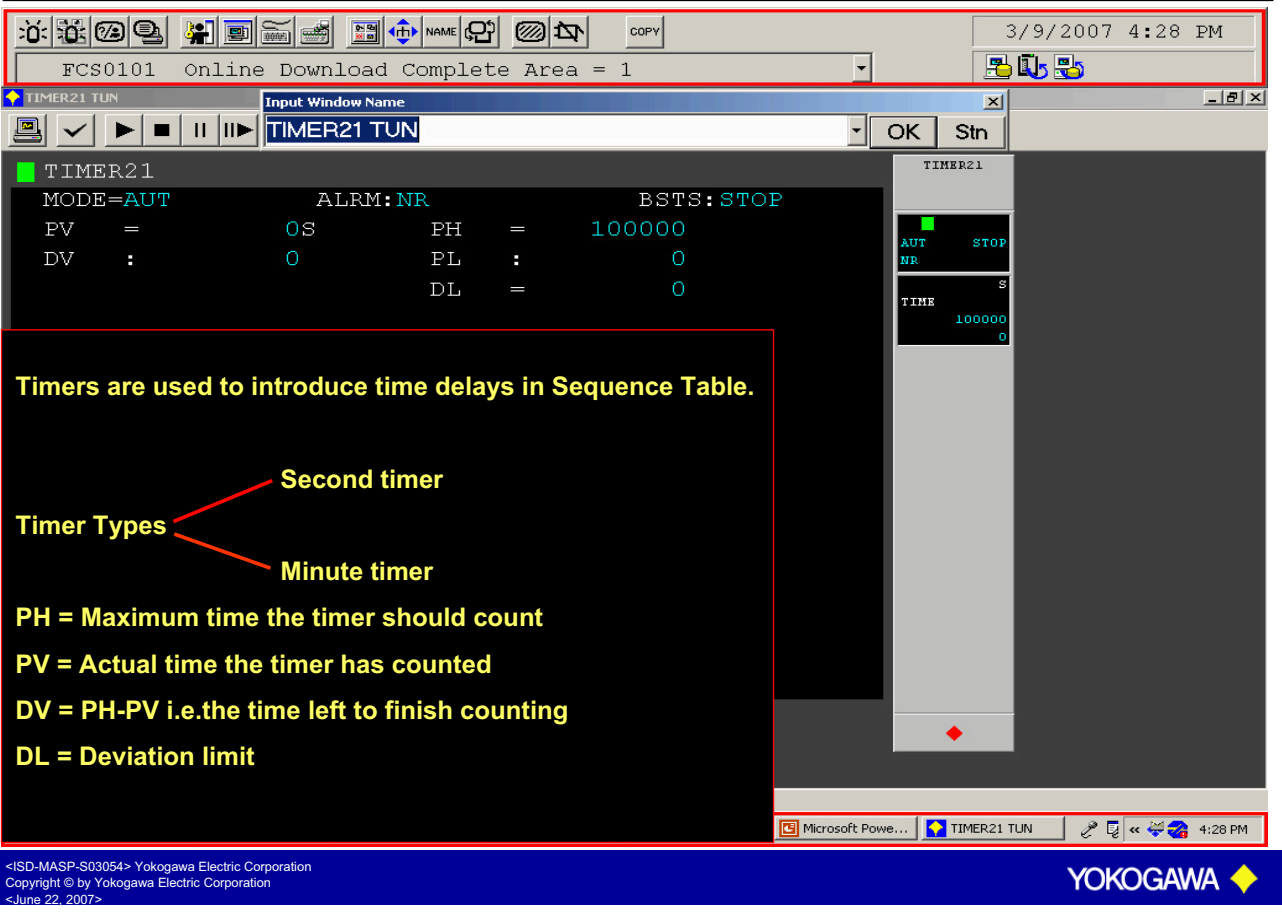

# **Timer Tuning Window**

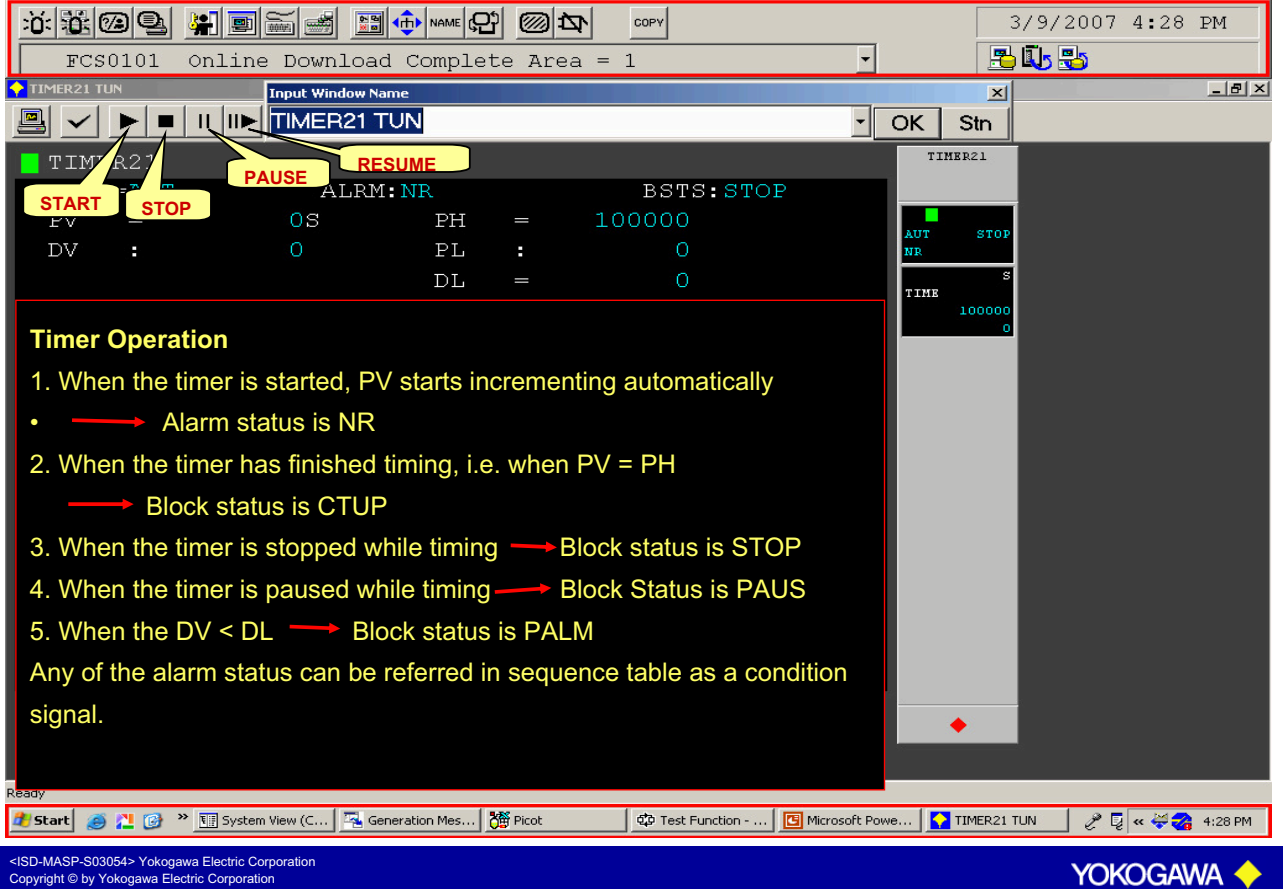

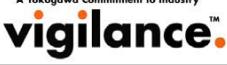

# Counter (CTS/CTP)

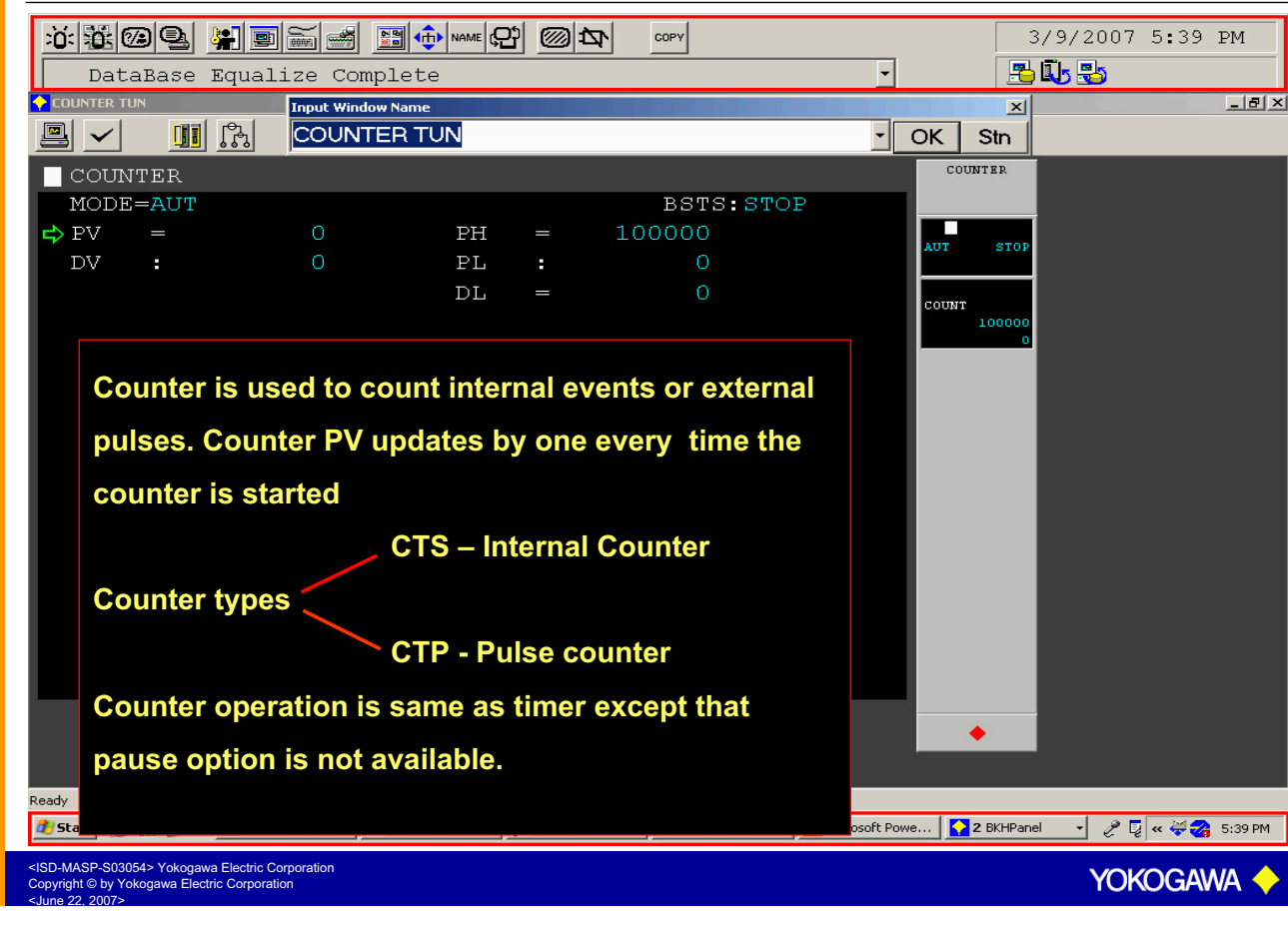

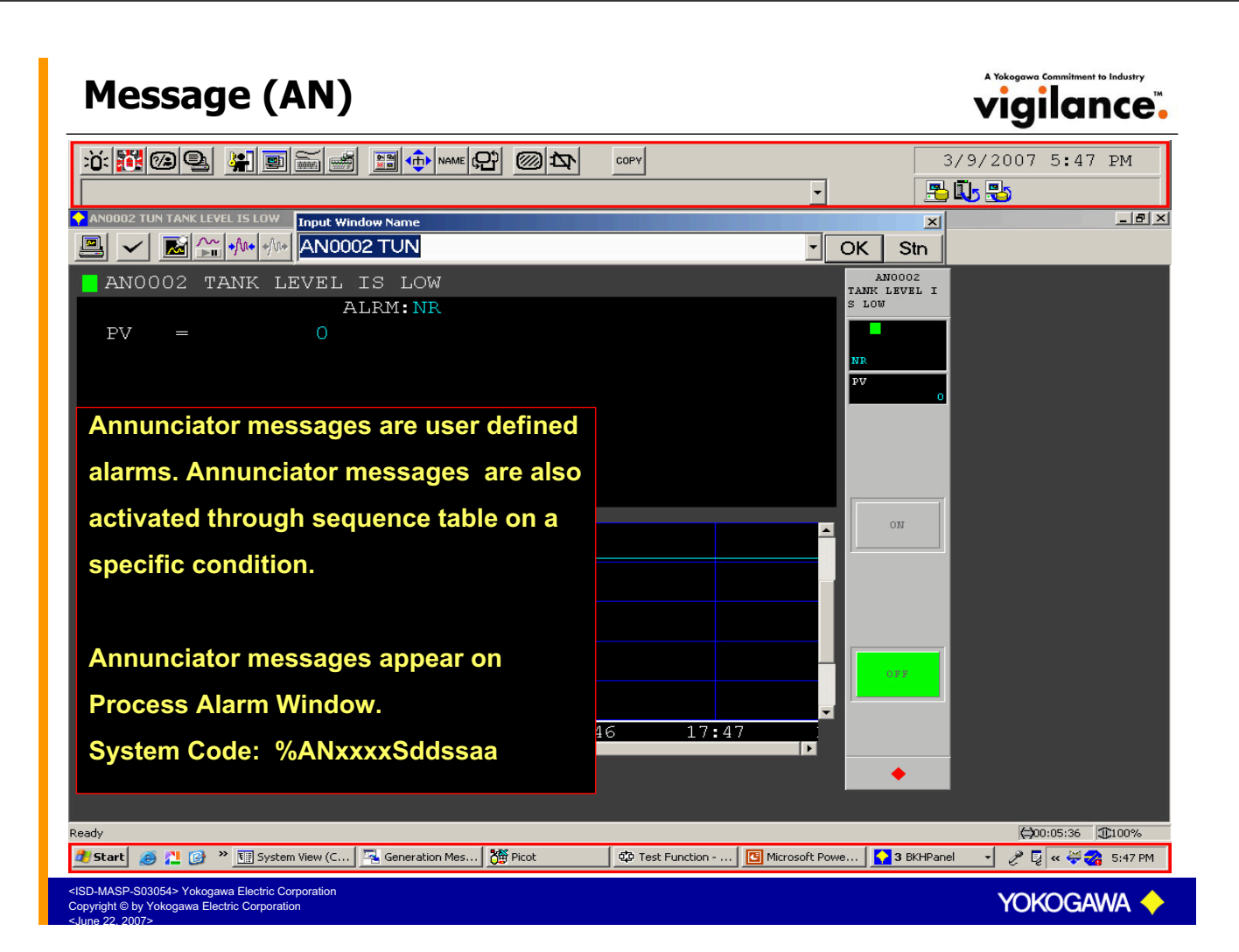

# **Annunciator Tuning Window**

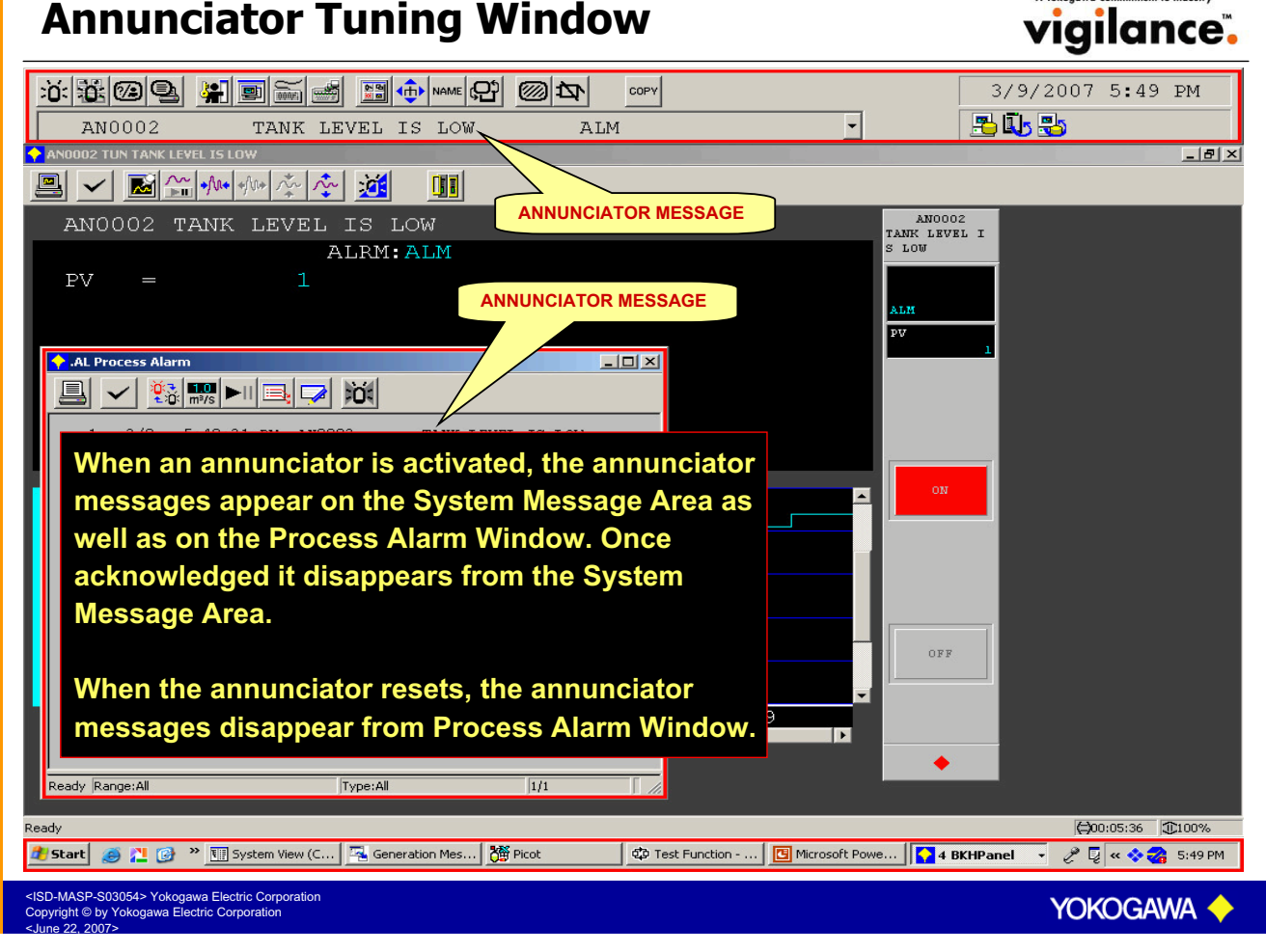

#### Sequence Instruments (SIO) vigilance. 3/9/2007 6:37 PM COPY Pa 🗓 🔧 \_ 8 × × OK Stn PUMP FEED PUMP SIO PUMP FEED PUMP SIO MODE=MAN ALRM: NR BSTS:NR ΡV MTMIAN MV SIMM 🖒 BPSW 4 Sequence instruments (or) status input output instruments are used to i) Switch ON/OFF motors, pumps, heater etc.. ii) OPEN / CLOSE on-off valves iii) Indicate the ON/OFF status of motors, pumps, OFF heaters etc. 32 • iv) Indicate the OPEN/CLOSE status of on-off valves. (⇒00:05:36 (€100% Ready : Function - ... 🚺 PUMP TUN FEE... 🧷 🛩 🚑 💁 6:37 PM 🟉 Sta SD-MASP-S03054> Yokogawa Electric Corporation pyright © by Yokogawa Electric Corporation YOKOGAWA 🔶

# **SIO Normal Operation**

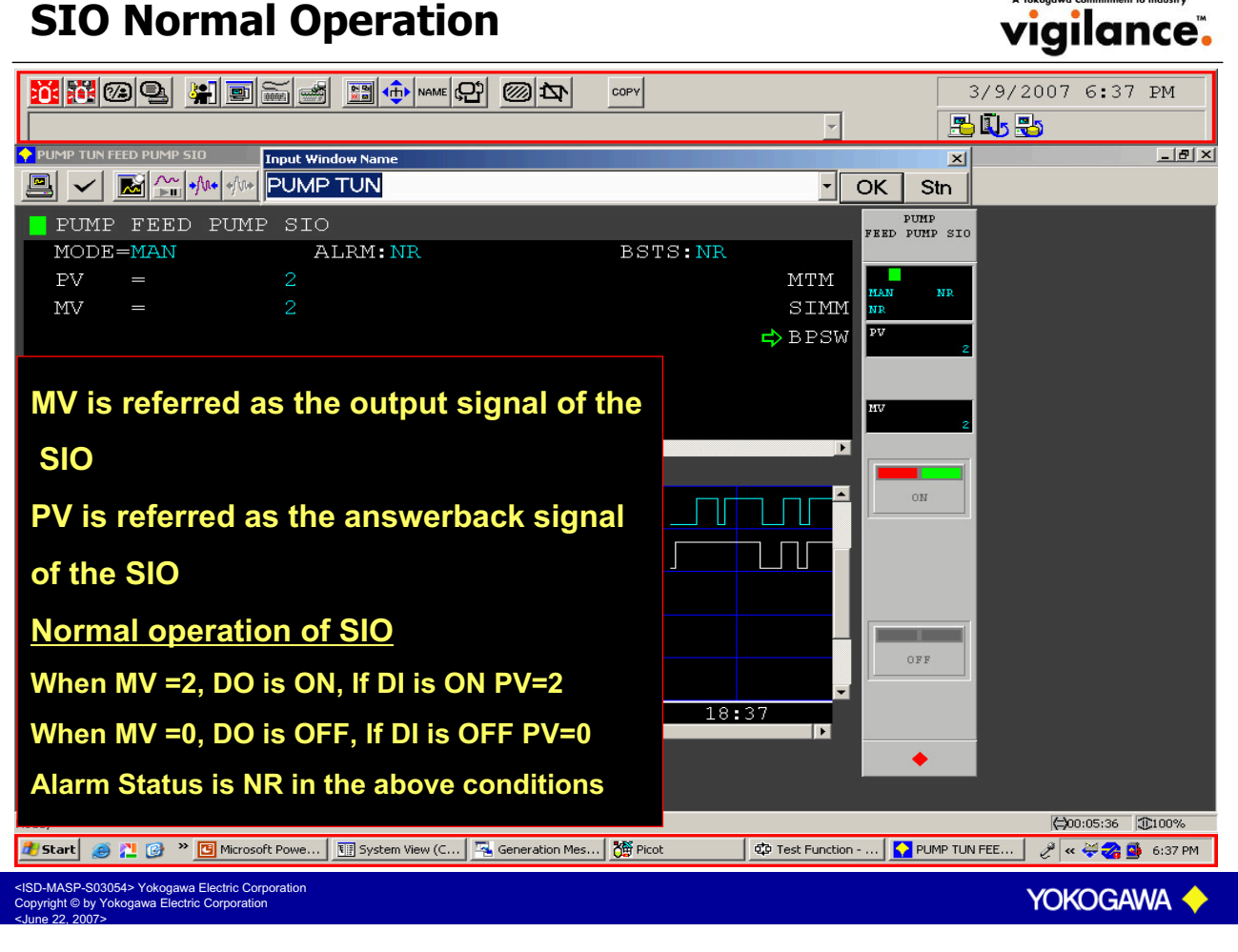

# **SIO Abnormal Operation – ANS+ Alarm**

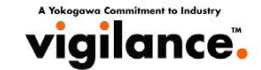

| Image: State State Stat | COPY<br>+             | 3/9/2007 6:53 PM                 |
|----------------------------------------------------------------------------------------------------|-----------------------|----------------------------------|
|                                                                                                    |                       |                                  |
|                                                                                                    |                       | PUMP                             |
| MODE=MAN ALRM: ANS+                                                                                                    | BSTS:NR               | FEED PUMP SIO                    |
| PV = 0                                                                                                    | MTM                   |                                  |
| MV = 2                                                                                                    | SIMM                  | HAN NR<br>ANS+                   |
|                                                                                                    | 🖒 BPSW                | PV                               |
| AL Process Alarm                                                                                                    | X                     | 0                                |
|                                                                                                    |                       |                                  |
|                                                                                                    | — <mark> </mark>      | 2                                |
| 1 3/9 6:53:42 PM PUMP FEED PUMP SIO                                                                                                    | Þ                     |                                  |
|                                                                                                    |                       |                                  |
|                                                                                                    |                       |                                  |
|                                                                                                    |                       |                                  |
|                                                                                                    |                       |                                  |
|                                                                                                    |                       |                                  |
| Abnormal operation of SIO                                                                                                    |                       |                                  |
|                                                                                                    | 1-0                   | OFF                              |
| when $MV = 2$ , DO IS ON, if DI IS OFF then PV                                                                                                    |                       |                                  |
| Alarm Status is ANS+ in the above condition                                                                                                    |                       |                                  |
| Alarm otatus is Ano. In the above conditie                                                                                                    |                       | •                                |
|                                                                                                    |                       |                                  |
| Ready                                                                                                    |                       | (⇔00:05:36 100%                  |
| 🏄 Start 🛛 🥥 🚬 🞯 💙 🖪 Microsoft Powe 🕅 System View (C 🔤 Generation Mes                                                                                                    | Picot 😳 Test Function | 🚺 2 BKHPanel 🕞 🥜 « 🚝 🎇 💁 6:53 PM |
| <ul> <li><isd-masp-s03054> Yokogawa Electric Corporation</isd-masp-s03054></li> <li>Copyright © by Yokogawa Electric Corporation</li> </ul>                                                                                                    |                       | YOKOGAWA 🔶                       |

# SIO Abnormal Operation – ANS- Alarm

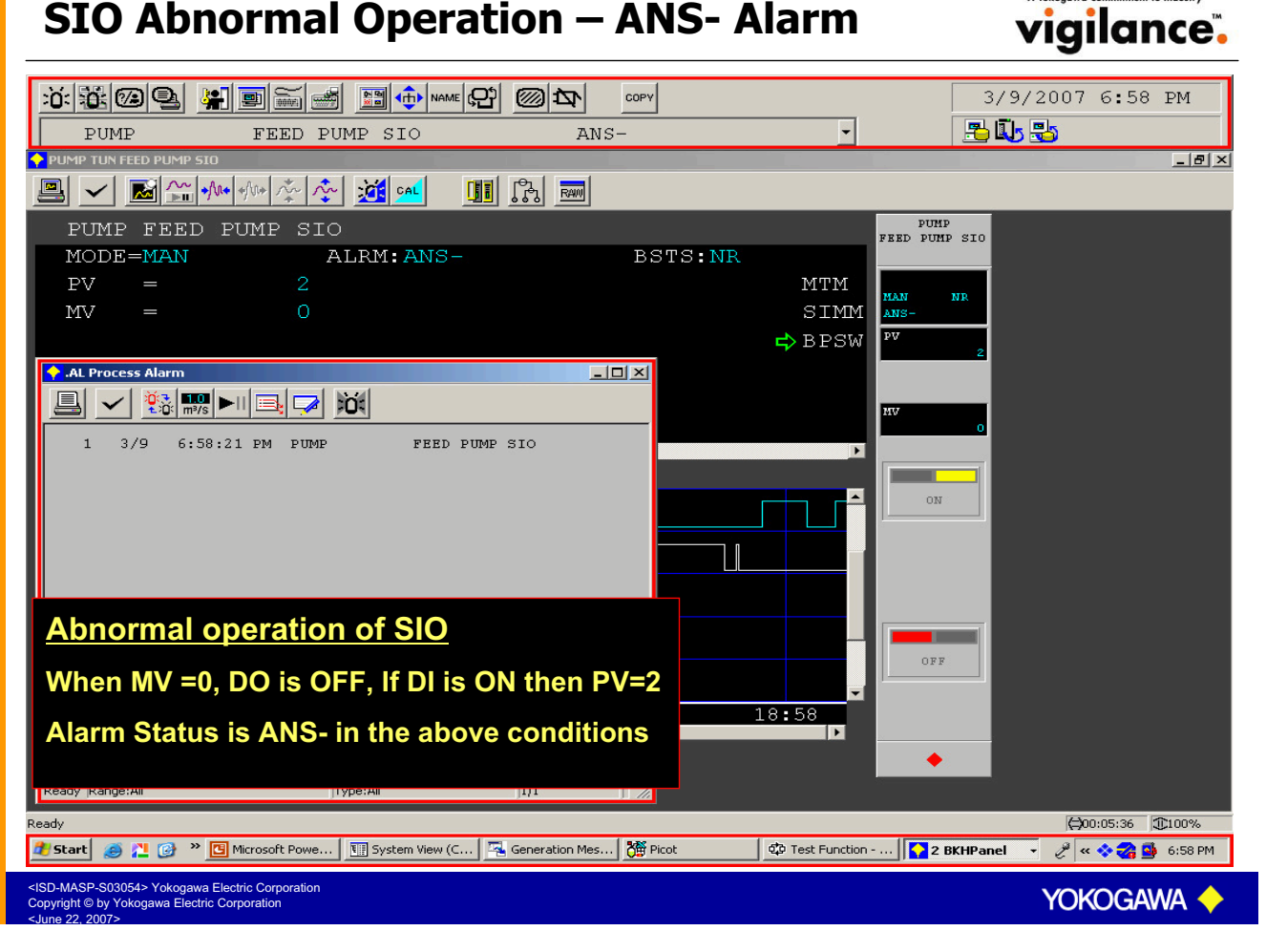

### Interlocks vigilance. Interlocks for a process can be written in the form of PROCESS Sequence Tables (ST) or Logic Charts (LC). CLS TRNFIL-1B 13/09/2 CLS TRNFIL-1 ANK LEVEL SO.ODE OOR TIME 0 0 **SEQUENCE TABLE** GDU STOP LOGIC CHART MASP-S03054> Yokogawa Electric Corporation ight © by Yokogawa Electric Corporation YOKOGAWA

# --->Sequence Tables

|                                                                    | es                                    |                                          |                                       |
|--------------------------------------------------------------------|---------------------------------------|------------------------------------------|---------------------------------------|
|                                                                    |                                       |                                          | 13/09/2005 11:57 PM                   |
| 🔶 DataBase Equalize Compl                                          | ete                                   | <b>~</b>                                 | 🔁 🗓 😼                                 |
|                                                                    |                                       | 10G1 TAP                                 | BLE                                   |
| AUT NR 00 TC 1secPeriod                                            | LES 14 58 9                           | 2 36 70 14                               | 58 92                                 |
| No Description                                                     |                                       |                                          | COLOUR BAND                           |
| CO1 GIP-FI-HS-164.PV ON                                            | Y                                     |                                          |                                       |
| CO2 GIP-FI-HS-120.PV ON                                            | . ¥                                   |                                          |                                       |
| 📫: GIP-FI-HS-123.PV ON                                             | Y                                     |                                          |                                       |
| CO4 GIP-FI-HS-126.PV ON                                            | ¥                                     |                                          | <u></u>                               |
| COS GIP-FI-HS-128.PV ON                                            | NS ¥                                  |                                          |                                       |
| CO6 GIP-FI-HS-130.PV ON                                            | · · · · · · · · · · · ·               |                                          |                                       |
| CO7 GIP-FI-HS-131.PV ON                                            | · · · · · · · · · ·                   |                                          |                                       |
| COS GIP-FI-HS-I32.PV UN                                            | · · · · · · · · · · · · · · · · · · · | · · · · · · · · · · · · · · · · · · ·    |                                       |
| C10 CTP_FT_H%_137 PV ON                                            | · · · · · · · · · · · · · · · · · · · |                                          |                                       |
| CII GIP_FI_HS_138 DV ON                                            | · · · · · · · · · · · · · · · · · · · |                                          |                                       |
| A01 %0G0001.PV NON                                                 | ¥                                     |                                          |                                       |
| A02 %0G0002.PV NON                                                 |                                       |                                          |                                       |
| A03 %0G0003.PV NON                                                 |                                       |                                          |                                       |
| A04 %0G0004.PV NON ACTION                                          | S ¥                                   |                                          |                                       |
| A05 %0G0005.PV NON                                                 | ¥                                     |                                          |                                       |
| A06 %0G0006.PV NON                                                 | · · · · · · · · · · · ·               |                                          |                                       |
| A07 %0G0007.PV NON                                                 | ¥                                     |                                          |                                       |
| A08 %0G0008.PV NON                                                 | ¥                                     |                                          | · · · · · · · · · · · · · · · · · · · |
| A09 %0G0009.PV NON                                                 | Y                                     |                                          | · · · · · · · · · · · · · · · · · · · |
|                                                                    |                                       |                                          |                                       |
| YN                                                                 | THEN                                  |                                          |                                       |
|                                                                    | FLSE                                  |                                          | • 5• • • • • • • • •                  |
|                                                                    |                                       | an a a ana an an an an an an an an an an | • • • • • • • • • •                   |
| Ready                                                              |                                       |                                          |                                       |
| 🌌 Start 🔰 🕑 😏 🔰 📗 Syste 🚺 106:                                     | 🎦 Picot 😳 Test 🖸 Micro                | Trend 🕲 Oper 🎼 Contr                     | Searc] 🚱 🛃 🛃 🧐 🥨 🥵 🚺 👎 💎 11:57 PM     |
| <isd-masp-s03054> Yokogawa Electric Corporation</isd-masp-s03054>  |                                       |                                          |                                       |
| - Copyright e by Yokogawa Electric Corporation<br>- Sune 22, 2007> |                                       |                                          |                                       |

# Calling Sequence Table from Tuning Window

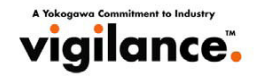

| Dimensional and the second second | 21 20 20 COPY<br>ANS-                 | - I                      | 3/9/20077:18 PM        |
|----------------------------------------------------------------------------------------------------|---------------------------------------|--------------------------|------------------------|
| DIGST TUN     Input Window Name                                                                                                    |                                       | ×                        |                        |
| 🖳 🗸 🔢 🙀 🖞 DIGST TUN                                                                                                    |                                       | • OK Stn                 |                        |
| DIGST                                                                                                    |                                       | DIGST                    |                        |
| ➡ MODE=AUT                                                                                                    |                                       |                          |                        |
| PV =00 Select this icon to dis                                                                                                    | play the Sequence Table               | AUT<br>NR                |                        |
| DIGST TABLE                                                                                                    | _ <b>_ _</b> ×                        | STEP                     |                        |
|                                                                                                    |                                       |                          |                        |
| DIGST                                                                                                    | 14 58 92                              |                          |                        |
| AUT NR 00 TE 1secPeriod                                                                                                    |                                       |                          |                        |
| No Description                                                                                                    |                                       |                          |                        |
| CO1 SW1.PV ON                                                                                                    | ¥                                     |                          |                        |
| CU2 SW2.PV ON                                                                                                    | ¥                                     |                          |                        |
| CUS SW4.PV ON                                                                                                    | · · · · · · · · · · · · · · · · · · · |                          |                        |
| C05 SW3.PV ON                                                                                                    |                                       |                          |                        |
| CD6 SW6.PV ON                                                                                                    | ¥                                     |                          |                        |
| C07                                                                                                    |                                       |                          |                        |
|                                                                                                    |                                       |                          |                        |
| THEN                                                                                                    |                                       |                          |                        |
|                                                                                                    | <u></u>                               |                          |                        |
| ELSE                                                                                                    | · · · · · · · · · · · · · · · · · · · | •                        |                        |
| Ready                                                                                                    |                                       |                          |                        |
| Ready                                                                                                    |                                       |                          |                        |
| 🏄 Start 🧔 🚬 🚱 🎽 🖸 Microsoft P 🕅 System Vie 🖳 🤇                                                                                                    | ieneration 🎽 Picot 🛛 🔯 Test Functio   | . 🔽 4 BKHPanel 🕞 🎰 Navig | ator \ 🥜 < 💝 🌏 7:18 PM |
| <isd-masp-s03054> Yokogawa Electric Corporation<br/>Copyright © by Yokogawa Electric Corporation</isd-masp-s03054>                                                                                                    |                                       |                          | Yokogawa 🔶             |

### ----Calling Sequence Table from NAME Icon

|                                                                                                    |                                         | 3/9/2007 7:25 PM                             |
|----------------------------------------------------------------------------------------------------|-----------------------------------------|----------------------------------------------|
| DIGST TABLE     Input Window Name                                                                                                    | AIIS                                    |                                              |
|                                                                                                    |                                         | OK Stn                                       |
| DIGST<br>AUT NR OO TE 1secPeriod                                                                                                    | 14 5                                    | sw2 ★ Sw6 ★                                  |
| No Description                                                                                                    | SW1                                     | SW2 SW4 SW6                                  |
| CO1 SW1.PV ON                                                                                                    | x                                       |                                              |
| CO2 SW2.PV ON                                                                                                    | x                                       |                                              |
| SW4.PV ON                                                                                                    | · ¥ · · · · · ·                         |                                              |
| CO4 SW5.PV ON                                                                                                    | · · · · · · · · · · · · · · · · · · ·   |                                              |
| CO5 SW3.PV ON                                                                                                    | · · · ¥ · · · ·                         |                                              |
| CO6 SW6.PV ON                                                                                                    | · · · ¥ · · · ·                         |                                              |
| C07                                                                                                    |                                         |                                              |
|                                                                                                    |                                         |                                              |
| A01 SW3.PV L                                                                                                    | Y                                       |                                              |
| AU2 SW6.PV L                                                                                                    |                                         |                                              |
| AU3 SWI.PV L                                                                                                    |                                         |                                              |
| 105                                                                                                    |                                         |                                              |
| AD6                                                                                                    |                                         |                                              |
| A07                                                                                                    |                                         |                                              |
| A08                                                                                                    | OFF                                     | OFF OFF                                      |
|                                                                                                    |                                         |                                              |
| THEN                                                                                                    |                                         |                                              |
|                                                                                                    | · · · · · · · · · · ·                   |                                              |
| ELSE                                                                                                    |                                         | • • • •                                      |
| Ready                                                                                                    |                                         |                                              |
| 🐮 Start 🧶 📜 🎯 🐣 🛄 Microsoft P 🕅 System Vie                                                                                                   | 🗟 Generation ) 🎬 Picot 🛛 🕸 Test Functio | 🚺 6 BKHPanel 🔻 🏟 Navigator \ 🤌 « 💸 🍓 7:25 PM |
| <isd-masp-s03054> Yokogawa Electric Corporation<br/>Copyright © by Yokogawa Electric Corporation<br/>&lt; lune 22 2007&gt;</isd-masp-s03054> |                                         | Yokogawa 🔶                                   |

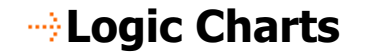

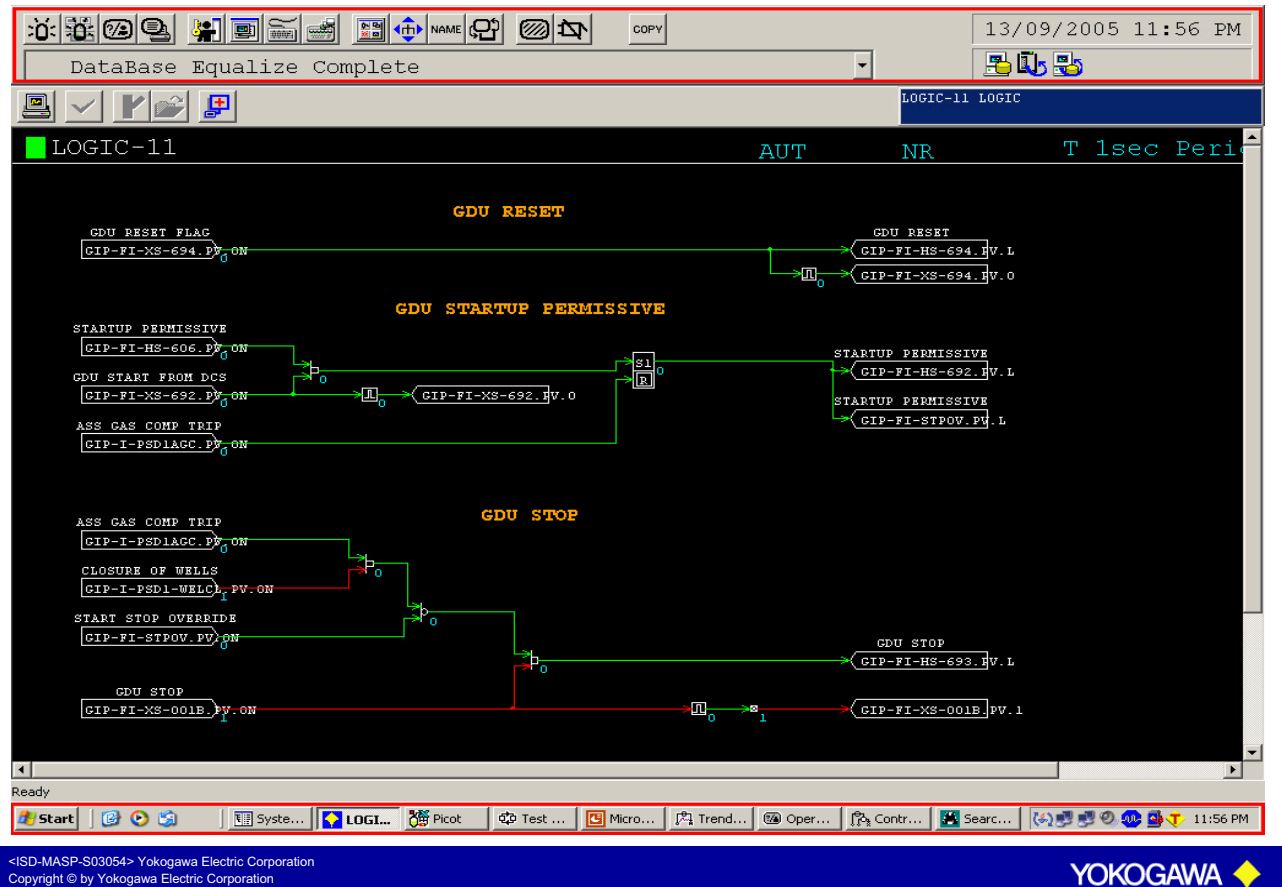

vigilance.

### ---- Calling Logic Chart from Tuning Window

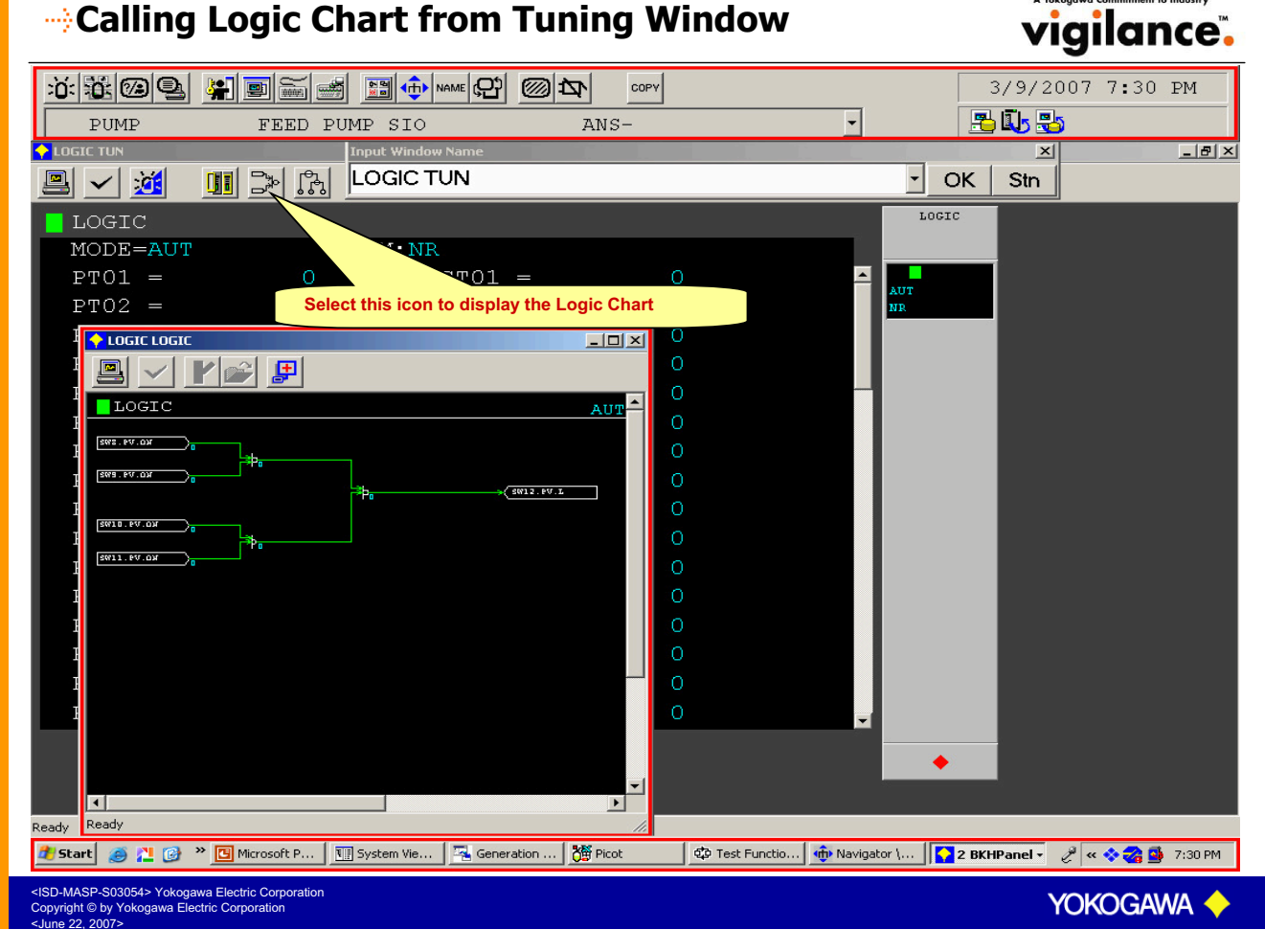

### ---- Calling Logic Chart from NAME Icon

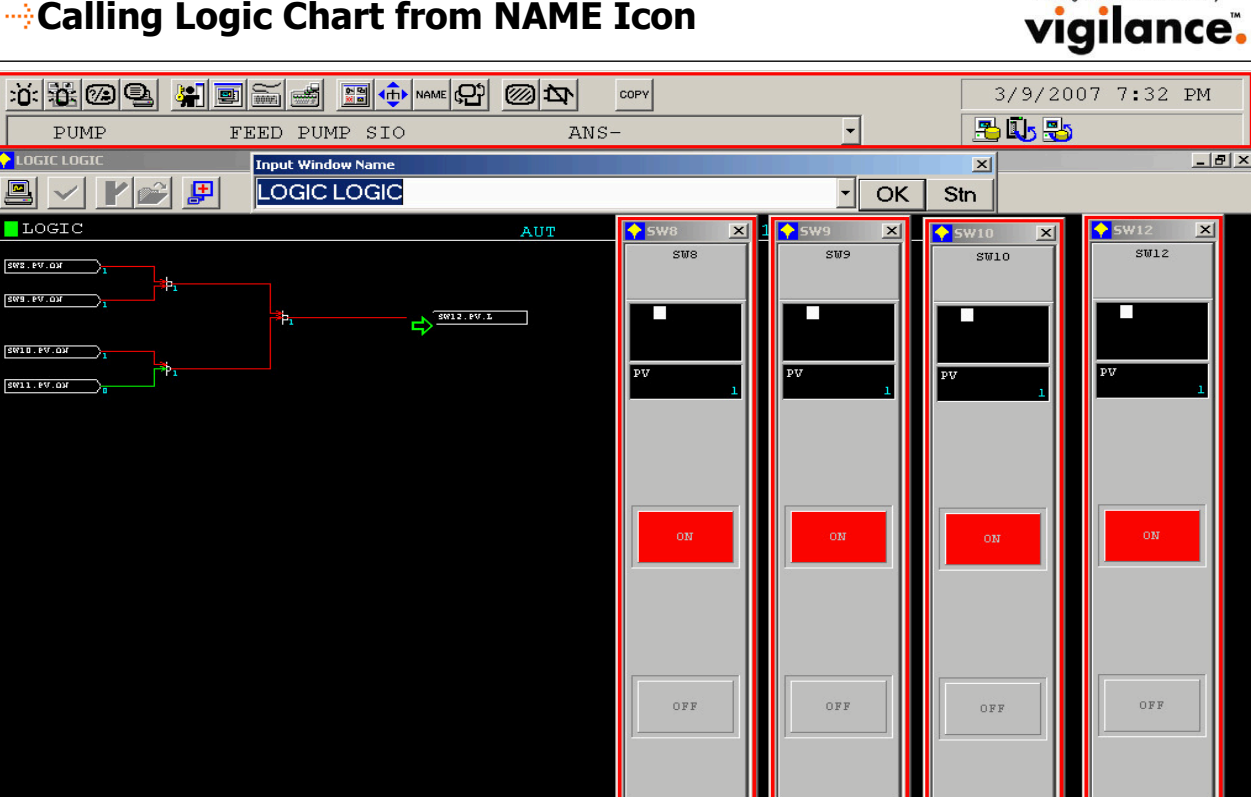

SD-MASP-S03054> Yokogawa Electric Corporation pyright © by Yokogawa Electric Corporation

🏄 Start 🛛 🧔 🚬 🞯 👋 🛄 Microsoft P... 🛛 🎹 System Vie... 🛛 🚟 Generation ... 🕻 🎬 Picot

PUMP

LOGIC LOGIC

LOGIC

SWS.PV.OX

SW3. PV.OX

leady

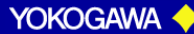

🔹 🤨 Test Functio... 🇄 🏟 Navigator \... 🚺 5 BKHPanel 🕞 🥜 « 💝 🌏 🚳 7:32 PM

## System Status Window

| Correction     DataBase Equalize Complete     A System Alarm Message     Correction     Correction </th <th>9/30/2004 4:36 PM</th>                                                                                                    | 9/30/2004 4:36 PM |
|----------------------------------------------------------------------------------------------------|-------------------|
| Ready                                                                                                    | Range:All 11/11   |
| Scart I a windows with the second second |                   |

#### vigilance. **FCS Status Display Window** 14/09/2005 4:33 AM COPY 📇 🚺 🔧 DataBase Equalize Complete -SF FCS0141 Station Status Display GIP Domain:01 🔹 😑 V netl 🔵 V net2 FCS0141 XNot Ready ∆Stand-By Station No:41 Control Hard Ready Maintenance Type Δ Revision :R3.06.00 Generation: 14/09/2005 2:47 AM CPU Idle Time: Osec Comm Load Ave: 0% Cur: 0% Select the node to PSU PSU display the status of individual I/O cards. Test Mode : ON 1 2 ControlStatus:RUN 02 COM COM PSU PSU Comm I/O TEMP leady 🍠 Start 🛛 🚱 📀 😘 🔄 🛐 S... 🚺 S... 🎁 Picot 🕸 T... 🛱 T... 👰 O... 🗮 S... 🗮 C... 🏠 F... 🗁 ha... 🗐 C... (4) 🛒 🔊 O 🚳 🚳 🕇 4:33 AM

<ISD-MASP-S03054> Yokogawa Electric Corporation Copyright © by Yokogawa Electric Corporation

# **Time Setting Window**

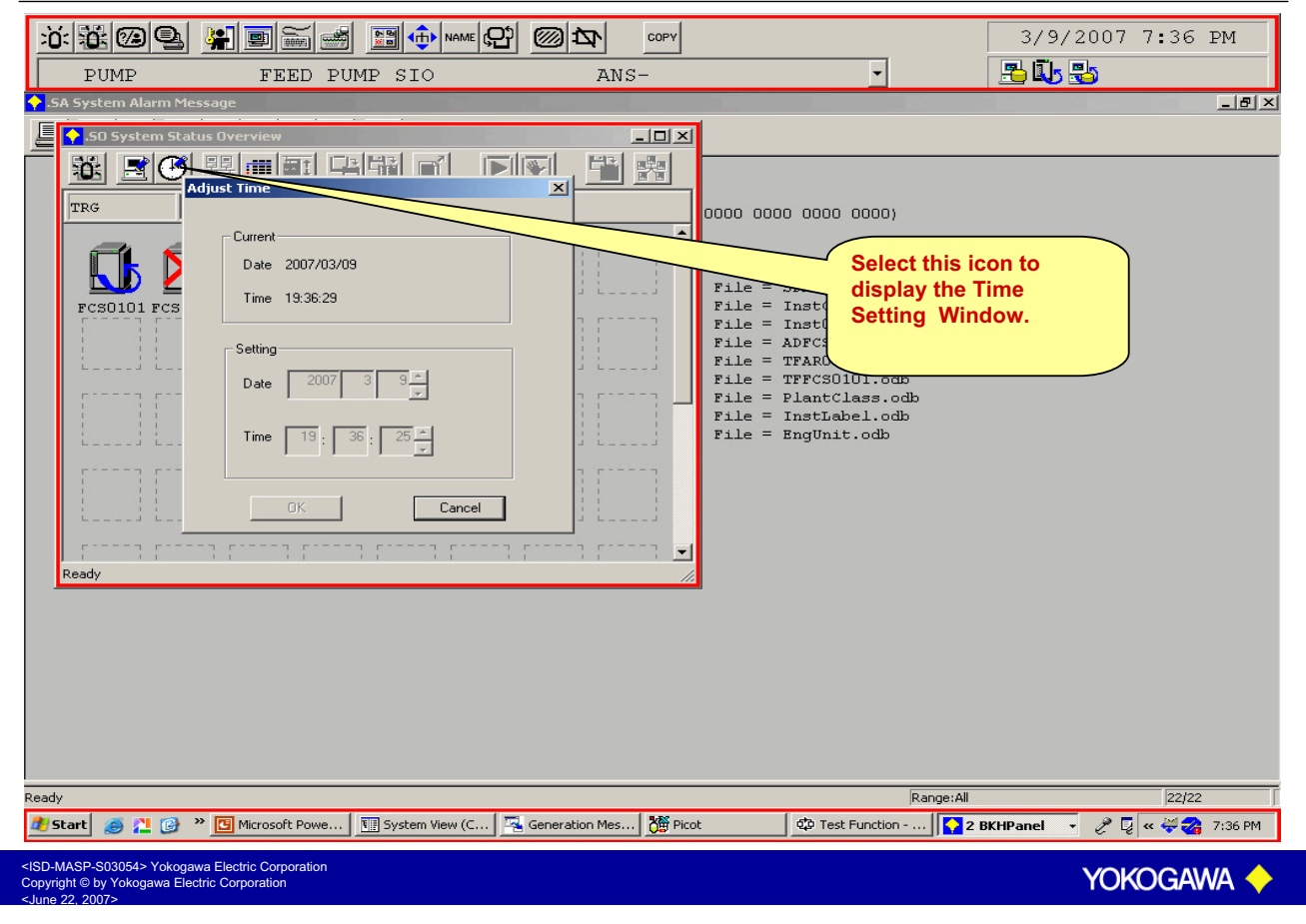

# **System Alarm Window**

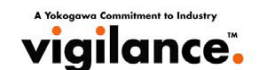

A Yokogawa Commitment to Industry

| Image: State State | 9/30/2004 1:52 PM<br>Select this icon to                                                                                              |
|----------------------------------------------------------------------------------------------------|----------------------------------------------------------------------------------------------------|
| Image: Non-State         Image: Non-State         Image: Non-State<                                                                                                    | display the System<br>Alarm Window                                                                                                    |
| S<br>Al                                                                                                    | YSTEM ALARM WINDOW displays the<br>latest 100 system alarms.<br>arms can be acknowledged either as a<br>Group or as Individual alarm. |
| Ready<br><b>J III</b> System View (CS300 🖾 Generation Message 🎁 Picot                                                                                                    | Range:All 7/7                                                                                                    |
| <isd-masp-s03054> Yokogawa Electric Corporation<br/>Copyright © by Yokogawa Electric Corporation</isd-masp-s03054>                                                                                                    | Yokogawa 🔶                                                                                                    |

ight © by Yokogawa Electric Corporation

# Calling System Alarm Window from Tool Box vigilance.

| SA System Alarm Message      SA System Alarm Message      Solution      Solution |
|----------------------------------------------------------------------------------------------------|
| V X Reference for a first form for the first form for the first form for the first form form for the first form form form for the first form form form for the first form form form form form form form form                                                                                                    |
| 1 00502 14/09 2:48:09 AM DataBase Equalize Complete<br>2 0510 14/09 2:48:06 AM DataBase Download from PVRREDDY File = 0GAR014101.odb<br>3 00510 14/09 2:48:06 AM DataBase Download from PVRREDDY File = Inst0397.odb<br>5 0510 14/09 2:48:06 AM DataBase Download from PVRREDDY File = TFR014101.odb<br>6 00510 14/09 2:48:06 AM DataBase Download from PVRREDDY File = TFFC50141.odb<br>7 00510 14/09 2:48:06 AM DataBase Download from PVRREDDY File = PlantClass.odb<br>8 0471 14/09 2:48:03 AM FC50141 Online Download Complete Area = 1<br>2 0 0502 14/09 2:48:03 AM FC50141 Online Complete Area = 1                                                                                                    |
| 10       0510       14/05       2:45:03       ALL       Data Base Download from FVMREDDY File = 06AR014101.odb         11       0510       14/05       2:45:03       ALL       Data Base Download from FVMREDDY File = 15AR014101.odb         12       0510       14/05       2:45:03       ALL       Data Base Download from FVMREDDY File = 15AR014101.odb         13       0510       14/05       2:45:02       ALL       Data Base Download from FVMREDDY File = TFAR014101.odb         14       0510       14/05       2:45:02       ALL       Data Base Download from FVMREDDY File = TFAR014101.odb         15       0471       14/05       2:44:55       ALL       DataBase Download from FVMREDDY File = TFAR014101.odb         16       0510       14/05       2:43:50       ALL       DataBase Download from FVMREDDY File = Inst0397.odb         20       0510       14/05       2:43:50       ALL       Data Base Download from FVMREDDY File = Inst0397.odb         21       0510       14/05       2:43:50       ALL       Data Base Download from FVMREDDY File = Inst0397.odb         22       0471       14/05       1:53:02       PL DataBase Download from FVMREDDY File = TFAR014101.odb         25       0510       13/05       1:53:02       PL DataBase Download from FVMREDDY File = Inst0397.odb                                                                                                    |
| <isd-masp-s03054> Yokogawa Electric Corporation<br/>Copyright © by Yokogawa Electric Corporation</isd-masp-s03054>                                                                                                    |

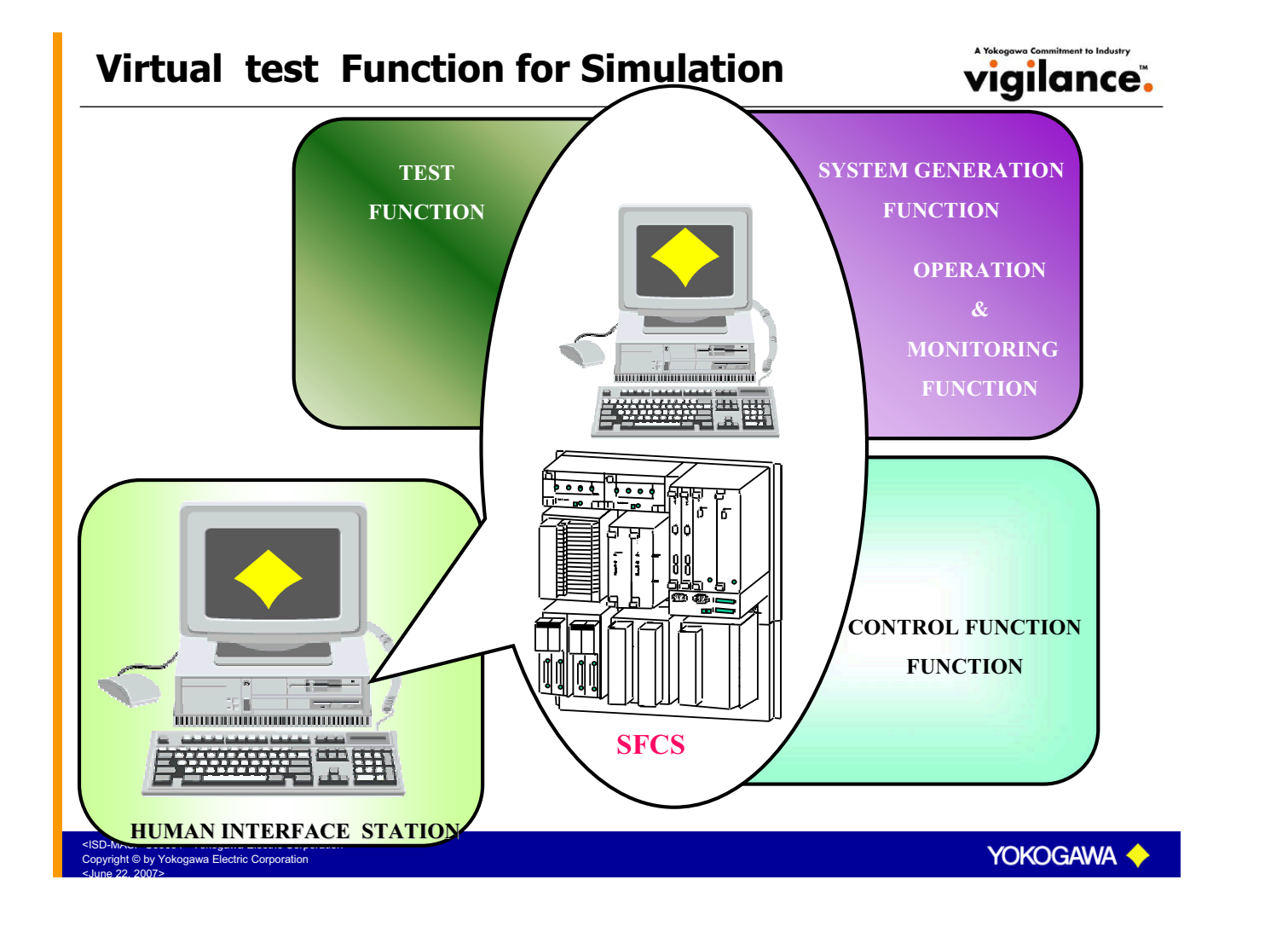

# System Message Window Icons

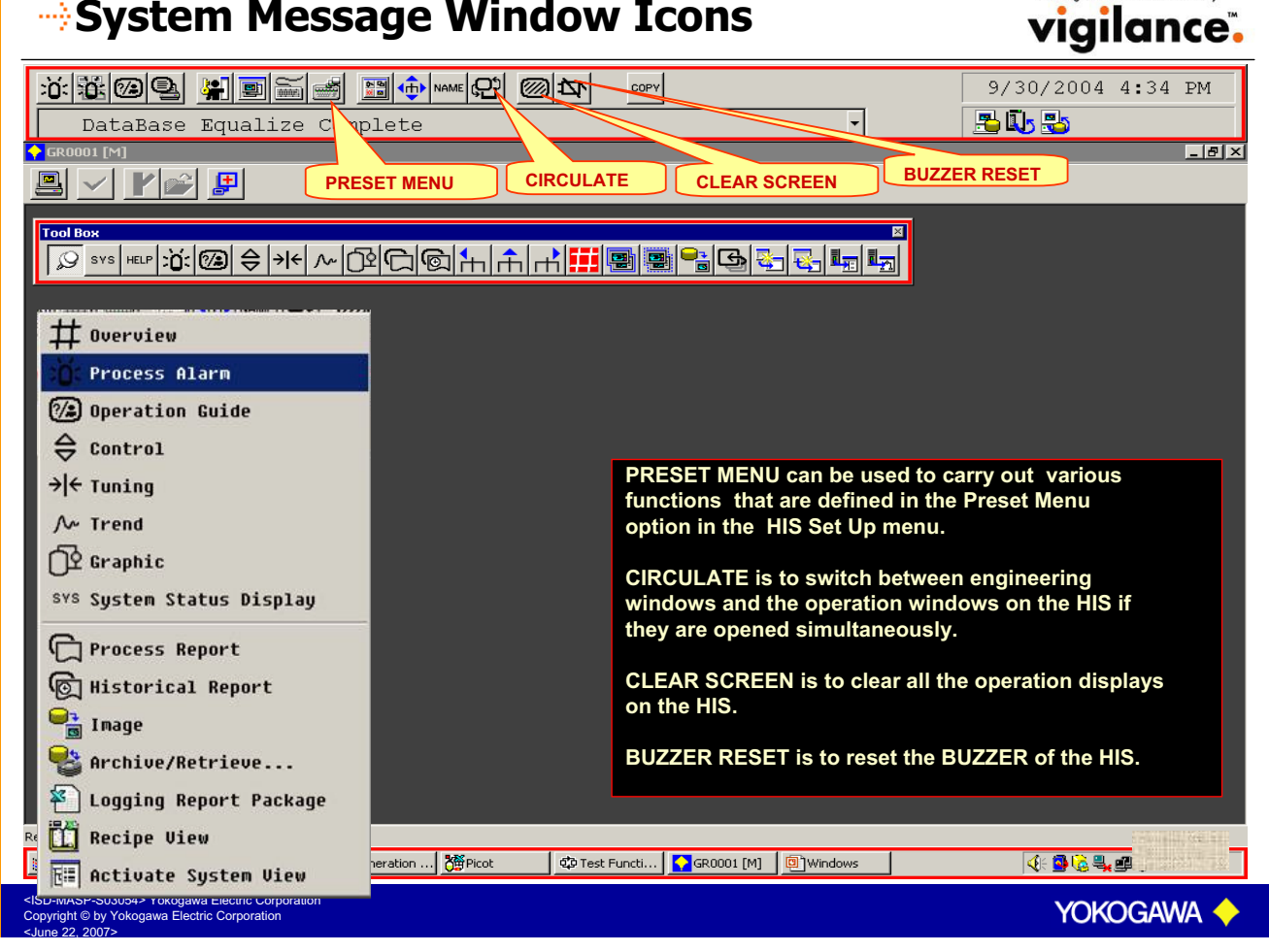

# Message Monitor Window

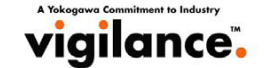

| ö: 🗱 🕼 😫 💭 🚔 📰 🔶                                                                                                    |                 | MESSAGE MONITOR WINDOW displays the              |  |  |  |
|----------------------------------------------------------------------------------------------------|-----------------|--------------------------------------------------|--|--|--|
| PID11 TLOW CONTROLLER HH                                                                                                    |                 | latest 100 messages as configured                |  |  |  |
| Message Monitor Select this id                                                                                                    | con to          | in the Message Registration Window. Messages can |  |  |  |
| Contract of the Message     display the MESSAGE     MONITOR window                                                                                  |                 | also be filtered using the filter option.        |  |  |  |
| Header Message                                                                                                    |                 | Specific, colours can be chosen for each         |  |  |  |
| 1 1601 3/14 11:23:32 AM PID11                                                                                                    | FLOW CONTROLLER | type of message                                  |  |  |  |
| 2 1601 3/14 11:23:16 AM MLD11                                                                                                    |                 | type of message.                                 |  |  |  |
| 3 1101 3/14 11:23:07 AM PID11                                                                                                    | FLOW CONTROLLER |                                                  |  |  |  |
| ● 4 1101 3/14 11:23:07 AM PID11                                                                                                    |                 | PV = 135.3 KG/M3 HI                              |  |  |  |
| - 5 1101 3/14 11:23:07 AM PID11                                                                                                    |                 | PV = 135.3 KG/M3 DV+                             |  |  |  |
| e 1106 3/14 11:23:04 AM PID11                                                                                                    |                 | NR                                               |  |  |  |
| 🔶 7 1102 3/14 11:23:04 AM PID11                                                                                                    |                 |                                                  |  |  |  |
| 😑 8 1601 3/14 11:22:59 AM PID11                                                                                                    | FLOW CONTROLLER | PL = 0.0 KG/M3 old= 40.0 [ TE                    |  |  |  |
| 9 1101 3/14 11:22:44 AM PID11                                                                                                    |                 |                                                  |  |  |  |
| 10 1601 3/14 11:22:42 AM PID11                                                                                                    | FLOW CONTROLLER | PL = 40.0 KG/M3 old= 0.0 [ TE                    |  |  |  |
| ● 11 1101 3/14 11:22:27 AM IMP-1                                                                                                    |                 | PV = Filter                                      |  |  |  |
| ● 12 1601 3/14 11:22:26 AM IMP-1                                                                                                    | IMPORTANCE 1    | PL = Station range US                            |  |  |  |
| 😑 13 1601 3/14 11:22:18 AM IMP-1                                                                                                    | IMPORTANCE 1    | PH = C All US                                    |  |  |  |
|                                                                                                    |                 |                                                  |  |  |  |
| Message Registration                                                                                                    |                 |                                                  |  |  |  |
| Maximum Number Of Line: 100 C My Station                                                                                                    |                 |                                                  |  |  |  |
| ✓ Sequence Messages                                                                                                    | Color<br>red    | Strings                                          |  |  |  |
| ✓ Operation Messages                                                                                                    | green 🔻         |                                                  |  |  |  |
| Field Bus Messages                                                                                                    | magenta         |                                                  |  |  |  |
| All Messages                                                                                                    | orange 💌        |                                                  |  |  |  |
| ☐ Details                                                                                                    |                 |                                                  |  |  |  |
|                                                                                                    | K Cancel Ar     | Close                                            |  |  |  |
| Ready rance:All 13/13                                                                                                    |                 |                                                  |  |  |  |
| 🏄 Start 🧑 🚬 🞯 🥐 🔟 System VI 🖾 Generatio 🎉 Picot 🖤 Test Funct 📴 Microsoft 🚺 GR0004 💽 Message 🧷 🖓 😨 😨 🖉 🖉 A 🗞 🗞 11:32 AM                              |                 |                                                  |  |  |  |
| <isd-masp-s03054> Yokogawa Electric Corporation<br/>Copyright © by Yokogawa Electric Corporation<br/><june 2007="" 22.=""></june></isd-masp-s03054> |                 |                                                  |  |  |  |

# Window Call Icon

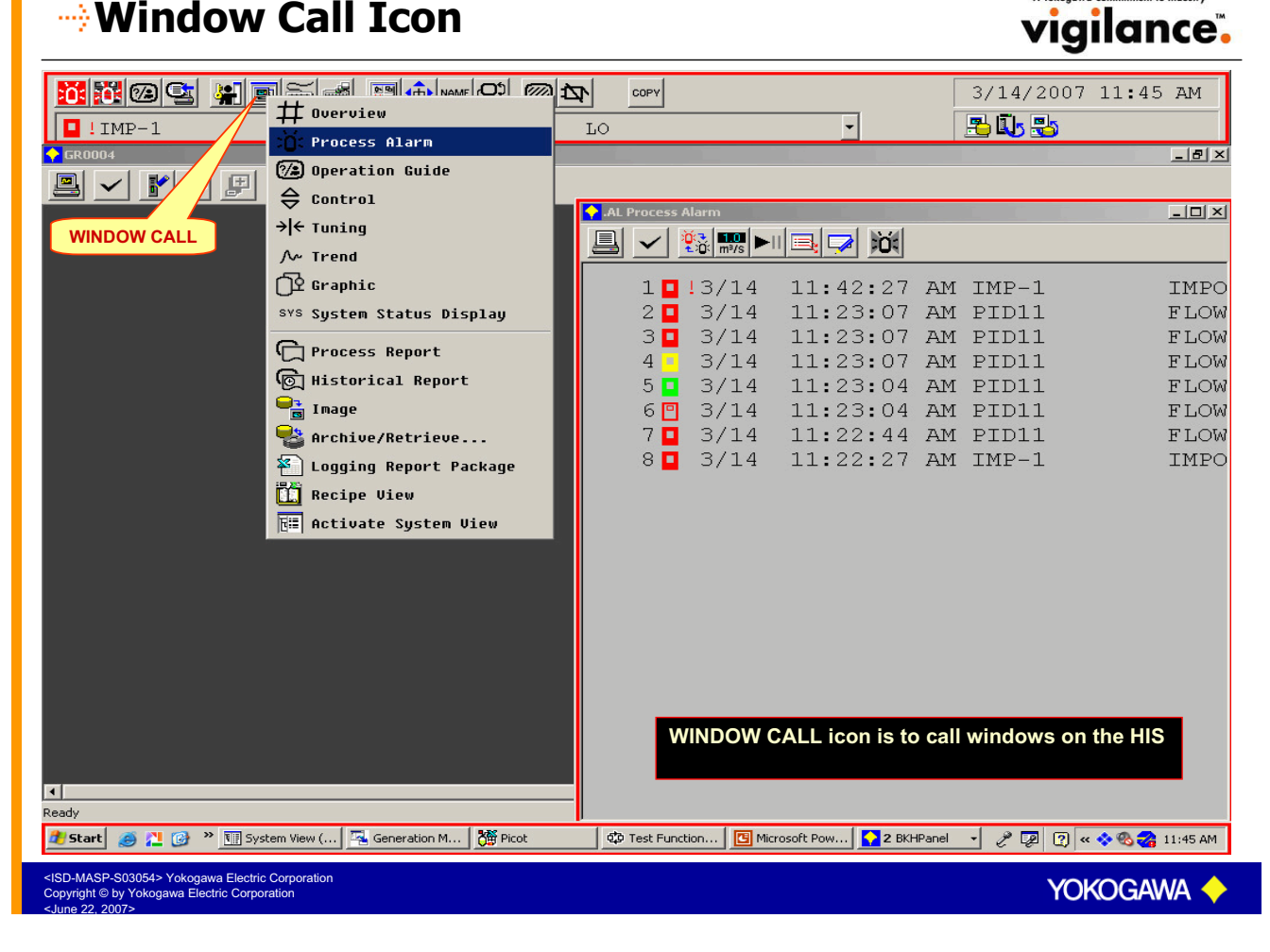

# Operation Menu Icon

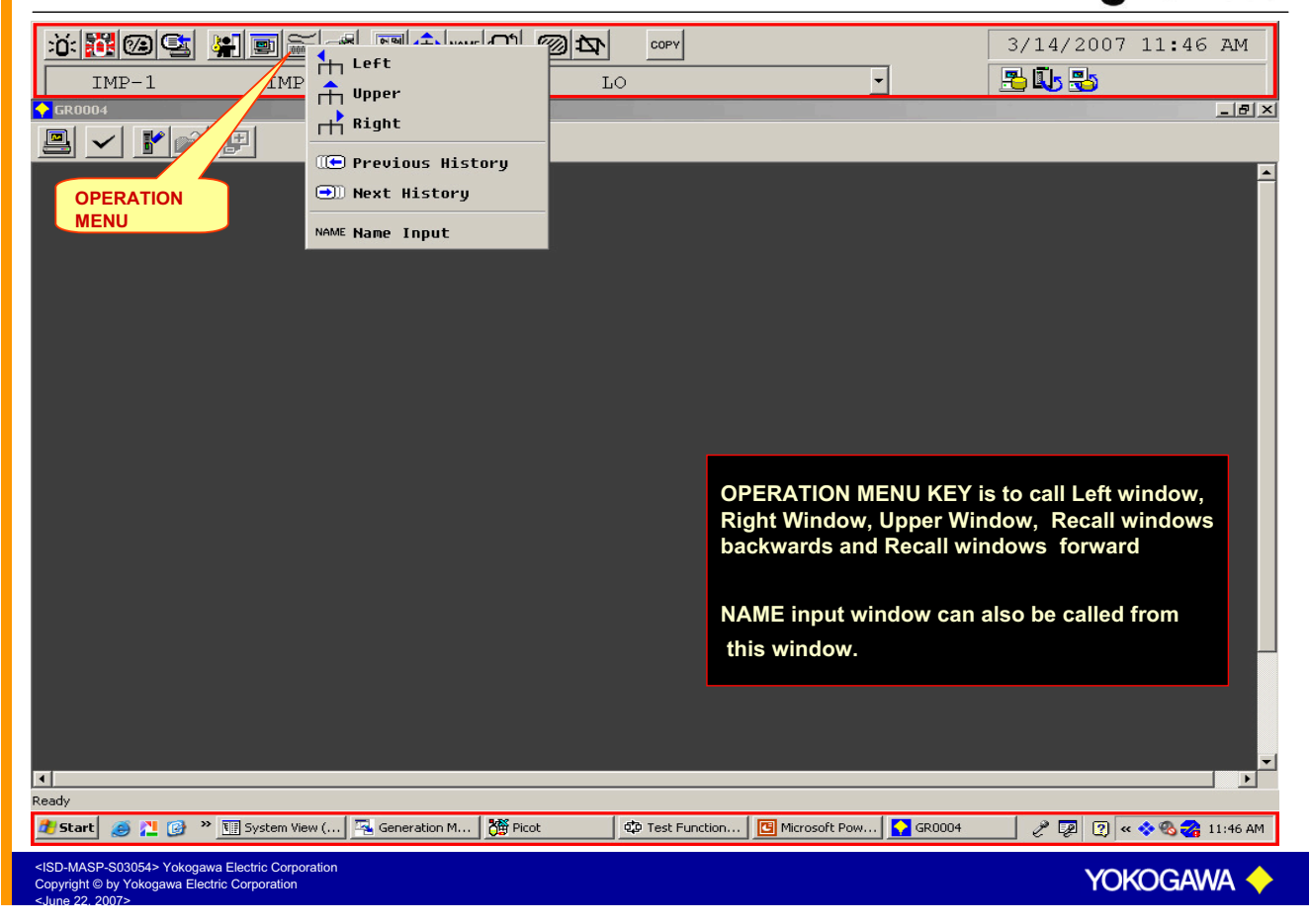

#### --> Tool Box Icons vigilance. 9/30/2004 4:34 PM COPY DataBase Equalize Compl -📇 🗓 🔧 te \_ 8 × 🖳 🗸 🖌 💕 🗜 TOOL BOX Tool B 廖℠ℼѿ៙⇔ℋ୷ⅅΩ℗ЋЋポ**ℍ**團■₽₽₽₽₽ ROTATE HELP WINDOW **PINNING A** WINDOW PINNING A WINDOW icon is to pin the windows on the HIS. When a window is pinned, the window will be displayed on the HIS even if multiple windows are called. The window can be closed only by selecting the window close button. HELP window displays system defined help messages as well as user defined help messages. User defined help messages are created in the engineering builder and they can be linked to individual windows. When a help message is linked to a window, the help message shall be displayed when you call the window and select the HELP key. ROTATE will rotate the windows if multiple windows are viewed simultaneously. <ISD-MASP-S03054> Yokogawa Electric Corporation Copyright © by Yokogawa Electric Corporation YOKOGAWA

| Large Size                                                                                                    |                                                                                     |                                                                                                    | A Yokogawa Commitment to Industry     |  |  |
|----------------------------------------------------------------------------------------------------|-------------------------------------------------------------------------------------|----------------------------------------------------------------------------------------------------|---------------------------------------|--|--|
| <u>:::::::::::::::::::::::::::::::::::::</u>                                                                                                    |                                                                                     | СОРУ                                                                                                    | 3/14/2007 10:38 AM                    |  |  |
| CG0005 IMPORTANCE LEVEL                                                                                                    |                                                                                     |                                                                                                    |                                       |  |  |
| IMP-1 IMP-2 IMP-3<br>IMPORTAN IMPORTAN IMPORTAN                                                                                                    |                                                                                     |                                                                                                    |                                       |  |  |
| CE 1 CE 2 CE 3                                                                                                    | I IMP-2 IMP-3<br>CE IMPORTANCE 2 IMPORTANCE 3                                       | IMP-4 IMP-5 IMP-6<br>IMPORTANCE 4 IMPORTANCE 5 IMPORTANCE 6                                                   | IMP-7<br>IMPORTANCE 7<br>IMPORTANCE 8 |  |  |
| 970 0.0 07 0.0 0<br>370 0 370 0.0 0<br>977 0 977 0 970 1<br>977 0 977 0 977 0<br>1977 0 977 0                                                                                                    | HAN HAN HAN NR                                                                      | HAN HAN HAN HAN NR NR NR                                                                                      | HAN HAN NR                            |  |  |
| 100.0 100.0 101                                                                                                    | -0.0 0.0 0.0<br>* SV * SV *<br>0.0 0.0 0.0                                          | 0.0         0.0         0.0           SV         4         SV         4           0.0         0.0         0.0 | 0.0 0.0<br>SV 4 SV 4<br>0.0 0.0       |  |  |
|                                                                                                    | NV         4         NV         4           0.0         0.0         0.0         0.0 | HV • HV • HV • HV •                                                                                           |                                       |  |  |
|                                                                                                    | 80.0 - 80.0 - 80.0                                                                  | - 80.0 - 80.0 - 80.0                                                                                          | - 80.0 - 80.0                         |  |  |
| Ready                                                                                                    | δθ.0 - δθ.0 - δθ.0<br>40.0 - 40.0 - 40.0                                            | - 50.0 - 50.0 - 50.C                                                                                          | - 50.0 - 50.0                         |  |  |
|                                                                                                    | 20.0 - 20.0 - 20.0                                                                  | Call a middle size window                                                                                     | on the screen.                        |  |  |
| -→■.                                                                                                    | ● • • • • • • • • • • • • • • • • • • •                                             | The same window will be                                                                                       | displayed in large                    |  |  |
|                                                                                                    | • •                                                                                 | size.                                                                                                    |                                       |  |  |
| Ready         Image: Start         Image: Start          Image: Start |                                                                                     |                                                                                                    |                                       |  |  |
| <isd-masp-s03054> Yokogawa Electric Corporation<br/>Copyright B by Yokogawa Electric Corporation</isd-masp-s03054>                                                                                                    |                                                                                     |                                                                                                    |                                       |  |  |

# **Middle Size**

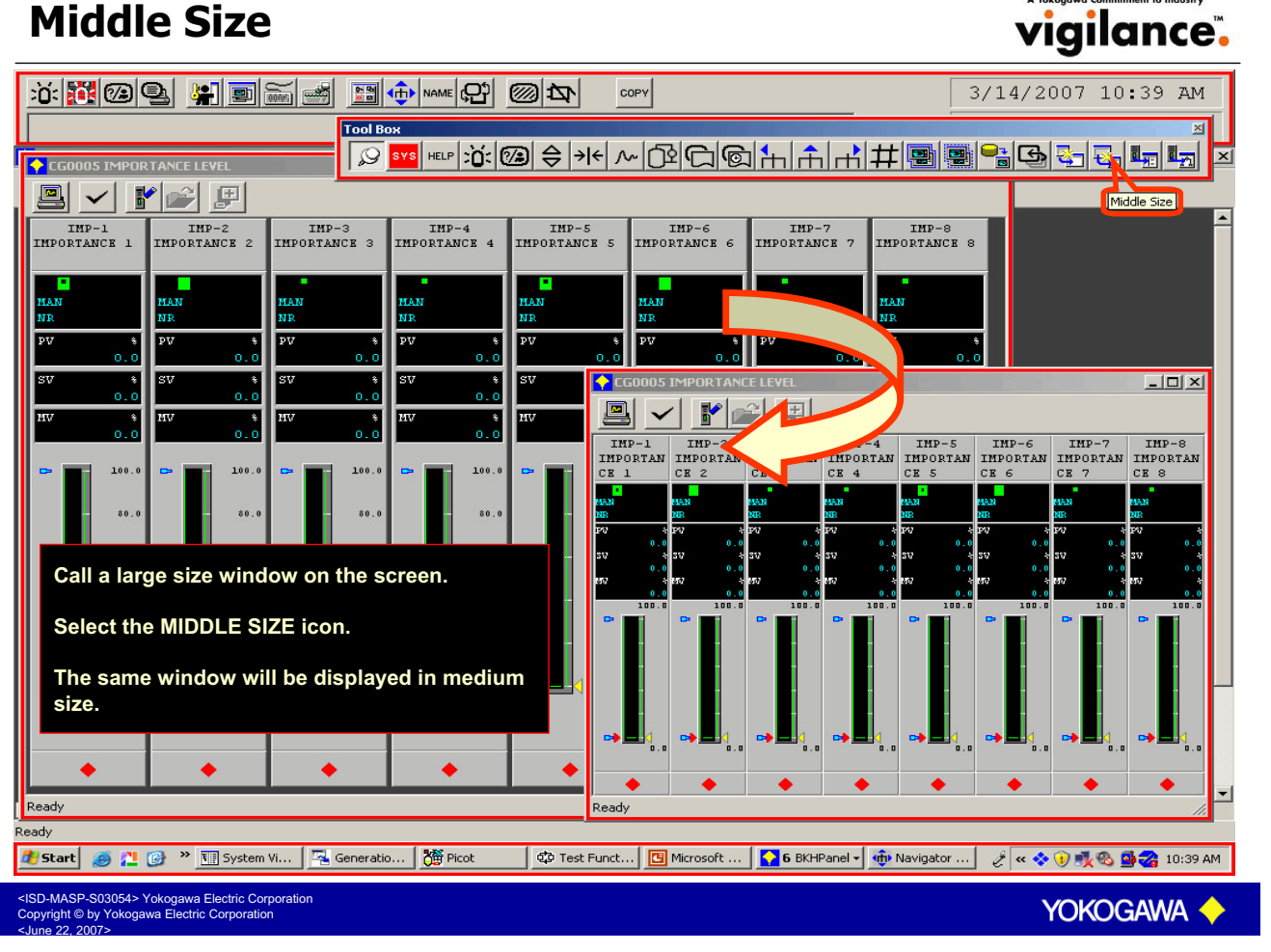

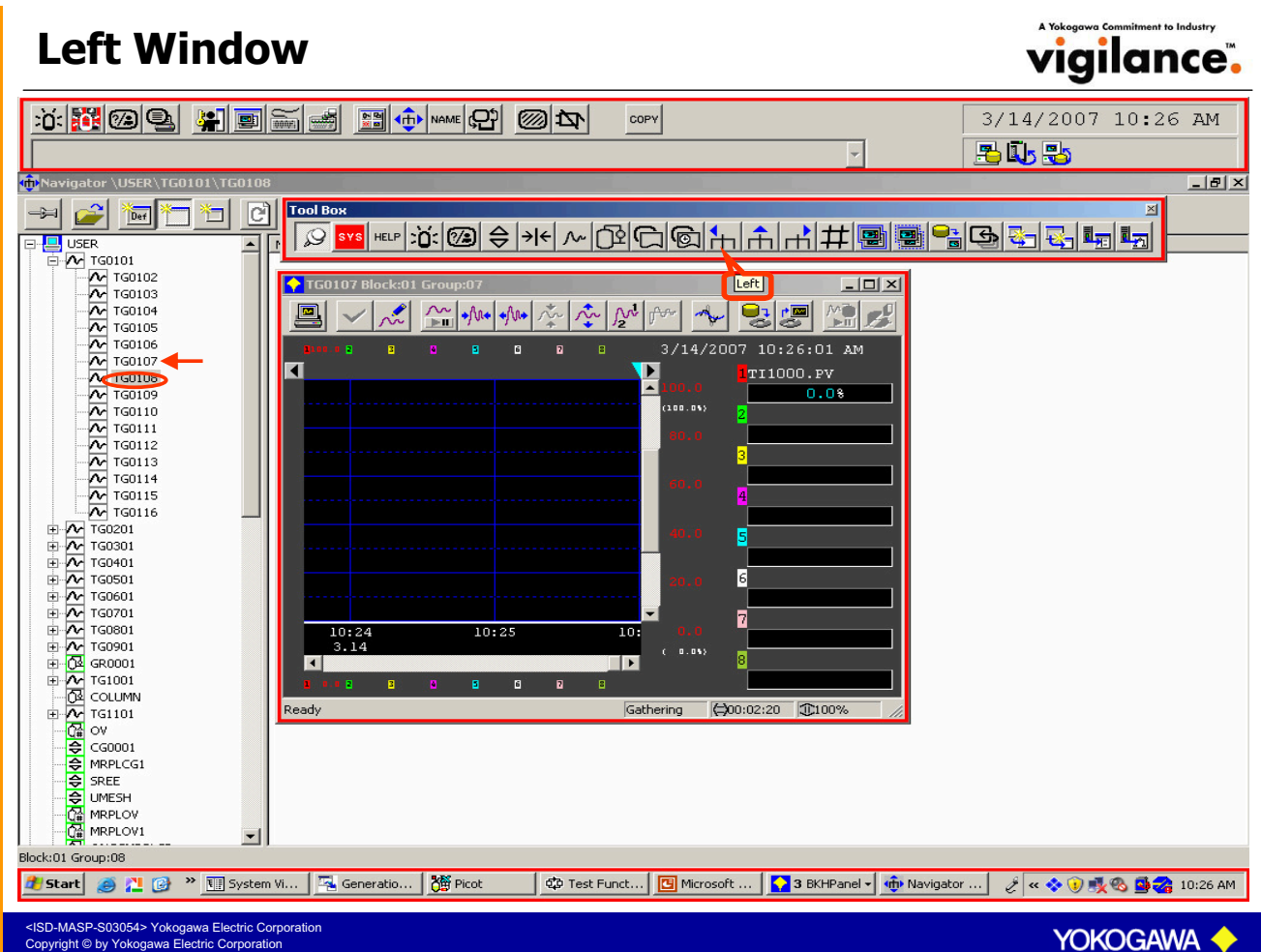

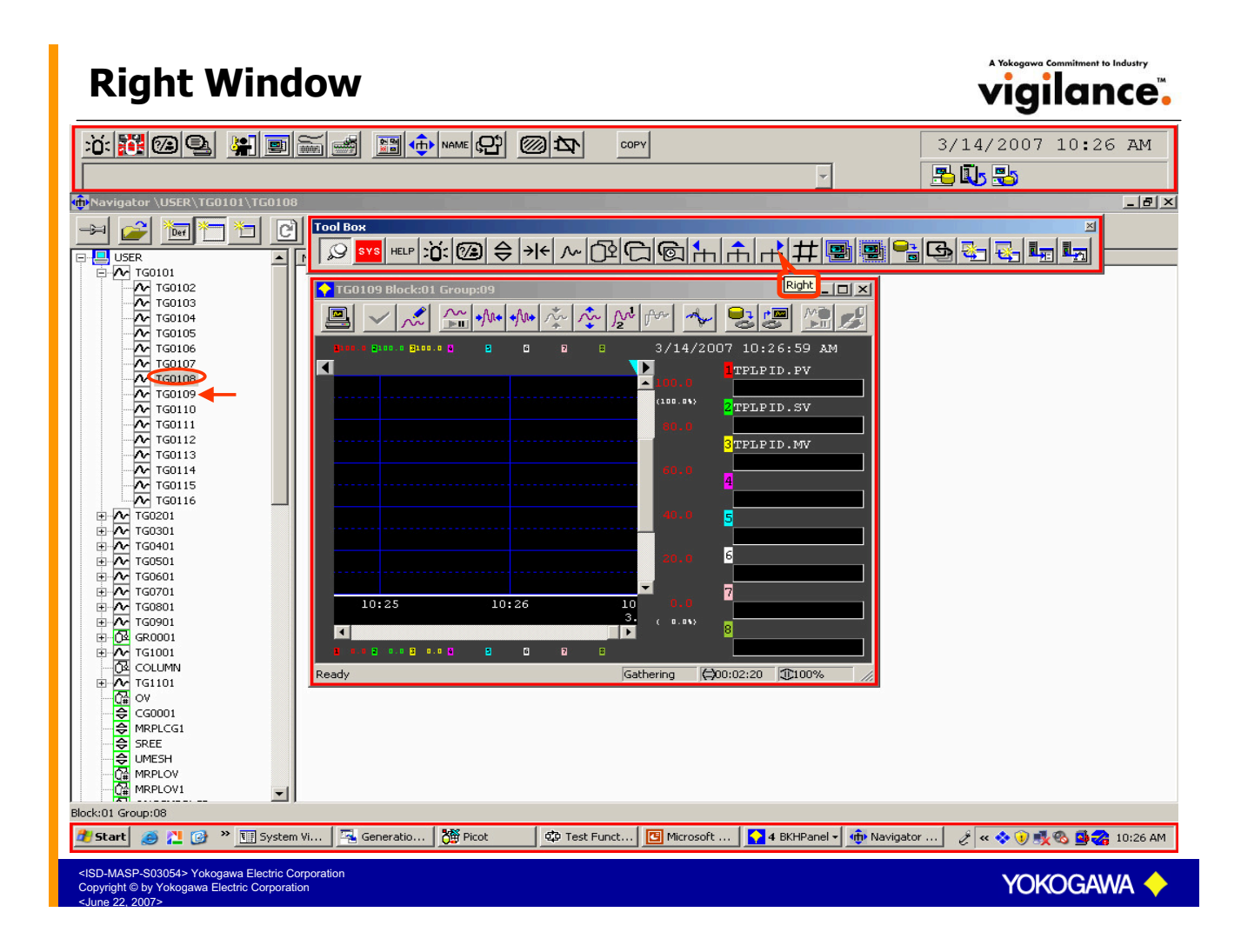

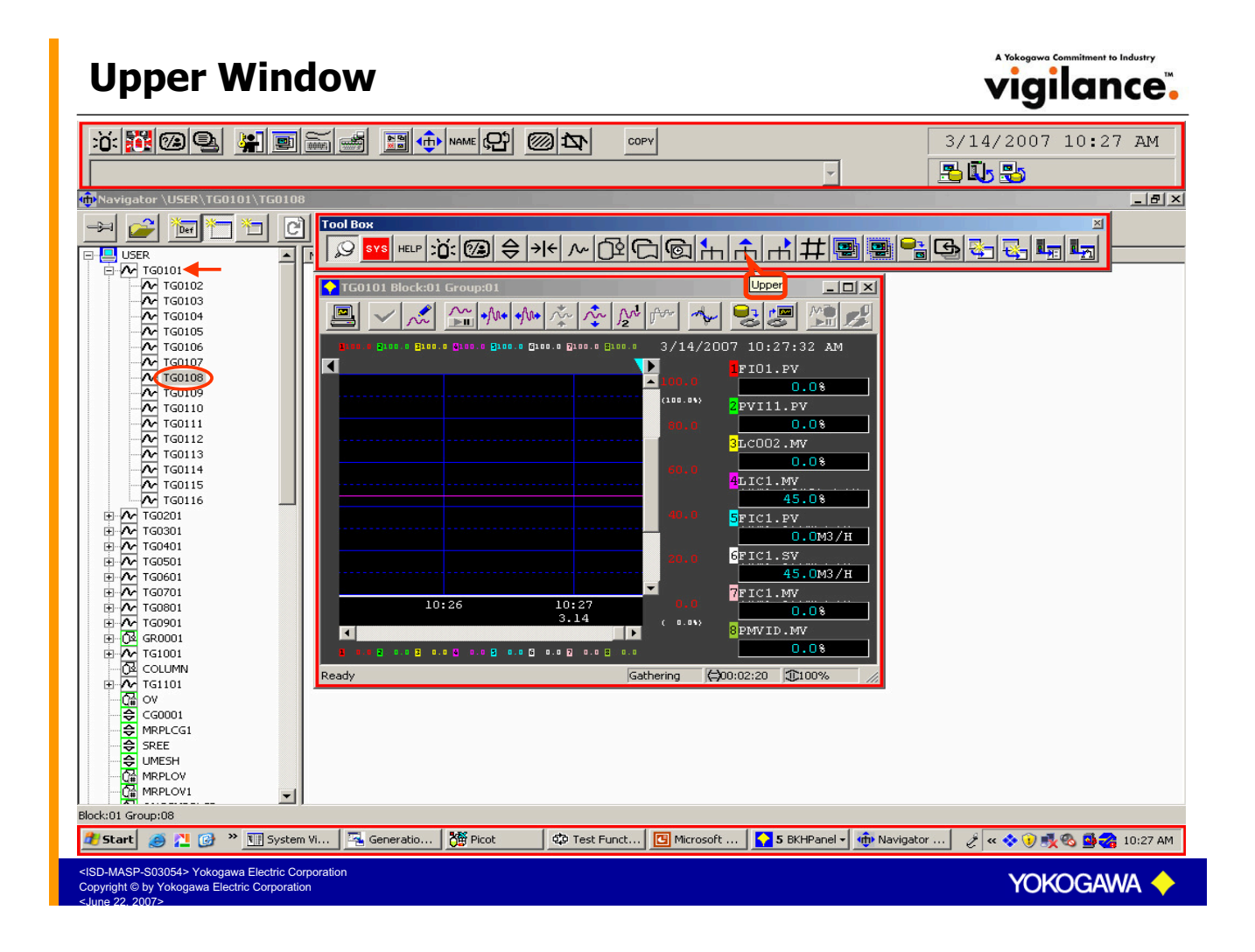

# **Related Builder Call**

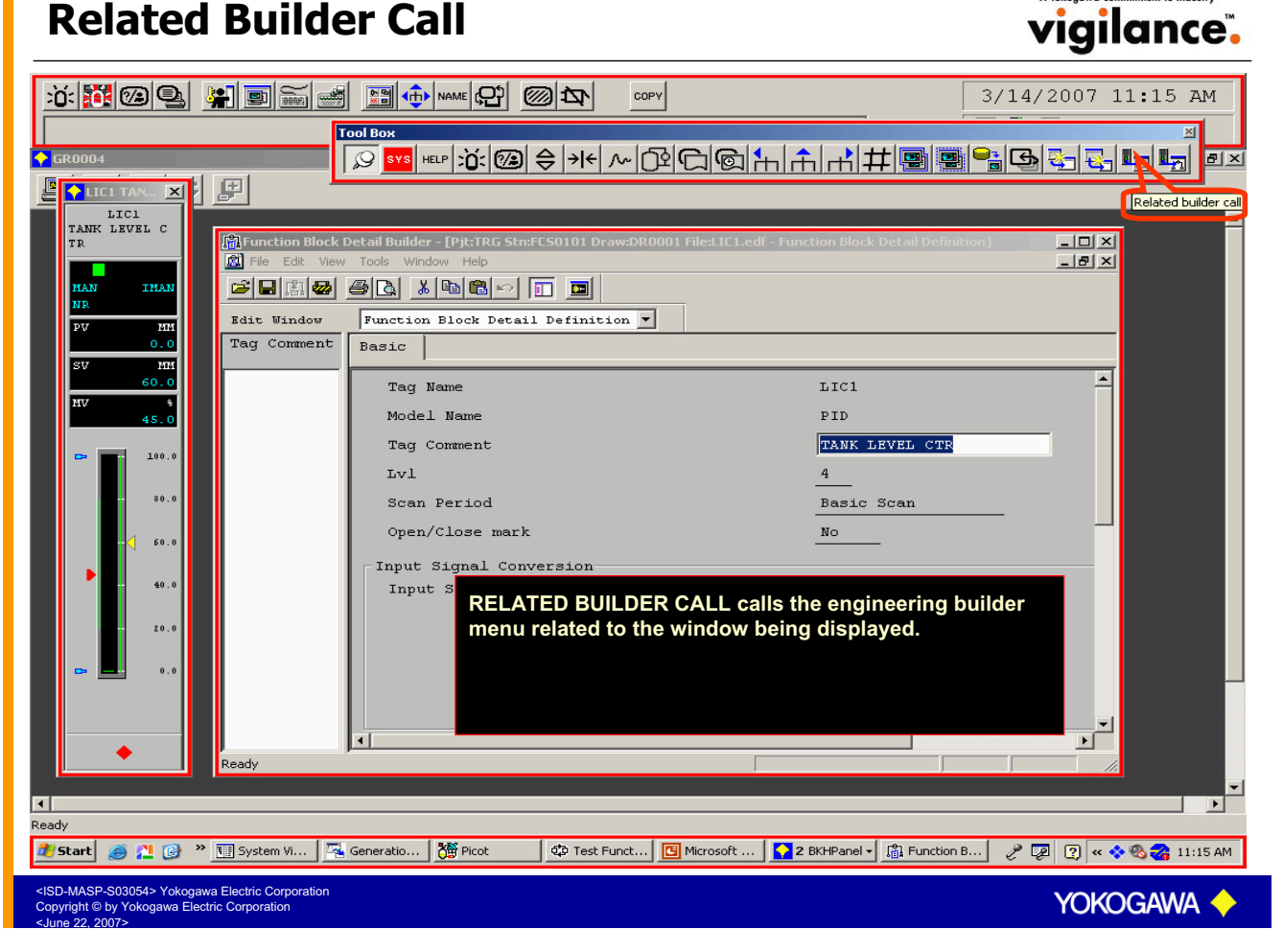

## **Related Control Drawing Builder Call**

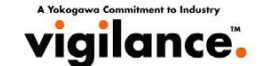

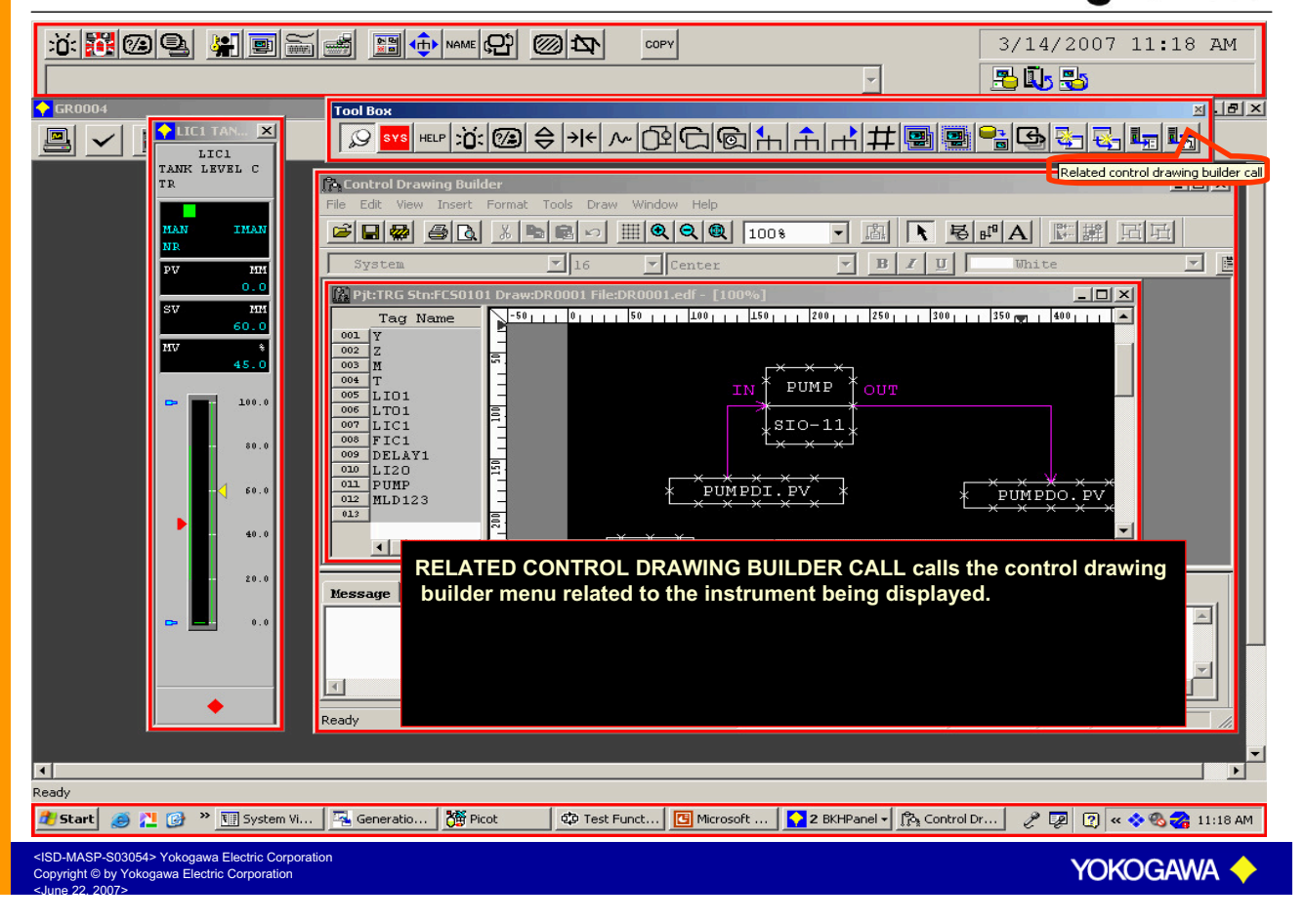
| Image File vigilance                                                                                                    |  |
|----------------------------------------------------------------------------------------------------|--|
| IMP-1       IMPORTANC         IMP-1       IMPORTANC         Importanc       Importanc                                                                                                    |  |
|                                                                                                    |  |
| Image: Second Second |  |
| External Recorder       OPC       REPORT       Process Management       Multiple-Monitor         Station       Printer       Display       Window Switching       Navigator       Alarm         Message and Report       Print       Printer Name       Line Print /YPR         MSG1       Importance       Print       Print       Print         MSG2       Importance       Process Management       Multiple-Monitor         MSG2       Importance       Print       Print         MSG3       Importance       Print       Process Management         MSG4       Importance       Print       Importance         MSG5       Importance       Importance       Process Management         MSG5       Importance       Importance       Process Management         MAG5       Importance       Importance       Process Management         MSG5       Importance       Importance       Importance         PRT       Importance       Importance       Importance         Message Printer Assignment       Importance       Importance       Importance                                                                                                    |  |
| Hardcopy<br>Invert Print<br>Uutput to File<br>OK Cancel Apply Help                                                                                                    |  |
| 👔 Start 🧑 📜 🞯 » 🖫 System Vie 🧏 Generation 🎉 Picot 🍄 Test Functio 🏟 Navigator \ 💽 .SH HIS Se 🚺 Image wind 🤌 « 🗞 🍪 7:18 PM                                                                                                    |  |
| <isd-masp-s03054> Yokogawa Electric Corporation<br/>Copyright © by Yokogawa Electric Corporation<br/><june 2007="" 22,=""></june></isd-masp-s03054>                                                                                                    |  |

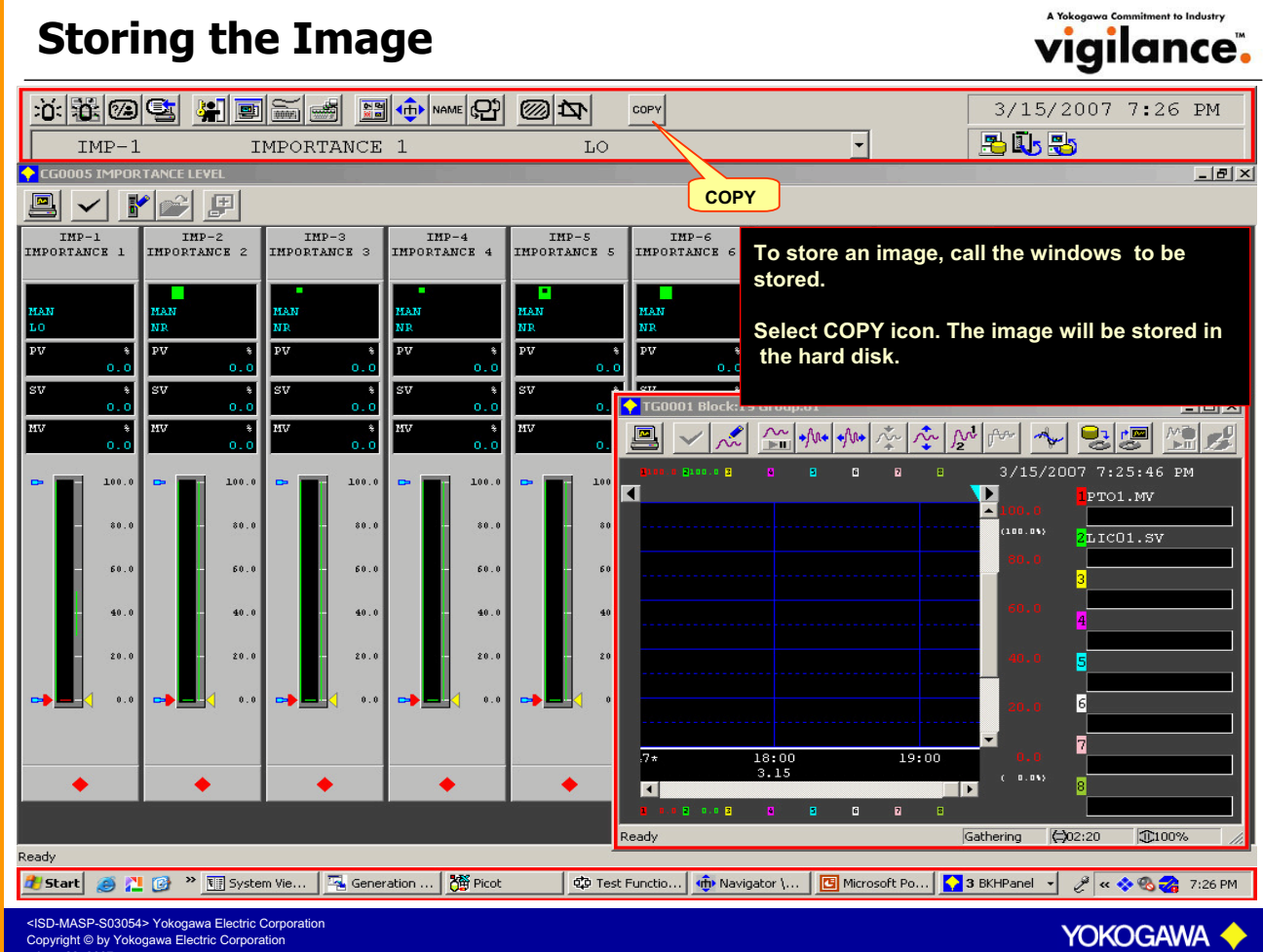

## **Calling the Image**

| Image window C:\C53000\HIS\save\bmp\FullScreen1_2_s0.bmp                                                                                                    |                                                                                                    |
|----------------------------------------------------------------------------------------------------|----------------------------------------------------------------------------------------------------|
|                                                                                                    |                                                                                                    |
|                                                                                                    | 3/15/2007 5:59 PM                                                                                                    |
| IMP-1 IMPORTANCE 1 LO                                                                                                    | <u> </u>                                                                                                    |
|                                                                                                    |                                                                                                    |
|                                                                                                    |                                                                                                    |
| IMP-1 IMP-2 I<br>IMPORTANCE 1 IMPORTANCE 2 IMPOR                                                                                                    | ? IMP-8<br>IMPORTANCE 8                                                                                                    |
| Loo         HAN         HAN         HAN           NR         PV         6         PV         6           SV         0.0         SV         6         SV         6           NV         SV         0.0         SV         File name:         0V0001_2.s0           File of type:         100.0         Files of type:         1.5mp                                                                                                    | Open         0.0           To view the stored image, select IMAGE FILE                                                                                                    |
| -       00.0       -       50.0       -       50.0       -       30.0         -       50.0       -       50.0       -       50.0       -       50.0       -       50.0         -       50.0       -       50.0       -       50.0       -       50.0       -       50.0         -       40.0       -       40.0       -       40.0       -       40.0       -       40.0       -       40.0       -       40.0       -       40.0       -       20.0       -       20.0       -       20.0       -       20.0       -       20.0       -       20.0       -       20.0       -       20.0       -       20.0       -       20.0       -       20.0       -       20.0       -       20.0       -       20.0       -       20.0       -       20.0       -       20.0       -       20.0       -       20.0       -       20.0       -       20.0       -       20.0       -       20.0       -       20.0       -       20.0       -       20.0       -       20.0       -       20.0       -       20.0       -       20.0       -       20.0       < | icon on the Tool Box. The last stored image will<br>be displayed on the HIS.<br>To view the images stored earlier select the<br>OPEN FILE icon on the Image Window.<br>The stored images will be listed. Select the required<br>image and select OPEN. The selected window will<br>be displayed. |
|                                                                                                    |                                                                                                    |
| Start 🧶 🚰 🕼 " Mill System View (CS3   😤 Generation Messa   ガ Picot                                                                                                    |                                                                                                    |
| <isd-masp-s03054> Yokogawa Electric Corporation<br/>Copyright © by Yokogawa Electric Corporation<br/><ul> <li>∠June 22, 2007&gt;</li> </ul></isd-masp-s03054>                                                                                                    | YOKOGAWA 🔶                                                                                                    |

A Yokogawa Commitment to Industry Vigilance

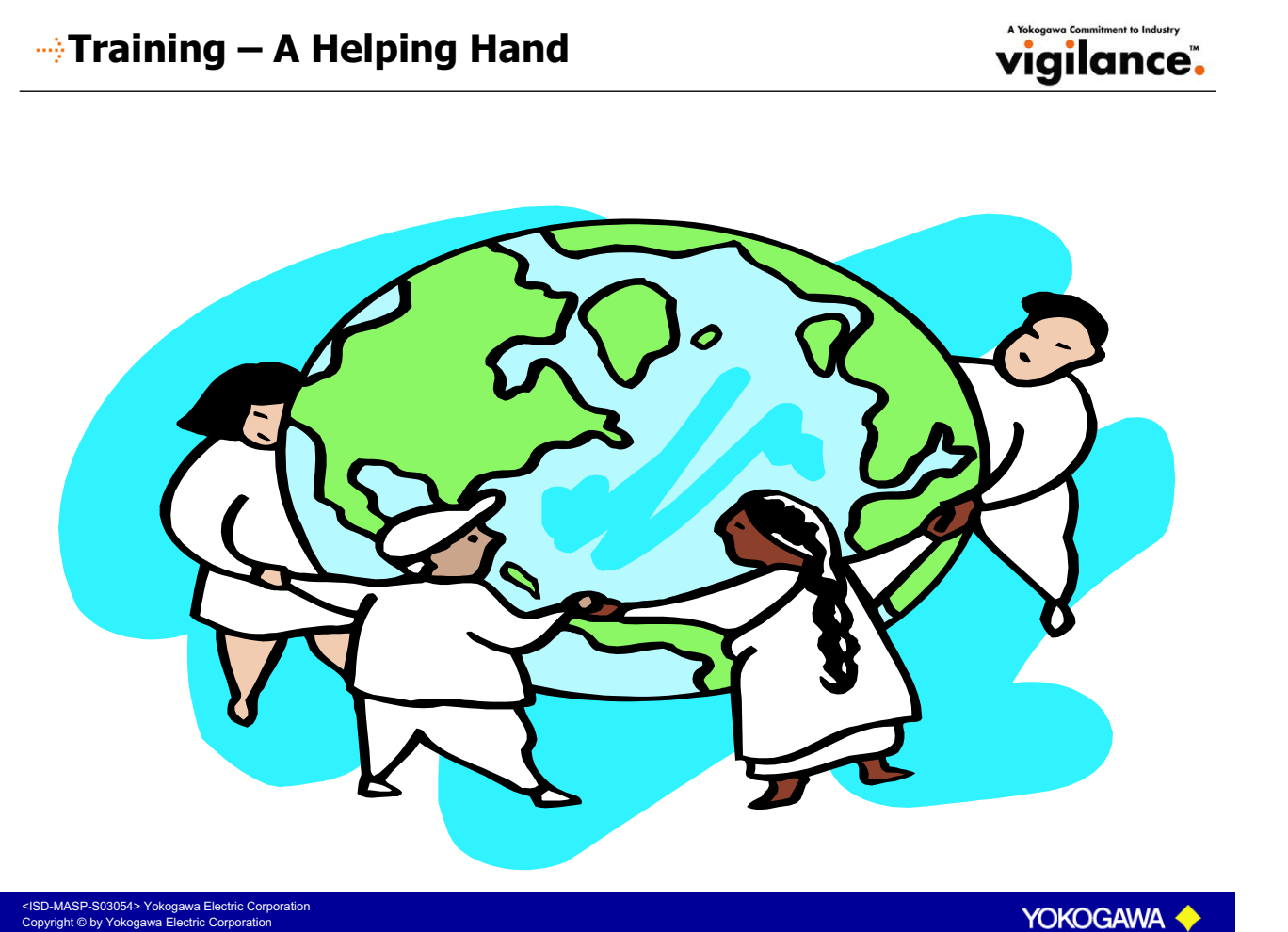